Lenka Lackóová Andrej Tárník

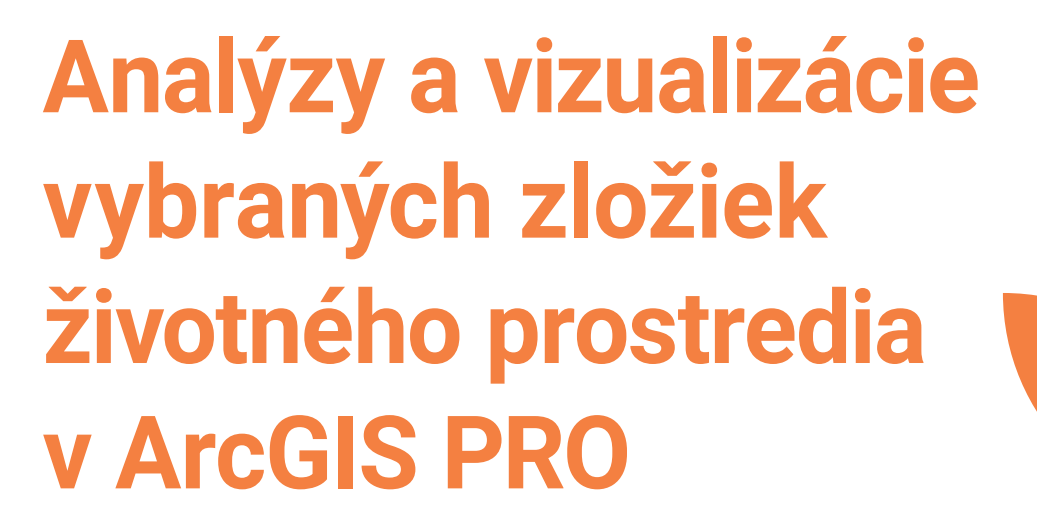

Návody na cvičenia

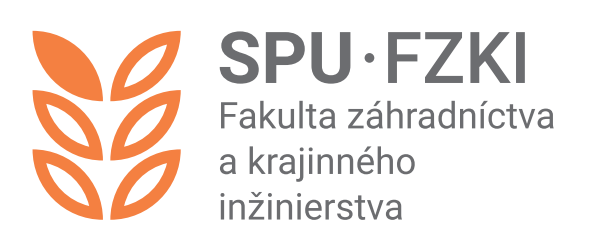

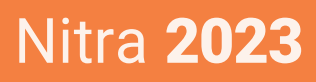

DOI: https://doi.org/10.15414/2023.9788055226798

#### Názov:

Analýzy a vizualizácie vybraných zložiek životného prostredia v ArcGIS PRO -návody na cvičenia

#### Autori:

doc. Ing. Lenka Lackóová, PhD. (9,88 AH) Ústav krajinného inžinierstva, FZKI, SPU v Nitre

Ing. Andrej Tárník, PhD. (3 H) Ústav krajinného inžinierstva, FZKI, SPU v Nitre

#### Recenzenti:

doc. Ing. Martin Hauptvogl, PhD. Ústav práva a udržateľného rozvoja, FEŠRR, SPU v Nitre

Ing. Viktor Varga, PhD. OÚ, životné prostredie, Liptovský Mikuláš

Publikácia bola vydaná s podporou projektu KEGA 031SPU-4/2021.

Schválila rektorka Slovenskej poľnohospodárskej univerzity v Nitre dňa 24. 11. 2023 ako online skriptá pre študentov SPU v Nitre.

This work is published under the license of the Creative Commons Attribution NonCommercial 4.0 International Public License (CC BY-NC 4.0). https://creativecommons.org/licenses/by-nc/4.0/

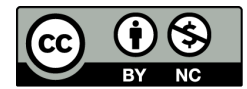

ISBN 978-80-552-2679-8

DOI: https://doi.org/10.15414/2023.9788055226798

# Obsah

| ÚVOD.         |                                                                                                    |
|---------------|----------------------------------------------------------------------------------------------------|
| 1. O j        | programe ArcGIS PRO7                                                                                                 |
| 1.1.          | Základné nástroje programu12                                                                                         |
| 1.2.          | Súradnicový systém                                                                                                   |
| 1.3.          | Pridávanie vrstiev                                                                                                   |
| 1.3           | .1. Vlastnosti vrstvy                                                                                                |
| 1.3           | .2. Symbolika vrstvy                                                                                                 |
| 1.3           | .3. Atribútová tabuľka18                                                                                             |
| 1.4.          | Založenie nového projektu19                                                                                          |
| 1.5.          | Nastavenie projektu                                                                                                  |
| 2. Atl        | as krajiny Slovenskej republiky22                                                                                    |
| 2.1.          | Štruktúra Atlasu krajiny Slovenskej republiky                                                                        |
| 2.2.          | Dostupnosť dát Atlasu krajiny                                                                                        |
| 3. Pro        | jektové zadanie 1 – Výber záujmového územia pre riešenie projektu                                                    |
| 3.1.          | Tvorba mapovej zostavy                                                                                               |
| 3.2.          | Mapový výstup č. 1 – Administratívne členenie okresu Kežmarok                                                        |
| 4. Pro        | jektové zadanie 2 – Tvorba mapy Geologickej stavby vybraného okresu                                                  |
| 4.1.          | Tvorba mapovej zostavy                                                                                               |
| 4.2.          | Mapový výstup č. 2 – Geologická stavba okresu Kežmarok                                                               |
| 5. Pro<br>okr | vjektové zadanie č. 3 – Tvorba mapy / máp Typov abiotických komplexov vybraného<br>resu                              |
| 5.1.          | Tvorba mapovej zostavy s atribútmi VC a TR61                                                                         |
| 5.2.          | Mapový výstup č. 3 – Typy abiotických komplexov: Vertikálna členitosť a typy reliéfu<br>okresu Kežmarok              |
| 5.3.          | Tvorba mapovej zostavy so zvyšnými atribútmi – SKP, KP, PT, KOB a KOK63                                              |
| 5.4.          | Tvorba mapovej zostavy s atribútmi KP a SKP63                                                                        |
| 5.5.          | Mapový výstup č. 4 – Typy abiotických komplexov: Skupiny kvartérnych pokryvov<br>a kvartérne pokryvy okresu Kežmarok |

| 5.6.          | Mapový výstup č. 5 – Typy abiotických komplexov: Pôdne typy a klimatické oblasti<br>a okrsky okresu Kežmarok |
|---------------|----------------------------------------------------------------------------------------------------|
| 6. Pro<br>jed | jektové zadanie č. 4 – Tvorba máp geomorfologických pomerov a geomorfologických<br>notiek vybraného okresu   |
| 6.1.          | Tvorba mapovej zostavy geomorfologických jednotiek71                                                         |
| 6.2.          | Tvorba mapovej zostavy z vrstvy geomorfologických pomerov74                                                  |
| 6.3.          | Mapový výstup č. 6 – Geomorfologické pomery okresu Kežmarok                                                  |
| 7. Tv         | orba mapových zostáv geomorfologických jednotiek77                                                           |
| 7.1.          | Mapový výstup č. 7 – Geomorfologické jednotky okresu Kežmarok (geomorfologické<br>časti a podcelky)          |
| 7.2.          | Mapový výstup č. 8 – Geomorfologické jednotky okresu Kežmarok (geomorfologické celky a oblasti)              |
| 8. Pro<br>kat | ojektové zadanie č. 5 – Tvorba mapy bonitovaných pôdnoekologických jednotiek<br>astrálneho územia Kežmarok   |
| 8.1.          | Tvorba mapovej zostavy BPEJ                                                                                  |
| 8.2.          | Tvorba mapovej zostavy z vrstvy BPEJ                                                                         |
| 8.3.          | Mapový výstup č. 9 – Bonitované pôdnoekologické jednotky katastrálneho územia<br>Kežmarok                    |
| 9. Pro        | jektové zadanie č. 6 – Tvorba mapy kontaminácie pôd vybraného okresu                                         |
| 9.1.          | Tvorba mapovej zostavy plošnej a bodovej kontaminácie pôd                                                    |
| 9.2.          | Tvorba mapovej zostavy z vrstvy plošnej kontaminácie pôd                                                     |
| 9.3.          | Mapový výstup č. 10 – Plošná kontaminácia pôd okresu Kežmarok                                                |
| 10. P         | rojektové zadanie č. 7 – Environmentálne záťaže91                                                            |
| 10.1.         | Pripojenie dát WMS91                                                                                         |
| 10.2.         | Vektorizácia dát92                                                                                           |
| 10.3.         | Tvorba mapovej zostavy                                                                                       |
| 10.4.         | Mapový výstup č. 11 – Environmentálne záťaže okresu Kežmarok                                                 |
| 11. P         | rojektové zadanie č. 8 – Hlavné hydrogeologické regióny100                                                   |
| 11.1.         | Tvorba mapovej zostavy Hydrogeologických regiónov100                                                         |
| 11.2.         | Mapový výstup č. 12 – Mapa hlavných hydrogeologických regiónov okresu Kežmarok<br>102                        |

| 11  | .3.        | Tvorba mapových zostáv Využiteľného množstva podzemných vôd okresu Kežmarok<br>                                                                   |
|-----|------------|----------------------------------------------------------------------------------------------------|
| 11  | .4.        | Mapový výstup č. 13 – Využiteľné množstvo podzemných vôd v hydrogeologických<br>rajónoch okresu Kežmarok                                          |
| 12. | Pro        | ojektové zadanie č. 9 – Ochrana vôd 106                                                                                                    |
| 12  | .1.        | Tvorba mapovej zostavy Ochrany vôd107                                                                                                    |
| 12  | .2.        | Mapový výstup č. 14 – Ochrana vôd 113                                                                                                    |
| 13. | Pro<br>zdr | ojektové zadanie č. 10 – Priemerné ročné koncentrácie SO2 a NO2 a rozloženie hlavných<br>rojov znečistenia a vhodnosť územia na ukladanie odpadov |
| 13  | .1.        | Tvorba mapovej zostavy Tvorba mapovej zostavy Priemerných ročných koncentrácií<br>SO2 a NO2 a rozloženia hlavných zdrojov nečistenia              |
| a)  |            | Analysis – Tools – Geoprocessing – Analysis Tools – Extract – Clip 115                                                                            |
| 13  | .2.        | Mapový výstup č. 15 – Stresové javy v krajine – Priemerné ročné koncentrácie SO <sub>2</sub> a NO <sub>2</sub>                                    |
| 13  | .3.        | Mapový výstup č. 16 – Stresové javy v krajine – Limity ukladania odpadov v okrese<br>Kežmarok                                                     |
| 14. | Pro        | vjektové zadanie č. 11 – Potenciálna prirodzená vegetácia 119                                                                                     |
| 14  | .1.        | Tvorba mapovej zostavy Potenciálnej prirodzenej vegetácie                                                                                         |
| 14  | .2.        | Mapový výstup č. 17 – Potenciálna prirodzená vegetácia okresu Kežmarok 121                                                                        |
| 15. | Pro        | ojektové zadanie č. 12 – Územná ochrana prírody a krajiny 122                                                                                     |
| 15  | .1.        | Tvorba mapovej zostavy územnej ochrany prírody a krajiny124                                                                                       |
| a)  |            | Analysis – Tools – Geoprocessing – Analysis Tools – Extract – Clip 124                                                                            |
| 15  | .2.        | Mapový výstup č. 18 – Územná ochrana prírody a krajiny okresu Kežmarok 128                                                                        |
| 16. | Pro        | vjektové zadanie č. 13 – Tvorba 3D vizualizácií 129                                                                                               |
| 17. | Pro        | vjektové zadanie č. 14 – Pohľadové analýzy134                                                                                                    |
| 18. | Pro        | ojektové zadanie č. 15 – Vizualizácia                                                                                                    |
| 19. | Po         | užitá literatúra                                                                                                    |

### ÚVOD

Návody na cvičenia sú určené pre študentov denného a externého štúdia programu Krajinné inžinierstvo. Zamerané sú na rôzne analýzy a spôsoby vizualizácie životného prostredia resp. krajiny v prostredí geografického informačného softvéru ArcGIS Pro. GIS nástroje sú unikátne v schopnosti kombinovať priestorové a nepriestorové dáta z rozličných zdrojov v priestorových analytických operáciách (Kraak a Ormeling, 2021). V priebehu cvičení študenti nadobudnú praktické vedomosti a zručnosti z oblasti zberu, spracovania a interpretácie geografických údajov v prostredí systému ArcGIS Pro. U študentov sa predpokladajú základné zručnosti s prácou s počítačom a znalosť základov geografických informačných systémov. Materiál nadväzuje na softvérové poznatky získané v predmete Základy GIS a dopĺňa ich o obsahové požiadavky z oblasti životného prostredia. Cieľom týchto praktických návodov na cvičenia je prostredníctvom základných prác s programom ArcGIS Pro naučiť študentov zostavovať digitálne mapy, meniť legendy, aktívne pracovať s mapou, zobrazovať vlastnosti geometrických elementov, vykonávať atribútové a priestorové dopyty, vytvárať vizualizácie krajinných prvkov, či vytvárať mapové kompozície pre tlačové výstupy v oblasti tvorby a ochrany životného prostredia smerujúce k jeho hodnoteniu.

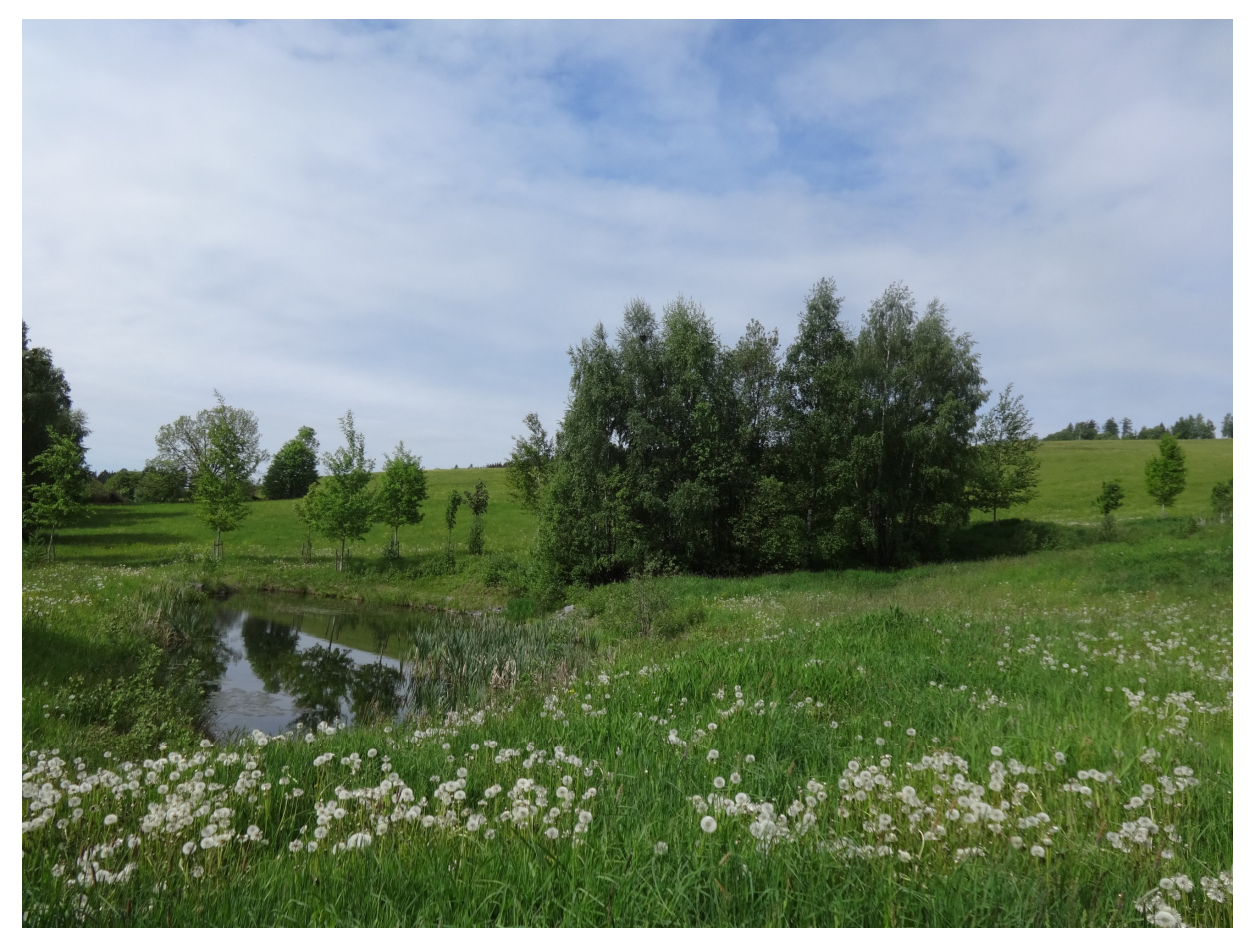

Autor: Lackóová, 2022

# 1. O programe ArcGIS PRO

ArcGIS Pro je výkonná GIS aplikácia pre jeden počítač. Softvér je nabitý funkciami s vylepšeniami a nápadmi od komunity používateľov ArcGIS Pro. ArcGIS Pro podporuje vizualizáciu dát; pokročilé analýzy; a autorskú údržbu údajov v 2D, 3D a 4D. Podporuje zdieľanie údajov v rámci balíka produktov ArcGIS, ako sú ArcGIS Online a ArcGIS Enterprise a umožňuje používateľom pracovať naprieč systémom ArcGIS prostredníctvom web GIS.

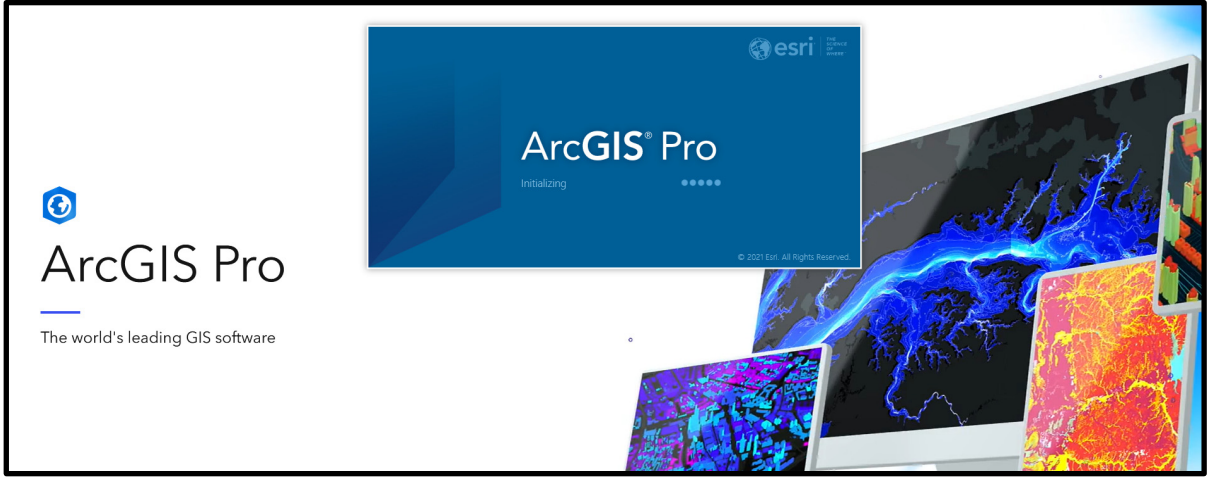

Obrázok 1 Úvodná stránka programu ArcGIS PRO

Zdroj: ArcGIS Pro, 2023

# Ako ArcGIS Pro pracuje?<sup>1</sup>

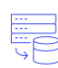

Integruje údaje z viacerých zdrojov, umožňuje kombinovať údaje z rôznych zdrojov a formátov. ArcGIS Pro podporuje priemyselné a komunitné štandardy, aby sa zabezpečila inklúzia akéhokoľvek súboru údajov, ktorý máte.

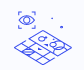

Vizualizuje Vaše údaje

Zobrazuje údaje súčasne v 2D a 3D. Spravuje viacero máp a tlačových zostáv v rámci jedného pracovného postupu založeného na projekte.

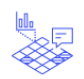

Upravuje a analyzuje údaje

Zjednodušuje úpravu a analýzu údajov pomocou kontextovo citlivých nástrojov. Vykonáva interaktívnu 2D a 3D analýzu. Automatizujte prácu s ModelBuilder alebo Python.

<sup>&</sup>lt;sup>1</sup> https://www.esri.com/en-us/arcgis/products/arcgis-pro/overview

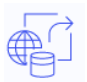

Umožňuje zdieľať výstupy práce so svetom

Publikuje mapy a výsledky analýz ako webové služby alebo vysokokvalitné výtlačky. Umožňuje zdieľať mapy a dáta na ArcGIS Online, ArcGIS Enterprise alebo ako balík.

### Prihlásenie

Ak chcete začať používať ArcGIS Pro, zvyčajne sa prihlásite pomocou údajov do ArcGIS Online alebo ArcGIS Enterprise. Prihlásenie sa vyžaduje, ak vašu softvérovú licenciu spravuje vaša organizácia ArcGIS, čo je predvoleným nastavením. Prihlásenie vám tiež umožňuje prístup k webovému obsahu, ako sú webové mapy, uloženému vo vašej organizácii a k iným online úložiskám.

### Projekty<sup>2</sup>

V ArcGIS Pro je súbor súvisiacich prác – pozostávajúci z máp, scén, tlačových zostáv, údajov, tabuliek, nástrojov a prepojení s inými zdrojmi – zvyčajne organizovaný v projekte. Štandardne je projekt uložený vo vlastnom systémovom priečinku. Projektové súbory majú príponu *.aprx*. Projekt má tiež svoju vlastnú geodatabázu (súbor s príponou *.gdb*) a svoj vlastný balík nástrojov (súbor s príponou *.tbx*).

Po spustení programu ArcGIS Pro, je možné vytvoriť projekt z jednej zo štyroch systémových šablón. Každá šablóna vytvorí súbor projektu, ktorý spustí aplikáciu v inom stave. Napríklad projekt vytvorený zo šablóny mapy začína zobrazením mapy, ktoré obsahuje vrstvu základnej mapy. Môžete začať aj bez šablóny. To vám umožní pracovať v ArcGIS Pro bez uloženia súboru projektu.

Nové projekty je možné spustiť aj zo šablón projektov, ktoré ste vytvorili, alebo ich s vami zdieľali kolegovia. Šablóna projektu je prispôsobený počiatočný stav projektu. Nedávno použité šablóny sa zobrazia na úvodnej stránke.

Existujú rôzne spôsoby ako otvoriť uložené projekty. Akýkoľvek projekt, ktorý ste nedávno použili, je prístupný z úvodnej stránky. Ak chcete otvoriť ďalšie uložené projekty, môžete ich prehliadať. Projekt môžete tiež pripnúť na úvodnú stránku, aby ste sa uistili, že je vždy ľahko dostupný.

Projekty sa otvárajú a vytvárajú na úvodnej stránke.

<sup>&</sup>lt;sup>2</sup> https://pro.arcgis.com/en/pro-app/2.8/get-started/get-started.htm

|                                                                                                    | ArcGIS Pro                                                  | ? – 🗆 🗙                                                                              |
|----------------------------------------------------------------------------------------------------|-------------------------------------------------------------|--------------------------------------------------------------------------------------|
| Arc <b>GIS</b> ° Pro                                                                                           |                                                             | Slovak University of Agriculture Nitra - FHLE<br>https://www.arcgis.com/<br>Sign.out |
| Open 2<br>Recent Projects                                                                                      | 3 New<br>Blank Templates                                    | Resources 4                                                                          |
| MyProject3<br>C:\Users\lackoova_l\Documents\ArcGlS\Pr<br>MyProject2<br>C:\Users\lackoova_l\Documents\ArcGlS\Pr | Map Catalog Global Local Scene                              | What's Quick Learn Esri<br>New Start ArcGIS Academy                                  |
| MyProject 1<br>C.\Users\lackoova_\Documents\ArcGIS\Pr<br>MyProject<br>C.\Users\lackoova \Documents\ArcGIS\Pr   | Start without a template<br>(you can save it later)         | Esri<br>Community                                                                    |
|                                                                                                    | Recent Templates<br>Your recent templates will appear here. | Coming from ArcMap?                                                                  |
| Open another project                                                                                           | Select another project template                             | Migration Guide                                                                      |
| Settings 6                                                                                                    | Learn about creating project templates                      | ,                                                                                    |

Obrázok 2 Úvodné okno programu ArcGIS Pro

### Tabuľka 1 Prvky úvodnej stránky ArcGIS Pro

| Číslo | Popis                                                                                   |
|-------|-----------------------------------------------------------------------------------------|
| 1     | Prihlásenie sa do ArcGIS Pro                                                            |
| 2     | Otvorenie nedávneho projektu. Ak chcete otvoriť projekt, ktorý nie je v zozname,        |
|       | kliknite na položku Otvoriť ďalší projekt / Open another project 🖻                      |
| 3     | Tvorba projektu z predvolenej šablóny ArcGIS Pro                                        |
| 4     | Prístup k vzdelávacím zdrojom vrátane tutoriálov, kurzov, podpory komunity, blogov      |
|       | a dokumentácie                                                                          |
| 5     | Tvorba projektu z vlastnej šablóny. Ak chcete vytvoriť projekt zo šablóny, ktorá nie je |
|       | v zozname, kliknite na položku Vybrať inú šablónu projektu / Select another project     |
|       | template 🚘                                                                              |
| 6     | Prístup k nastaveniam projektu a aplikácie                                              |

# Používateľské rozhranie ArcGIS Pro

Hlavnými časťami rozhrania ArcGIS Pro je panel s nástrojmi, zobrazenia a panely.

### Panel s nástrojmi

ArcGIS Pro používa panel s nástrojmi v hornej časti okna aplikácie na zobrazenie a usporiadanie funkcií do série kariet. Niektoré z týchto kariet (základné karty) sú vždy prítomné. Iné (kontextové karty) sa zobrazia, keď je aplikácia v určitom stave. Napríklad, keď je na paneli Obsah / Contents vybratá vrstva prvkov, zobrazí sa skupina kontextových kariet Vrstva prvkov / Feature Layer.

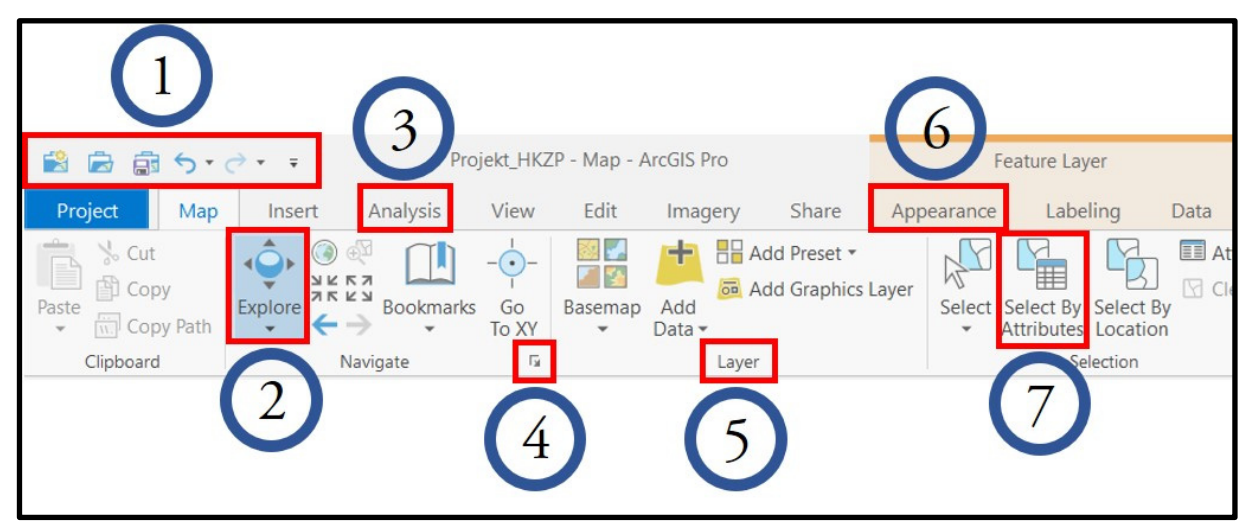

Obrázok 3 Prvky panelu s nástrojmi ArcGIS Pro

| Tabuľka 2 | Prvky | panelu : | s nástro | jmi | ArcGIS Pro |
|-----------|-------|----------|----------|-----|------------|
|-----------|-------|----------|----------|-----|------------|

| Číslo | Popis                                                                                   |
|-------|-----------------------------------------------------------------------------------------|
| 1     | Panel s nástrojmi – Rýchly prístup obsahuje bežne používané príkazy                     |
| 2     | Nástroj Preskúmať / Explore sa používa na navigáciu v mapách a na identifikáciu         |
|       | prvkov prostredníctvom kontextových okien                                               |
| 3     | Karty na paneli s nástrojmi, ako je napríklad karta Analýzy / Analysis, organizujú      |
|       | funkcie. Keď je vybratá karta, na paneli s nástrojmi sa zobrazia jej priradené nástroje |
| 4     | Spúšťače dialógových okien otvárajú tably alebo dialógové okná s viacerými funkciami    |
| 5     | Skupiny organizujú funkcie na karte panelu s nástrojmi                                  |
| 6     | Kontextové sady kariet a ich pridružené karty sa zobrazujú za špecifických podmienok.   |
|       | Súpravy kontextových kariet sú zvýraznené farbou, ako je oranžová alebo zelená          |
| 7     | Tlačidlá a nástroje vykonávajúce softvérové akcie                                       |

Panel s nástrojmi a panel Rýchly prístup si je možné prispôsobiť – kliknutím pravým tlačidlom myši na panel s nástrojmi a pridať ho na panel s nástrojmi – Rýchly prístup.

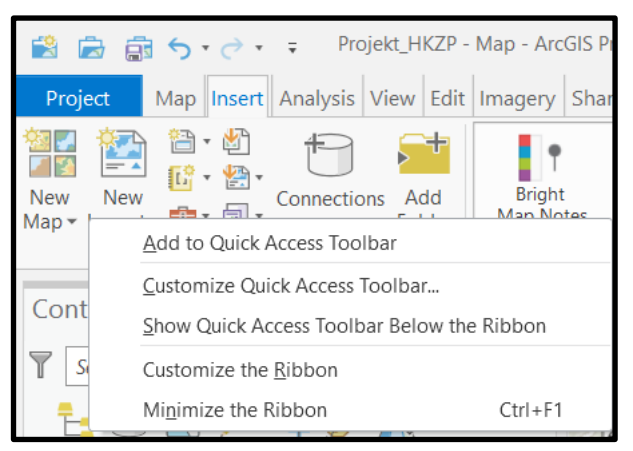

Obrázok 4 Prispôsobenie panela s nástrojmi

### Zobrazenia

Zobrazovacie okná slúžia na prácu s mapami, tabuľkami, mapovými výstupmi, grafmi, zostavami a inú prezentáciu údajov. Projekt môže mať veľa zobrazení, ktoré možno podľa potreby otvárať a zatvárať. Súčasne môže byť otvorených niekoľko zobrazení, ale aktívny je vždy iba jeden.

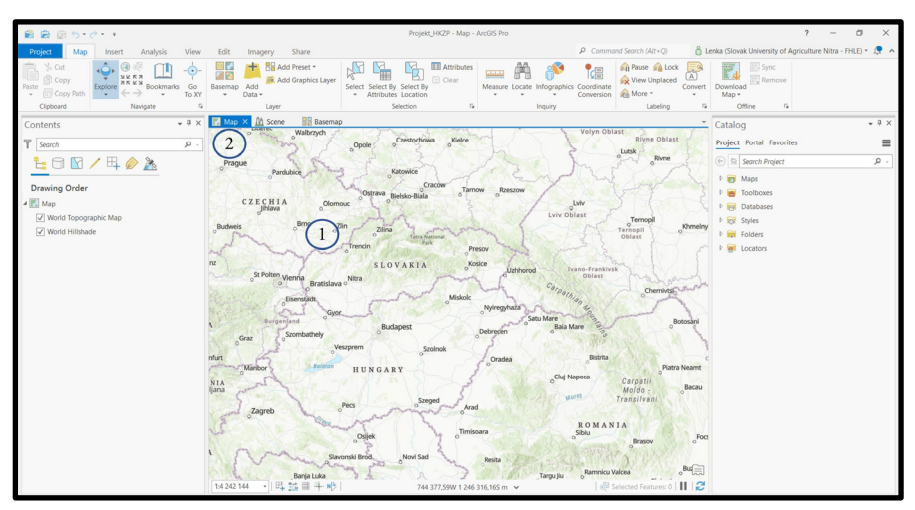

Obrázok 5 Mapové zobrazenie v ArcGIS Pro

Tabuľka 3 Mapové zobrazenie v ArcGIS Pro

| Číslo | Popis                                                                             |
|-------|-----------------------------------------------------------------------------------|
| 1     | Mapové zobrazenie / Map view je okno, ktoré zobrazuje mapu                        |
| 2     | Každé zobrazenie má kartu, ktorú možno použiť na zatvorenie zobrazenia alebo jeho |
|       | presunutie na iné miesto. Karta aktívneho zobrazenia je modrá. Kliknutím na kartu |
|       | zobrazenia sa zobrazenie aktivuje                                                 |

#### > Panely

Panel je ukotviteľné okno, ktoré zobrazuje obsah pohľadu (panel Obsah), obsah projektu (panel Katalóg) alebo príkazy a nastavenia súvisiace s oblasťou funkčnosti, ako sú panely Symbolika / Symbology a Geoprocessing.

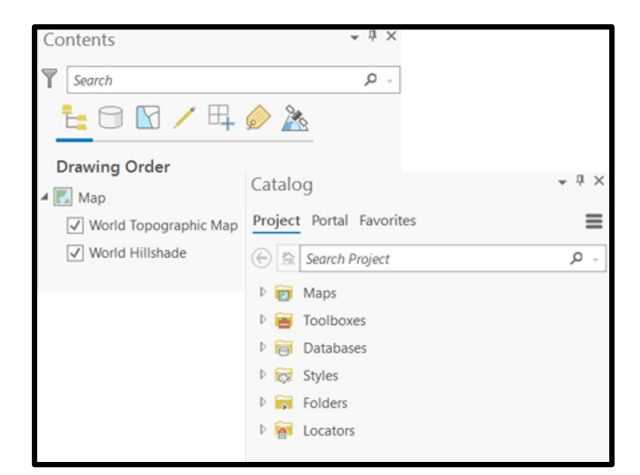

Obrázok 6 Panely Obsah / Content a Katalóg / Catalog

Panely môžete spravovať na karte Zobraziť / View na paneli s nástrojmi. V skupine okien je možné kliknúť na Obsah / Contents 🖃 alebo Katalógový panel / Catalog pane 🗐, a tým sa otvoria. Kliknutím na Reset Panes 🕼 je možné vybrať konkrétnu konfiguráciu panela.

|  | Tabuľka | 4 | Základné | nástro | je | pre | prácu | s | mapor | u v | geo | ografickom | náhľao | de |
|--|---------|---|----------|--------|----|-----|-------|---|-------|-----|-----|------------|--------|----|
|--|---------|---|----------|--------|----|-----|-------|---|-------|-----|-----|------------|--------|----|

| Symbol                                                                                                    | Charakteristika                                                                       |
|----------------------------------------------------------------------------------------------------|---------------------------------------------------------------------------------------|
| Explore                                                                                                    | 1. Zobraziť vyskakovacie okná<br>2. Priblížiť / rotovať<br>3. Kontinuálne priblíženie |
|                                                                                                    | Zobrazenie v plnom rozsahu                                                            |
| 7 K 7 X K 7 X K 7 | Pevné priblíženie / pevné oddialenie                                                  |
| $\leftarrow  ightarrow$                                                                                                    | Späť na predchádzajúci rozsah                                                         |

#### 1.1. Základné nástroje programu

Medzi základné nástroje programu ArcGIS Pro patrí panel s nástrojmi/lišta nástrojov, bočný panel (Obsah) a mapové okno:

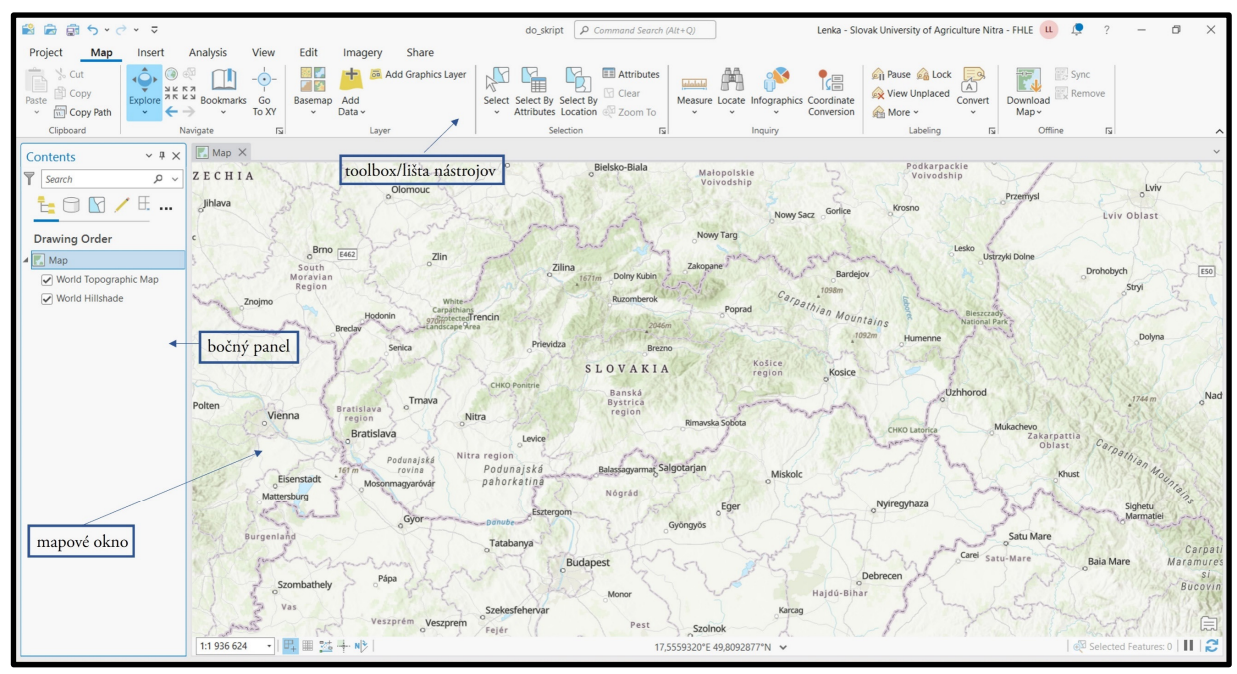

Obrázok 7 Základné nástroje programu

### 1.2. Súradnicový systém

Geodetický referenčný systém predstavuje spoločný termín pre súradnicový referenčný systém a gravimetrický referenčný systém.

Súradnicový referenčný systém definujeme ako súbor postupov, algoritmov, konštánt a konvencií definujúcich vzťah k reálnemu svetu. Súradnicové referenčné systémy sú spravidla konvenčné, čo znamená, že základné parametre ako počiatok, smer osí, mierka a pod. potrebné na realizáciu systému v akomkoľvek čase sú stanovené dohodou. Súradnicové referenčné systémy sa skladajú z dvoch základných elementov, z definovania tvaru zemského telesa a zo súradnicového systému. Medzi súradnicové referenčné systémy patria trojrozmerné, dvojrozmerné, projekčné, výškové, zložené a lokálne súradnicové referenčné systémy.

| Tabuľka 5 Názvy, alfanu  | merické, alebo alfabetick | é skratky a EPSG kódy | geodetických referenčných |
|--------------------------|---------------------------|-----------------------|---------------------------|
| systémov záväzných na úz | emí SR                    |                       |                           |

| Geodetický referenčný systém    | Alfanumerický/  | EPSG kód                     |
|---------------------------------|-----------------|------------------------------|
|                                 | alfabetický kód |                              |
| Európsky terestrický referenčný | ETRS89          | EPSG: 937 (3D – φλh)         |
| systém 1989                     |                 | EPSG:4258 (2D – φλ)          |
|                                 |                 | EPSG:4936 (3D – XYZ)         |
| Súradnicový systém Jednotnej    | S-JTSK          | EPSG:2065 (základný poludník |
| trigonometrickej siete          |                 | Ferro)                       |
| katastrálnej                    |                 | EPSG:5513 (základný poludník |
|                                 |                 | Greenwich)                   |
|                                 |                 | EPSG:5514 (Krovak east/north |

|                                |      | Greenwich) |
|--------------------------------|------|------------|
| Baltský výškový systém po      | Bpv  | EPSG:8357  |
| vyrovnaní                      |      |            |
| Európsky vertikálny referenčný | EVRS | -          |
| systém                         |      |            |
| Gravimetrický systém           | S-Gr | -          |

Pre každý projekt je nevyhnutné nastaviť si požadovaný súradnicový systém. Súradnicový systém je možné vyhľadať pomocou EPSG kódu.

S-JTSK v Křovákovom zobrazení v smere Východ / Sever možno nájsť aj ako kód 102067. Tento EPSG kód sa už pre S-JTSK nepoužíva a nahradil ho 5514, avšak niektoré staršie dáta sú práve v tomto súradnicovom systéme.

V tomto projekte budeme používať S-JTSK v Křovákovom zobrazení v smere Východ / Sever (EPSG kód 5514).

Aktuálne použitý EPSG kód je zobrazený v pravom dolnom rohu.

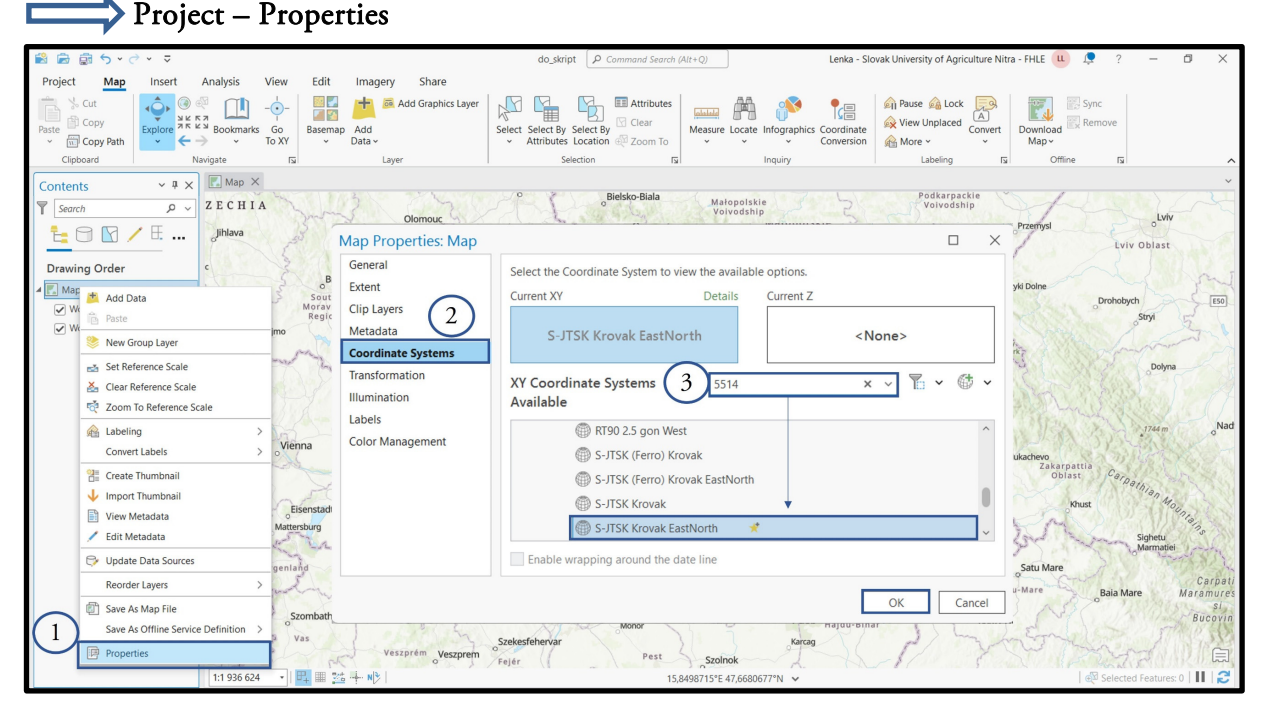

Obrázok 8 Okno pre nastavenie koordinačného systému projektu

# 1.3. Pridávanie vrstiev

Vrstvy do projektu môžeme pridať viacerými spôsobmi.

Vektorovú vrstvu pridáme výberom z okna prieskumníka do okna programu

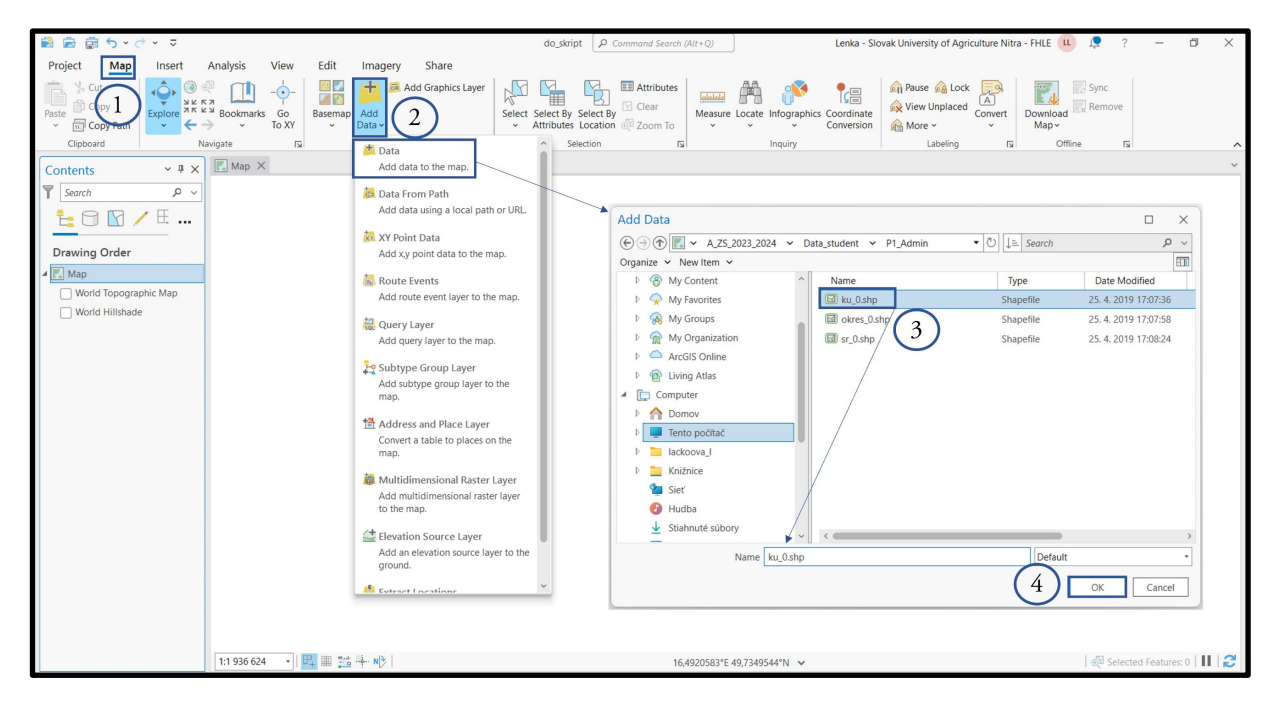

Obrázok 9 Pridanie vektorovej vrstvy

Nepotrebnú (vrstvu, ktorú nebudeme používať) môžeme odstrániť z projektu pravým kliknutím na názov príslušnej vrstvy a zvolíme možnosť "Remove".

# 1.3.1. Vlastnosti vrstvy

Vrstvy pridané do projektu sú zobrazené v paneli "Layers". Po pridaní sa štandardne vrstva pridá s jednoduchou symbolikou jednej farby a ohraničenia pre všetky prvky v tejto vrstve.

Vlastnosti pridanej vrstvy zobrazíme pravým kliknutím na požadovanú vrstvu výberom možnosti "Properties".

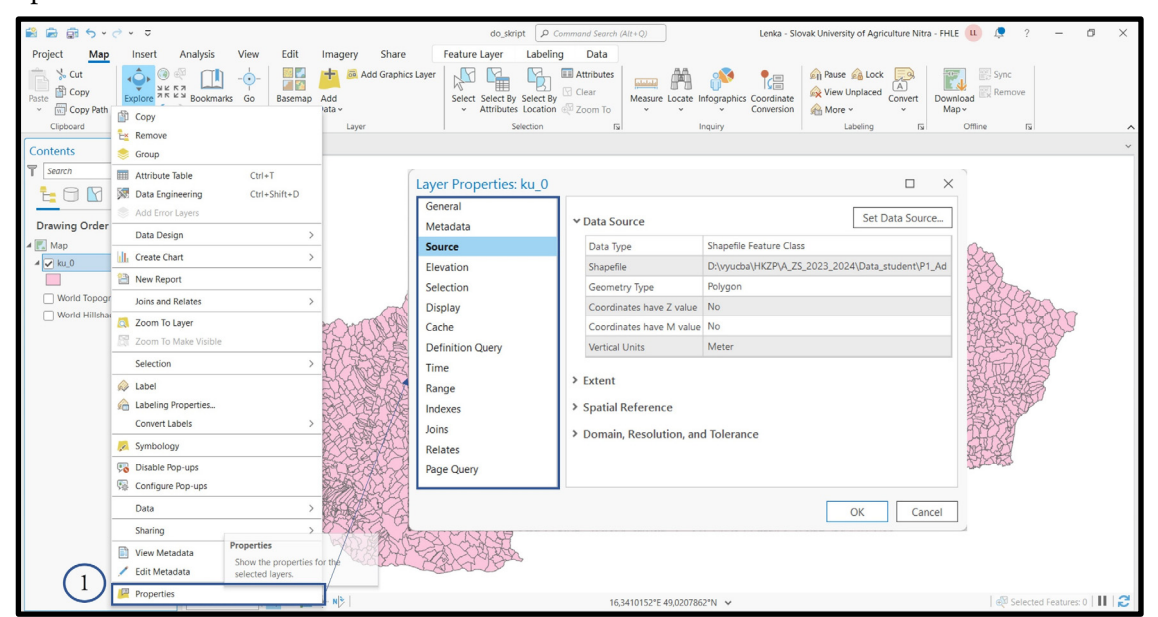

Obrázok 10 Zobrazenie vlastností vrstvy

15

Okno vlastností "Properties" je rozdelené do viacerých záložiek (uvádzame niektoré z nich).

- 🎽 Záložka "General" obsahuje základné informácie o vrstve
- Y Záložka "Source" obsahuje základné nastavenie k zdroju vrstvy názov vrstvy, kódovanie textu, súradnicový systém a tvorba dopytu.
- 🎽 Záložka "Symbology" definuje symboliku vrstvy

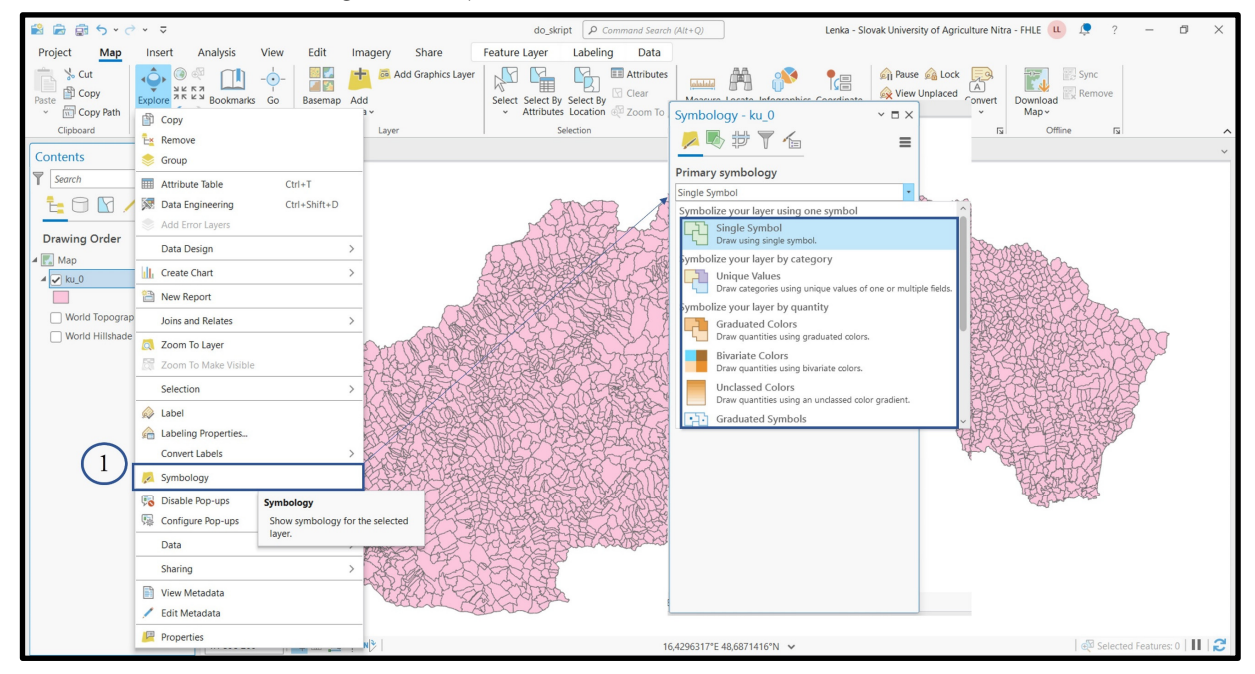

Obrázok 11 Symbolika vrstvy

### 1.3.2. Symbolika vrstvy

Pomocou rolovacej ponuky je možné vybrať typ symboliky.

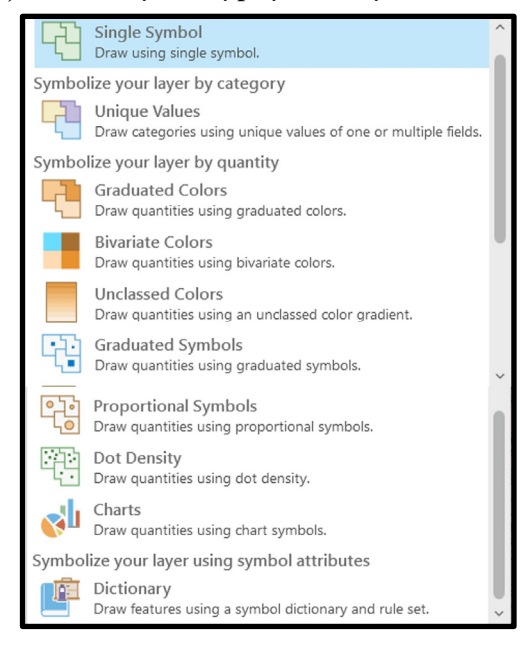

Obrázok 12 Typ symboliky

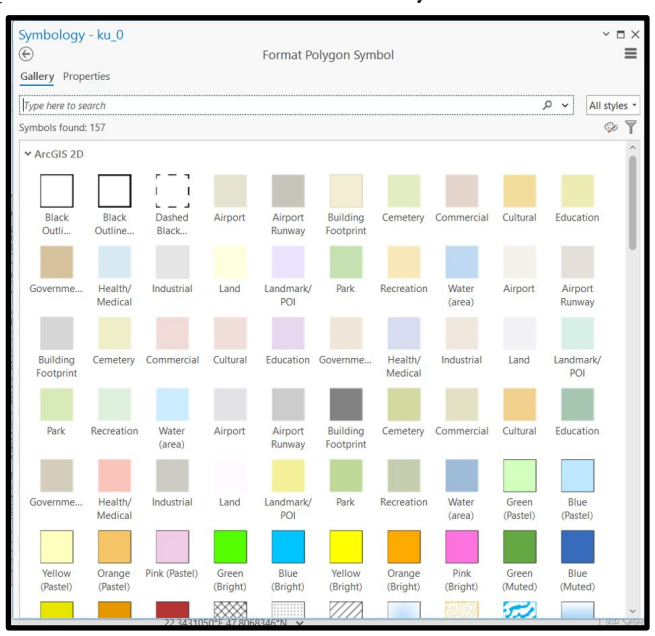

jednoduchá – pri kliknutí na konkrétnu zložku symbolu môžeme meniť jeho farbu

Obrázok 13 Jednodychá symbolika

kategorizovaná ("Unique values") – vhodná pre kategorizáciu dát "Field1" – pre výber atribútu, podľa ktorého bude symbolika kategorizovaná "color scheme" – výber farieb

| Symbology     | - ku_0           |                  |                  | ~ 🗆 ×    |
|---------------|------------------|------------------|------------------|----------|
| 🖊 🍢 ♯         | # 🍸 🍾            |                  |                  | ≡        |
| Primary sym   | bology           |                  |                  |          |
| Unique Values |                  |                  |                  | •        |
| Field 1       | NM3              |                  | • 🕅              |          |
|               | Add field        |                  |                  |          |
| Color scheme  |                  |                  | ·                |          |
|               |                  |                  |                  |          |
| Classes Scal  | es               |                  |                  |          |
|               |                  |                  | <b>■ ■</b> + ↑ ↓ | ⇒ More ∽ |
| Symbol        | Value            | Label            |                  |          |
| v NM3         | 79 symbol        | classes eee      |                  | ^        |
|               | Banská Bystrica  | Banská Bystrica  |                  |          |
| •             | Banská Štiavnica | Banská Štiavnica |                  |          |
| -             | Bardejov         | Bardejov         |                  |          |
| -             | Bratislava I     | Bratislava I     |                  |          |
|               | Bratislava II    | Bratislava II    |                  |          |
| -             | Bratislava III   | Bratislava III   |                  |          |
|               | Bratislava IV    | Bratislava IV    |                  |          |
| -             | Bratislava V     | Bratislava V     |                  |          |
|               | Brezno           | Brezno           |                  |          |
| •             | Bytča            | Bytča            |                  |          |
|               | Bánovce nad Beb  | Bánovce nad Beb  |                  |          |
|               | Detva            | Detva            |                  |          |
|               | Dolný Kubín      | Dolný Kubín      |                  | *        |

Obrázok 14 Kategorizovaná symbolika

odstupňovaná – vhodná pre spojité premenné možnosť režimu intervalov a počtu tried možnosť zobrazenia histogramu

| Symbology -     | ku_0               |                 |     | × □ ×    |
|-----------------|--------------------|-----------------|-----|----------|
| 🟓 🗣 🕆 🖌         |                    |                 |     | =        |
| Primary symb    | ology              |                 |     |          |
| Graduated Color | s                  |                 |     | -        |
| Field           | IDN5               |                 |     |          |
| Normalization   | <none></none>      | ,               | •   |          |
| Method          | Natural Breaks (Je | enks)           | •   |          |
| Classes         | 5                  | ,               | •   |          |
| Color scheme    |                    |                 | · 🕸 |          |
|                 |                    | 000             |     |          |
| Classes Histog  | gram Scales        |                 |     |          |
|                 |                    |                 |     | 🗢 More 🗸 |
| Symbol          | Upper value *      | Label           |     |          |
|                 | ≤ 819158           | 800015 - 819158 |     |          |
| - ·             | ≤ 837954           | 819159 - 837954 |     |          |
| -               | ≤ 857114           | 837955 - 857114 |     |          |
| •               | ≤ 882011           | 857115 - 882011 |     |          |
| -               | ≤ 992160           | 882012 - 992160 |     |          |
|                 |                    |                 |     |          |

Obrázok 15 Odstupňovaná symbolika

#### 1.3.3. Atribútová tabuľka

Vektorové dáta sa skladajú z dvoch základných zložiek – geometrie (body, línie, polygóny) a informácií o jednotlivých prvkoch tzv. atribútoch.

Atribútovú tabuľku je možné otvoriť pomocou ikony alebo pravým kliknutím na vrstvu v paneli "Layers" a výberom možností "Attribute Table". Atribútová tabuľka sa otvorí v novom okne. Tabuľka slúži na prehľadávanie a editáciu atribútovej zložky dát. V názve okna je vypísaný názov vrstvy, celkový počet prvkov "Features total", počet odfiltrovaných prvkov "Filtered" a počet prvkov vo výbere "Selected".

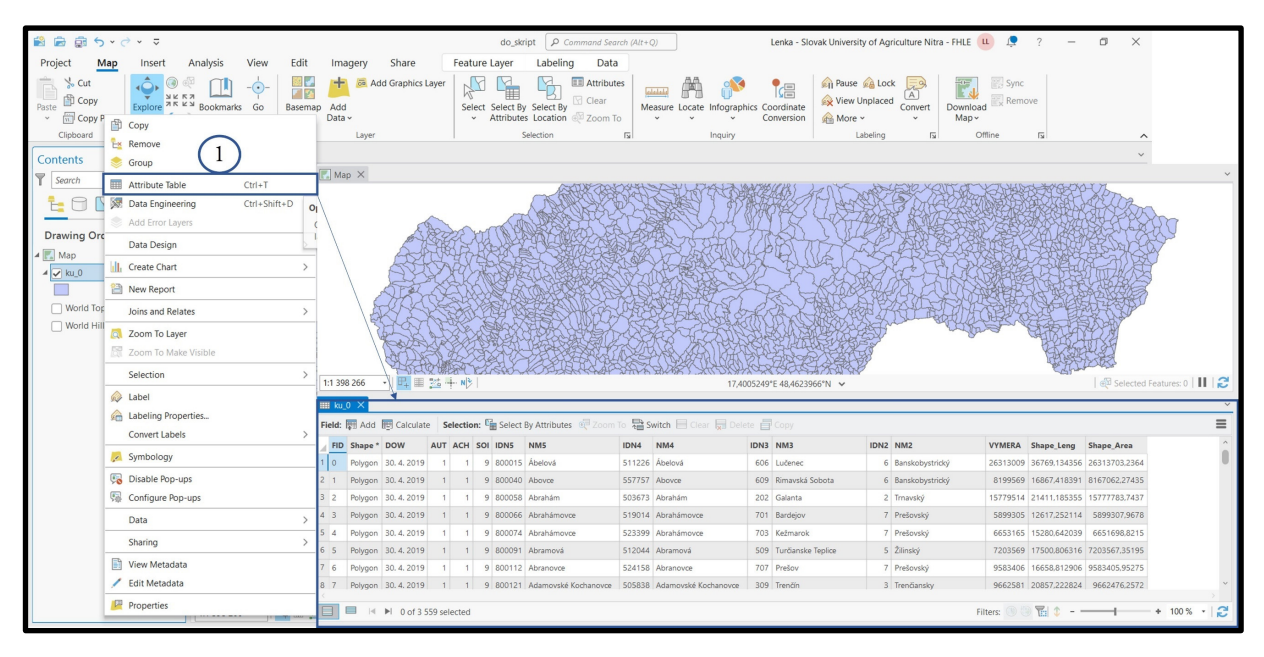

Obrázok 16 Atribútová tabuľka

#### Základné funkcie atribútovej tabuľky

- kliknutím pravým tlačítkom na názov poľa, môžeme hodnoty zoradiť (vzostupne, zostupne)
- kliknutím na číslo riadku môžeme označiť jednotlivé prvky do výberu
- pomocou ikony Switch môžeme zameniť označené riadky (a teda označené objekty)
- v hlavnom okne sú dostupné nasledujúce hlavné funkcie na výber:

Tabuľka 6 Základné funkcie atribútovej tabuľky

| Add                  | Pridať stĺpec        |
|----------------------|----------------------|
| Calculate            | Vypočítať hodnotu    |
| Select By Attributes | Výber podľa atribútu |
| 🕂 Zoom To            | Priblížiť výber      |
| E Clear              | Odznačiť výber       |
| Delete               | Vymazať výber        |
| Сору                 | Kopírovať výber      |

#### 1.4. Založenie nového projektu

Po spustení programu kliknutím na novú prázdnu šablónu Map vyskočí okno s názvom Vytvor nový projekt / Create New Project, do ktorého zadáme názov projektu (Zadanie 1) a buď necháme existujúcu cestu na ukladanie projektu, alebo si zvolíme vlastnú kliknutím na Prehľadávať / Browse. Náš výber potvrdíme kliknutím na OK.

|                                                                                                    | ArcGIS Pro                                                                                                    |                                                                                                    | ? – Ø ×                                                                                               |
|----------------------------------------------------------------------------------------------------|----------------------------------------------------------------------------------------------------|----------------------------------------------------------------------------------------------------|----------------------------------------------------------------------------------------------------|
| Arc <b>GIS</b> ° Pro                                                                                                    |                                                                                                    |                                                                                                    | Slovak University of Agriculture Nitra - FHLE<br>https://www.arcgis.com/<br>Sign.out                  |
| Open                                                                                                    | New                                                                                                    |                                                                                                    |                                                                                                    |
| Recent Projects                                                                                                    | Blank Templates                                                                                                    | Resources                                                                                                    |                                                                                                    |
| HZP_2022           Projekt_HZP           CluberNackova_JLDocuments/ArcGIS/Projects/HCP_V02C/HCP_20           Display           CluberNackova_JDocuments/ArcGIS/Projects/HCP_V02C/HCP_V01e           Migned 3           CluberNackova_JDocuments/ArcGIS/Projects/MyProject_JMyProjec           Migned 2           CluberNackova_JDocuments/ArcGIS/Projects/MyProject_JMyProjec           Migned 2           CluberNackova_JDocuments/ArcGIS/Projects/MyProject_JMyProjec           Migned 2           CluberNackova_JDocuments/ArcGIS/Projects/MyProject_JMyProjec           MyProject           CluberNackova_JDocuments/ArcGIS/Projects/MyProject_JMyProject | Map Catarog Cobal Cone<br>Map Catarog Cobal Cone<br>(you can save it later)<br>Recent Templates<br>Your recent templates will appear here.<br>Core<br>Core | Create a New Project Name Cadamin Location CAUsers\Jackoova_\Documents\ArcGIS\Proj Create a new folder for this project W Project Location   M Project Location Project Computer Richtly pristup Richtly pristup Richtly pris | ects<br>Browse<br>OK Cancel<br>X<br>V<br>LE Search HKZP, 2022<br>Type<br>Date Mc<br>Folder<br>16.6.20 |
| Ppen another project                                                                                                    | Learn about creating project templat                                                                                                    | Interio počitač       Interio počitač       Inter                                                                                                    | Folders *                                                                                             |

Obrázok 17 Založenie nového projektu

### 1.5. Nastavenie projektu

Po spustení programu, je potrebné vytvoriť nový projekt "Create a new project" (v prípade ak nepokračujeme už v rozpracovanom projekte), ktorý si uložíme pod vlastným názvom do vopred vytvoreného priečinku. V mapovom dokumente sa ukladá poradie vrstiev, symbolika, nastavenia jednotiek a iné, samotné údaje sa v ňom neukladajú!

# Project – Options

Nevyhnutné nastavenia:

- a. Pomenovanie projektu (Name) Priezvisko\_P1 alebo Zadanie\_1
- b. Nastavenie jednotiek projektu (Units) (metre)
- c. Nastavenie súradnicového systému (S-JTSK Krovak EastNorth 5514)

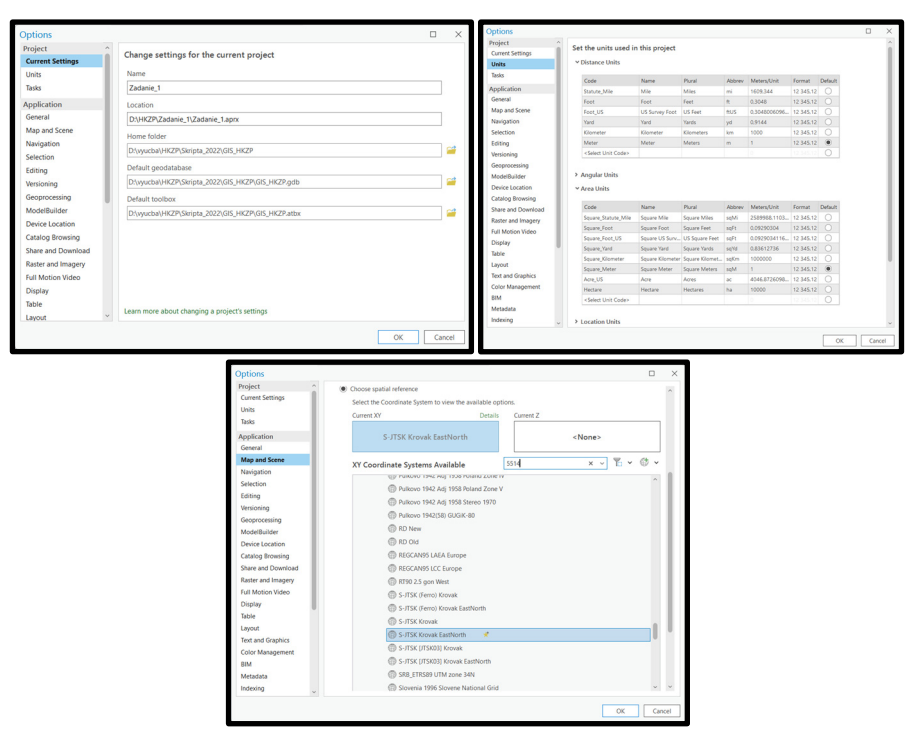

Obrázok 18 Nastavenie projektu

# 2. Atlas krajiny Slovenskej republiky

Atlas Krajiny Slovenskej republiky (2002) reprezentuje najobsiahlejšie kartografické dielo, ktoré podáva komplexný obraz o prírodných, kultúrnych, ekonomických a spoločenských pomeroch Slovenska. Predstavuje vyvrcholenie vedeckých, odborných a informačných poznatkov o krajine na začiatku 3. milénia. Na jeho tvorbe spolupracovalo 367 domácich i zahraničných odborníkov z 85 inštitúcií. Je to široko koncipované dielo, ktoré sa snaží o zachytenie premeny krajiny od najstarších čias až po súčasnosť, ale nevyhýba sa ani budúcnosti.

Cieľom Atlasu bolo nielen zdokumentovať doterajší vývoj a stav krajiny, ale ju komplexne zhodnotiť ako zdroj pre trvalo udržateľný život spoločnosti, stanoviť jej potenciály, identifikovať limity rozvoja územia a predstaviť krajinu ako životný priestor pre budúce generácie. Obsahuje množstvo mapových diel v mierke 1 : 500 000 a menších, mapové výrezy vo veľkých mierkach, grafy, tabuľky a fotografie. Je štruktúrovaný do 10 kapitol: 1. Krajina a jej zobrazenie, 2. Vývoj osídlenia a mapového zobrazenia, 3. Poloha, 4. Prvotná krajinná štruktúra, 5. Druhotná krajinná štruktúra, 6. Obyvateľstvo a jeho aktivity v krajine, 7. Prírodno-sídelné regióny, 8. Chránené územia a prírodné zdroje, 9. Stresové javy v krajine, 10. Krajina ako životné prostredie človeka.

### 2.1. Štruktúra Atlasu krajiny Slovenskej republiky

I. kapitola: Krajina a jej zobrazenie

Obsahuje a definuje základné pojmy, schematicky znázorňuje krajinu, obrazovo demonštruje pojmy (krajina ako celok, jej jednotlivé zložky a štruktúry), graficky prezentuje metodický postup tvorby diela, ako aj historické a súčasné zobrazenie krajiny vo výtvarných dielach.

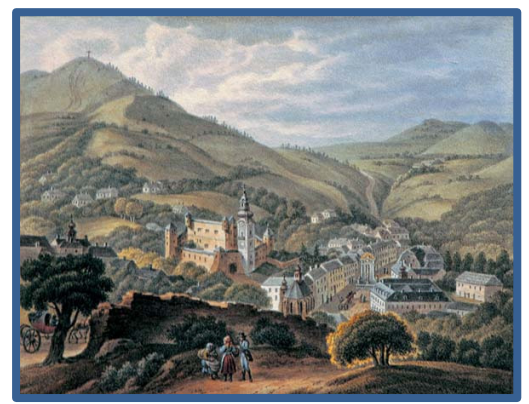

Obrázok 19 Ukážka zobrazenia Slovenska v krajinomaľbe

Zdroj: Miklós et al., 2002

Subkapitoly: Definícia krajiny a schematické znázornenie základných pojmov, Grafické zobrazenie metodického postupu tvorby Atlasu krajiny SR, Historické zobrazenie kultúrnej krajiny Slovenska

II. kapitola Vývoj osídlenia a mapového zobrazenia

Zachytáva dávnu minulosť nášho územia od prvého osídlenia a formovania štátneho útvaru. Je venovaná aj historickým aspektom mapového zobrazenia územia Slovenska, vývoju

22

územnosprávneho usporiadania, formovaniu hraníc samostatného štátneho útvaru a vývoju mapovej tvorby. Dopĺňa ju prehľad najvýznamnejších osobností, ktoré pôsobili na Slovensku v oblasti kartografie, geografie a príbuzných disciplín.

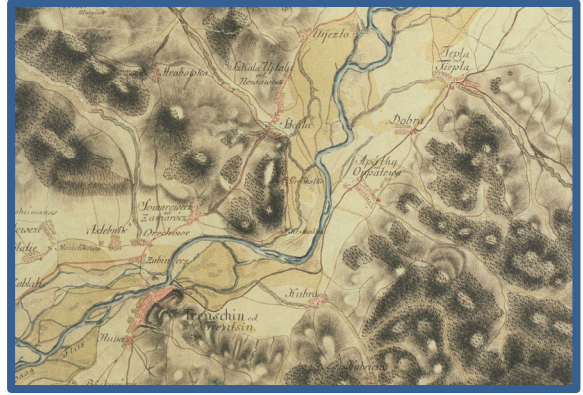

Obrázok 20 Župné zriadenie

Zdroj: Miklós et al., 2002

Subkapitoly: Historický vývoj osídlenia krajiny Slovenska, Vznik a vývoj štátnych hraníc, Vývoj územného a správneho usporiadania, Vývoj mapovania a zobrazenia územia Slovenska

### III. kapitola Poloha

Predstavuje Slovensko v širších súvislostiach v rámci Európy i sveta z geografického, hospodárskeho, politického i kultúrneho hľadiska. Špeciálnu časť tvoria vybrané prírodné a kultúrne zaujímavosti Slovenska.

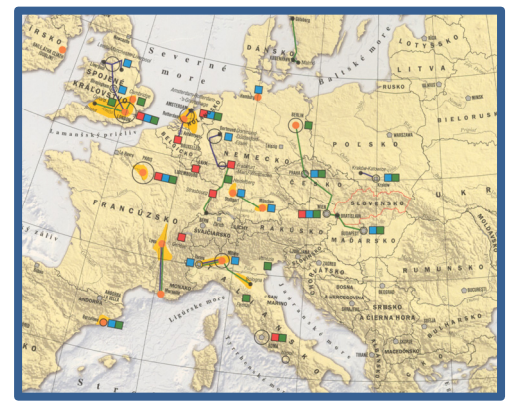

Obrázok 21 Hospodárska poloha Slovenska v európskom kontexte – výrez Zdroi:

Zdroj: Miklós et al., 2002

Subkapitoly: Geografická poloha Slovenska, Európske kontexty polohy Slovenska, Geografický obraz Slovenska, Prírodné a kultúrne zaujímavosti

# IV. kapitola Prvotná krajinná štruktúra

V tejto kapitole je podrobne zachytená neživá a živá príroda, ktorá tvorí bázu krajiny ešte neovplyvnenú človekom a jeho aktivitami. Charakterizuje ju súbor zložiek fyzickogeografickej

sféry, ktoré sú trvalým materiálnym základom ostatných krajinných štruktúr. Výstupom sú typy prvotnej krajinnej štruktúry reprezentované abiotickými komplexmi.

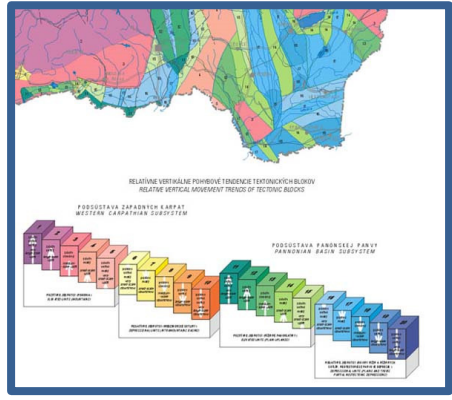

Obrázok 22 Neotektonická mapa – výrez

Zdroj: Miklós et al., 2002

Subkapitoly: Geologický podklad, Povrch, Ovzdušie, Vodstvo, Pôdy, Rastlinstvo, Živočíšstvo, Typy a regióny prvotnej štruktúry krajiny

V. kapitola Druhotná krajinná štruktúra

Druhotnú krajinnú štruktúru tvoria prvky, ktoré sú človekom ovplyvnené, pretvorené alebo vytvorené. V krajine predstavujú hmotné prvky s konkrétnym priestorovým vymedzením. Vegetácia, hlavne lesná, je nevyhnutnou súčasťou druhotnej krajinnej štruktúry. Špeciálna časť je venovaná historickej krajinnej štruktúre.

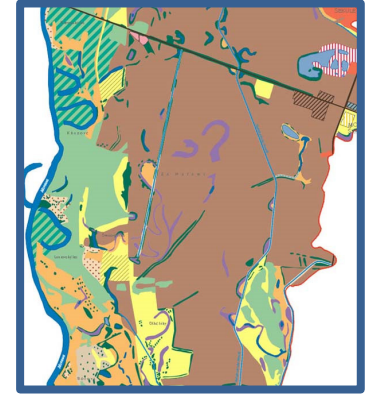

Obrázok 23 Využitie nížinnej krajiny – výrez

Zdroj: Miklós et al., 2002

Subkapitoly: Súčasné využívanie krajiny, Špeciálne krajinné štruktúry, Reálna vegetácia

VI. kapitola Obyvateľstvo a jeho aktivity v krajine

Podrobne je charakterizovaná demografická a hospodárska štruktúra územia podľa jednotlivých odvetví, značná časť je venovaná osídleniu. Tieto javy sú veľmi premenlivé a relatívne nestále.

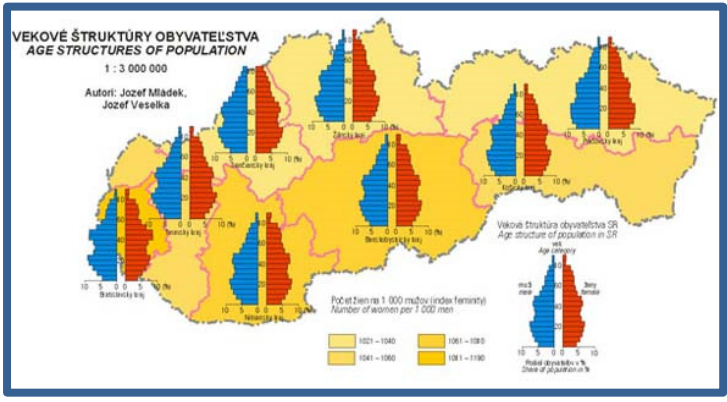

Obrázok 24 Vekové štruktúry obyvateľstva

Zdroj: Miklós et al., 2002

Subkapitoly: Obyvateľstvo, Sídla, Poľnohospodárstvo, Priemysel, Doprava, Cestovný ruch a vybrané služby

#### VII. kapitola Prírodno-sídelné regióny

Ťažiskom tejto kapitoly sú syntetické mapy, ktoré vznikli superpozíciou jednotlivých krajinných štruktúr. Krajineokologické komplexy zahŕňajú abiotické celky a ich prevažujúce využitie, ďalšou syntézou sú reprezentatívne geosystémy Slovenska ako strategické východisko pre ochranu prírody. Tretia skupina máp charakterizuje priestorovú štruktúru obcí podľa podielu ekologicky významných plôch v ich katastrálnych územiach.

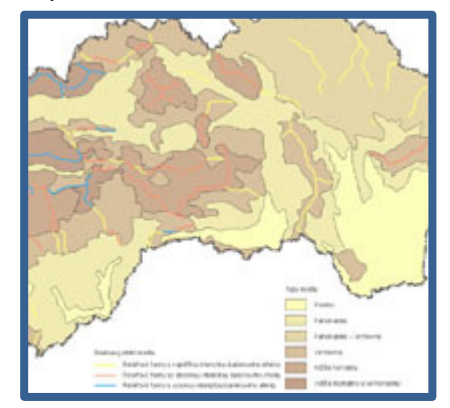

Obrázok 25 Prírodné a umelé bariéry a koridory regiónov - výrez

Zdroj: Miklós et al., 2002

VIII. kapitola Chránené územia a prírodné zdroje

Prezentuje ekologické a kultúrne priority Slovenska, ktoré treba zachovať a chrániť. Zmapované sú všetky mimoriadne hodnoty prírodného a kultúrneho dedičstva, ktoré sú významnými zdrojmi obnovy a regenerácie krajiny. Zabezpečujú zachovanie genofondu, ekologickú stabilitu a diverzitu krajiny. Pre človeka ako užívateľa krajiny majú nevyčísliteľnú hodnotu.

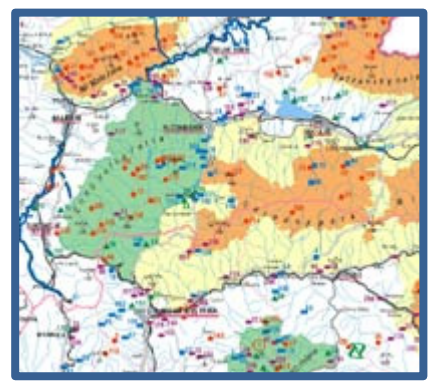

Obrázok 26 Chránené územia prírody – výrez

Zdroj: Miklós et al., 2002

Subkapitoly: Využitie krajiny ako prírodného zdroja, Ekologicky a kultúrne významné prvky krajiny, Ekologická a kultúrno-historická regionalizácia krajiny

IX. kapitola Stresové javy v krajine

Rôzne typy ľudských aktivít, ale aj prírodných javov negatívne ovplyvňujú životné prostredie. Súhrne ich označujeme pojmom stresové javy. Existujú stresové javy prírodného charakteru (radónové riziko, zosuvy, snehové lavíny a iné) a antropogénne podmienené alebo priamo vyvolané človekom (znečistenie ovzdušia a vôd, poškodenie vegetácie imisiami a iné) a antropogénne podmienené alebo priamo vyvolané človekom (znečistenie ovzdušia a vôd, poškodenie vegetácie imisiami a iné). Vytvárajú v krajine rôzne environmentálne problémy: ohrozujú ekologické a kultúrne priority, ale hlavne zdravie obyvateľstva.

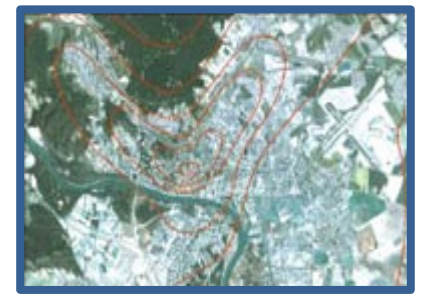

Obrázok 27 Umelé magnetické poruchy spôsobené elektrickou dopravou

Zdroj: Miklós et al., 2002

Subkapitoly: Zdroje a priestorový priemet stresových javov v krajine, Vplyv stresových javov na prírodné zdroje a zdravie človeka, Zaťaženie krajiny stresovými javmi

X. kapitola Krajina ako životné prostredie človeka

Posledná kapitola je zameraná na náčrt budúceho rozvoja územia na základe environmentálnych limitov a potenciálov. Detailne sú spracované limity rozvoja pre jednotlivé odvetvia hospodárstva a stanovené najvýznamnejšie trendy rozvoja územia. Tieto charakteristiky sú doplnené priestorovým vyjadrením kvality životného prostredia, čo predstavuje jeden z významných podkladov priestorového plánovania.

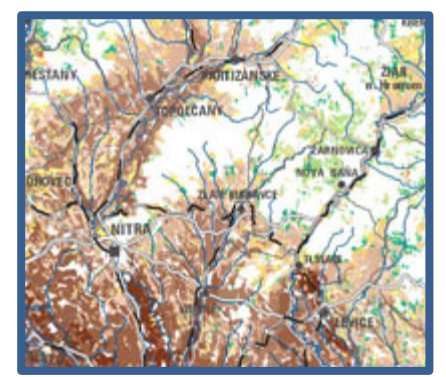

Obrázok 28 Vhodnosť pôd pre pestovanie plodín – výrez

Zdroj: Miklós et al., 2002

Subkapitoly: Kvalita životného prostredia, Limity rozvoja aktivít v krajine, Potenciály rozvoja aktivít v krajine, Možnosti rozvoja aktivít v krajine

#### 2.2. Dostupnosť dát Atlasu krajiny

Atlas krajiny SR je dostupný vo viacerých formách:

- Y Polygrafické spracovanie
- Viazaná forma 4 500 ks

Voľne uložené listy v samostatnom balení – cca 500 ks

- 🍸 Elektronická forma
- Kompaktné disky 5 000 CD
- DVD DVD video, elektronická kniha, GIS aplikácia

Rozmer 440 x 480 mm

Y Atlas krajiny SR online

Zo spracovaných GIS vrstiev Atlasu krajiny SR vytvorila v roku 2005 Slovenská agentúra životného prostredia online aplikáciu. Obsahuje súbor mapových kompozícií pre internetových užívateľov. Mapové kompozície sú rozdelené do kapitol a subkapitol indentických s polygrafickou formou Atlasu krajiny SR. Jedinečnosť tejto aplikácie bola v roku 2005 ocenená na medzinárodnom kongrese ITAPA. V súťaži o najlepší IT projekt v oblasti verejnej správy získala Čestné uznanie v kategórii Nové služby. Vstup do aplikácie: *geo.enviroportal.sk/atlassr/* 

#### Iné zdroje WFS pripojenia

https://www.geoportal.sk/sk/sluzby/mapove-sluzby/wfs/wfs.html https://www.geoportal.sk/sk/sluzby/mapove-sluzby/wms/wms-zbgis.html http://apl.geology.sk/mapportal/

# 3. Projektové zadanie 1 – Výber záujmového územia pre riešenie projektu

Vstupné dáta: sr\_0.shp, kraj\_0.shp, okres\_0.shp a ku\_0.shp

Celý projekt je vypracovávaný na jeden Vami zvolený okres. Vrstvy pridáme cez Pridať dáta / Add

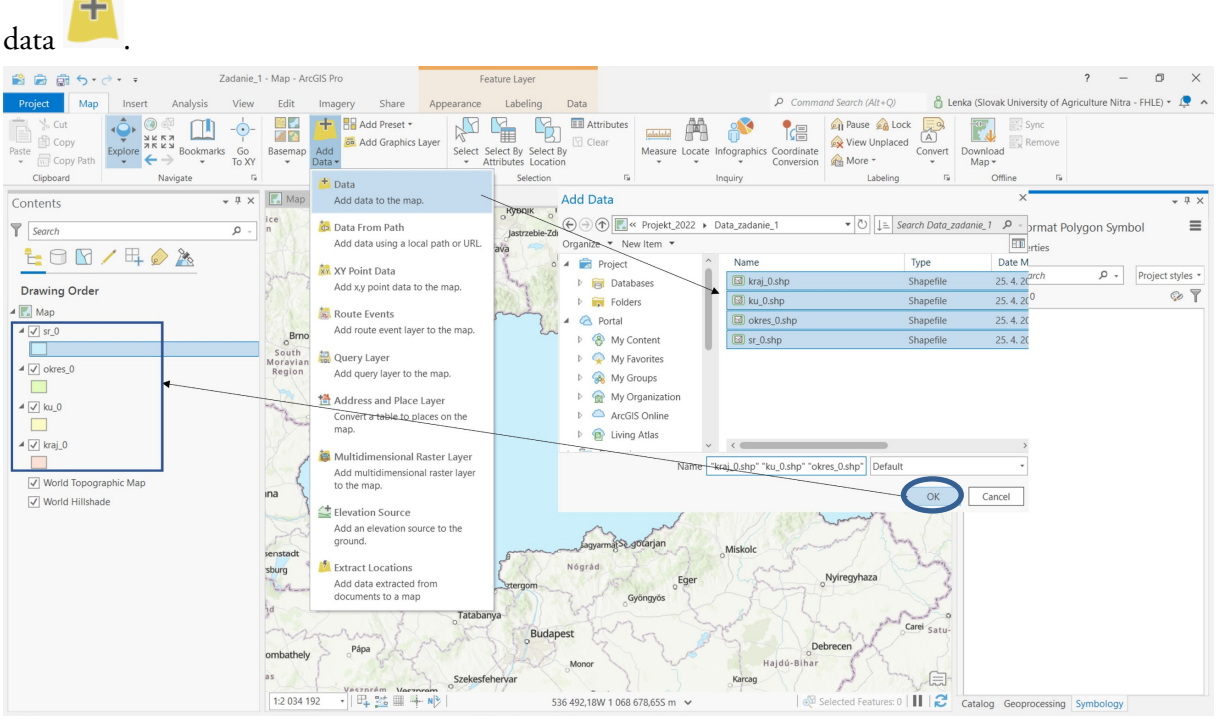

Obrázok 29 Načítanie dát do nového projektu

### a. Viditeľnosť vrstiev

V mapovom okne sa zobrazujú len zaškrtnuté tematické vrstvy ( $\square$ ), vykresľujú sa postupne zdola nahor, tzn. že vyššie umiestnené vrstvy môžu prekryť nižšie umiestnené. Poradie sa dá usporiadať zachytením vrstvy myšou a jej umiestnením na požadovanú pozíciu, čím sa zmení aj poradie prekresľovania v mapovom okne. Odporúča sa ako prvé vykresľovať obrazové a rastrové vrstvy, potom polygónové, líniové a nakoniec bodové. Neplatí to však vždy. Transparentnosť vrstiev sa dá nastaviť pravým klikom na symbol vrstvy  $\rightarrow$  No color alebo dvojklikom na symbol vrstvy  $\rightarrow$  Symbology  $\rightarrow$  Properties  $\rightarrow$  Appearance (color, outline color, outline width).

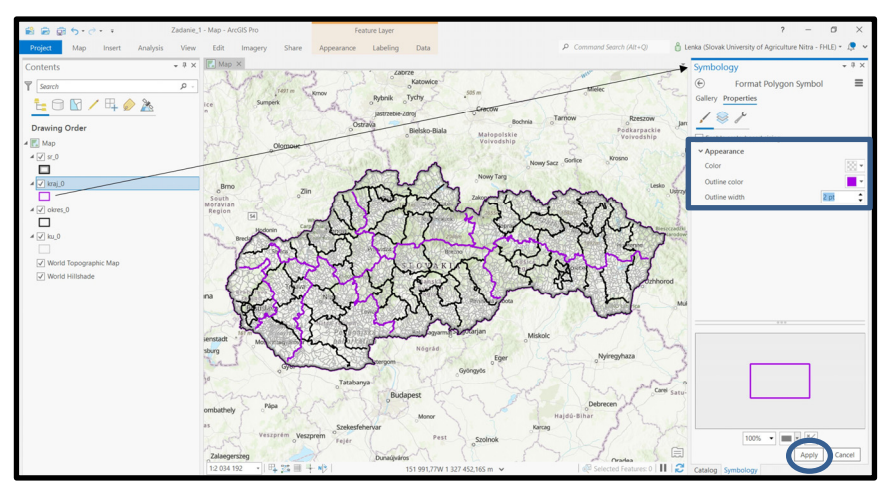

Obrázok 30 Nastavenie zobrazenia symboliky na mape

#### b. Výber záujmového okresu

Pri atribútových aj priestorových výberoch často pracujeme s atribútovou tabuľkou vektorovej tematickej vrstvy. Zobrazíme ju kliknutím pravým tlačidlom myši na názov vrstvy a z kontextového menu vyberieme položku Otvoriť atribútovú tabuľku / Open Attribute Table. Kliknutím na vybraný riadok ho môžeme zvýrazniť. Element sa zvýrazní farbou v atribútovej tabuľke aj v mapovom okne. Vybraté elementy sa zvyčajne vykresľujú slabo tyrkysovo modrou farbou v atribútovej tabuľke a aj v mapovom okne. Kliknutím na názov stĺpca vieme zoradiť objekty:

- textové údaje abecedne (zostupne alebo vzostupne)

- číselné hodnoty numericky (max – min / min – max)

Označenie objektov v okne kresby je možné prostredníctvom ikon Select, Select by Attributes, Select by Location v paneli nástrojov a kliknutím na požadovaný objekt / polygón v mape. **Pozor!** – Nástroj vyberie objekt v aktívnej hladine (hladina označená v paneli Layers).

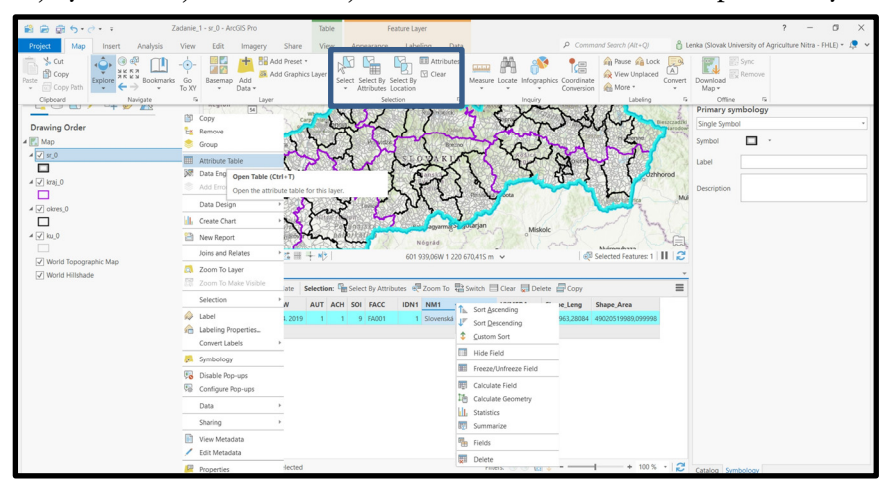

Obrázok 31 Atribútová tabuľka

Zrušenie výberu všetkých označených objektov je možné: pomocou nástroja Clear (v paneli nástrojov alebo v atribútovej tabuľke) – klávesovou skratkou Ctrl+Shift+A.

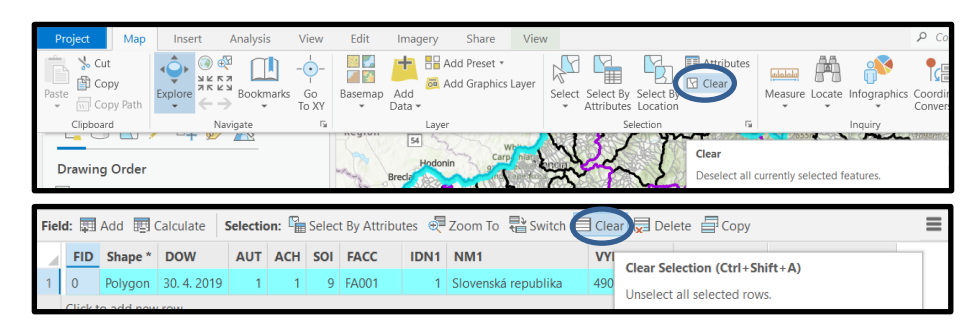

Obrázok 32 Zrušenie výberu

Zobrazenie dostupných informácií / údajov o prvku (bod, línia, polygón..) je možné jednoduchým kliknutím ľavého tlačidla myši na vybraný prvok, ktorým sa otvorí panel s údajmi z atribútovej tabuľky.

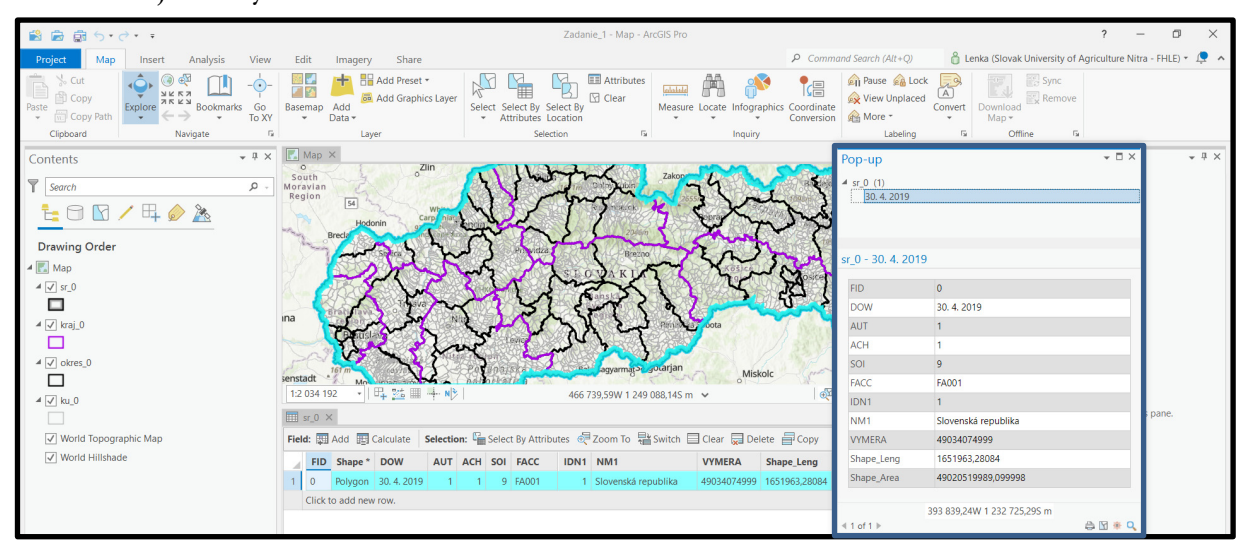

Obrázok 33 Zobrazenie dostupných informácií

### c. Export do novej vrstvy

Uloženie samostatného polygónu zvoleného okresu vytvoríme ako export vrstvy, v ktorej sa tento objekt nachádza – pravým kliknutím na požadovanú vrstvu a vyberieme z ponuky Data a zo zoznamu Export Features. V políčku Output name zadáme názov novovznikajúcej vrstvy – Kežmarok\_okres. Vrstva Kežmarok\_okres sa automaticky pridá na ľavú stranu do obsahového zobrazenia (Contents).

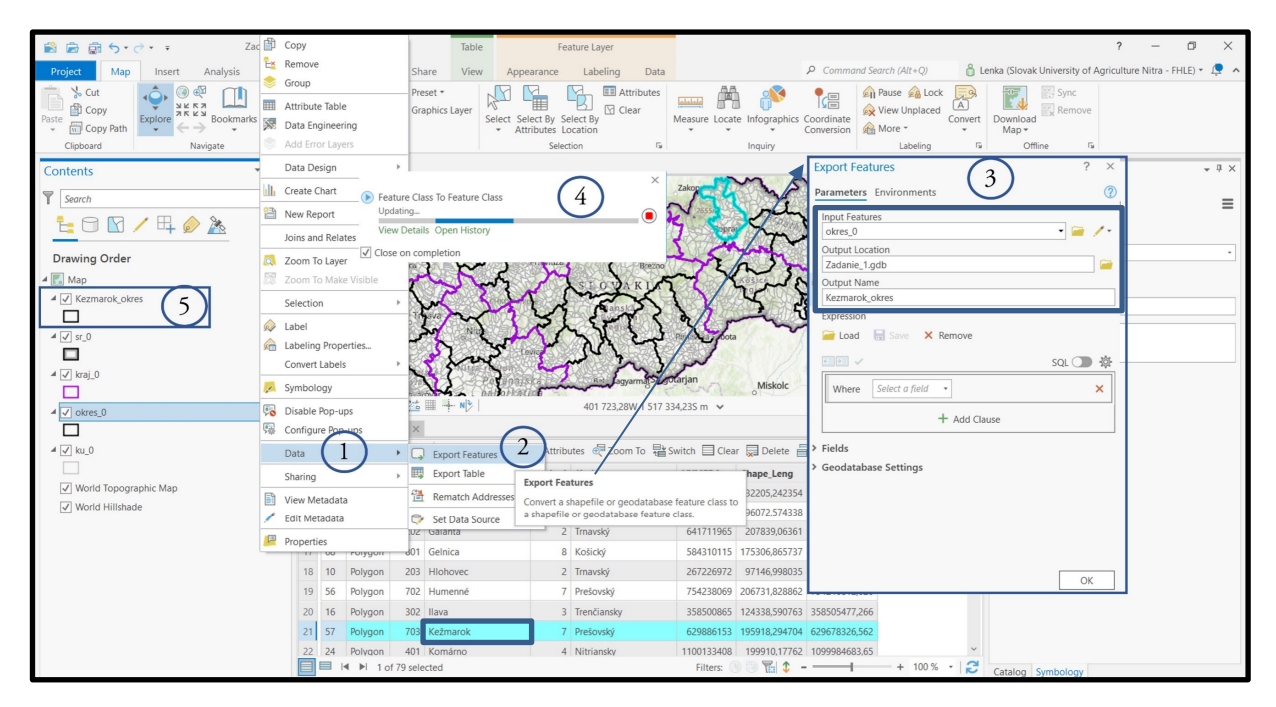

Obrázok 34 Export do novej vrstvy

Okrem geometrie (kresby) sa z pôvodnej vrstvy skopíruje aj štruktúra atribútovej tabuľky (názvy a typy stĺpcov) ako aj hodnoty atribútov vybraných objektov z pôvodnej vrstvy, z ktorej sme objekt exportovali.

Pôvodnú vrstvu *okres\_0* môžeme z okna vrstiev odstrániť, keďže ďalej budeme pracovať už len s hranicou vybraného okresu *Kezmarok\_okres*.

 $\Rightarrow$ Samostatná úloha

Exportujte z vrstvy *kraj\_0* relevantný kraj, v ktorom sa Váš okres nachádza.

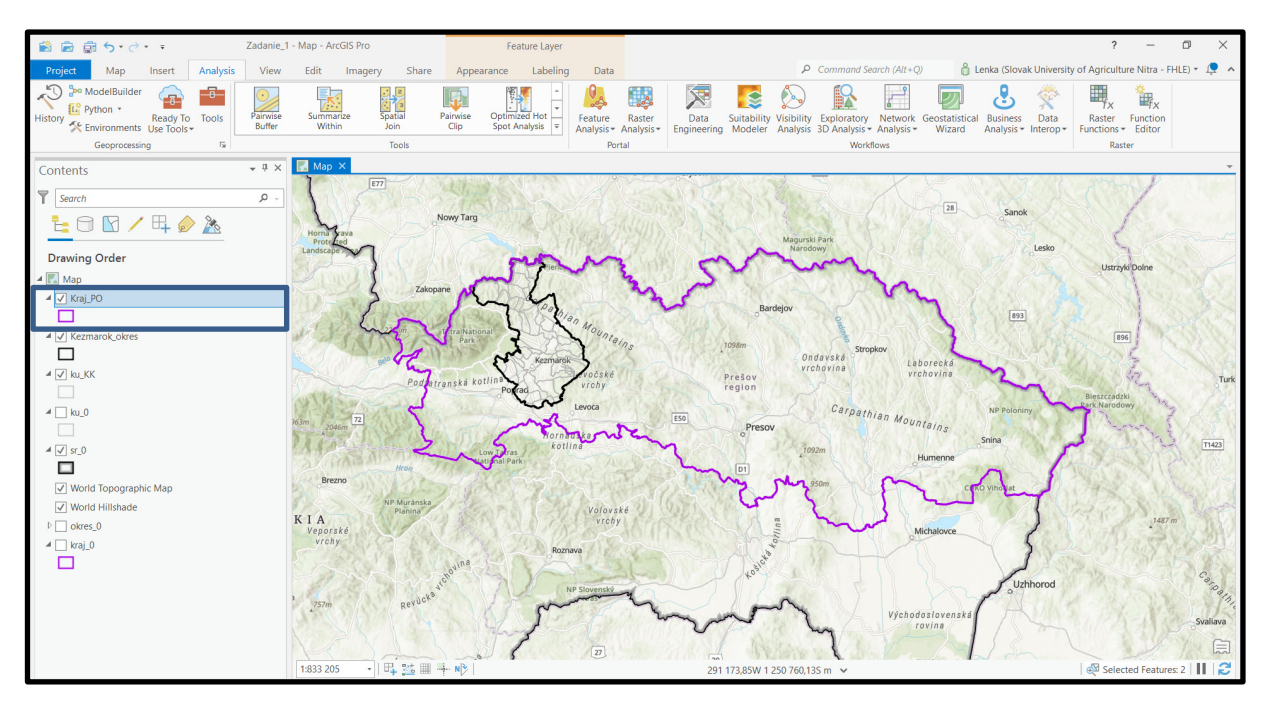

Obrázok 35 Export vybraného kraja

Načítame, resp. zaklikneme vrstvu s názvom  $ku_0$ , ktorá sa nachádza v okne "Layers". Keďže potrebujeme iba tie katastrálne územia, ktoré sa nachádzajú v nami zvolenom okrese (Kežmarok), vrstvu  $ku_0$  potrebujeme orezať vrstvou  $KK_okres$ . Vytvoríme tak novú vrstvu s názvom  $ku_KK$ . Na túto úlohu použijeme nástroj Analysis  $\rightarrow$  Tools  $\rightarrow$  Geoprocessing  $\rightarrow$  Clip – Analysis tools.

#### 1 Nástroj Clip

Tento algoritmus orezáva vektorovú vrstvu pomocou funkcií ďalšej polygónovej vrstvy. Do výslednej vrstvy budú pridané iba tie časti prvkov zo vstupnej vrstvy (teda tej, ktorú chcem orezať), ktoré spadajú do obvodu prekrývajúcej vrstvy (teda tej, ktorou chcem rezať). Pokiaľ je vstupná vrstva polygónová, rezná vrstva musí byť rovnako polygónová

Pokiaľ je vstupná vrstva líniová, rezná vrstva môže byť buď líniová nebo polygónová

Pokiaľ je vstupná vrstva bodová, rezná vrstva môže byť buď bodová alebo líniová alebo polygónová.

Atribúty prvkov sa nezmenia, aj keď vlastnosti ako plocha alebo dĺžka prvkov sa zmenia pomocou operácie orezania. Ak sú tieto vlastnosti uložené ako atribúty, bude potrebné tieto atribúty manuálne aktualizovať.

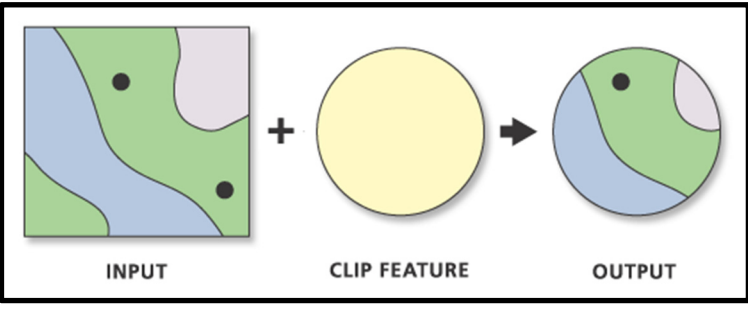

Obrázok 36 Príklad použitia funkcie Clip<sup>3</sup>

Zdroj: ArcGIS Pro

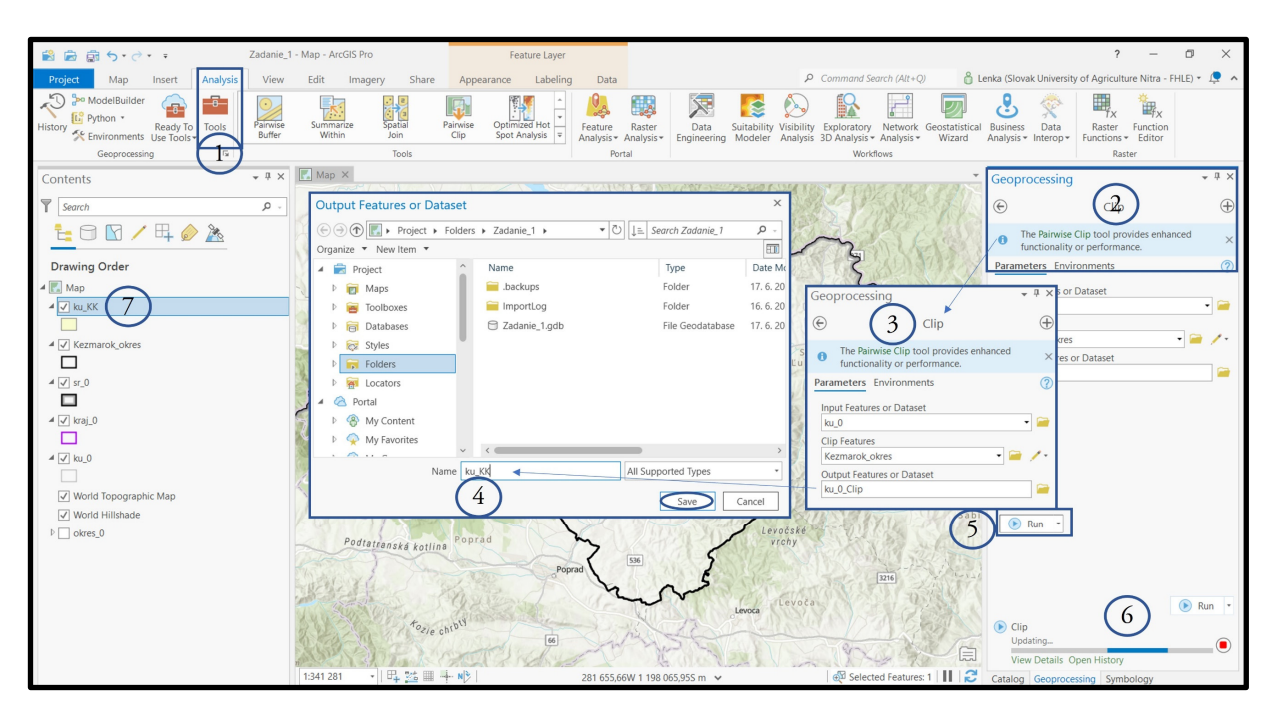

Obrázok 37 Nástroj "Clip"

Posledným krokom, ktorý potrebujeme urobiť je orezať hranicu SR len na tú časť, ktorá je spoločná s hranicou okresu Kežmarok.

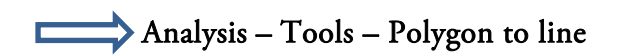

<sup>&</sup>lt;sup>3</sup> https://pro.arcgis.com/en/pro-app/2.8/tool-reference/analysis/clip.htm

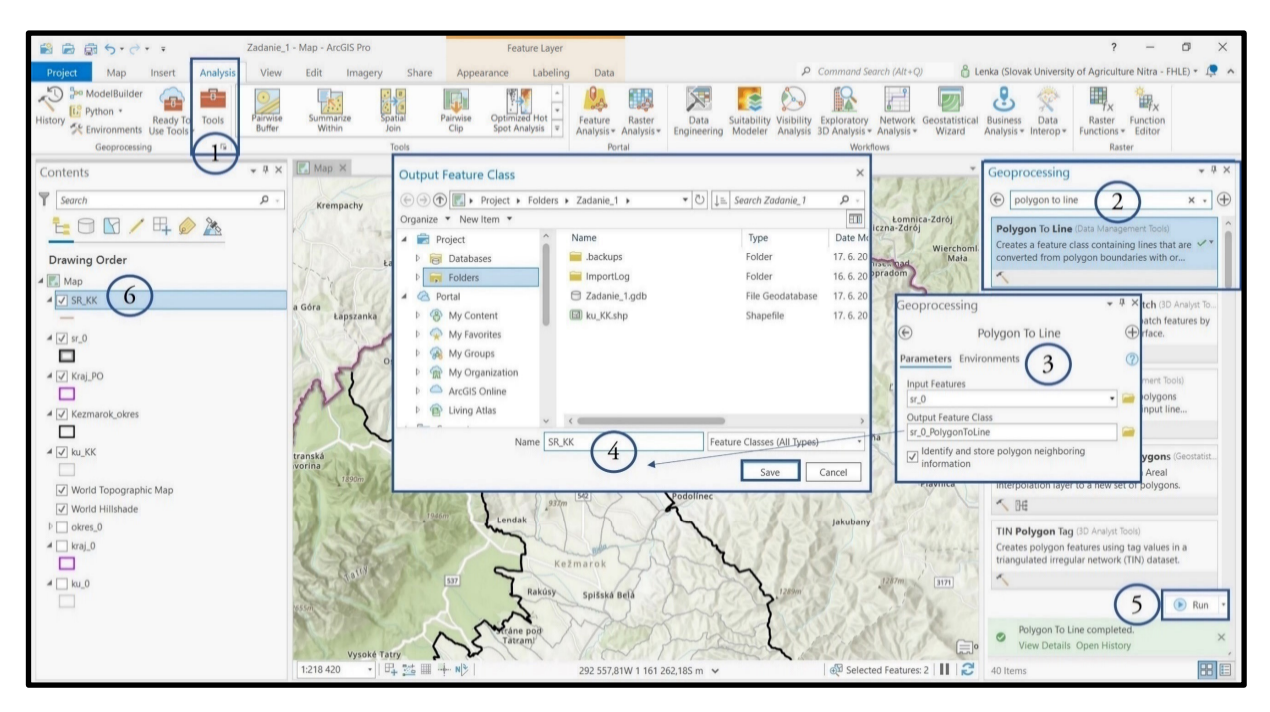

Obrázok 38 Nástroj "Polygon to line"

Takto vytvorenú hranicu SR (líniovú) orežeme pomocou príkazu Clip.

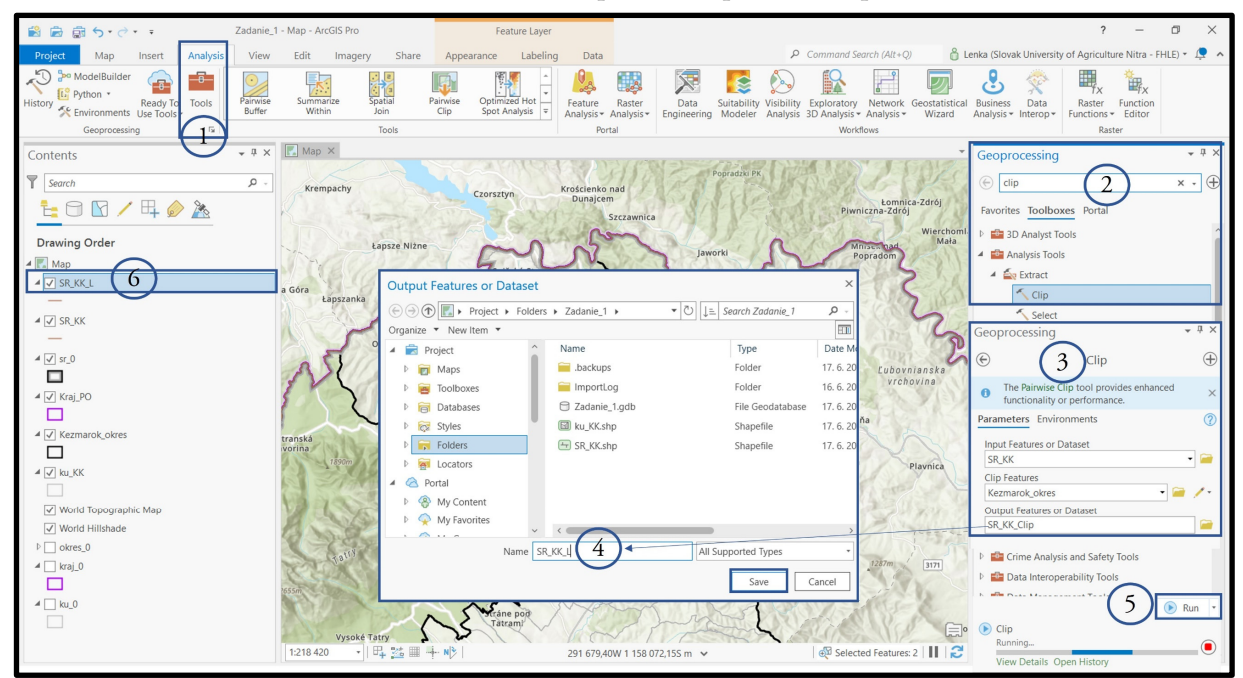

Obrázok 39 Orezanie štátnej hranice

# d. Editácia symboliky vrstiev

Pre zachovanie prehľadnosti jednotlivých vrstiev je potrebné zvoliť vhodnú symboliku. Poradie vrstiev v paneli Contents nám udáva ich poradie zobrazenia na mape. V tomto zadaní musia byť vrstvy zoradené v nasledujúcom poradí (podľa veľkosti územnej jednotky):

SR\_KK\_L; Kraj\_PO; Kezmarok\_okres; ku\_KK

34

Symboliku vrstiev nastavíme tak, aby farebne najvýraznejšou vrstvou bola vrstva najvrchnejšia (*SR\_KK\_L*) a najmenej výraznou vrstvou bola vrstva *ku\_KK*.

Symboliku editujeme pri každej vrstve ľavým dvojklikom myšky na symboliku pod názvom vybranej vrstvy. Dvojklikom na zvolenú symboliku (pre vrstvu *SK\_KK\_L* – Boundary — ) sa priradí k danej vrstve. Symboliku pre vrstvy *Kraj\_PO* a *Kezmarok\_okres* zvolíme color – no color, outline color farbu (napr. fialovú pre *Kraj\_PO* a čiernu pre *Kezmarok\_okres*), hrúbku – outline width – 2 a pre vrstvu ku\_KK zvolíme color – no color, outline color (napr. sivá) a hrúbka 1.

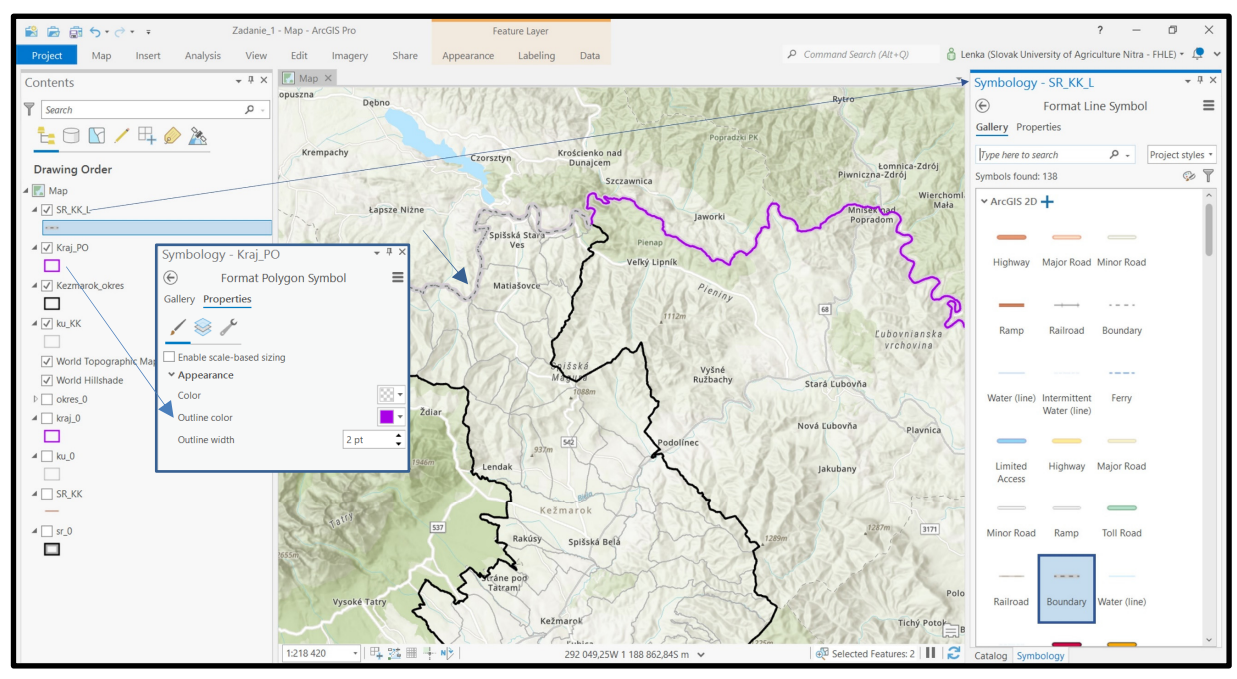

Obrázok 40 Tvorba symboliky v mape

### e. Označovanie / popis polygónov v mape

V záujmovom území okresu Kežmarok sa nachádza spolu 47 katastrálnych území. Tie si v mape kvôli prehľadnosti a lepšej orientácii očíslujeme. Po otvorení atribútovej tabuľky vrstvy *ku\_KK* si názvy katastrálnych území (stĺpec KU1) zoradíme podľa abecedy vzostupne a následne pridáme stĺpec s názvom ID\_KU (numeric). Po uložení zmien bude stĺpec automaticky pridaný na koniec tabuľky a hodnotami 0.

STip: Novovzniknutý stĺpec si vieme jednoduchým uchopením (ľavé tlačidlo myši) potiahnuť na hociktoré miesto v tabuľke.

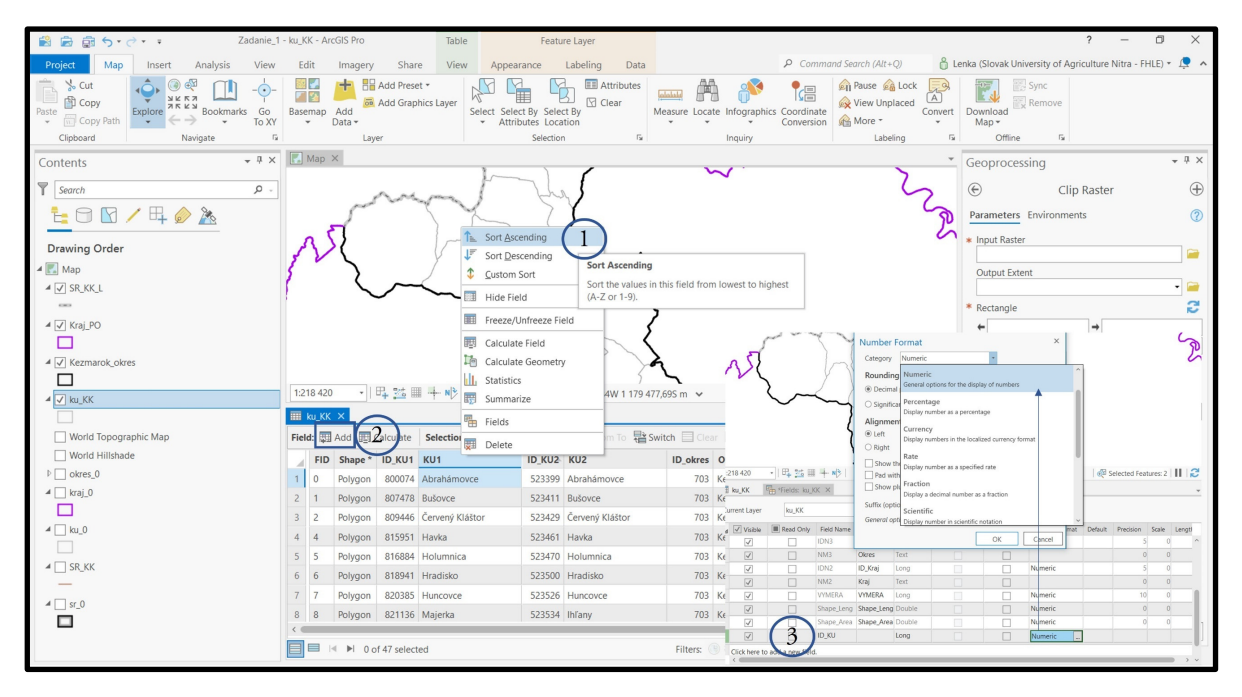

Obrázok 41 Vytvorenie nového stĺpca

Hodnoty 0 prepíšeme na 1-47 kliknutím do príslušného políčka. Inou alternatívou je hodnotu vypočítať cez príkaz Calculate field (pravým klikom na ID\_KU) pomocou rovnice FID + 1.

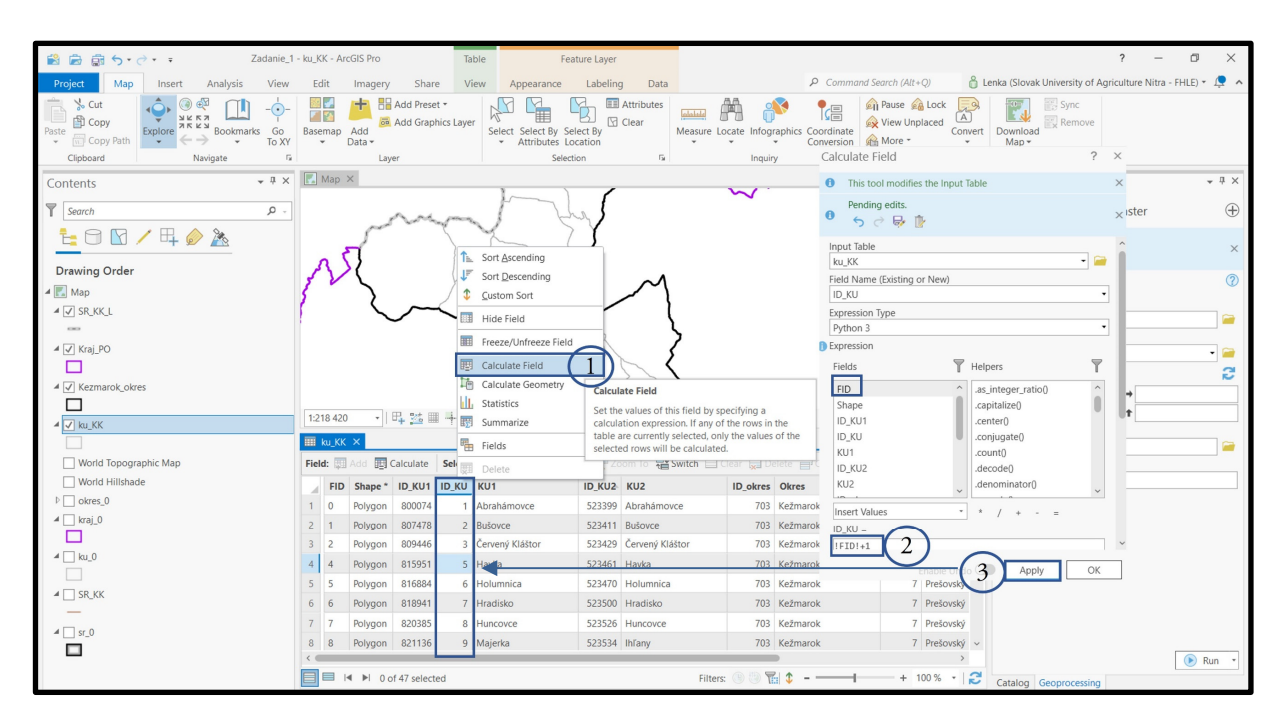

Obrázok 42 Priradenie ID

Pravým kliknutím na vrstvu *ku\_KK* sa otvorí menu, v ktorom zvolíme Label Properties a vo Fields vyberieme ID\_KU (stĺpec s číslami katastrálnych území, ktorý sme si vytvorili v predchádzajúcom kroku). Dvojklikom sa presunie do kolónky Expression. Kliknutím na Apply
sa naše nastavenia aplikujú, avšak nezobrazia. Na zobrazenie našich nastavení je potrebné opäť pravým klikom na vrstvu *ku\_KK* vybrať z ponuku Label. V mape sa následne zobrazia čísla katastrálnych území.

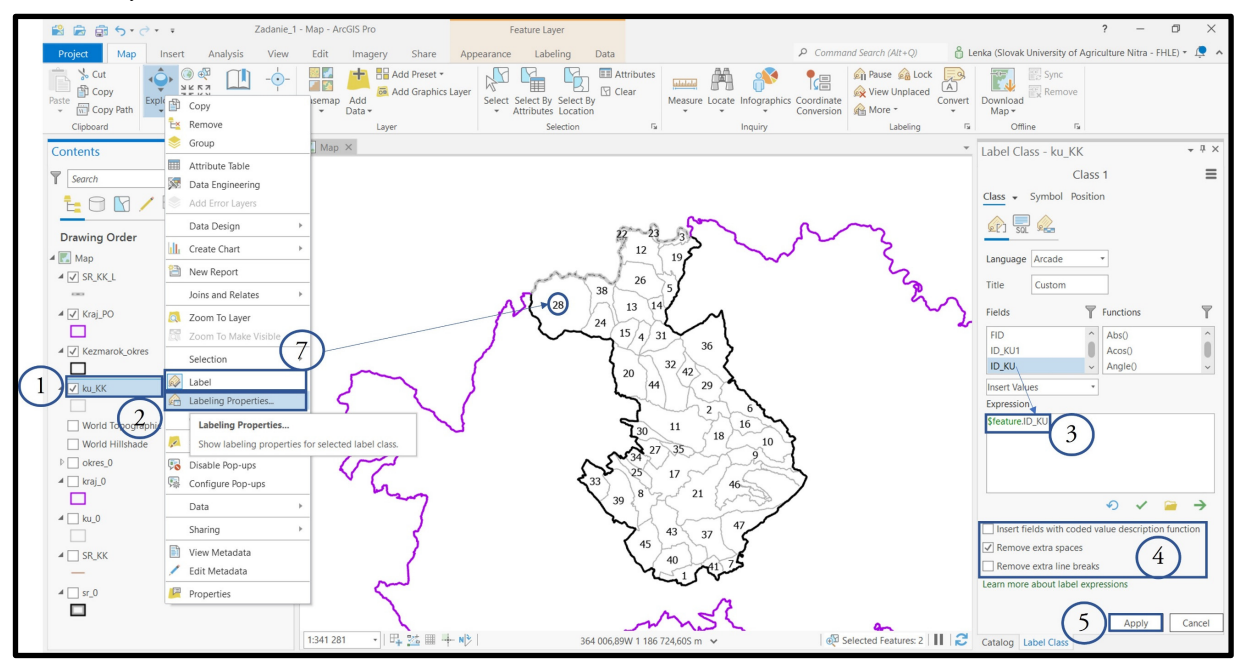

#### Obrázok 43 Priradenie popisu

#### 3.1. Tvorba mapovej zostavy

Cieľom je vytvoriť mapovú zostavu, ktorá bude obsahovať nasledovné prvky/položky:

- v mapovej časti:

- časť štátnej hranice SR (ak je záujmový okres v pohraničnej oblasti)
- hranicu príslušného kraja (Prešovský)
- hranicu vybraného okresu (Kežmarok)
- hranice katastrálnych území nachádzajúcich sa vo vybranom okrese (Kežmarok)
- čísla katastrálnych území

- v časti legenda:

- časť štátnej hranice SR (ak je záujmový okres v pohraničnej oblasti)
- hranicu príslušného kraja (Prešovský)
- hranicu vybraného okresu (Kežmarok)
- hranice katastrálnych území nachádzajúcich sa vo vybranom okrese (Kežmarok)
- zoznam katastrálnych území

Mapová zostava bude ďalej obsahovať:

- ➤ nadpis
- grafickú / číselnú mierku
- ➤ severku

Správu mapových zostáv robíme pomocou nástroja Insert → New Layout, ktorý sa nachádza základnom paneli nástrojov. Pri prvom otvorení New Layout si zvolíme veľkosť a orientáciu mapovej zostavy (v našom prípade A4, Portrait).

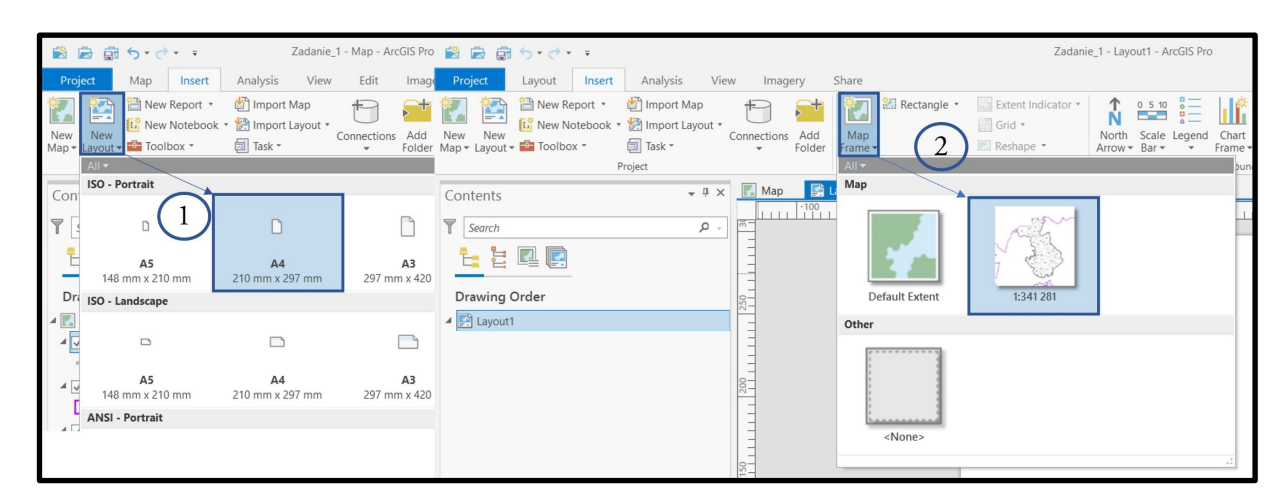

Obrázok 44 Výber veľkosti mapovej zostavy

Následne sa otvorí nové okno mapovej zostavy Layout. Kliknutím na Map Frame si vyberieme nami vytvorenú mapku, ktorá sa zobrazí v ponuke. Objekt mapového okna po vložení hneď zobrazí aktuálny obsah mapového okna programu. Jednotlivé mapové zostavy ukladáme cez roletové menu "Layout / Save". Ďalej je možné nastaviť vhodnú mierku ako aj veľkosť zobrazenia. Mierku mapovej zostavy si upravíme na celé číslo. V našom prípade na 1 : 320 000.

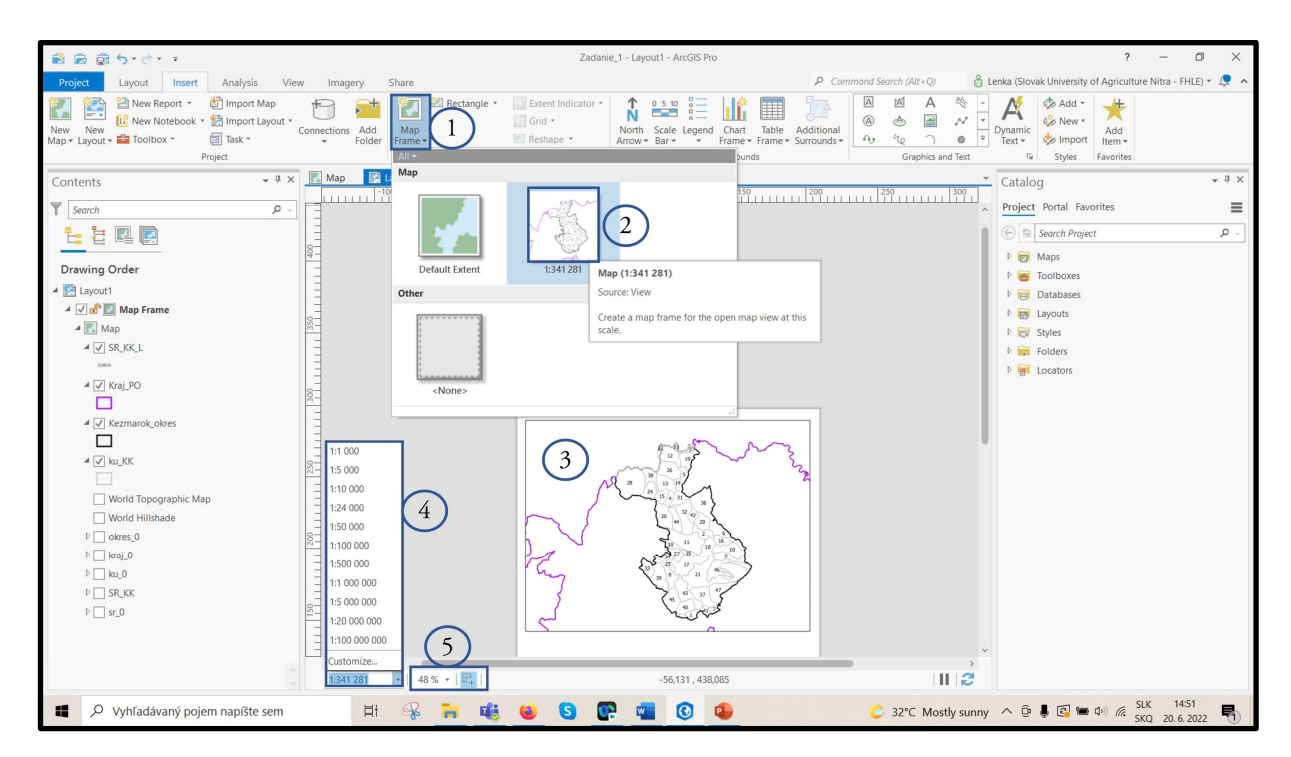

Obrázok 45 Nastavenie mapovej zostavy

Vlastnosti označeného objektu mapového okna môžeme upraviť pravým kliknutím v mape →
Properties. V karte Element vieme ktorýkoľvek objekt mapového okna editovať. Napr. v Element
→ Map frame → Display si môžeme pre mapové okno nastaviť farbu pozadia. V našom prípade ostane biela.

**Pozor!** – Podobne ako v iných grafických programoch je rozdiel biela farba pozadia vs. No color / bez pozadia (resp. priehľadné pozadie).

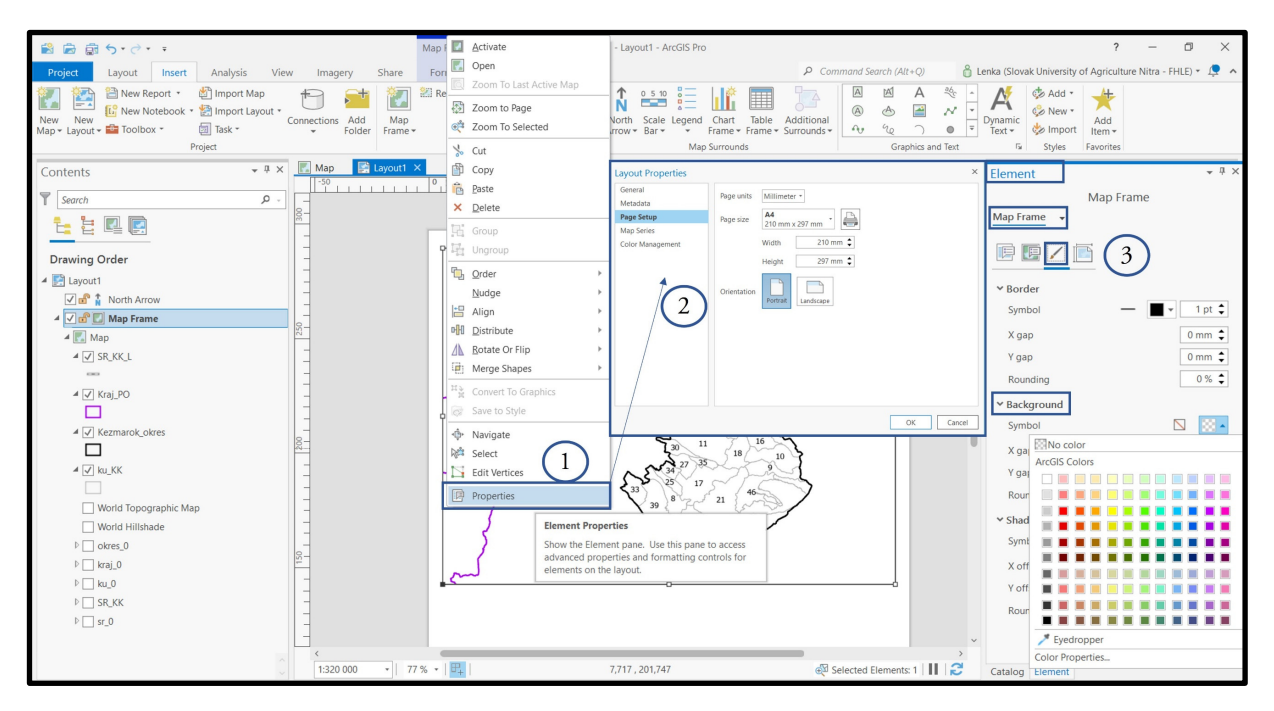

Obrázok 46 Vlastnosti mapového okna

Do mapového výstupu si postupne vložíme severku, mierku a legendu. Severku si vyberieme z ponuky North Arrow. Nastavenia (farba, veľkosť, orientácia..) je možné urobiť cez Element → North Arrow.

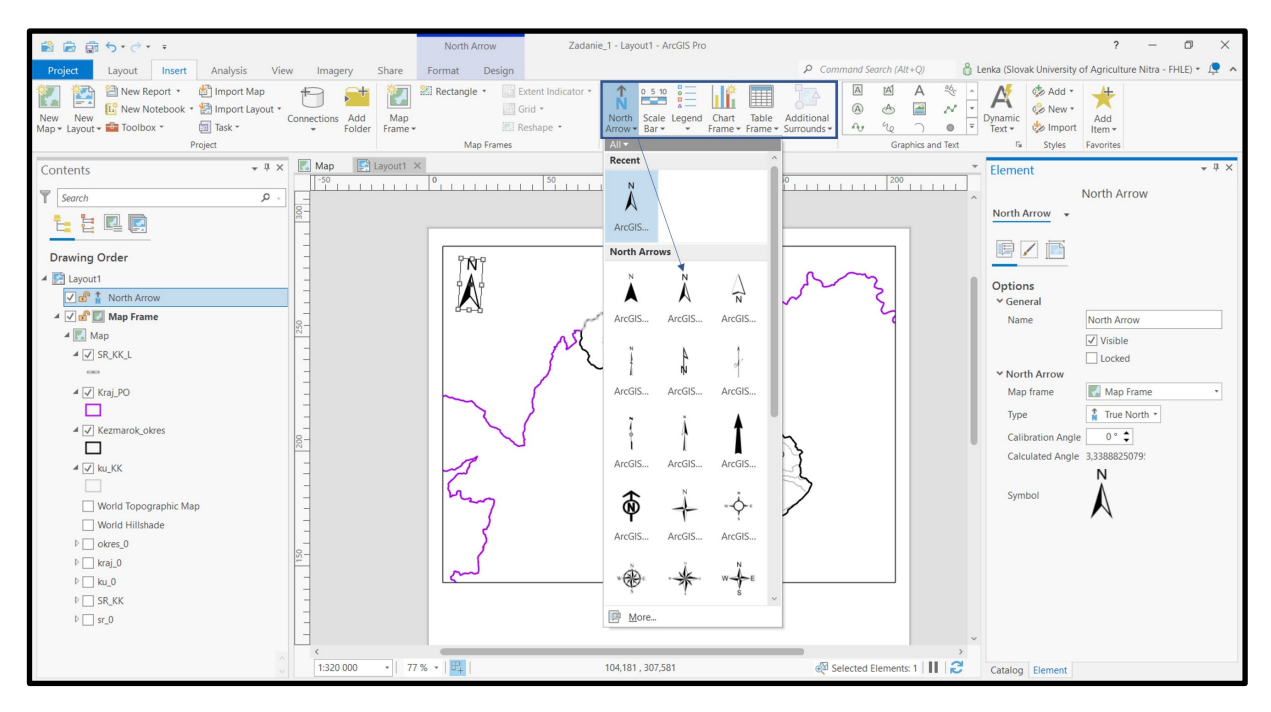

Obrázok 47 Vloženie severky

Následne si vložíme mierku z roletového menu Scale Bar. Môžeme si zvoliť číselnú alebo grafickú mierku. Nastavenia mierky je možné realizovať cez Element → Scale Bar. Keďže primárnym jazykom programu je angličtina, popis jednotiek v mierke je kilometers. Ak to chceme zmeniť na kilometre, musíme si mierku konvertovať na grafiku (pravým kliknutím na mierku – Convert to graphics) a následne editovať.

| 🖹 👼 👼 <b>5 -</b> 7 - F                                                                                                    |                                     | Scale Bar                                                                                                    | Zadanie_1 - Layout1 - ArcGIS Pro              |                                                                                                    |                               | ? – I                                              | 5 ×      |
|----------------------------------------------------------------------------------------------------|-------------------------------------|----------------------------------------------------------------------------------------------------|-----------------------------------------------|----------------------------------------------------------------------------------------------------|-------------------------------|----------------------------------------------------|----------|
| Project Layout Insert Analysis                                                                                                    | View Imagery Share Fo               | ormat Design                                                                                                    |                                               | ₽ Command Sea                                                                                                    | rch (Alt+Q) 🔓 Lenka (Sl       | lovak University of Agriculture Nitra - FHLI       | E) • 📮 🔺 |
| Image: Second second second | ut • Connections Add Folder Frame • | Rectangle • 🔛 Extended and a construction of the construction of the construction of | tent Indicator *<br>id *<br>shape *           | Chart Table Additional<br>Frame + Frame + Surrounds +                                                                                                    | ▲ A 🍇 -<br>▲ 🗃 📈 -<br>½ ) • = | ic 🖗 Add *<br>Add *<br>Mew *<br>Add<br>Item *      |          |
| Project                                                                                                    |                                     | Zoom to Page                                                                                                    | Metric                                        |                                                                                                    |                               | Styles Favorites                                   |          |
| Contents                                                                                                    |                                     | LL % Cut                                                                                                    | 1111 1 1 1 1 1 1 1 1 1 1 1 1 1 1 1 1 1        | anton Sc Double Alternating Sc                                                                                                    | Double Alternating Sc         | nt<br>Scale Bar<br>Jar 👻 Text Symbol               | * * ^    |
| Drawing Order                                                                                                    | 320                                 | Paste<br>X Delete<br>Group                                                                                                    | Hollow Scale                                  | meters         REF_FX000Tevers           Bar 2 Me         Hollow Scale Bar 1 Me           neturs         002468_klometers                                                                                                    | Single Division Scale B       | æ                                                  |          |
| ▲ El Layout1<br>✓ 과 면접 Scale Bar<br>✓ 과 참 North Arrow                                                                                                    |                                     | Ungroup                                                                                                    | Alternating St                                | ale Bar 2 Alternating Scale Bar 1                                                                                                    | Stepped Scale Line Me         | ter spacing 0<br>ter width 1                       | %<br>00% |
| <ul> <li>✓ of III Map Frame</li> <li>▲ III Map</li> <li>▲ ✓ SR_KK_L</li> </ul>                                                                                                    |                                     | Nudge  Nign  Distribute  Rotate Or Flin                                                                                                    | Double Alter                                  | ating Sc Style: ArcGiS 2D<br>Category: Metric<br>Tags: black;layout;kilometers;                                                                                                    | ;kilometres                   | e spacing Additional * v<br>p angle [<br>Ligatures | D.+      |
|                                                                                                    | 220                                 | Merge Shaper                                                                                                    | 5 P 20246                                     | 202488                                                                                                    | 012 4 8 8                     | Kerning                                            | - 0. 7   |
| ✓ Kraj_PO                                                                                                    |                                     | Convert To Gra                                                                                                    | aphics Double Alter                           | view with the second second se | Double Alternating Sc         | Text 4                                             | * * ^    |
| ∠ Ku_KK                                                                                                    |                                     | Navigate                                                                                                    | Convert To Graphics                           | simple graphics.                                                                                                    | Single Division Scale B       | xt Text Symbol                                     |          |
| Uvorld Topographic Map                                                                                                    | 1 Km                                | Edit Vertices                                                                                                    | Alternating S                                 | Afternating Scale Bar 1                                                                                                    | Stepped Scale Line            | ptions<br>General                                  |          |
| ▷ okres_0 ▷ kraj_0 ▷ ku_0 ▷ SR_KK                                                                                                    |                                     |                                                                                                    | 2<br><u>e.1.2</u><br>Scale L<br><u>B</u> More | antes<br>ine 1                                                                                                    |                               | Kilometre 4                                        | t        |
| ▷ sr_0                                                                                                    | (         1:320 000 • 49 % •        | •  <b>₽</b>                                                                                                    | 231,254 , 384,562                             | ्यि Selected Ele                                                                                                    | ements: 1 📗 😂 C               | ✓ Word wrap                                        |          |

Obrázok 48 Vloženie mierky

40

Do mapovej zostavy potrebujeme v ďalšom kroku vložiť legendu. Názov legendy môžeme editovať priamo v Elements  $\rightarrow$  Legend  $\rightarrow$  Options  $\rightarrow$  Legend  $\rightarrow$  Name. Názvy vrstiev v legende je potrebné taktiež editovať. Pravým kliknutím na legendu – Convert to graphics. Následne dvojklikom na názov SR\_KK\_L ho premenujeme na štátna hranica SR, vrstvu kraj\_PO premenujeme na hranica kraja (PO), vrstvu Kezmarok\_okres na hranica okresu (KK) a vrstvu ku\_KK na hranice k.ú. Súčasťou legendy v našom prípade bude aj atribútová tabuľka s informáciami o názvoch katastrálnych území a ich ID čísiel.

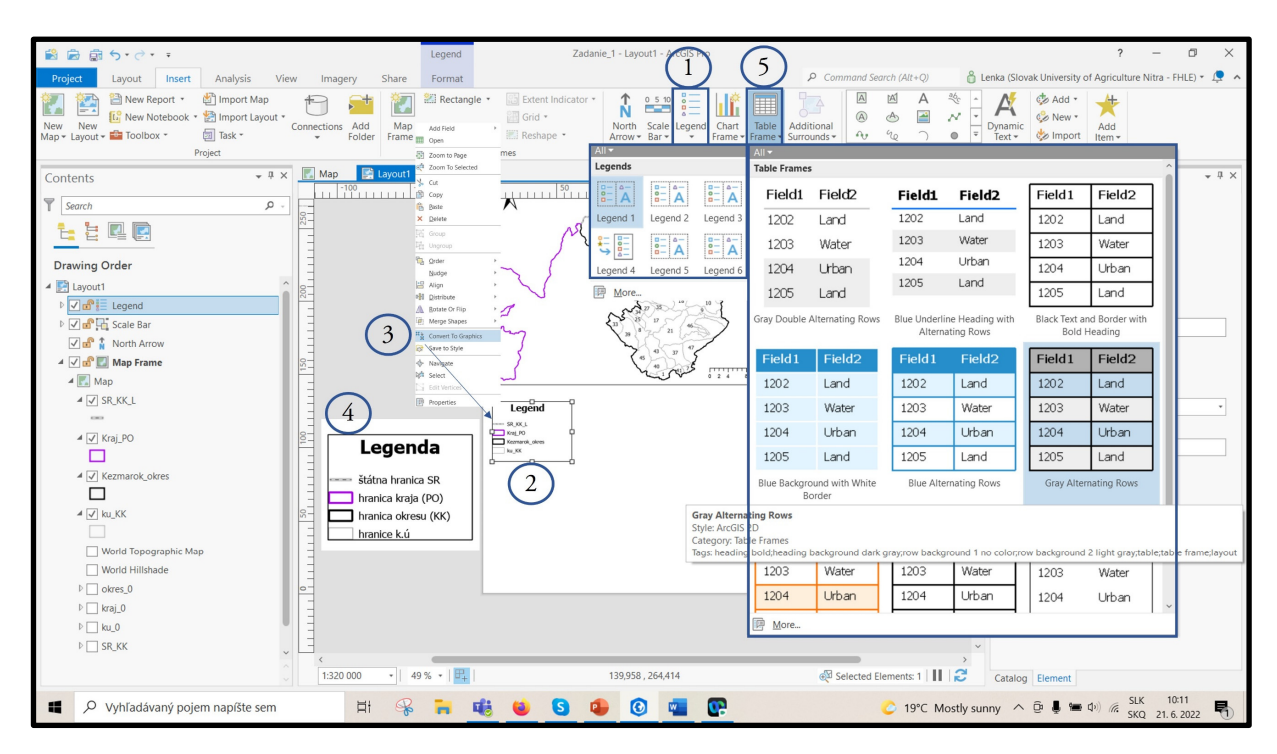

Obrázok 49 Vloženie atribútovej tabuľky

Po zvolení typu tabuľky cez Table frame sa prázdna tabuľka zobrazí v mapovom okne. Prostredníctvom Element  $\rightarrow$  Table frame  $\rightarrow$  Options  $\rightarrow$  Source  $\rightarrow$  Table si z rolovacieho menu vyberieme názov vrstvy, z ktorej dáta potrebujeme načítať (v našom prípade ku\_KK). V okne Contents sa zobrazia polia z atribútovej tabuľky z ktorých necháme zakliknuté iba tie, ktoré chceme, aby v mapovej zostave ostali. Písmo objektov v legende je možné podľa potreby upraviť v karte Format Table frame – Text Symbol – Display. Vlastnosti stĺpcov (napr. šírku, písmo) je možné editovať pre každý stĺpec zvlášť (pravým klikom na daný stĺpec v okne Contents cez Properties) alebo editovať spolu (pravým klikom na Table frame v Contents).

| 📸 📾 🗊 <b>5</b> - 2                                                                                           |                                                                                                    | Table Frame                                                                                                    | Zadanie                | e_1 - Layout1 - ArcGl | S Pro                                                                                                    |                                                                                                    |                                                                                                    | ? – Ö                                 | ×   |
|----------------------------------------------------------------------------------------------------|----------------------------------------------------------------------------------------------------|----------------------------------------------------------------------------------------------------|------------------------|-----------------------|----------------------------------------------------------------------------------------------------|----------------------------------------------------------------------------------------------------|----------------------------------------------------------------------------------------------------|---------------------------------------|-----|
| Project Layout Inser                                                                                         | t Analysis View Imagery Shar                                                                                                    | e Format                                                                                                    |                        |                       |                                                                                                    | ₽ Command Search (Alt+Q)                                                                                                    | 🔒 Lenka (Slovak Universi                                                                                    | ty of Agriculture Nitra - FHLE) * 1   | ļ ^ |
| Vigez Cayour interview<br>New Report -<br>New New Notebook<br>Map - Layout - Toolbox -<br>Contents<br>Search | Imagery Jane     Imagery Jane     I | Ample Pointat                                                                                                    | Extent Indicator *     | North Scale Leg       | end Chart Table<br>Frame Frame<br>Map Surrounds                                                                                                    | Additional<br>- Surrounds - Graphics<br>0<br>0<br>0<br>- 250<br>- 250<br>- 2<br>- 2<br>- 2<br>- 2<br>- 2<br>- 2<br>- 2<br>- 2<br>- 2<br>- 2 | and Text                                                                                                    | irame *<br>Table Frame<br>Text Symbol | άx  |
|                                                                                                    | Add Field     →       Open     →       ID     Open       ID     Zoom to Page       ID     Zoom to Selected       ID     Copy       ID     Baste       ID     Group       ID     Mingoup       ID     Align       ID     Distribute       ID     Mingoup       ID     Mingoup       ID     Mistribute       ID     Mingoup       ID     Mingoup                                                                                                    | Elgenda     Else harás &     Thoma harás (N     homa harás (N     homa harás (N |                        |                       | 2 4 Skineter<br>A Reference<br>A Reference<br>A Ref |                                                                                                    | Coptions<br>9 General<br>9 Source<br>Map frame<br>2<br>1 Table<br>0 Cuery<br>A<br>9 Fields<br>1 Show proper | Map Frame                             |     |
| 4                                                                                                    | Edit Vertices Elements on the                                                                                                    | nt pane. Use this pane to<br>rties and formatting con<br>layout.                                                                                                    | o access<br>itrols for | 129.64653.578         |                                                                                                    | Selected Flements: 1                                                                                                    | Catalog Flowaget                                                                                            |                                       |     |
| $\odot$                                                                                                    | Leg Properties                                                                                                    |                                                                                                    |                        | 123,040, 533,370      |                                                                                                    | an selected Elements: 1                                                                                                    | Catalog Element                                                                                             |                                       |     |

#### Obrázok 50 Editácia atribútovej tabuľky

**Pozor!** Tabuľku týmto spôsobom upravíme LEN pre potreby mapového výstupu. Všetky dáta, ktoré sú načítané v zobrazovacom okne sa týmto úkonom nezmenia!

Posledným krokom je vloženie názvu mapovej zostavy. V hlavnom paneli nástrojov ho vložíme cez Insert → Rectangle text a vo Format text vložíme požadovaný názov Administratívne členenie okresu Kežmarok.

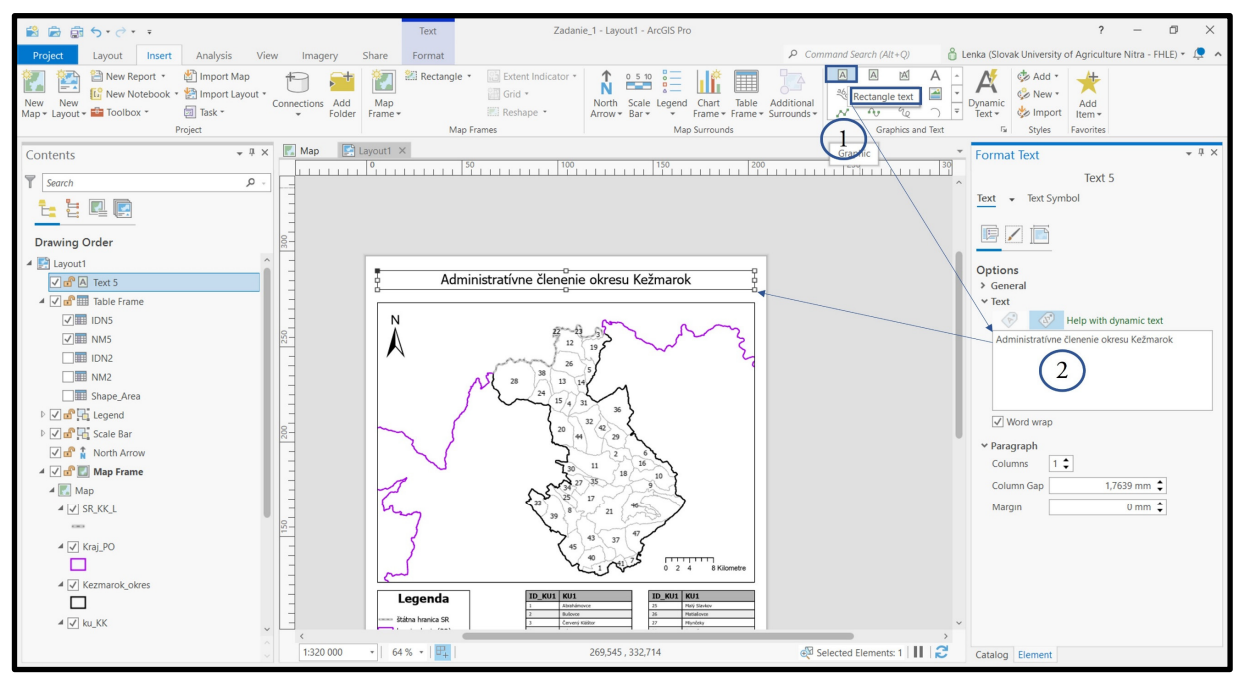

Obrázok 51 Vloženie názvu mapovej zostavy

Výslednú mapu je možné exportovať cez Share →Export Layout ako obrázok v rôznych formátoch (napr. pdf, jpeg, bmp, png, tiff). Pri exporte vieme nastaviť napr. kvalitu, rozlíšenie alebo miesto uloženia.

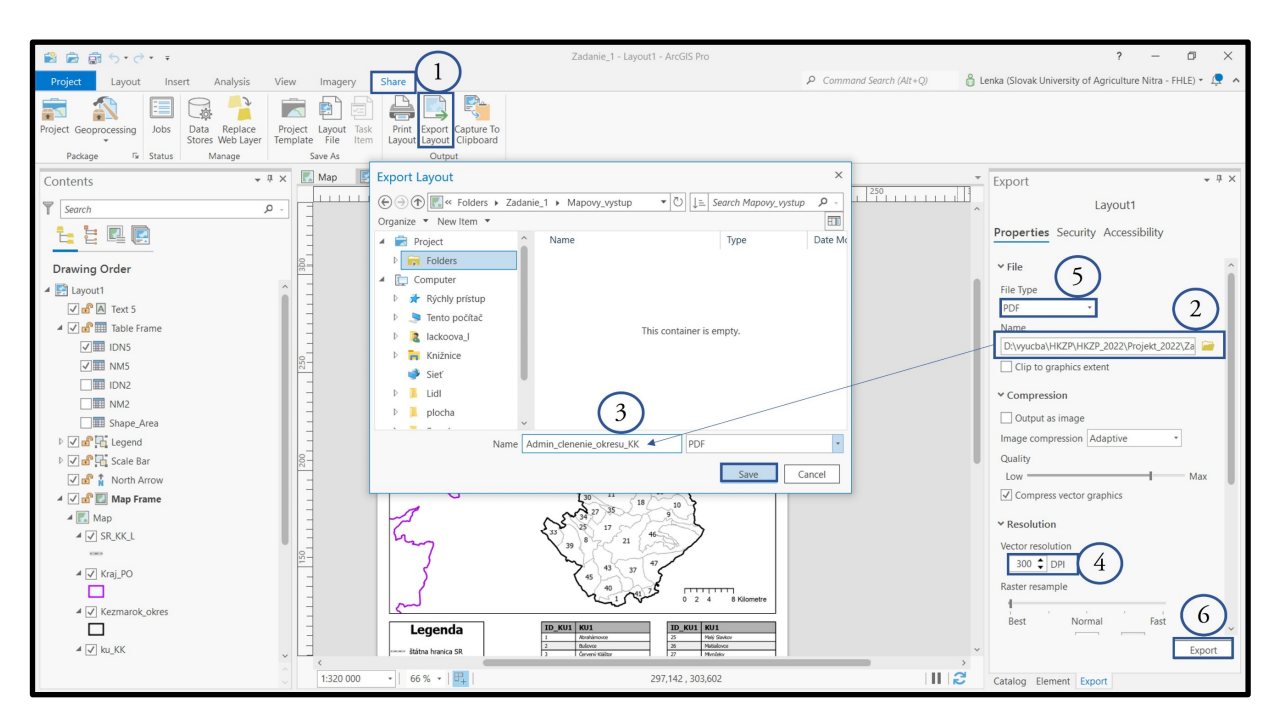

Obrázok 52 Export mapovej zostavy

### 3.2. Mapový výstup č. 1 – Administratívne členenie okresu Kežmarok

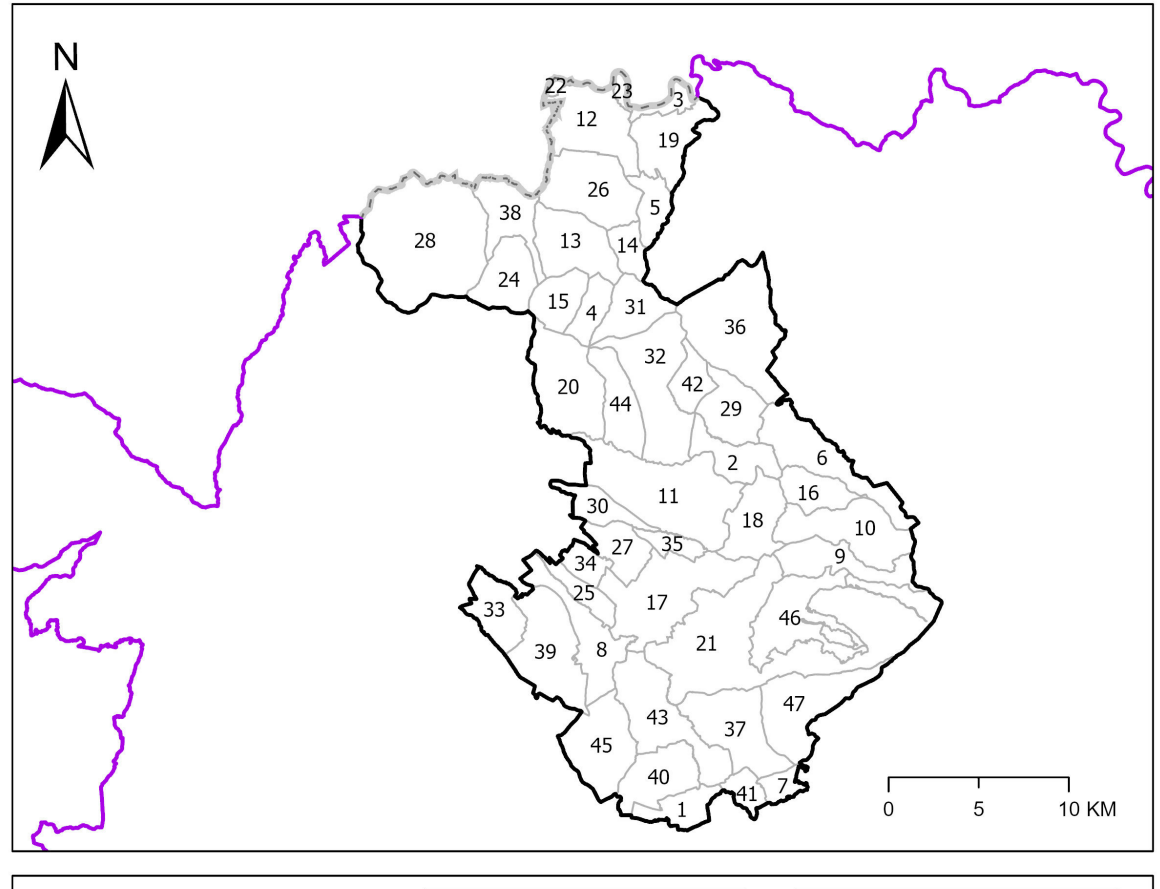

## Administratívne členenie okresu Kežmarok

|                     | ID | Názov k.ú.        | ID | Názov k.ú.         |
|---------------------|----|-------------------|----|--------------------|
| Legenda             | 1  | Abrahámovce       | 25 | Malý Slavkov       |
|                     | 2  | Bušovce           | 26 | Matiašovce         |
| štátna hranica SR   | 3  | Červený Kláštor   | 27 | Mlynčeky           |
|                     | 4  | Hágy              | 28 | Osturňa            |
| nranica kraja (PO)  | 5  | Havka             | 29 | Podhorany          |
| hranica okresu (KK) | 6  | 6 Holumnica       |    | Rakúsy             |
| hranice k ú         | 7  | Hradisko          | 31 | Reľov              |
|                     | 8  | Huncovce          | 32 | Slovenská Ves      |
|                     | 9  | Majerka           | 33 | Stará Lesná        |
|                     | 10 | Stotince          | 34 | Stráne pod Tatrami |
|                     | 11 | Spišská Belá      | 35 | Strážky            |
|                     | 12 | Spišská Stará Ves | 36 | Toporec            |
|                     | 13 | Spišské Hanušovce | 37 | Tvarožná           |
|                     | 14 | Zálesie           | 38 | Veľká Franková     |
|                     | 15 | Jezersko          | 39 | Veľká Lomnica      |
|                     | 16 | Jurské            | 40 | Vlková             |
|                     | 17 | Kežmarok          | 41 | Vlkovce            |
|                     | 18 | Krížová Ves       | 42 | Vojňany            |
|                     | 19 | Lechnica          | 43 | Vrbov              |
|                     | 20 | Lendak            | 44 | Výborná            |
|                     | 21 | Ľubica            | 45 | Žakovce            |
|                     | 22 | Lysá nad Dunajcom | 46 | Ľubické Kúpele     |
|                     | 23 | Majere            | 47 | Ruskinovce         |
|                     | 24 | Malá Franková     |    | · · ·              |

**Poznámka:** pre kompletné vypracovanie tejto úlohy, študent vypracuje aj slovnú charakteristiku zvoleného okresu na základe údajov zistených z web stránky okresného mesta, štatistického úradu SR a iných dôveryhodných relevantných zdrojov. Charakteristiku okresu môže doplniť vlastnými fotografiami a iným obrazovým materiálom.

#### 4. Projektové zadanie 2 – Tvorba mapy Geologickej stavby vybraného okresu

Mapa predstavuje aktuálny stav poznatkov o základnom štruktúrnom členení a geologickej stavbe územia Slovenska. Na 80 % vychádza zo základných geologických máp v mierke 1 : 25 000 a regionálnych geologických máp v mierke 1 : 50 000 zostavených v r. 1963 – 1992. Zvyšok vychádza z iných publikovaných geologických máp a reinterpretácie geologickej mapy 1 : 200 000 z r. 1963. Mapa je zostavená ako odkrytá – neznázorňuje sedimenty kvartéru. Od predchádzajúcej geologickej mapy Československa v mierke 1 : 500 000 z r. 1967 sa okrem presnosti líši najmä tým, že je dôsledne litostratigrafická – legenda neobsahuje príslušnosť k tektonickým jednotkám, ale kladie dôraz na litologickú a stratigrafickú charakteristiku. Tektonické jednotky sú znázornené na samostatnej schéme. V rámci kryštalinika sú vyčlenené okrem vekovo nejasných hornínových komplexov aj komplexy nepochybne staropaleozoických nízko metamorfovaných hornín. V širšej oblasti Slovenského krasu sa prezentuje nový pohľad na horniny meliatika, turnaika a silicika.

Autori mapovej kompozície: Anton Biely, Vladimír Bezák, Michal Elečko, Pavel Gross, Michal Kaličiak, Vlastimil Konečný, Jaroslav Lexa, Ján Mello, Ján Nemčok, Milan Polák, Michal Potfaj, Miloš Rakús, Dionýz Vass, Jozef Vozár, Anna Vozárová.

#### ZADANIE: Vytvorte mapu geologickej stavby pre vybraný okres.

Vstupné dáta: v priečinku P2\_Geologicka\_stavba sú umiestnené 2 vektorové vrstvy s názvami *geologicke\_hranice\_zlomy\_prikrovove\_linie* a *geologicky\_podklad*, ďalej je potrebné pridať aj vrstvu hranice okresu (vytvorenú v predchádzajúcej projektovej úlohe) s názvom *Kezmarok\_okres*.

Na úvod si založíme nový projekt New → Blank Templates → Map s názvom Zadanie\_2. Ak necháme zaškrtnuté políčko ☑ Create a new folder for this project, všetky ďalej vytvorené dáta ako aj projekt sa budú ukladať do nového priečinka.

|                                                                                                    | ArcGIS Pro                                  |                                                                                      | ? – 🗇 🗙                                                                                       |
|----------------------------------------------------------------------------------------------------|---------------------------------------------|--------------------------------------------------------------------------------------|-----------------------------------------------------------------------------------------------|
| Arc <b>GIS</b> ° Pro                                                                                                    |                                             | Ĉ                                                                                    | Lenka<br>Slovak University of Agriculture Nitra - FHLE<br>https://www.arcgis.com/<br>Sign.out |
| Open                                                                                                    | New 1                                       |                                                                                      |                                                                                               |
| Recent Projects                                                                                                    | Blank Templates                             | Resources                                                                            |                                                                                               |
| Zadanie_1<br>D\vyucba\HKZP\HKZP_2022\Projekt_2022\Zadanie_1\Zadanie_1.aprx                                                                                          |                                             | What's Quick Lea                                                                     | m Esri                                                                                        |
| roject Location ×                                                                                                    | Scene Scene                                 | New Start Arco                                                                       | SIS Academy                                                                                   |
| ⑦         [] [] ±         Search Projekt_2022                                                                                                    < | Start without a template                    | Esri Blog He                                                                         | (p)                                                                                           |
| Project Name Type Date M                                                                                                    | e a New Project                             | Community                                                                            |                                                                                               |
| Computer 🗎 Data_zadanie_1 Folder 22. 6. 20                                                                                                    | Zadanie_2                                   | Coming from ArcMap?                                                                  |                                                                                               |
| P Rýchly prístup         Zadanie_1         Folder         22.6.20           Tento počítač         Zadanie_2         Folder         22.6.20                          | CLUSers/Jackoova_NDocuments/ArcGIS/Projects | Getting started for ArcMap users<br>Import an ArcMap document                        |                                                                                               |
| ackoova_I                                                                                                    |                                             | Migration Guide                                                                      |                                                                                               |
| Siet                                                                                                    | 6 OK Cancel                                 | Discovery Paths                                                                      |                                                                                               |
| Lidi                                                                                                    |                                             | Learn the basics<br>Begin with the essentials.                                       |                                                                                               |
| Sunplus                                                                                                    |                                             | Mapping and visualization<br>Create compelling data visualization                    | ns and beautiful maps.                                                                        |
| Name Zadanie 2 4 Folders                                                                                                    |                                             | Analysis and modeling<br>Use geoprocessing tools, build mod<br>and machine learning. | lels, and explore geostatistical analysis                                                     |
|                                                                                                    |                                             | 3D perspective<br>Explore, analyze, and symbolize you                                | ır data in 3D.                                                                                |
| Copen another project                                                                                                    | Select another project template             |                                                                                      |                                                                                               |
| ô诉 Settings                                                                                                    | Learn about creating project templates      |                                                                                      |                                                                                               |
|                                                                                                    |                                             |                                                                                      |                                                                                               |

Dáta potrebné pre vypracovanie tohto zadania si načítame prostredníctvom Add Data. Pri načítavaní dát môže nastať situácia, že dáta nemajú priradený súradnicový systém a program ich nedokáže zobraziť. V pravom hornom rohu sa nám zobrazilo hlásenie Unknown Coordinate Systems.

| 🖹 🛱 🛱 $5 \cdot c \cdot =$ Zadanie_2               | - Map - ArcGIS Pro Fe                                                                                                    | ature Layer                                                                                                    | ? – Ø ×                                                                                                    |
|---------------------------------------------------|----------------------------------------------------------------------------------------------------|----------------------------------------------------------------------------------------------------|----------------------------------------------------------------------------------------------------|
| Project Map Insert Analysis View                  | Edit Imagery Share Appearance                                                                                                    | Labeling Data Command Search (Alt+Q)                                                                                                    | Lenkal Unknown Coordinate Systems<br>"Map" data sources are missing<br>coordinate system information. Click |
| Clipboard Copy Path Navigate 5                    | Data     Data     Add data to the man                                                                                            | Selection & Conversion & Conversion & More * Conversion & Conversion & | Si Offline Si                                                                                               |
| T Search P→                                       | Data From Path<br>Add data using a local path or URL.                                                                            | Add Data                                                                                                    | Proiect Portal Favorites                                                                                    |
| Drawing Order                                     | XY Point Data<br>Add xy point data to the map.                                                                                   | ⓒ ⓓ ⓑ ⓑ KHZP_2022 > Projekt_2022 > Zadanie_2 > ▼ Ů 1± Search<br>Organize ▼ New New Ten ▼                                                                                                    | Maps<br>Toolboxes                                                                                           |
| Map     geologicke_hranice_zlomy_prikrovove_linie | Route Events<br>Add route event layer to the map.                                                                                | P         # Rýchly pristup         Name         Type           Zdli         Tento počítač         Image geologicke_hranice_zlomy_prikro         Shapefile                                                                                                    | Date Mc         Databases           22. 6. 20         Styles           20. 3. 20         Folders            |
| V geologicky_podklad                              | Add query Layer Add query layer to the map. Add query layer to the map. Address and Place Layer Convert a table to place son the | P to Dokumenty     P → Hudba     P ⊂ Otrácky     P = Pracovná plocha                                                                                                    | 20. 3. 20 Locators                                                                                          |
| Vorld Hillshade                                   | map.<br>Multidimensional Raster Layer<br>Add multidimensional raster layer                                                       | <ul> <li>b 3 Priestorové objekty</li> <li>b 3 Stabruté súbory</li> <li>b Wided</li> </ul>                                                                                                    |                                                                                                    |
|                                                   | to the map.                                                                                                    | Name "geologicky_podklad.shp" "geologickl Default                                                                                                    | ><br>•                                                                                                    |
|                                                   | dt ground.                                                                                                    | 3<br>Nyireg/haza                                                                                                    |                                                                                                    |
|                                                   | Gyor                                                                                                    | Budapest Debrecen                                                                                                    | 2                                                                                                    |
|                                                   |                                                                                                    | @ Selected Features 0                                                                                                    |                                                                                                    |

Súradnicový systém je možné priradiť k dátam nasledovným spôsobom – cez Analysis → Tools → Geoprocessing → Data Management Tools → Projections and Transformations → Define Projection. Ako koordinačný systém zvolíme Projected Coordinate System – National Grids – Europe – S-JTSK Krovak EastNorth (alebo kód 5514).

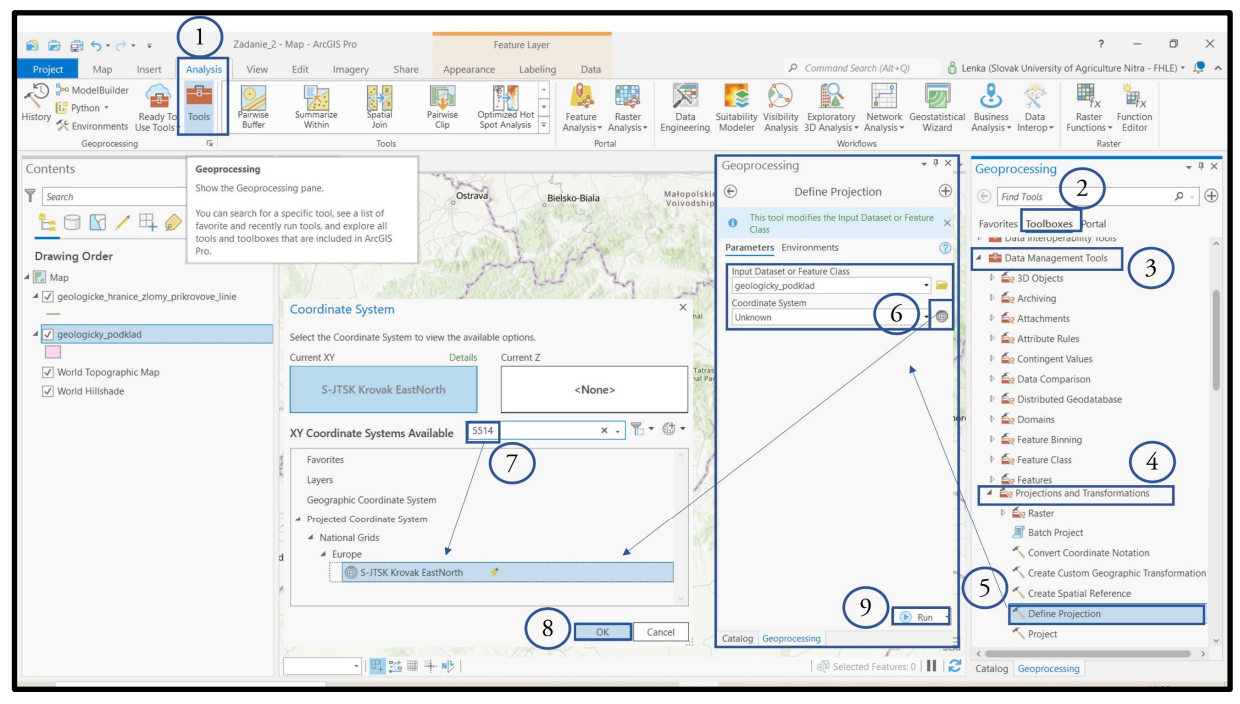

Po spustení Run sa zvolený súradnicový systém priradí k danej vrstve a tá sa následne zobrazí v mapovom okne.

Všetky údaje o elementoch vo vektorových vrstvách sú uložené v atribútovej tabuľke – Attribute Table. Atribútovú tabuľku otvoríte kliknutím pravého tlačidla myši na vrstvu a v okne zvolíte možnosť otvoriť atribútovú tabuľku – Attribute Table. Vrstva *geologicky\_podklad* je v atribútovej tabuľke charakterizovaná dvomi parametrami – *LJI a LJII*<sup>4</sup>.

<sup>&</sup>lt;sup>4</sup>LJI = Litostratografické jednotky I a LJII = Litostratografické jednotky II

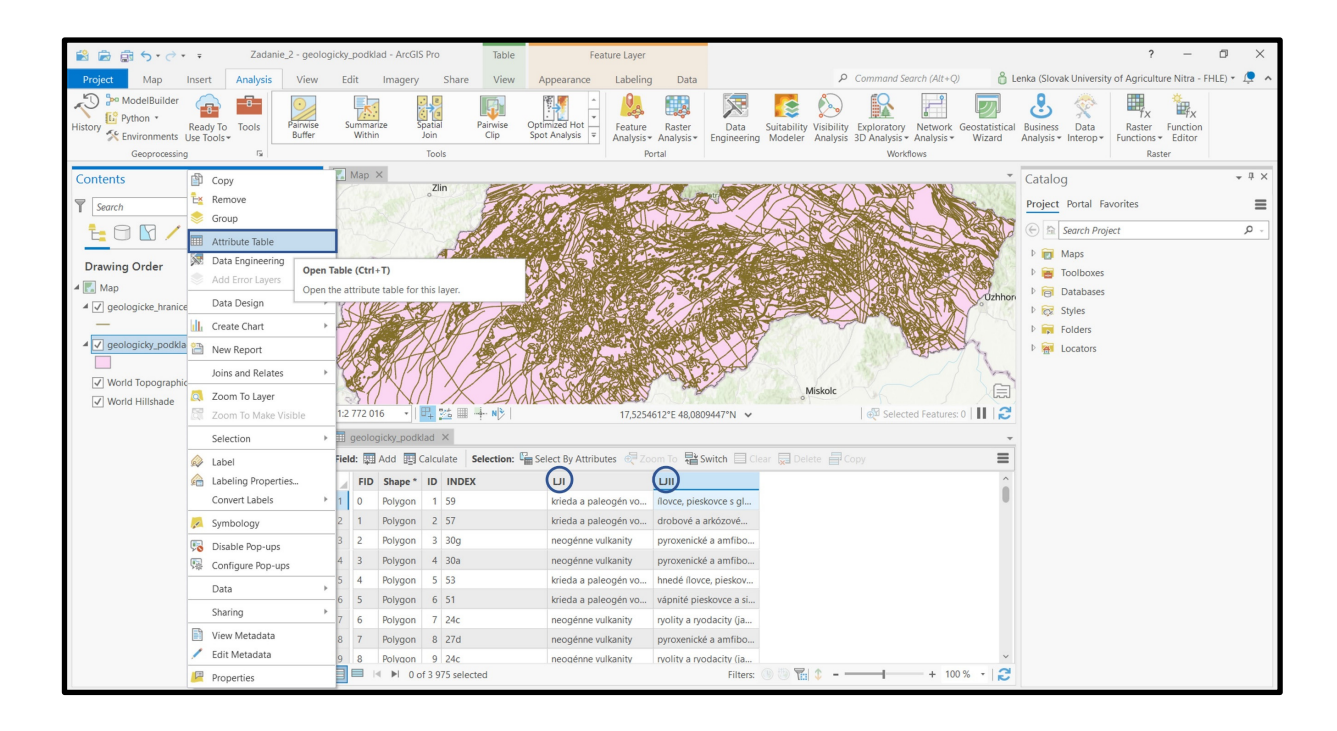

Keďže celé projektové zadanie realizujete na Vami vybraný okres, potrebujeme orezať dáta podľa hranice okresu. Na túto operáciu použijeme funkciu – Clip. Najprv budeme pracovať s vrstvou *geologicky\_podklad.* (Vrstvu s názvom *geologicke\_hranice\_zlomy\_prikrovove\_linie* si preto dočasne vypneme, aby sa nezobrazovala v mapovom okne).

Analysis – Tools – Geoprocessing – Toolboxes – Analysis Tools – Extract – Clip

Input Features or Dataset – geologicky\_podklad (vrstva, ktorú chceme orezať) Clip Features – Kezmarok\_okres (vrstva, ktorou chceme vstupnú vrstvu orezať) Output Features of Dataset – GP\_KK (novovzniknutá vrstva)

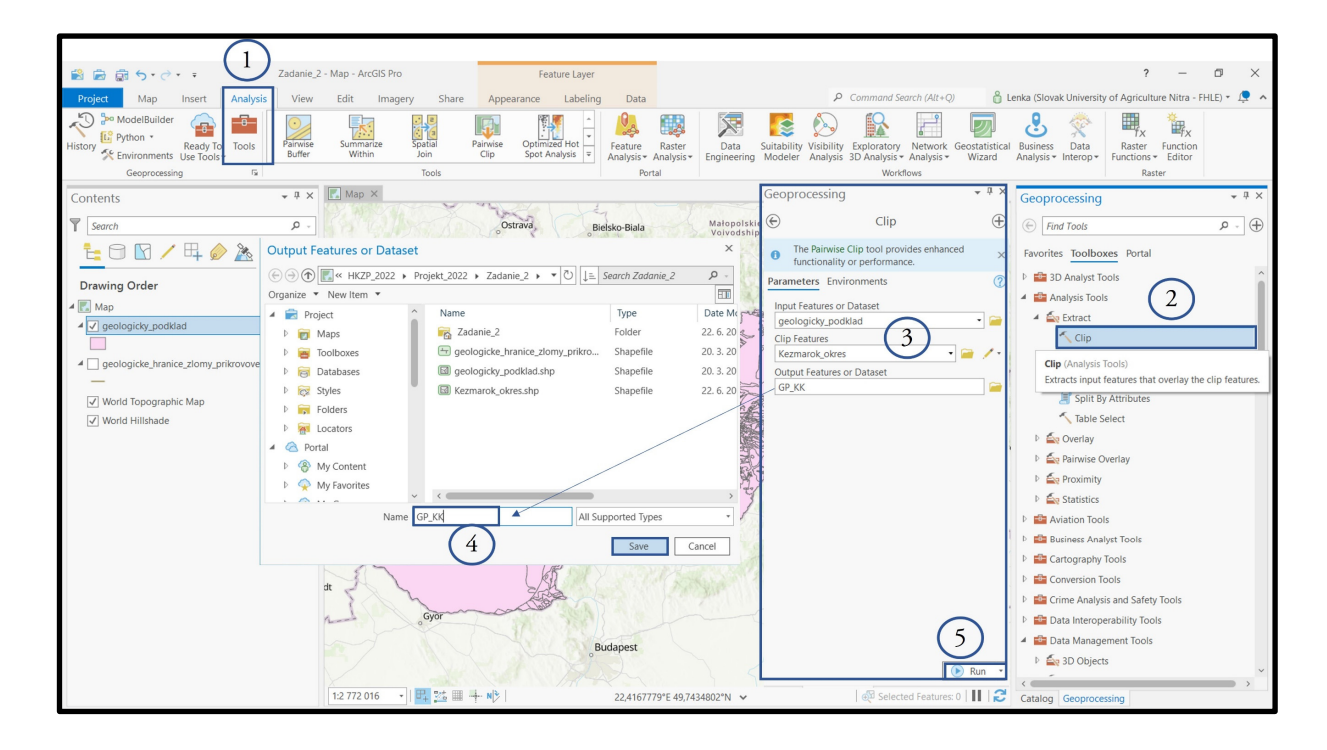

Vypneme vrstvu geologicky\_podklad (pôvodná vrstva pre celé Slovensko). Symboliku pre atribúty (v stĺpcoch LJI a LJII) vrstvy s názvom GP\_KK si vytvoríme nasledovným spôsobom. Aby sa nám prehľadnejšie pracovalo, vytvoríme si 2 nové vrstvy s rovnakými názvami ako majú dáta v atribútovej tabuľke teda *LJI* a *LJII*.

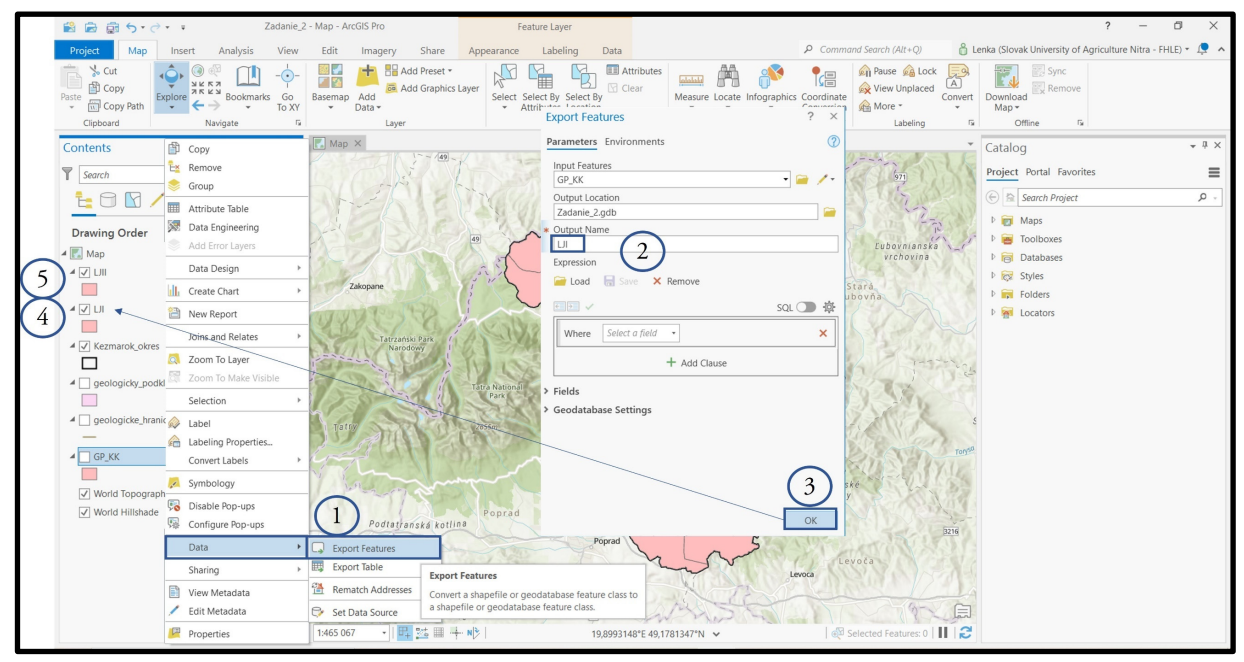

Následne si nastavíme vhodnú symboliku pre novovytvorené vrstvy. Pravým kliknutím na vrstvu LJI si otvoríme kartu Symbology. Keďže je v našom okrese niekoľko typov Litostratografických jednotiek, vyberieme si kategorizáciu Unique values, nastavíme hodnotu Field 1 ako LJI a vyberieme ľubovoľnú farebnú škálu. Farebnú škálu je možné vyberať z preddefinovanej ponuky alebo je možné si vytvoriť vlastnú farebnú kombináciu.

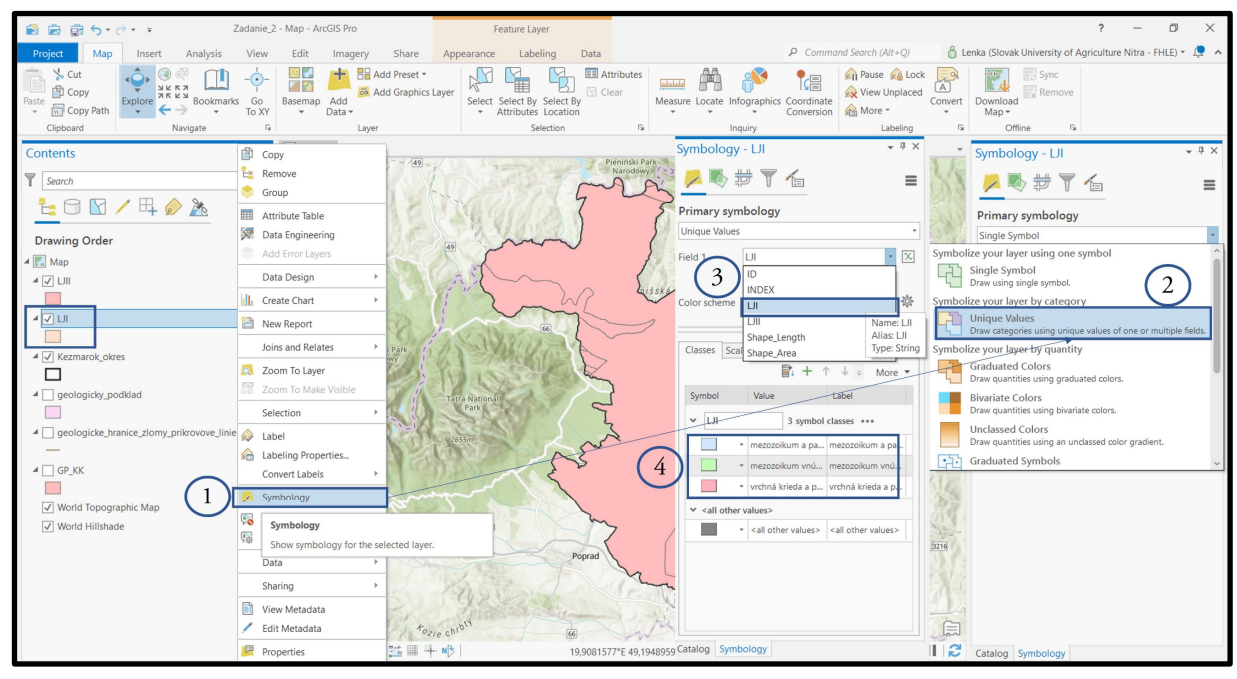

Ten istý postup zvolíme aj pre vrstvu s názvom *LJII*, s tým rozdielom, že symboly jednotlivých atribútov budú mať pozadie transparentné napr. so šrafážou, pretože potrebujeme dosiahnuť viditeľnosť oboch vrstiev súčasne.

**Pozor!** niektoré typy šrafáží majú biele pozadie – je potrebné ho upraviť v Properties – Solid field (odznačením).

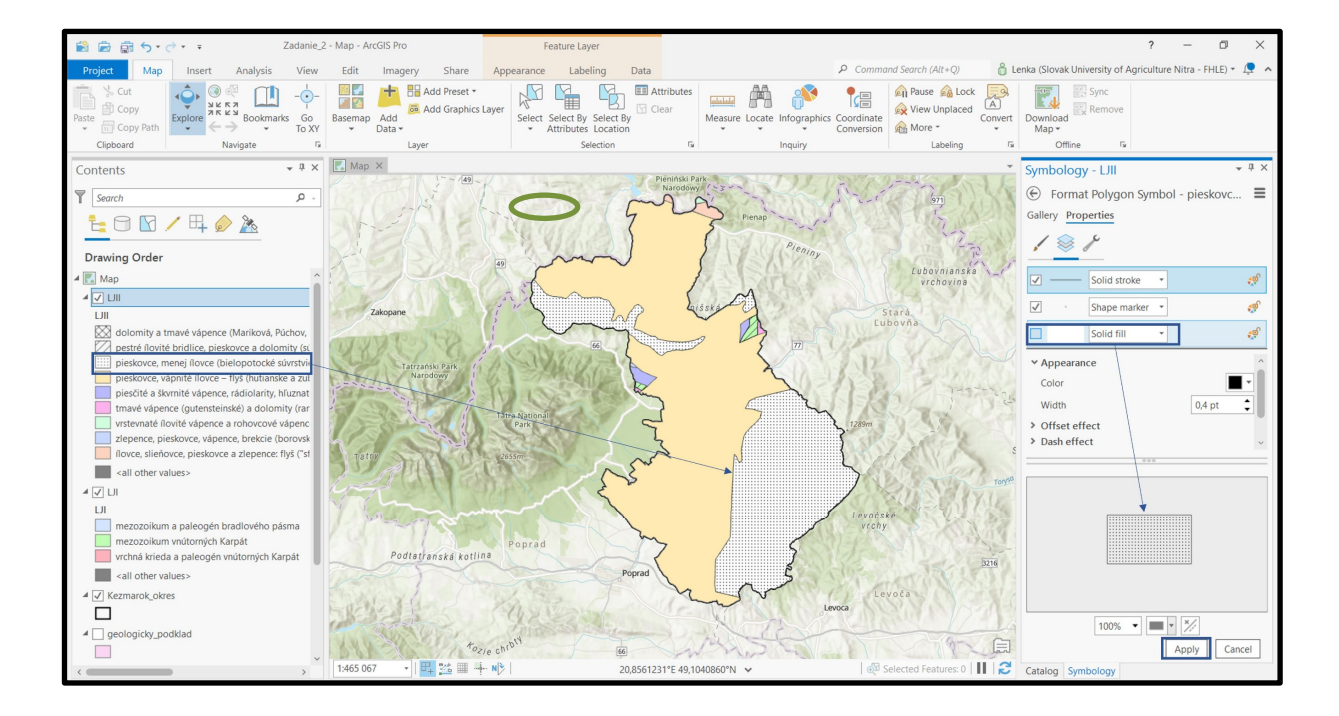

**Pozor!** na poradie vrstiev – vyššie umiestnená vrstva v paneli "Layers" je viditeľnejšia. Preto je nutné, aby vrstva, ktorá je tvorená symbolikou šrafáže, bola umiestnená nad vrstvu, ktorej symbolika pozostáva z plnej farebnej výplne.

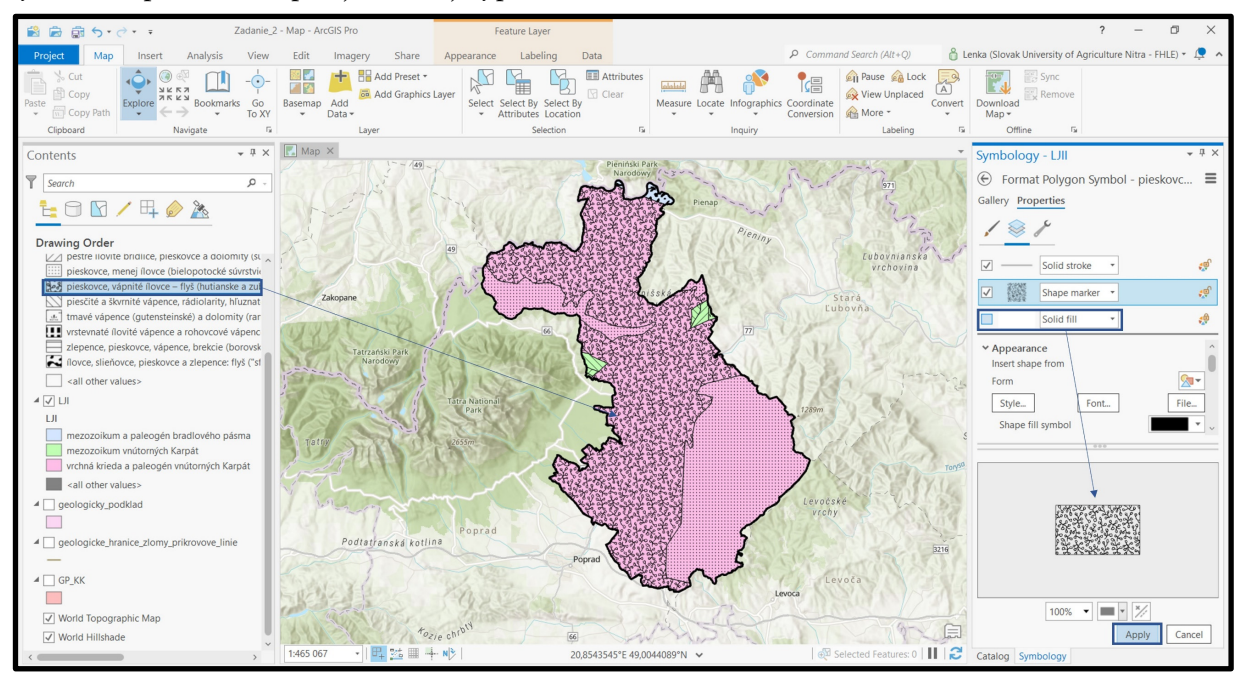

Geologickú stavbu tvorí aj vrstva s názvom geologicke\_hranice\_zlomy\_prikrovove\_linie.

Čiastkové zadanie: Zvoľte rovnaký postup ako pri predchádzajúcich vrstvách a vrstvu geologicke\_hranice\_zlomy\_prikrovove\_linie

- a) orežte na hranicu okresu
- b) priraďte jej vhodnú symboliku

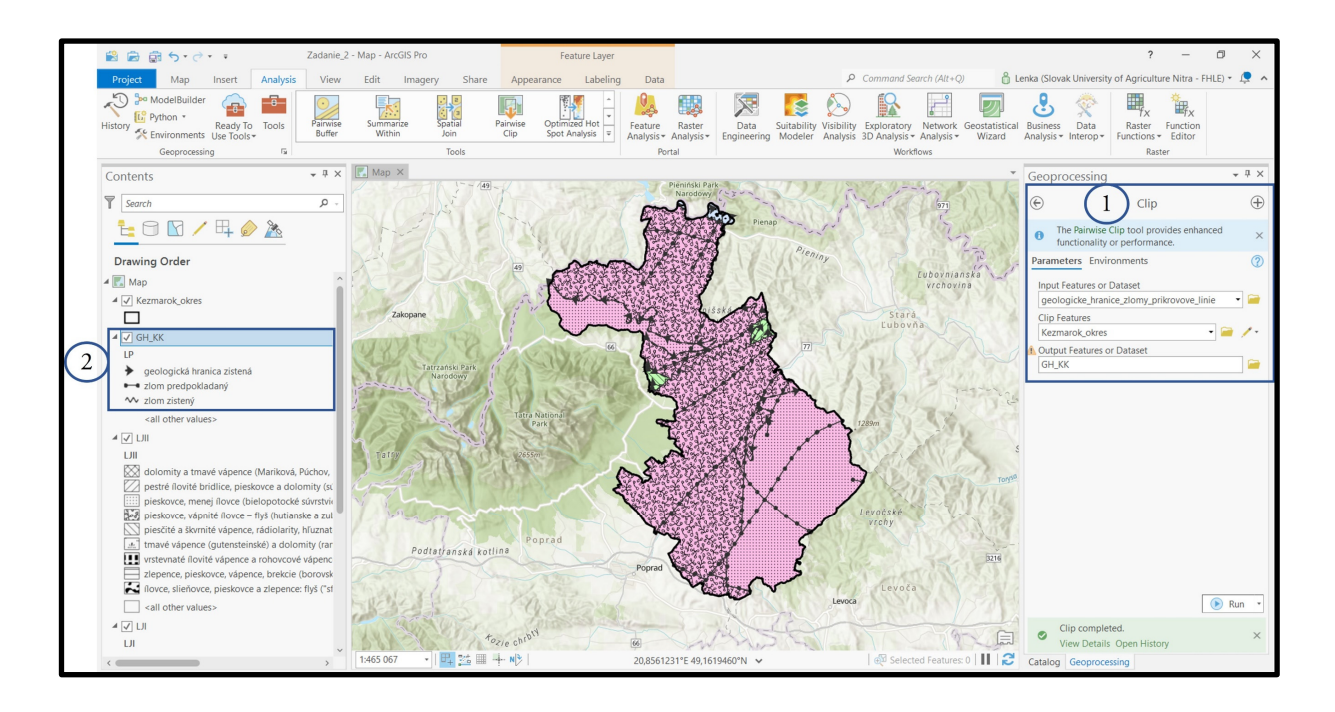

#### 4.1. Tvorba mapovej zostavy

Cieľom je vytvoriť mapovú zostavu, ktorá bude obsahovať v mapovej časti

- > časť hranice SR (ak je záujmový okres v pohraničnej oblasti)
- hranicu vybraného okresu (Kežmarok)
- geologické hranice, zlomy a príkrovové línie
- > geologický podklad Litostratografické jednotky I a II

V časti legenda:

- > časť hranice SR (ak je záujmový okres v pohraničnej oblasti)
- hranicu vybraného okresu (Kežmarok)
- > geologické hranice, zlomy a príkrovové línie
- > geologický podklad Litostratografické jednotky I a II

Mapová zostava bude ďalej obsahovať:

- nadpis
- grafickú / číselnú mierku
- ➤ severku

V projekte máme načítané vrstvy SR\_KK\_L, Kezmarok\_okres, LJI a LJII a LP<sup>5</sup>

Insert – New Layout

Do mapovej zostavy s názvom Geologická stavba okresu Kežmarok pridáme postupne nasledujúce prvky:

a) Mapu a jej ohraničenie (nastavíme vhodnú mierku)

<sup>&</sup>lt;sup>5</sup> LP – Zlomové línie

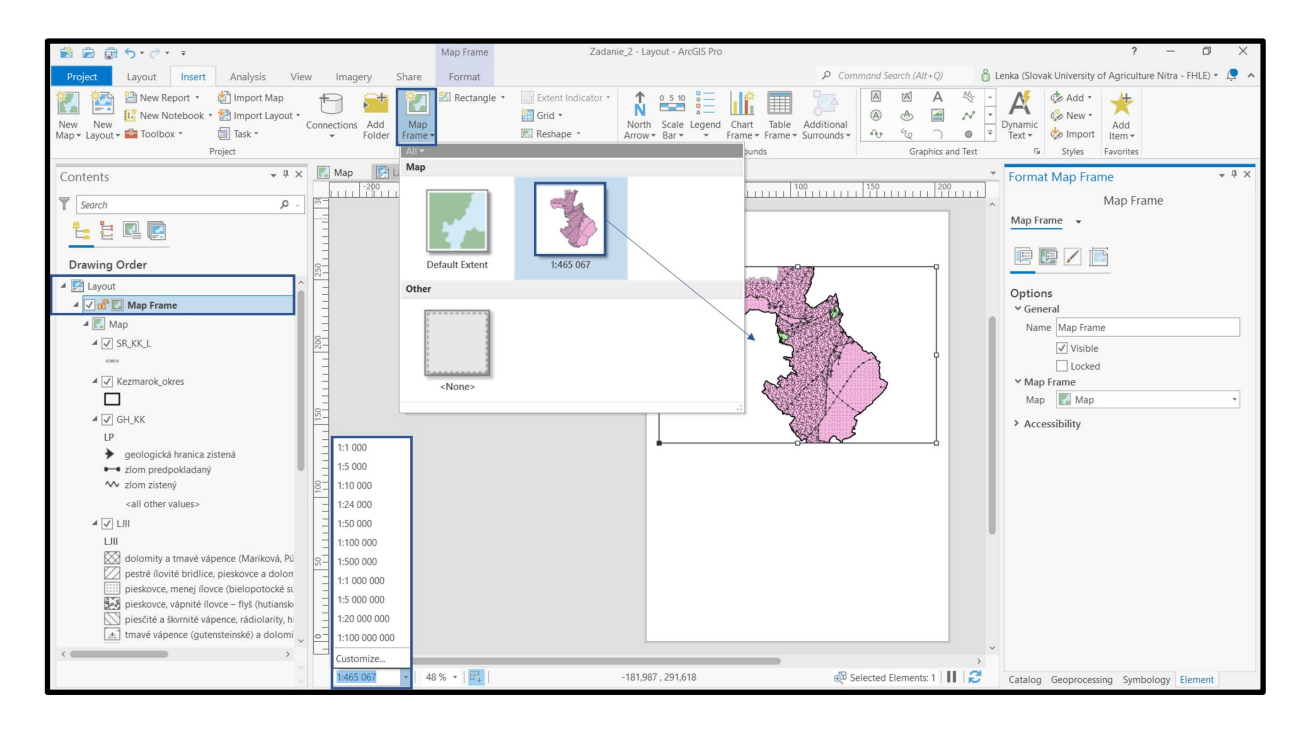

#### b) Názov

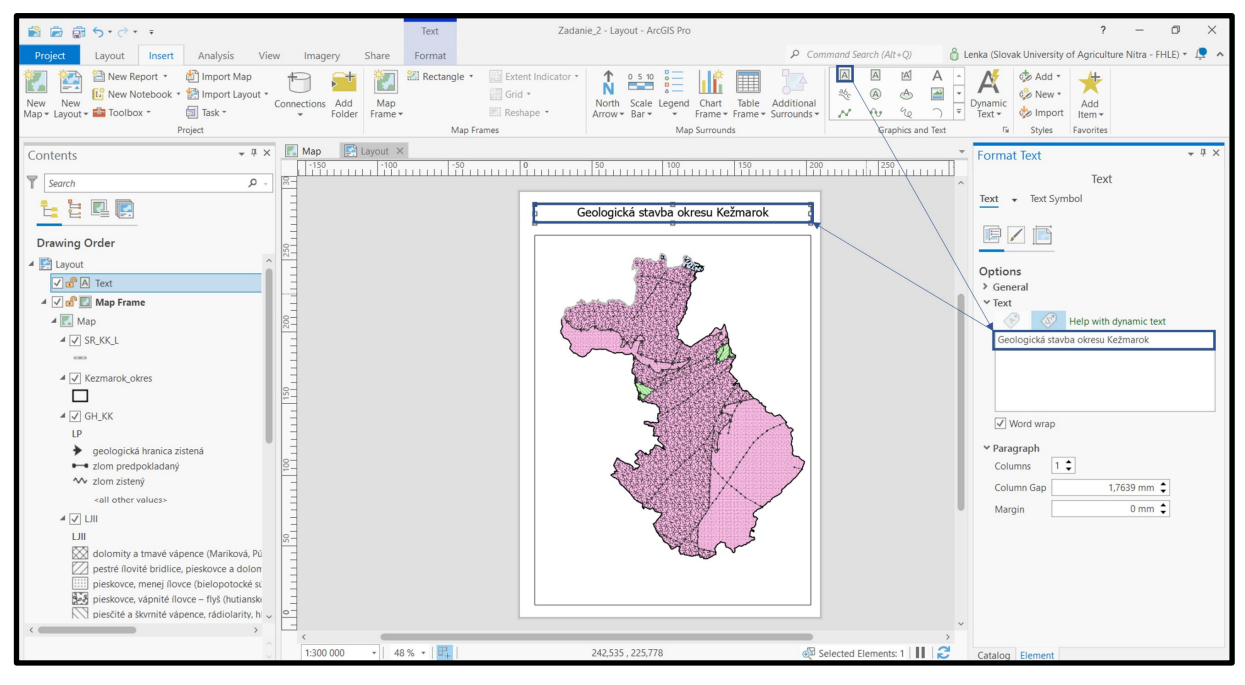

#### c) Mierku a severku

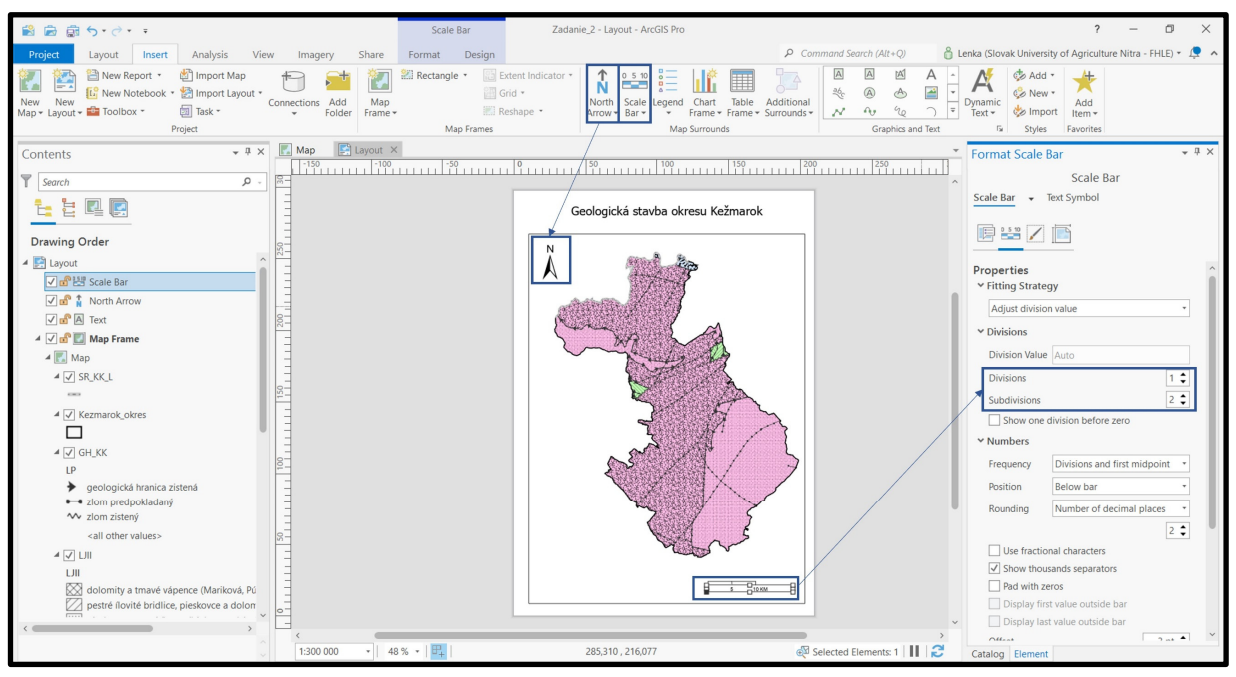

Mierku je možné editovať (napr. zvoliť počet rozdelení) cez Format Scale Bar – Properties – Divisions.

#### d) Legendu

Legendu editujeme pravým kliknutím – Convert to graphics – Ungroup. Vo formátovaní legendy vieme editovať symboliku ako aj text legendy.

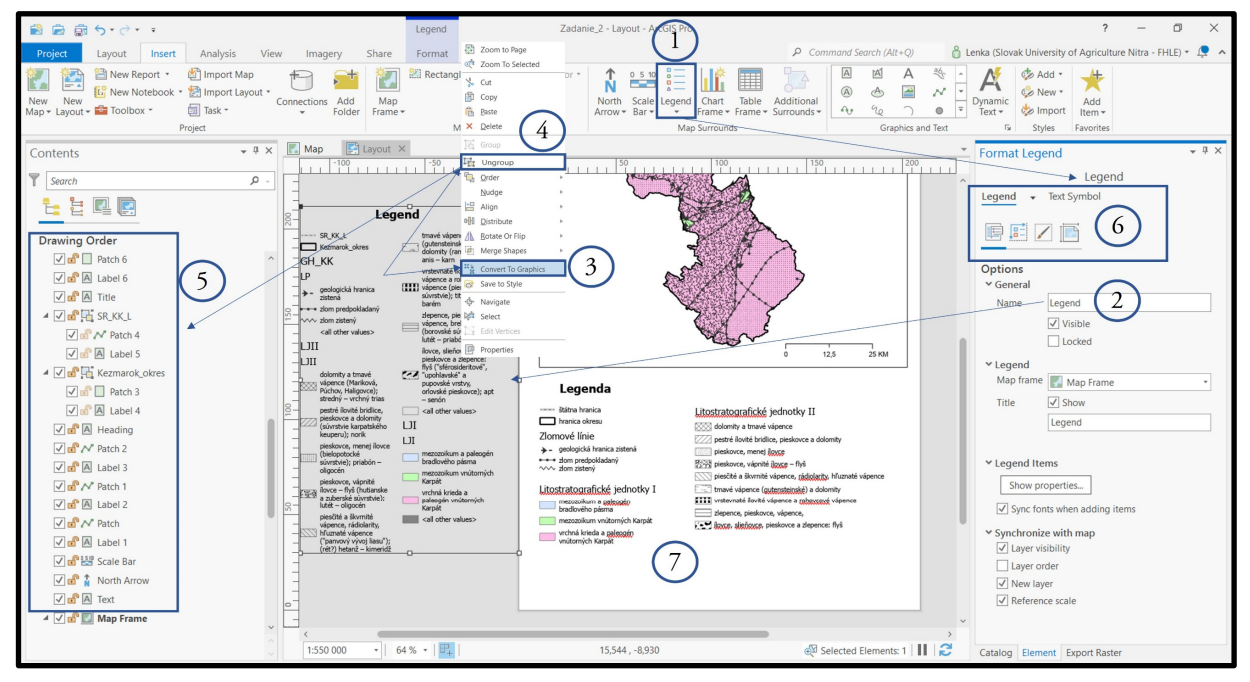

Výslednú mapu vieme exportovať ako obrázok, JPEG. Pre naše účely zvolíme Share → Export Layout.

55

4.2. Mapový výstup č. 2 – Geologická stavba okresu Kežmarok

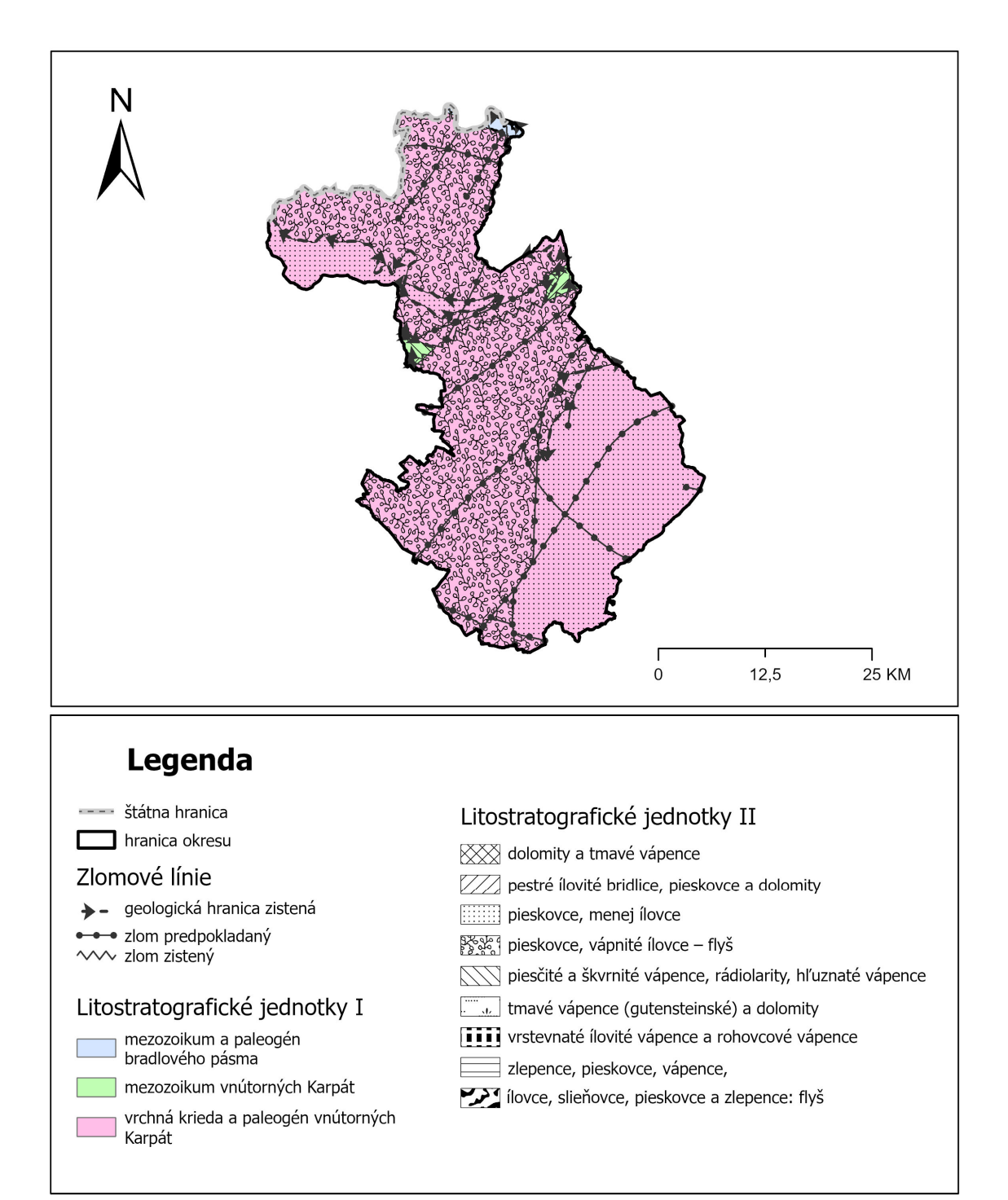

## Geologická stavba okresu Kežmarok

# 5. Projektové zadanie č. 3 – Tvorba mapy / máp Typov abiotických komplexov vybraného okresu

Syntetický priestorový priemet jednotlivých typov abiotických komplexov vychádza z najvýznamnejších prvkov prvotnej štruktúry krajiny:

 Typy reliéfu vyjadrujú morfometrické pomery, najmä členitosť reliéfu, ale aj geologickogeomorfologický vývoj. Na území Slovenska sa reliéf považuje za určujúci faktor typizácie prvotnej krajinnej štruktúry.

- Klimatické pomery sú charakterizované podľa oblastí a okrskov.

- Kvartérny pokryv predstavuje základné črty geologického, litologického a petrografického charakteru pôdotvorného substrátu.

- Základné pôdne typy sú spracované podľa najnovšieho morfogenetického klasifikačného systému pôd.

Na Slovensku je nasledujúca štruktúra pôdnych typov poľnohospodárskych pôd:

| Pôdny typ                              | Zastúpenie v % |
|----------------------------------------|----------------|
| KM – kambizem                          | 33,4           |
| FM – fluvizem                          | 14,4           |
| HM – hnedozem                          | 11,4           |
| ČM – černozem                          | 10,8           |
| PG – pseudoglej                        | 7,5            |
| ČA – čiernica                          | 7,2            |
| RM – regozem                           | 5,5            |
| RA – rendzina                          | 3,3            |
| LM – livizem                           | 2,7            |
| GL – glej                              | 1,7            |
| INÉ – litozeme, rankre, rendziny resp. | 1,3            |
| kambizeme a ich komplexy na zrázoch    |                |
| LI – litozem, RN – ranker              | 0,3            |
| OM – organozem                         | 0,2            |
| KT – kultizem                          | 0,1            |
| SK – slanisko, SC – slanec             | 0,1            |
| PZ – podzol                            | 0,1            |

Tabuľka 7 Pôdne typy poľnohospodárskych pôd na Slovensku

Reliéf a klimatické pomery zároveň informujú o zonálnych (bioklimatických) pomeroch, kvartérny pokryv a pôdy aj o azonálnych pomeroch územia Slovenska. Pri zostavovaní mapy boli potrebné určité úpravy priebehu hraníc podkladových analytických máp, aby sa zachovali zákonitosti tvorby abiotických komplexov (nie je to len mechanické naloženie analytických máp).

Nevyhnutná bola generalizácia údajov, napr. vynechali sa malé plochy, ale aj menšie plochy so zriedkavo sa vyskytujúcimi kombináciami typov abiotických komplexov. Autori mapovej kompozície: László Miklós, Erika Kočická, Dušan Kočický

#### ZADANIE: Vytvorte mapu / mapy typov abiotických komplexov pre vybraný okres.

Vstupné dáta: v priečinku P3\_Typy\_abiotickych\_komplexov je umiestnená 1 vektorová vrstva s názvom *abioticke\_komplexy*, ďalšími vstupnými údajmi sú *SR\_KK\_L* a *Kezmarok\_okres*.

Vrstvy pridáme presunom z okna Map – Add Data. Projekt si uložíme pod vlastným logickým názvom napr. *Zadanie\_3*.

Všetky údaje o elementoch vo vektorových vrstvách sú uložené v atribútovej tabuľke – Attribute Table. Atribútovú tabuľku otvoríte kliknutím pravého tlačidla myši na vrstvu a v okne zvolíte možnosť Attribute Table. Vrstva *abioticke\_komplexy* je v atribútovej tabuľke definovaná 7 parametrami: *VC, TR, SKP, KP, PT, KOB a KOK*<sup>6</sup>

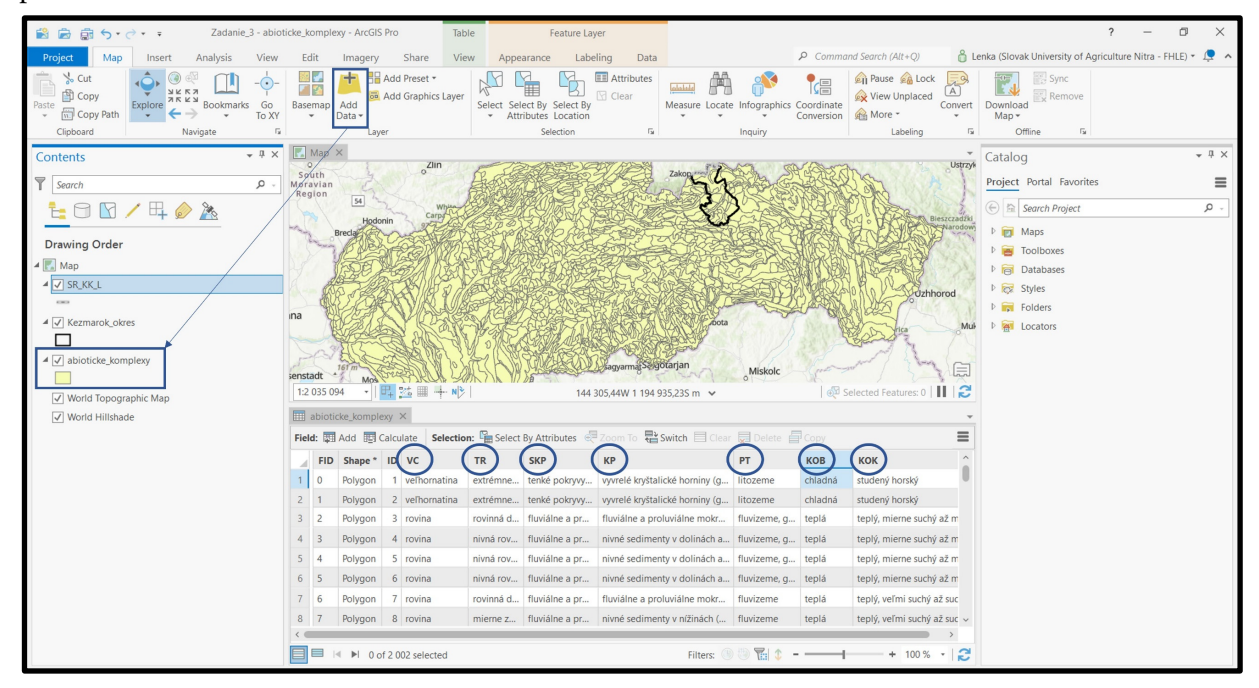

a) Na priestorové orezanie vstupnej vrstvy *abioticke\_komplexy* pomocou reznej vrstvy *Kezmarok\_okres* použijeme funkciu Clip:

🔈 Analysis – Tools – Analysis Tools – Extract – Clip

<sup>&</sup>lt;sup>6</sup> VC = Vertikálna členitosť; TR = Typ reliéfu, SKP = Skupina kvartérnych pokryvov; KP – Kvartérny pokryv; PT = Pôdny typ; KOB = Klimatické oblasti; KOK = Klimatické okrsky

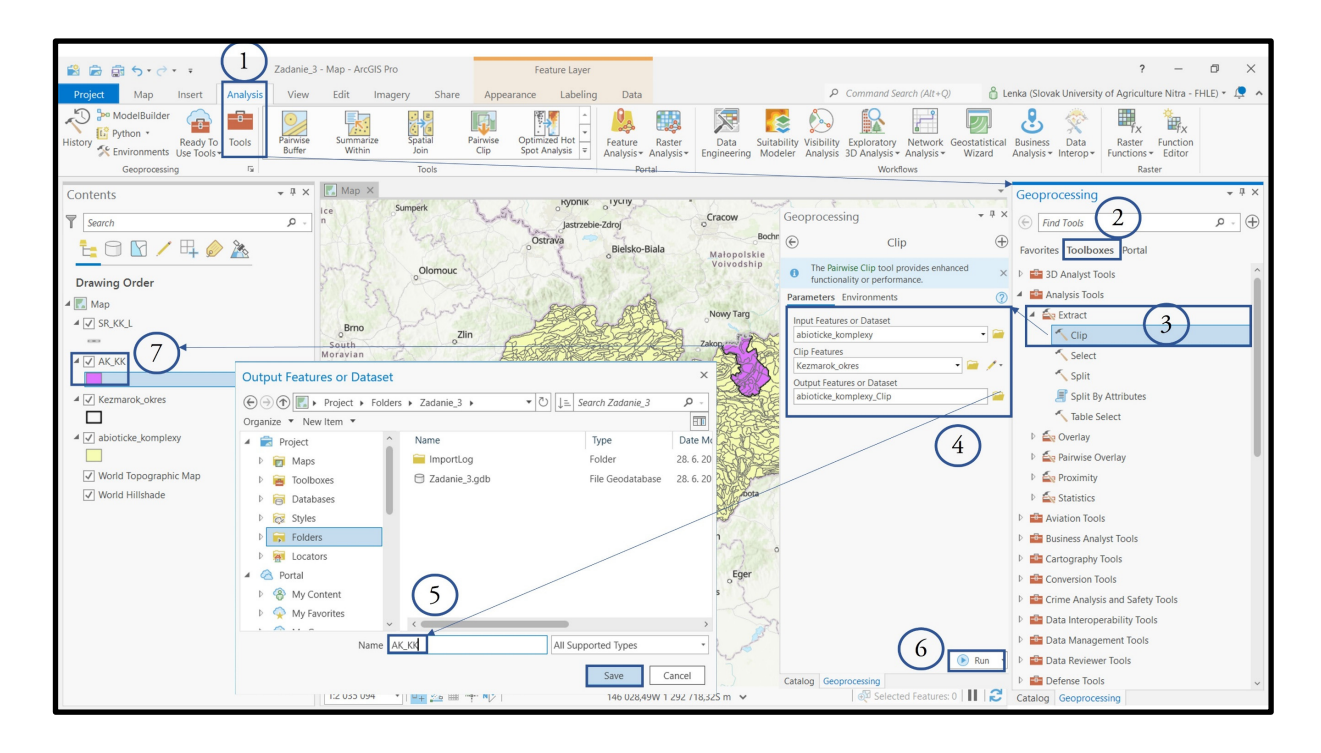

b) Atribúty *VC*, *TR*, *SKP*, *KP*, *PT*, *KOB a KOK* (podľa stĺpcov v atribútovej tabuľke) je možné rozdeliť pomocou nových vrstiev s rovnakými parametrami ako má vrstva *abioticke\_komplexy\_KK*.

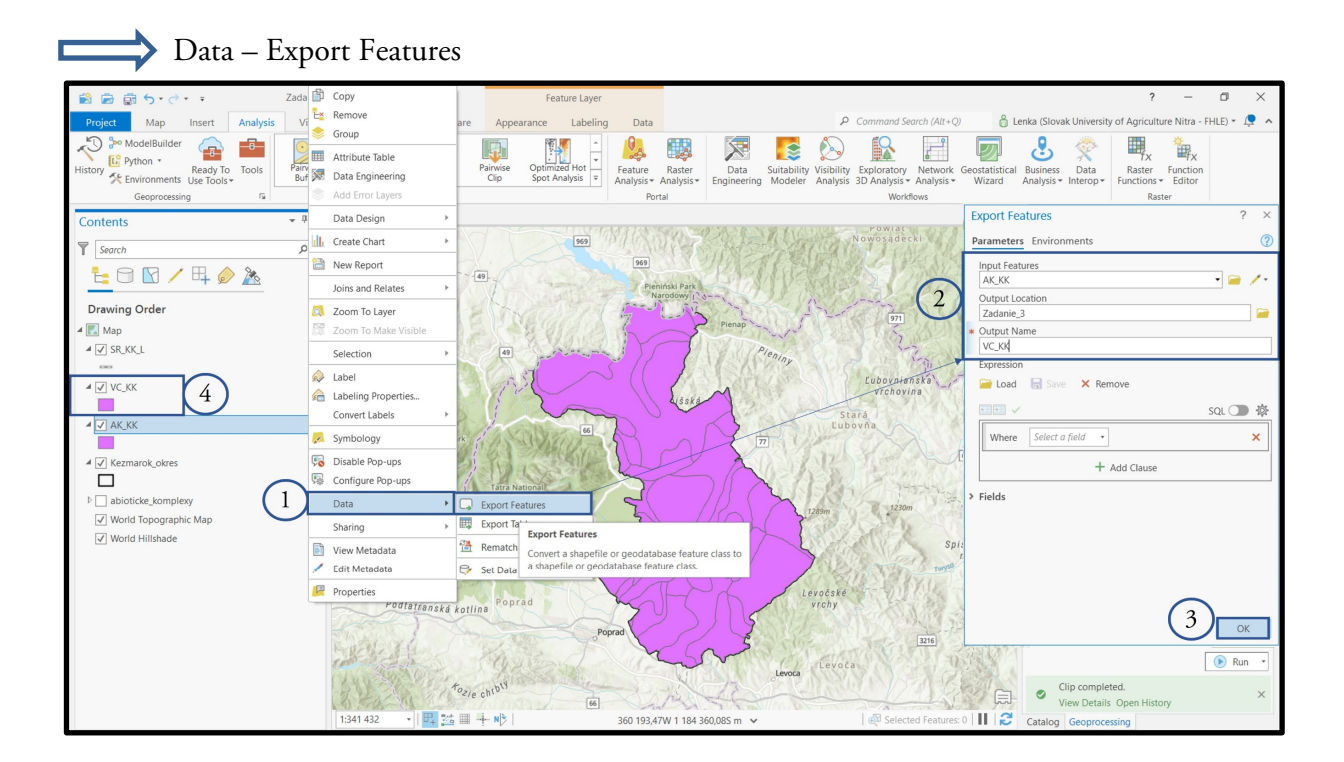

Čiastkové zadanie: Tento postup zopakujte pre zvyšných 6 parametrov a pomenujeme vrstvy ako sú pomenované názvy stĺpcov v atribútovej tabuľke (*TR, SKP, KP, PT, KOB a KOK*).

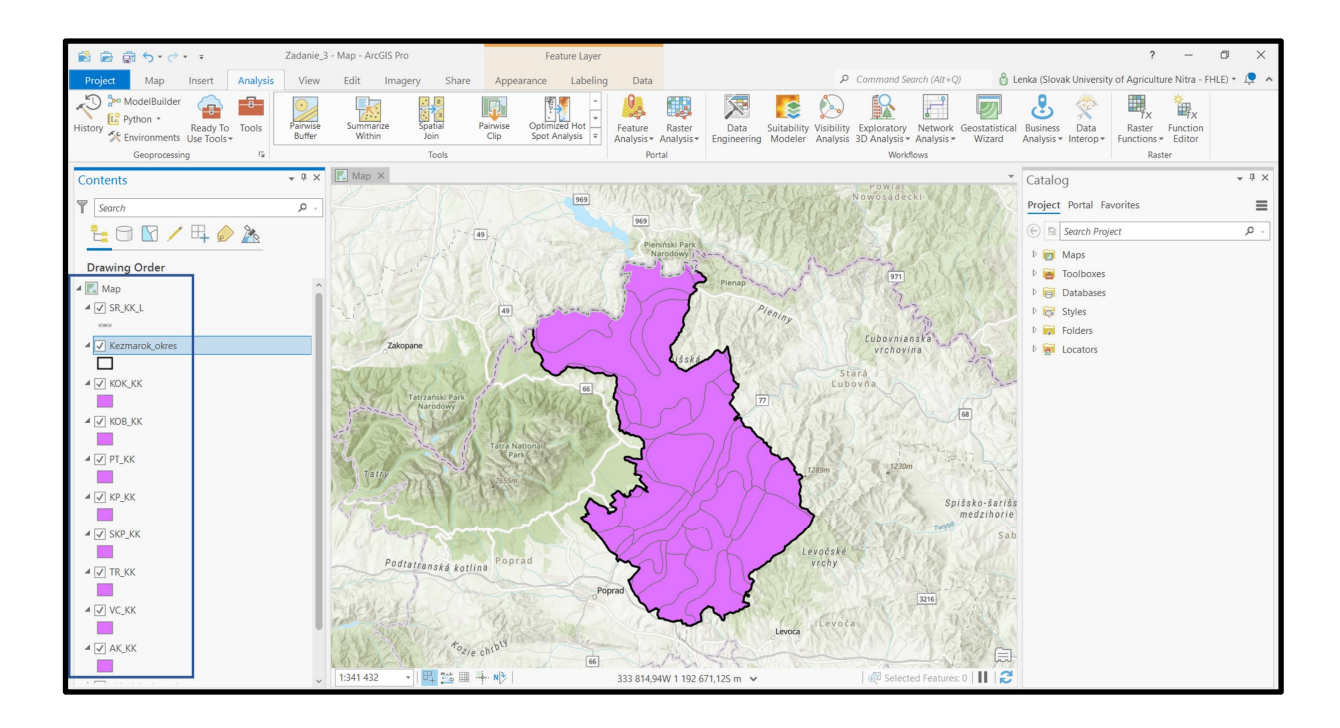

c) Symboliku vrstiev vytvárame tak, aby vrstvy v mape boli čitateľné a mali výpovednú hodnotu. V prípade, že potrebujeme navrstviť v mape viacero charakteristík je potrebné, aby sme pre horné vrstvy zvolili priesvitné pozadie v kombinácii s napr. šrafážou. Keďže vrstva *abioticke\_komplexy\_KK* obsahuje až 7 rôznych druhov atribútov, ktoré obsahujú rôzne kategorizácie, výstupom bude niekoľko máp s ľubovoľne (logicky) skombinovanými parametrami. Začneme kombináciou vrstiev *VC\_KK* a *TR\_KK*.

Symbology – Primary Symbology – Unique values – Field 1 (VC)

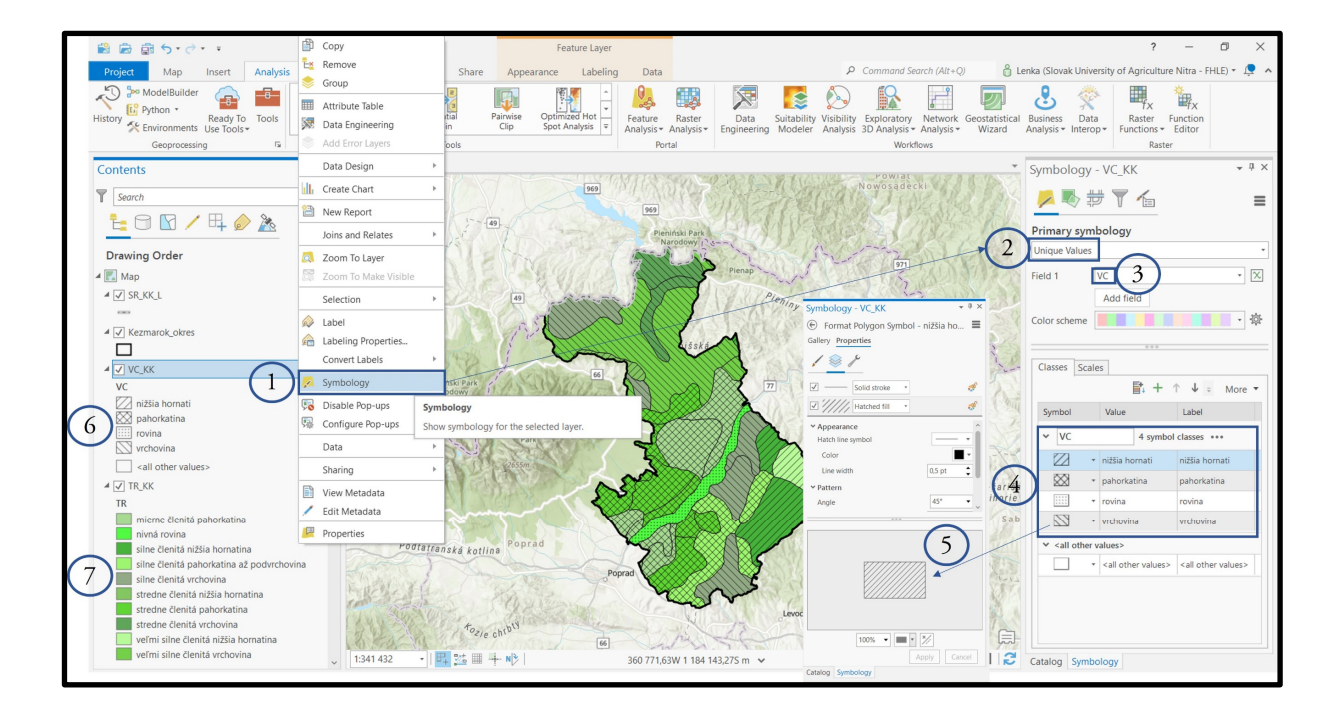

#### 5.1. Tvorba mapovej zostavy s atribútmi VC a TR

Cieľom je vytvoriť mapovú zostavu, ktorá bude obsahovať v mapovej časti a v časti legenda

- > časť hranice SR (ak je záujmový okres v pohraničnej oblasti)
- hranicu vybraného okresu (Kežmarok)
- vertikálna členitosť
- ➢ typy reliéfu

Mapová zostava bude ďalej obsahovať:

- ➤ nadpis
- grafickú / číselnú mierku
- ➢ severku

V projekte máme načítané (aktívne) vrstvy *SR\_KK\_L*, *Kezmarok\_okres*, *VC\_KK* a *TR\_KK*. Prvú mapovú zostavu typov abiotických komplexov (kvôli zachovaniu dobrej čitateľnosti mapy) vytvoríme iba z týchto vrstiev.

Insert – New Layout – A4

Tip: Pravým kliknutím na mapu v zostave je možné mapu aktivovať (Active) a pohybovať ňou v mapovom okne.

Výslednú mapu vieme exportovať ako obrázok, JPEG. Pre naše účely zvolíme Share → Export Layout.

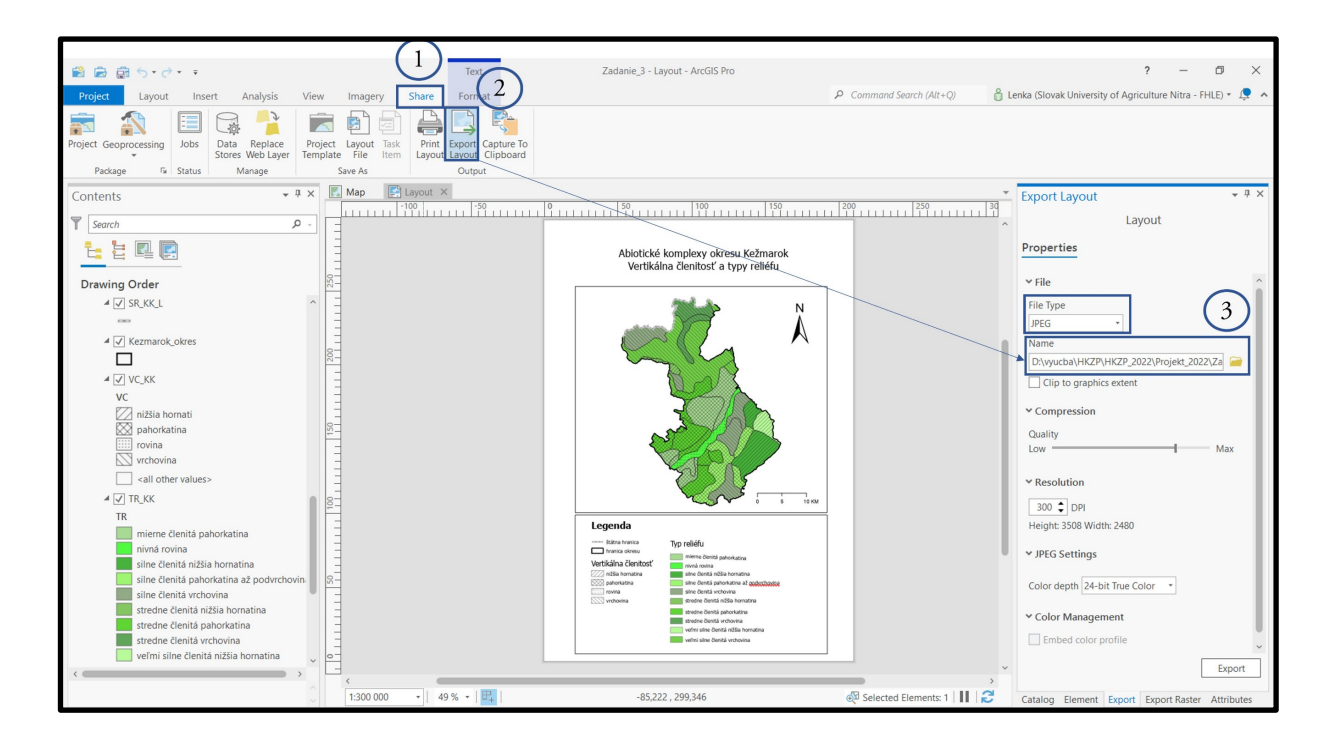

5.2. Mapový výstup č. 3 – Typy abiotických komplexov: Vertikálna členitosť a typy reliéfu okresu Kežmarok

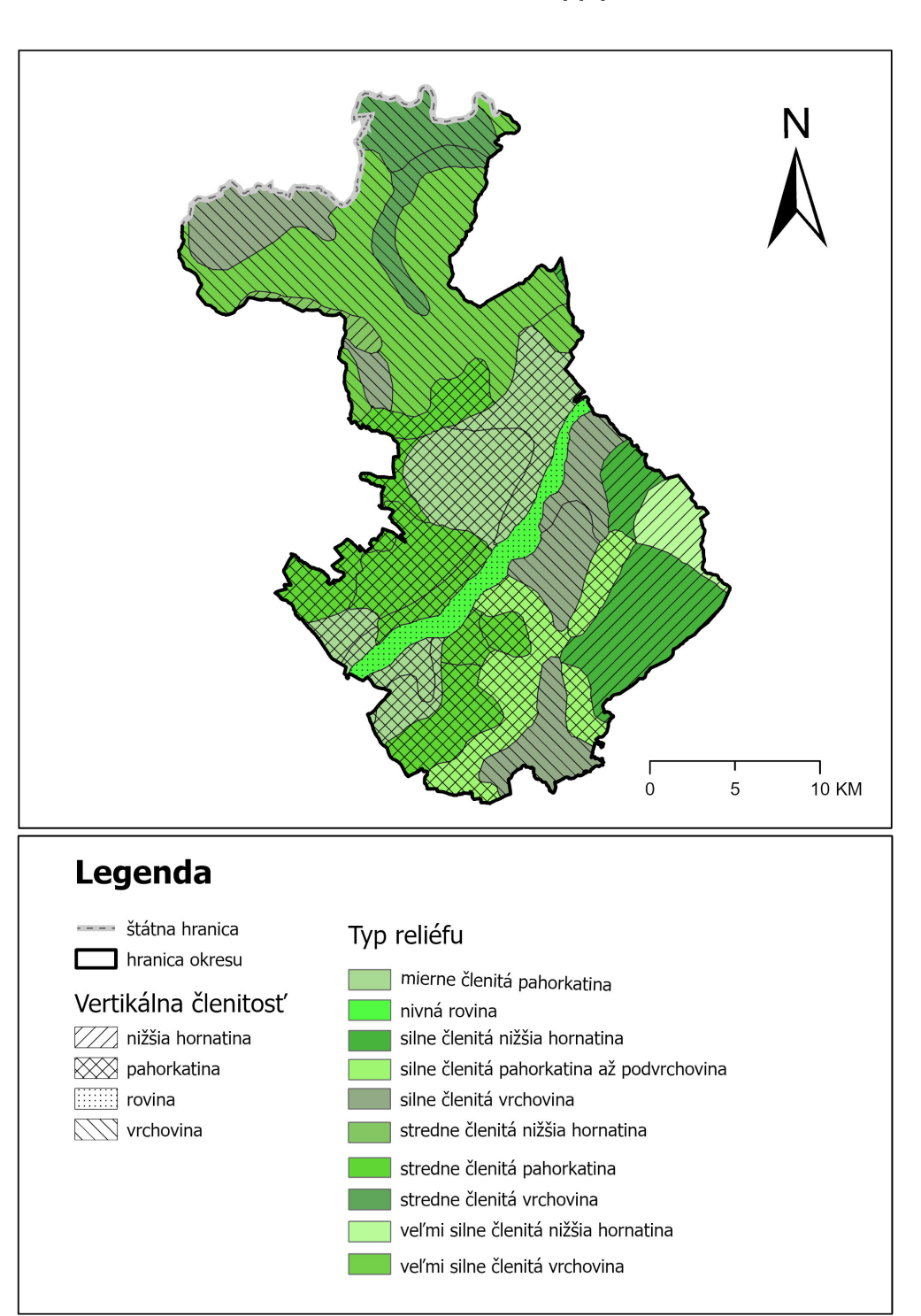

Abiotické komplexy okresu Kežmarok Vertikálna členitosť a typy reliéfu 5.3. Tvorba mapovej zostavy so zvyšnými atribútmi – SKP, KP, PT, KOB a KOK Čiastkové zadanie: Zvoľte rovnaký postup pre vrstvy s obsahom *SKP*, *KP*, *PT*, *KOB a KOK* a vytvorte zvyšné mapové zostavy (kombináciu atribútov si zvoľte tak, aby bola mapa čitateľná a obsahovala minimálne 2 atribúty).

**Tip:** Ak si predchádzajúci uložený projekt s názvom Zadanie\_3 uložíte pod novým názvom napr. Zadanie\_3\_2c, celé nastavenie projektu Vám ostane nezmenené (vrátane vytvorenej mapovej zostavy – layout) a týmto stačí editovať iba nové vrstvy.

a) Priradenie symboliky pre atribúty KP a SKP

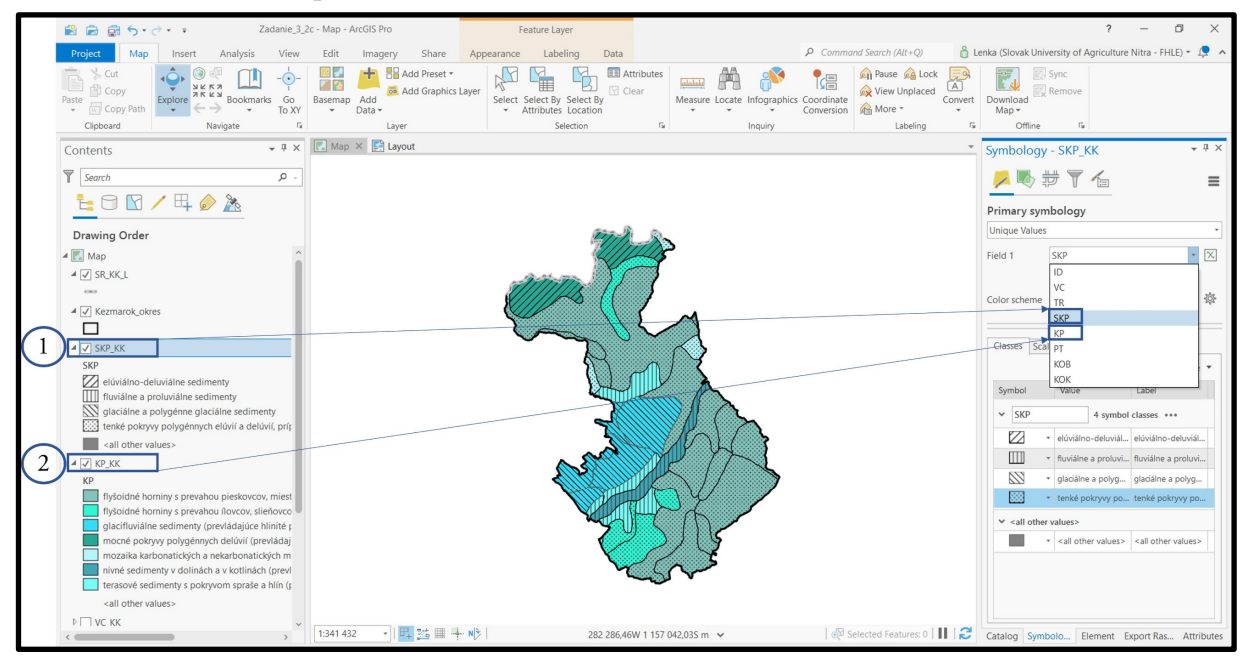

#### 5.4. Tvorba mapovej zostavy s atribútmi KP a SKP

Cieľom je vytvoriť mapovú zostavu, ktorá bude obsahovať v mapovej časti a v časti legenda

- časť hranice SR (ak je záujmový okres v pohraničnej oblasti)
- hranicu vybraného okresu (Kežmarok)
- kvartérne pokryvy
- skupiny kvartérnych pokryvov

Mapová zostava bude ďalej obsahovať:

- nadpis
- grafickú / číselnú mierku
- ➤ severku

V projekte máme načítané (aktívne) vrstvy SR\_KK\_L, Kezmarok\_okres, KP\_KK a SKP\_KK.

63

Druhú mapovú zostavu typov abiotických komplexov (kvôli zachovaniu dobrej čitateľnosti mapy) vytvoríme iba z týchto vrstiev.

Insert – New Layout – A4

Výslednú mapu vieme exportovať ako obrázok, JPEG. Pre naše účely zvolíme Share → Export Layout.

**Tip:** Pokiaľ je text v legende príliš dlhý je možné ho editovať dvojklikom na príslušný riadok v legende.

5.5. Mapový výstup č. 4 – Typy abiotických komplexov: Skupiny kvartérnych pokryvov a kvartérne pokryvy okresu Kežmarok

0 5 10 KM Legenda ---- štátna hranica Kvartérny pokryvy hranica okresu flyšoidné horniny s prevahou pieskovcov Skupiny kvartérnych flyšoidné horniny s prevahou ílovcov, pokryvov slieňovcov a bridlíc glacifluviálne sedimenty elúviálno-deluviálne sedimenty mocné pokryvy polygénnych delúvií [[]]]] fluviálne a proluviálne sedimenty glaciálne a polygénne glaciálne mozaika karbonatických a nekarbonatických mezozoických hornín sedimenty tenké pokryvy polygénnych elúvií a nivné sedimenty v dolinách a v kotlinách ..... delúvií, prípadne vystupujúce terasové sedimenty s pokryvom spraše a hlín

Skupiny kvartérnych pokryvov okresu Kežmarok a kvartérne pokryvy Priradenie symboliky pre atribúty PT, KOB a KOK

**Tip:** V Symbology – Properties (symbol, layers, structure) je možné vytvárať aj vlastné typy symboliky. Každú časť symbolu (výplň, lemovanie) je možné editovať resp. meniť.

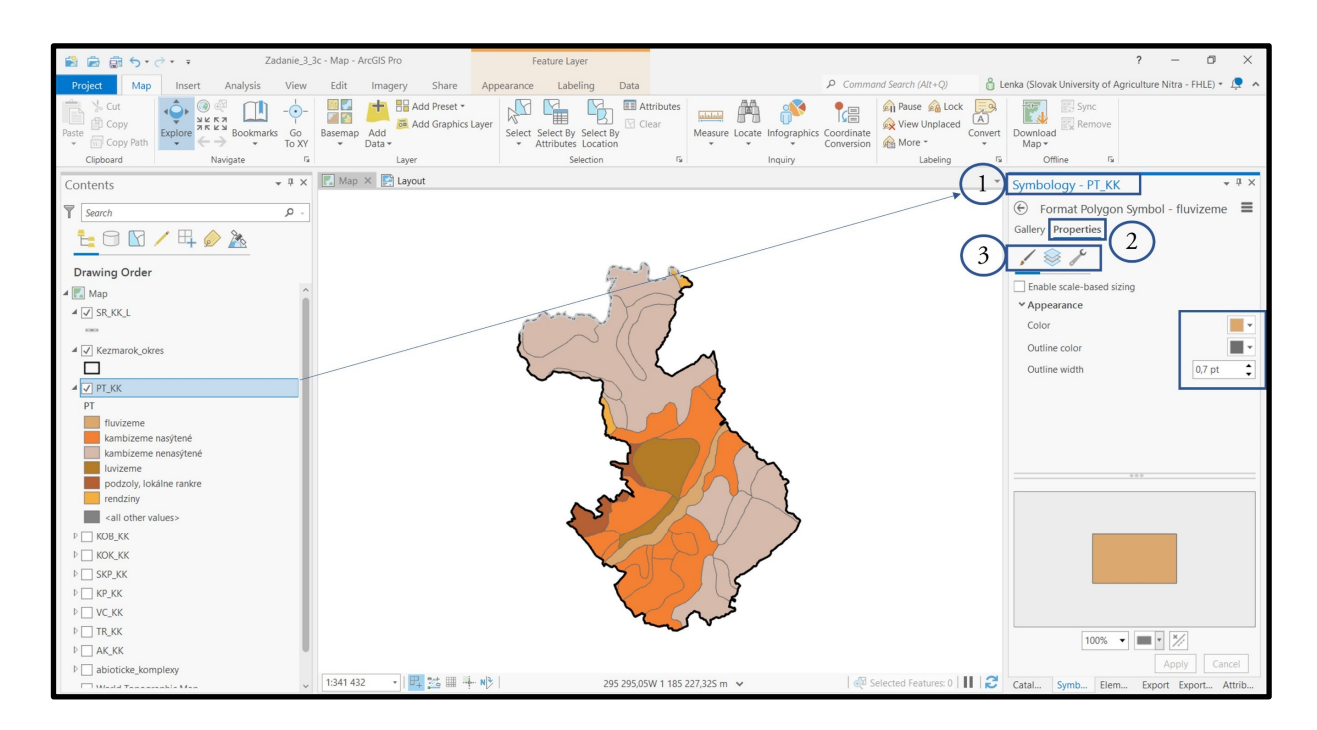

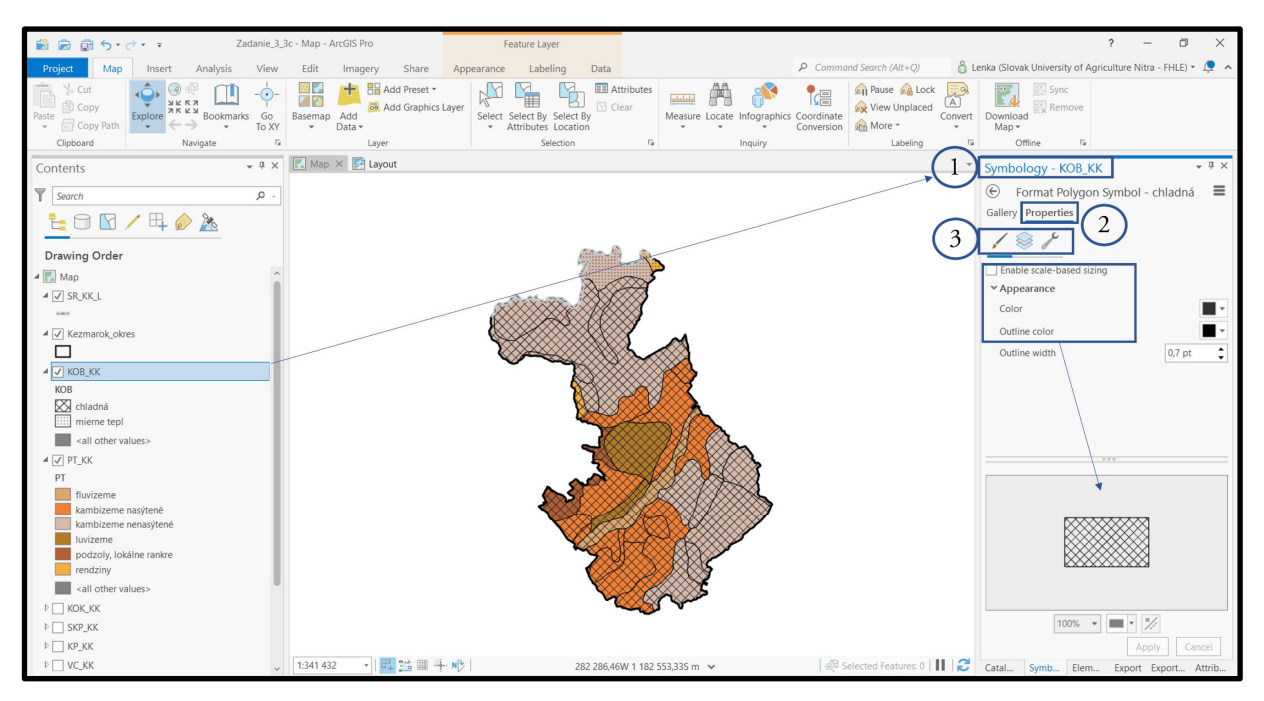

5.6. Mapový výstup č. 5 – Typy abiotických komplexov: Pôdne typy a klimatické oblasti a okrsky okresu Kežmarok

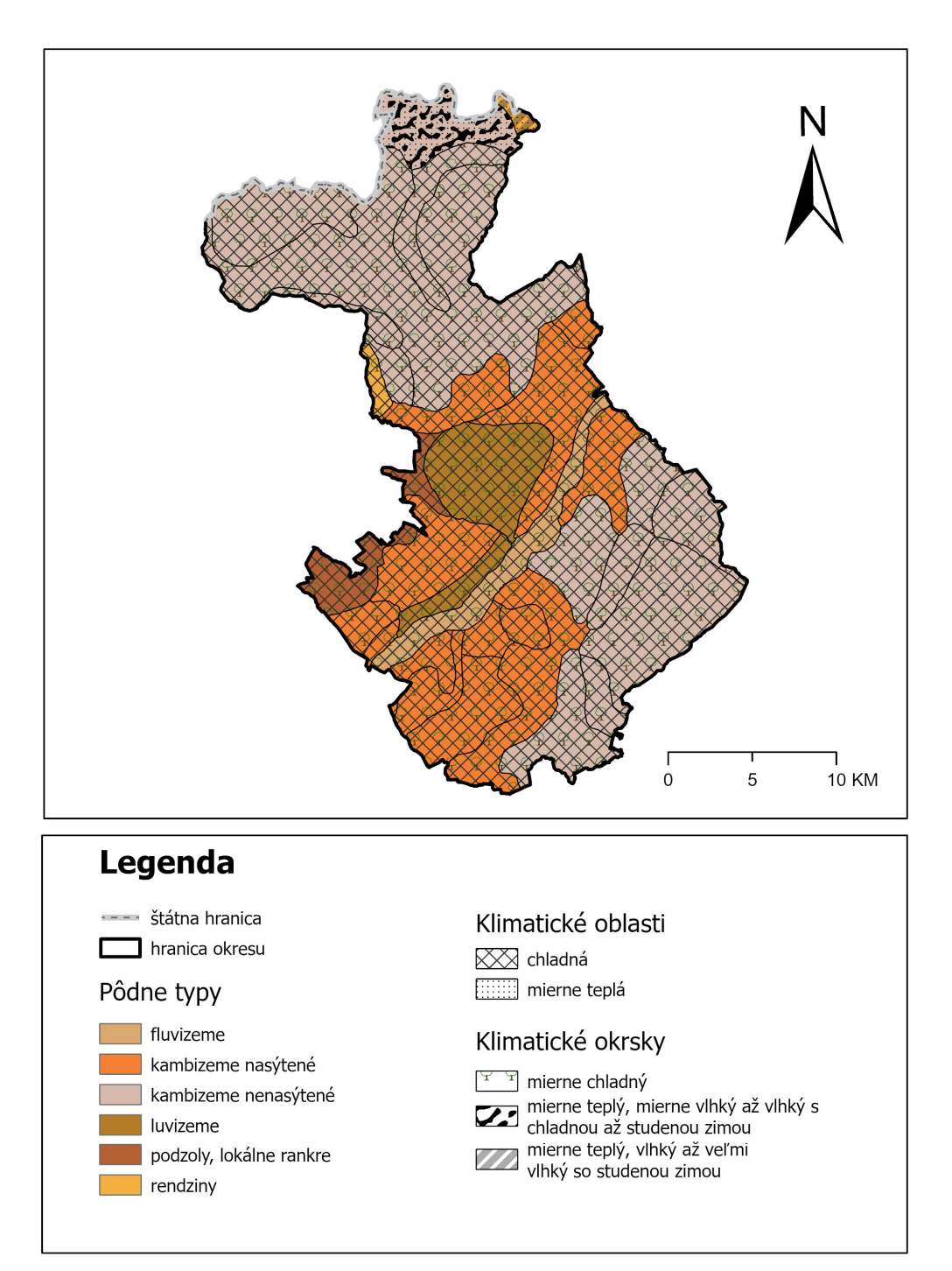

Pôdne typy a klimatické oblasti a okrsky okresu Kežmarok

### 6. Projektové zadanie č. 4 – Tvorba máp geomorfologických pomerov a geomorfologických jednotiek vybraného okresu

Územie Slovenska je rozčlenené na regióny s podobným vzhľadom, metrikou a vplyvom georeliéfu na priebeh krajinných procesov. V prvom kroku boli vymedzené prirodzené georeliéfové jednotky (pomocou najkontrastnejších reliéfových hrán) a v ďalšom boli typizované podľa členitosti georeliéfu.

Základom mapy geomorfologických pomerov je 17 rôznych morfoštruktúr vyčlenených podľa geologickej stavby a tektoniky územia Slovenska. V morfoštruktúrach sa rozlišujú hlavné typy erózno-denudačného reliéfu a vybrané tvary reliéfu.

Autori mapovej kompozície Geomorgologické pomery: Mazúr, E., Činčura, J., Kvitkovič, J., 1980: Geomorfológia. Atlas SSR, SAV, SÚGK, Bratislava

Autori mapovej kompozície Geomorfologické jednotky: Mazúr E., Lukniš M., 1986: Geomorfologické členenie SSR a ČSSR. Časť Slovensko. Slovenská kartografia, Bratislava

# ZADANIE: Vytvorte mapy geomorfologických pomerov a geomorfologických jednotiek pre vybraný okres.

Vstupné dáta: v priečinku P4\_geomorfologicke\_pomery sú umiestnené 2 vektorové vrstvy s názvom *geomorfologicke\_pomery* a *geomorfologicke\_jednotky*, ďalšími vstupnými údajmi sú *SR\_KK\_L* a *Kezmarok\_okres*.

Vrstvy pridáme cez Map – Add data. Projekt si uložíme pod vlastným logickým názvom napr. *Zadanie\_4*.

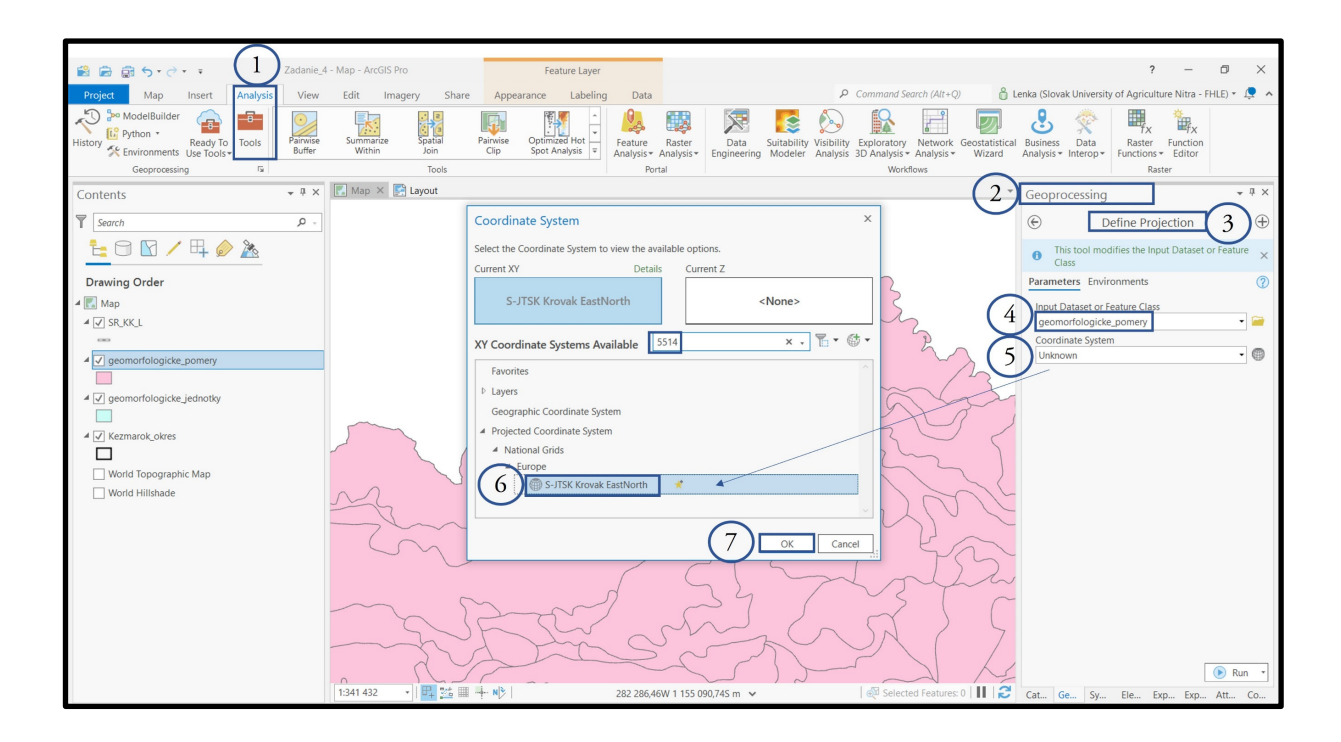

**Tip:** Ak sa Vám v pravom hornom rohu zobrazí oznámenie **Unknown coordinate system** je potrebné zosúladiť koordinačný systém v rámci jednotlivých vektorových vrstiev. Prostredníctvom Analysis Tools – Geoprocessing – Define projection si v okne Input dataset or Feature Class načítame vrstvu geomorgologicke\_pomery a rozkliknutím časti Coordinate System si v dialógovom okne vyberieme súradnicový systém S-JTSK Krovak EastNorth (kód 5514). Posledným krokom pre zmenu nastavenia je Run.

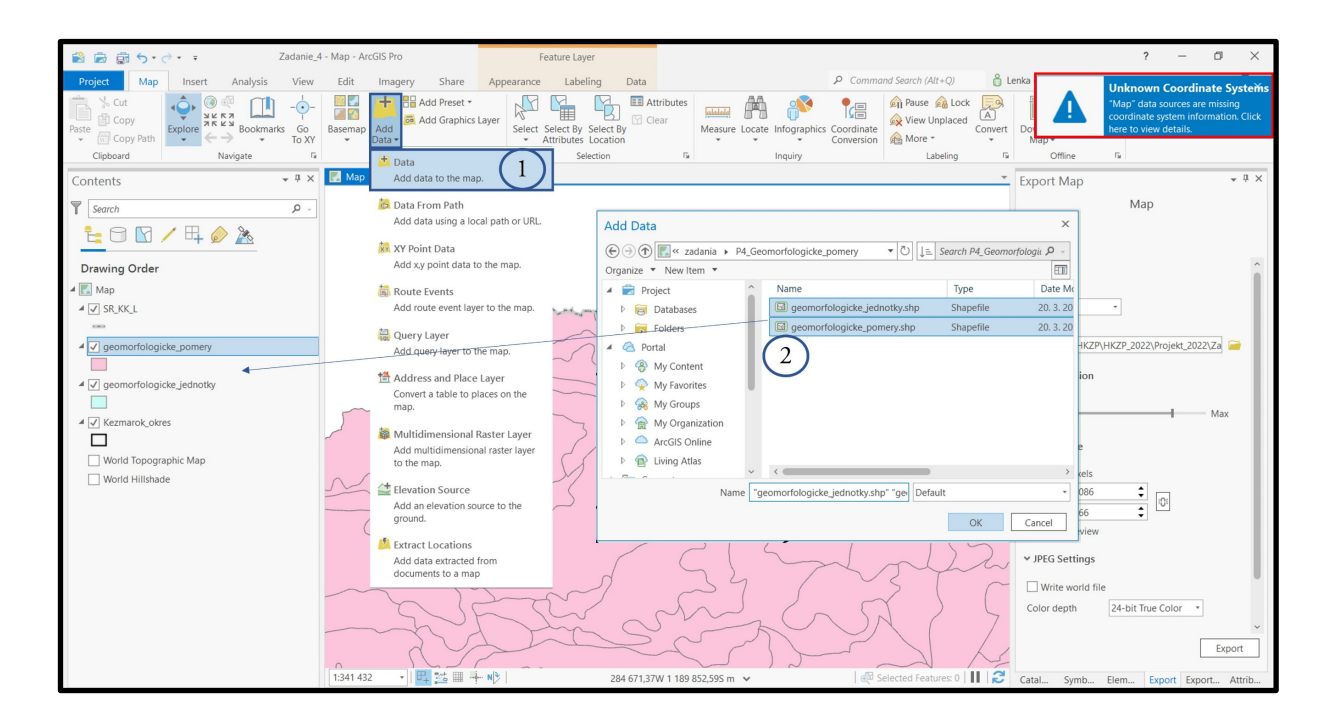

Všetky údaje o elementoch vo vektorových vrstvách sú uložené v atribútovej tabuľke "Attribute Table". Atribútovú tabuľku otvoríte kliknutím pravého tlačidla myšky na vrstvu a v okne zvolíte možnosť atribútová tabuľka "Attribute Table". Vrstva *geomorfologicke\_pomery* je v atribútovej tabuľke definovaná 3 parametrami: EDR, ZM a ZMT<sup>7</sup> a vrstva *geomorfologicke\_jednotky* je definovaná 8 parametrami S, PS, SP, GO, GC, GP a GAC<sup>8</sup>.

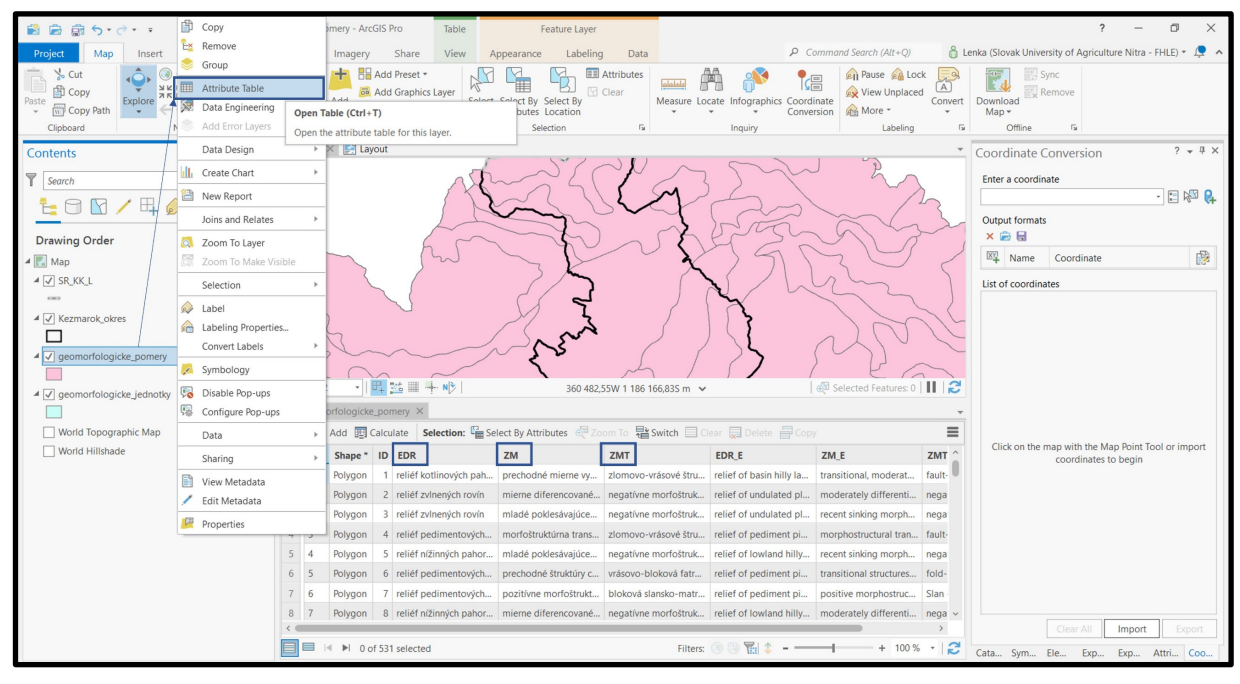

<sup>&</sup>lt;sup>7</sup> EDR = Eróznodenudačný reliéf; ZM = Základné morfoštruktúry; ZMT = Základné morfoštruktúry (typy)

<sup>&</sup>lt;sup>8</sup> S = Sústava; PS = Podsústava; P = Provincia; SP = Subprovincia; GO = Geomorfologická oblasť; GC = Geomorfologický celok; GP = Geomorfologický podcelok; GAC = Geomorfologická časť

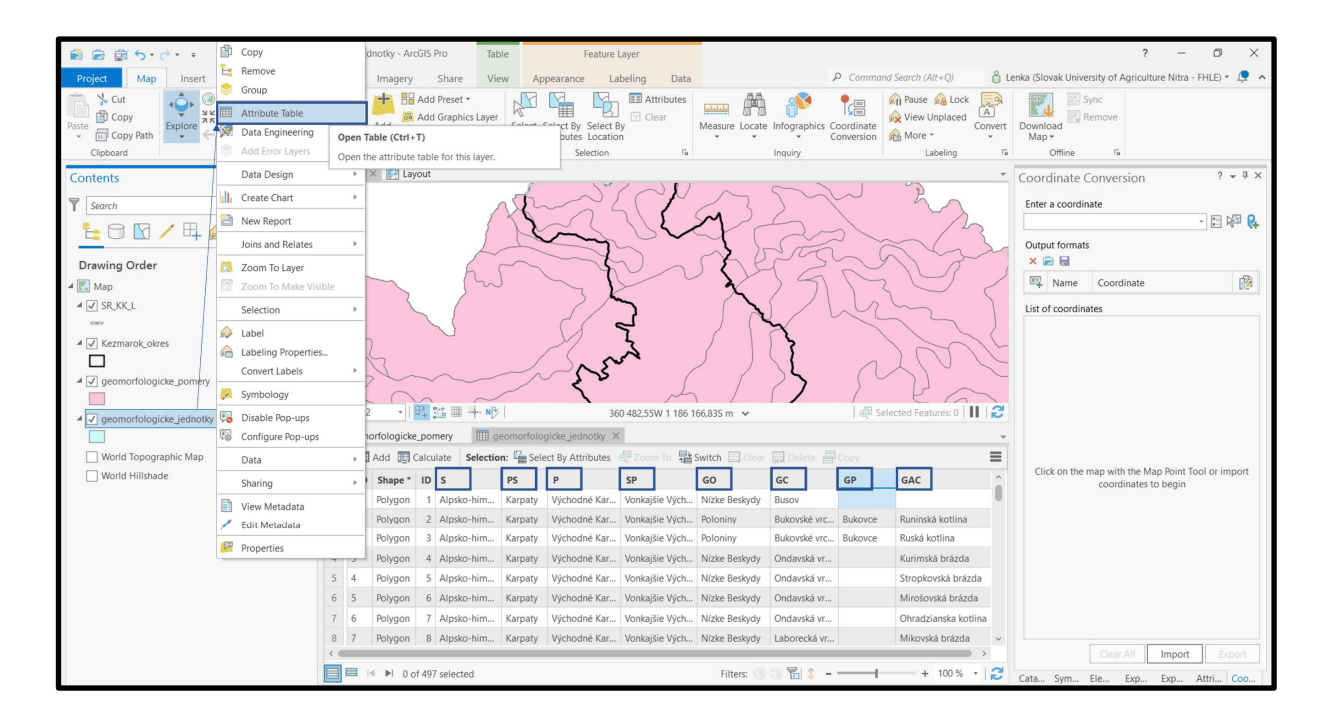

#### 6.1. Tvorba mapovej zostavy geomorfologických jednotiek

a) Na priestorové orezanie vstupnej vrstvy *geomorfologicke\_pomery* pomocou reznej vrstvy *Kezmarok\_okres* použijeme funkciu Clip:

Analysis – Tools – Geoprocessing – Analysis Tools – Extract – Clip

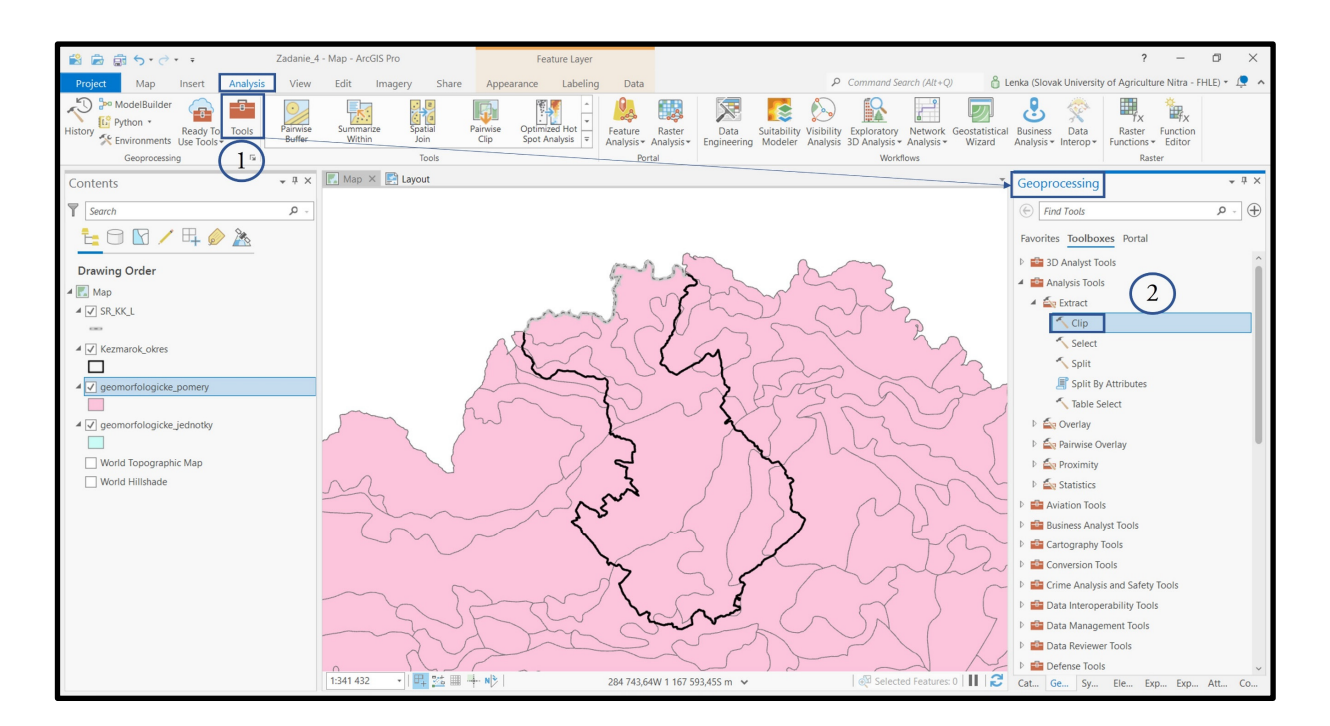

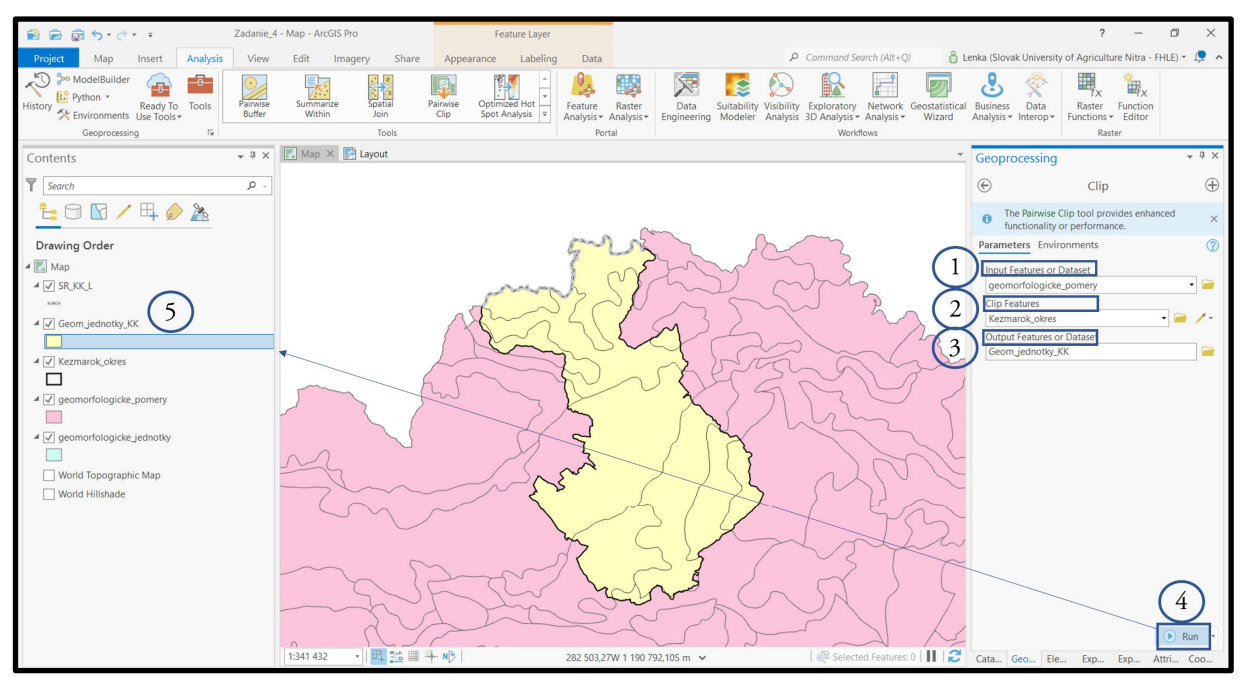

b) Pre atribúty EDR, ZM a ZMT vytvoríme samostatné vrstvy, s ktorými budeme ďalej pracovať.

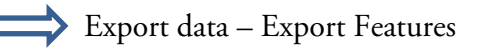

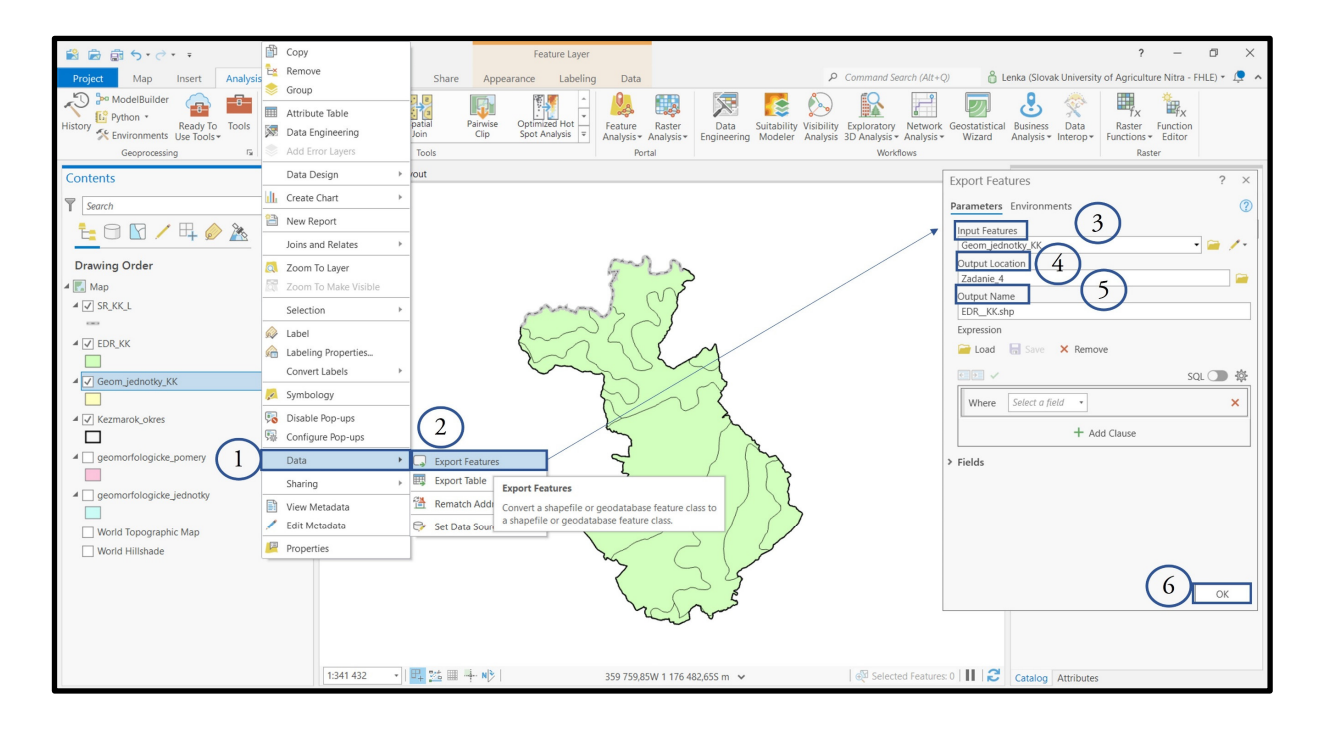
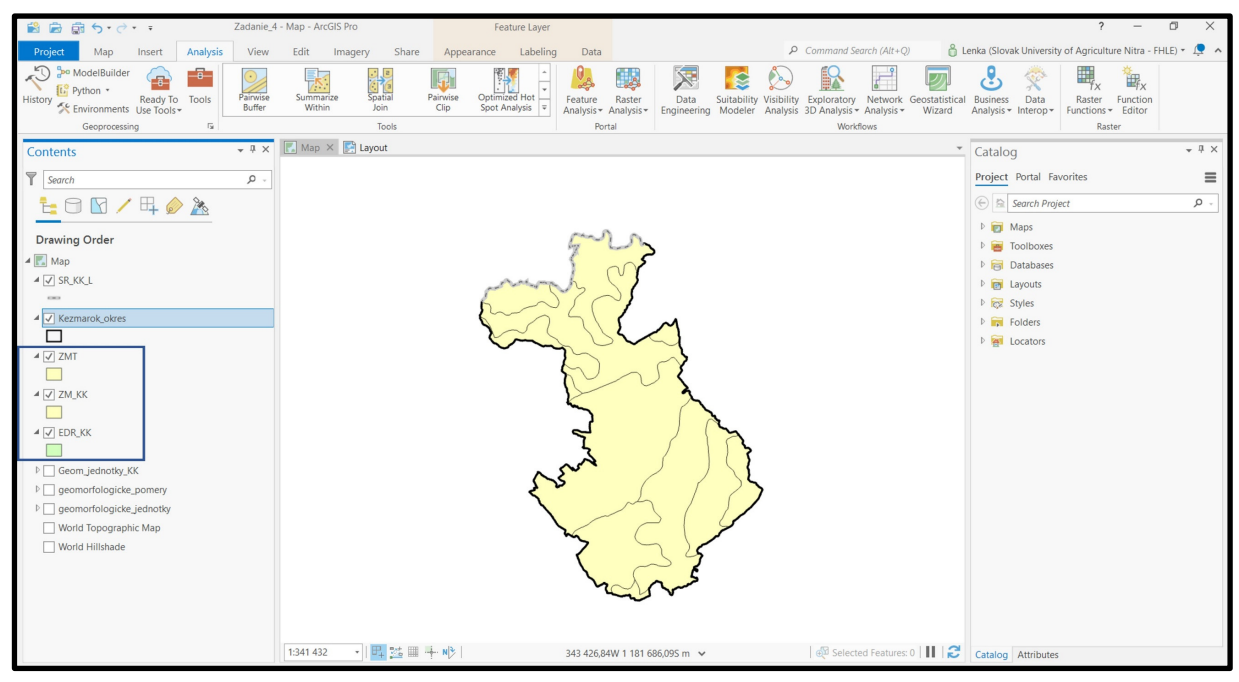

c) Pre každú novovytvorenú vrstvu vytvoríme vlastnú legendu tak, aby vzniknutá mapa bola čitateľná a zrozumiteľná.

**Tip:** Plnofarebné symboly používajte vo vrstvách, ktoré majú viac atribútov. Mapa je tak prehľadnejšia. Štýly jednotlivých symbolov je možné meniť v nastaveniach – Properties (napr. výplň, pri šrafovaných symboloch – uhol, vzdialenosť čiar a i.)

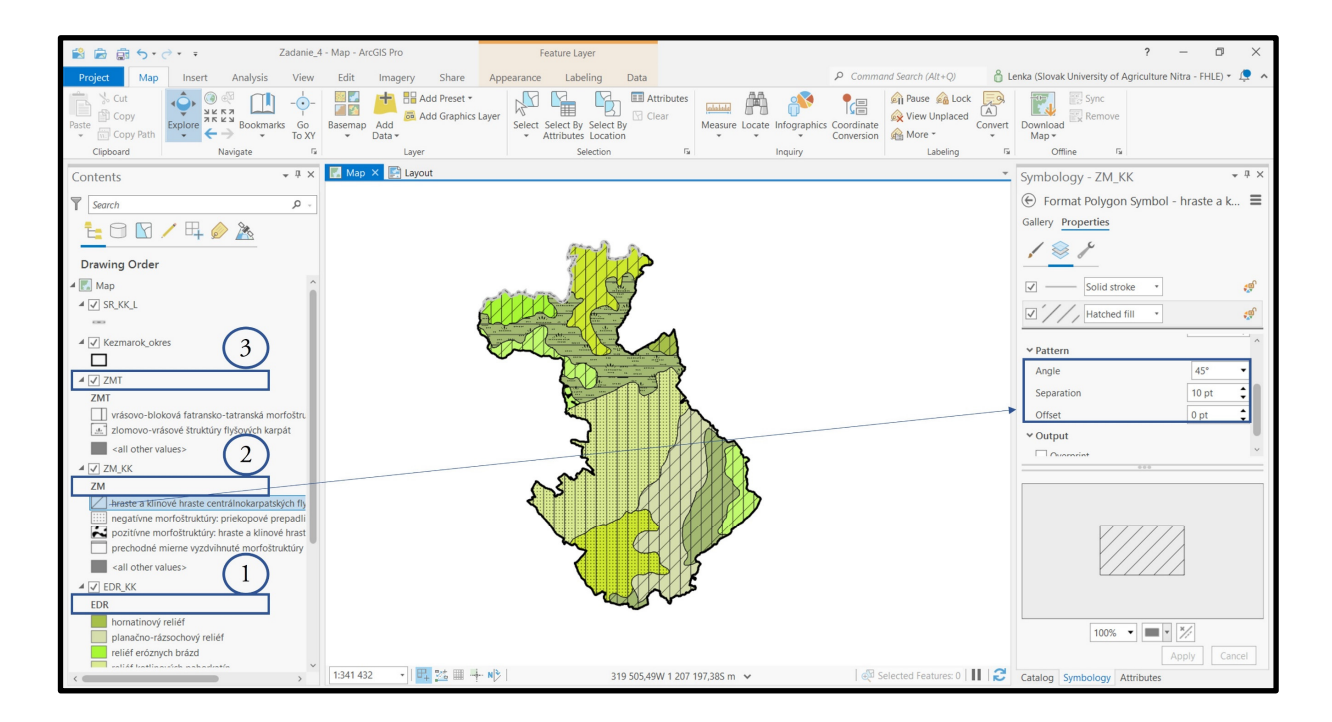

#### 6.2. Tvorba mapovej zostavy z vrstvy geomorfologických pomerov

**\*Tip:** Mapu je možné v mapovom okne posúvať až po jej aktivovaní. Pravým kliknutím na Map Frame – Activate v ľavom okne obsahu Content.

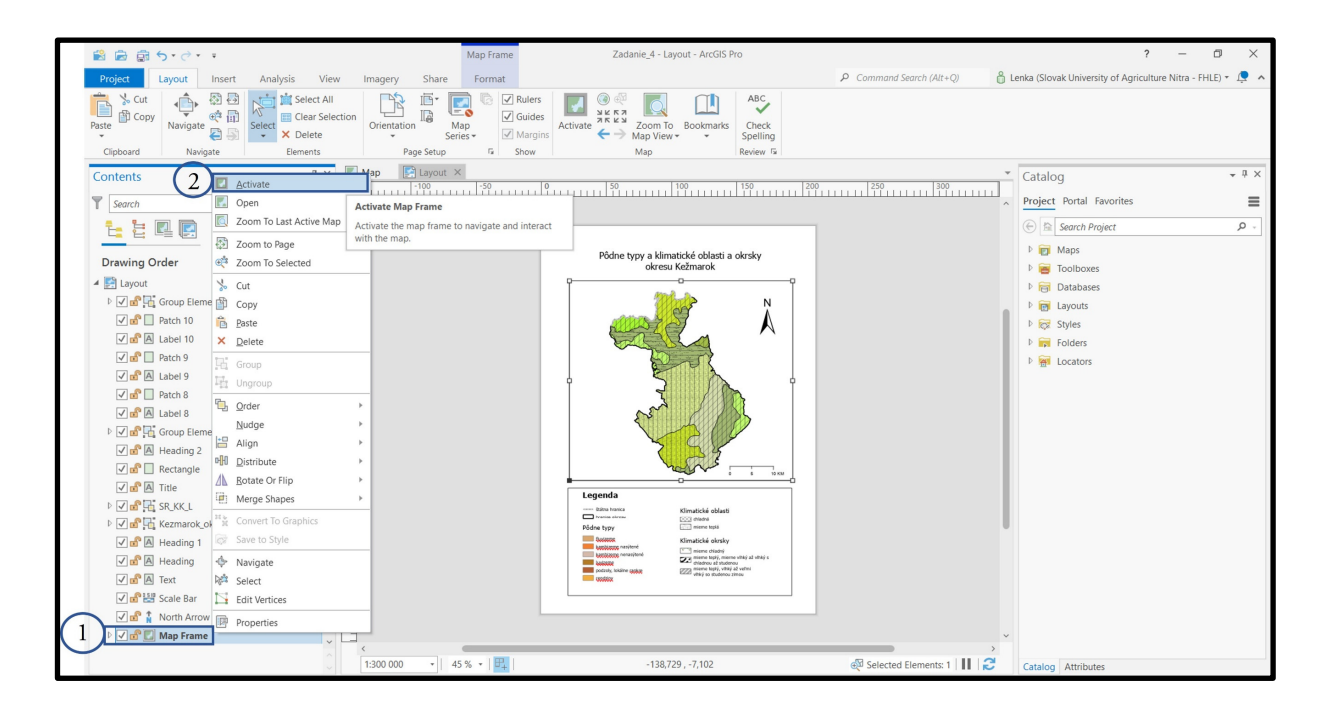

Po nastavení umiestnenia mapy, následne zrušíme jej aktiváciu – Layout – Close Activation Map.

| Project Map Insert Analysis View Edit Imagery Share Layout<br>P Command Search (Alt+Q) & Lenka (Slovak University of Agricul<br>Navigate Clove<br>Activation 3                                                                                                    | ture Nitra - FHLE) * 📮 🔨 |
|----------------------------------------------------------------------------------------------------|--------------------------|
| Navigate Activation 3                                                                                                    | - # ×                    |
| Navigate Map                                                                                                    | - # ×                    |
| Contents 🗸 🗷 🕅 Map 📓 Jayout X 🔍 Catalog                                                                                                    |                          |
| Carrott : Map Frame                                                                                                    | =                        |
|                                                                                                    |                          |
| Image: Second Product typy a kilmatické oblasti a okrsky over second project     Image: Second Project       Image: Image: Second Project     Image: Second Project                                                                                                    | <u>- م</u>               |
| Drawing Order                                                                                                    |                          |
|                                                                                                    |                          |
|                                                                                                    |                          |
|                                                                                                    |                          |
| A 17 Kermank okces                                                                                                    |                          |
|                                                                                                    |                          |
|                                                                                                    |                          |
|                                                                                                    |                          |
| vrásovo-bloková fatranská morfoštru. 🗵                                                                                                    |                          |
| 🔝 złomovo-vrásové štruktúry flyšových karpát                                                                                                    |                          |
| all other values>                                                                                                    |                          |
|                                                                                                    |                          |
| ZM 8                                                                                                    |                          |
| hraste a klinové hraste centrálnokarpatských fi)                                                                                                    |                          |
| negativne morfostruktúry: priekopové prepadil – every struktúry: priekopové prepadil – every str |                          |
| pozitívne morfostruktúry: hraste a klinové hrast                                                                                                    |                          |
| prechoode memere vyzavinnute morroszruktury – Połce syty i new wiele                                                                                                    |                          |
|                                                                                                    |                          |
| ULINGKA     ULINGKA     U      |                          |
| EUN anatinui alláf                                                                                                    |                          |
| landardy feed                                                                                                    |                          |
| reliéf erőznych brázd                                                                                                    |                          |
| → 1300000 + 51% + 🖳 64,614,164,621 @Selected Elements 1 II IZ Catalog Attributes                                                                                                    |                          |

**Pozor!** Texty legendy je potrebné vždy precízne skontrolovať. Špeciálne znaky (slová s diakritikou) sa nezobrazia vždy správne a je potrebné ich editovať. Napr. planaèno-rázsochový reliéf = planačno-rázsochový reliéf **Tip:** Poradie elementov v mapovej zostave a ich viditeľnosť je možné medzi sebou meniť. "Bring to Front" presunie prvok do hornej vrstvy a "Bring to Back" presunie prvok do zadnej vrstvy. Iba prvok v prednej vrstve vieme označiť a následne editovať.

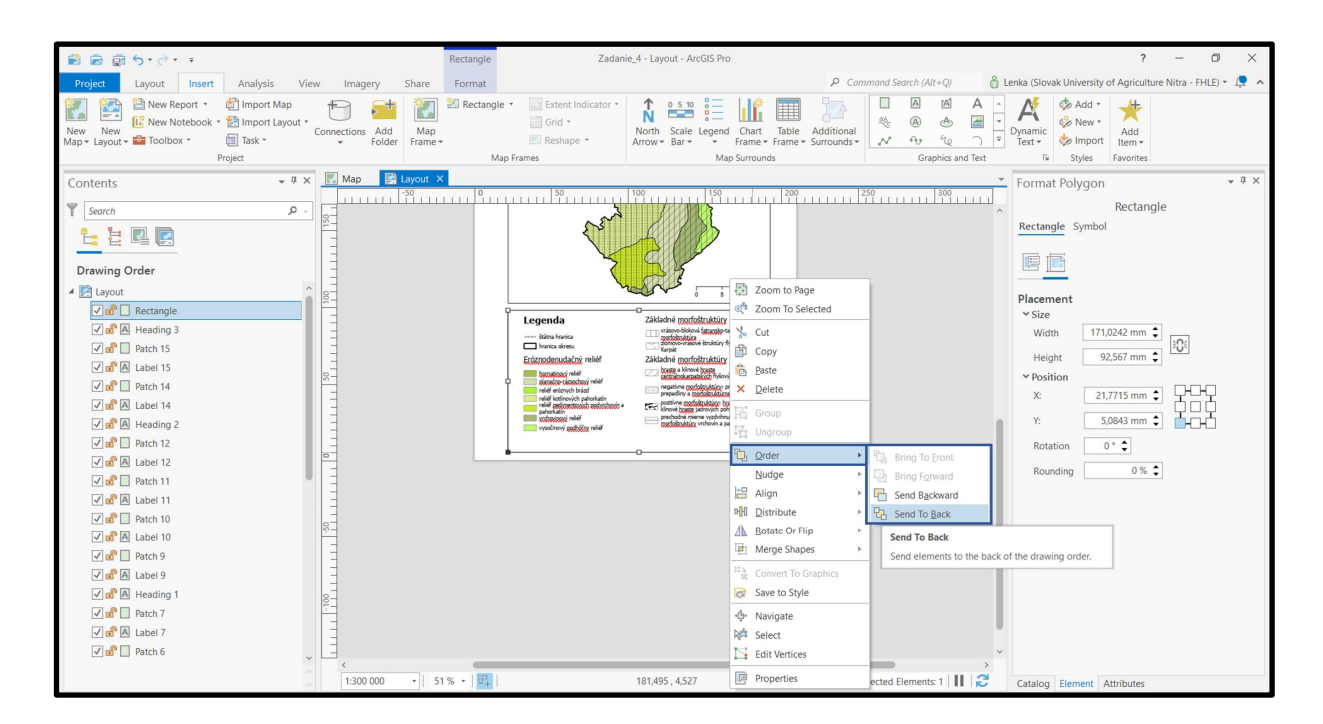

### 6.3. Mapový výstup č. 6 – Geomorfologické pomery okresu Kežmarok Geomorfologické pomery okresu Kežmarok

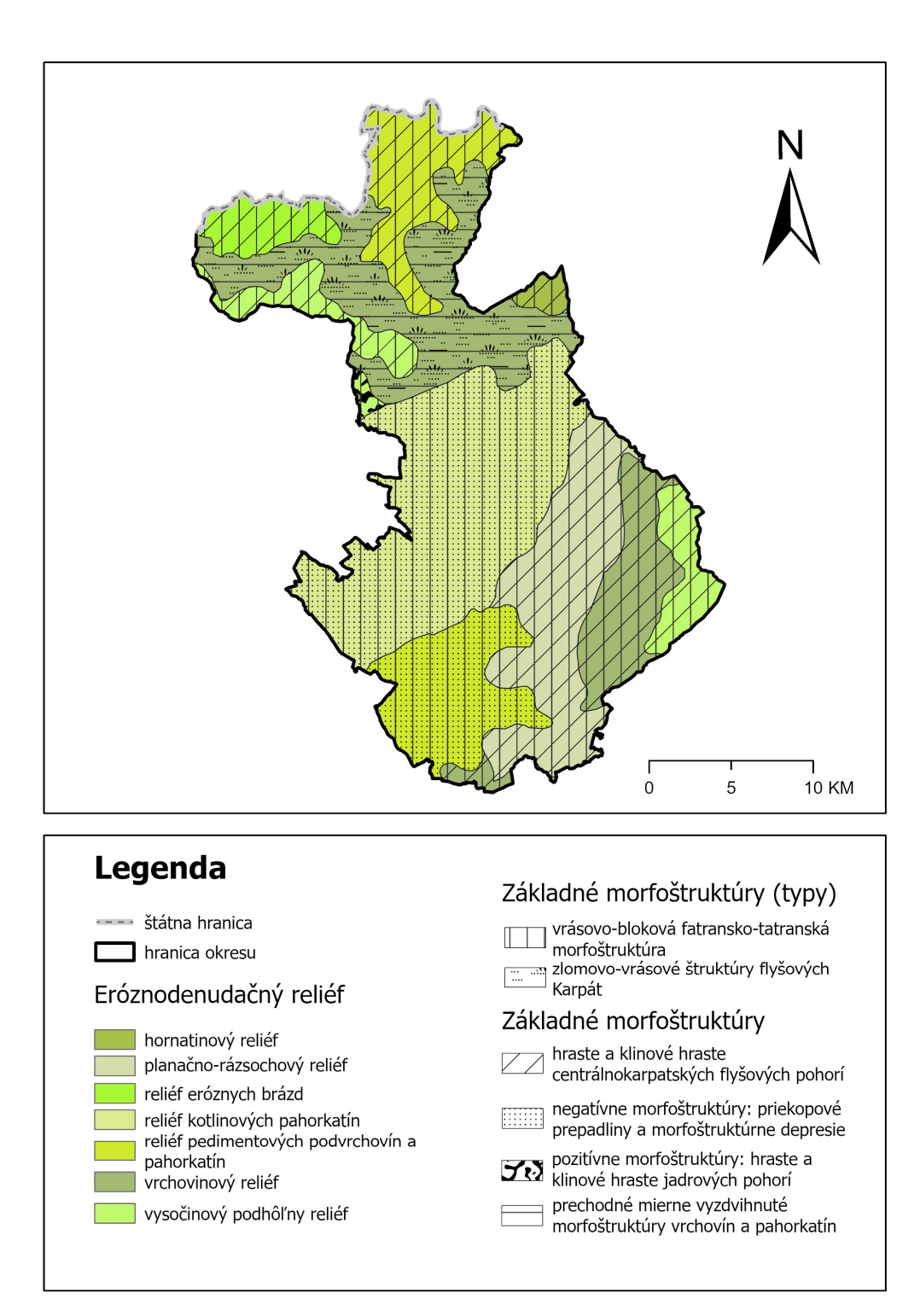

#### 7. Tvorba mapových zostáv geomorfologických jednotiek

**Čiastkové zadanie:** Vytvorte 2 mapy geomorfologických jednotieknvybraného okresu. Kombináciu atribútov si zvoľte ľubovoľne.

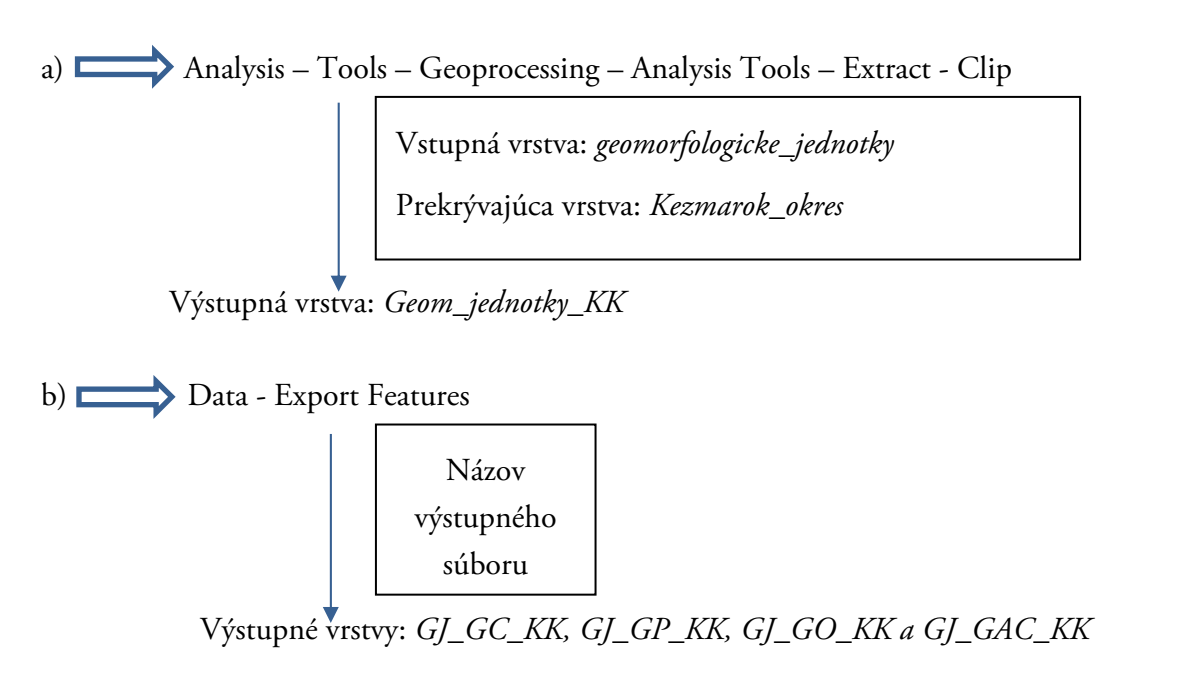

**Tip:** Pre atribúty, ktoré obsahujú v celej mape len jednu informáciu (S, PS, P a SP) vytvárať vrstvy nemá význam. Vlastnosť každého atribútu jednoducho vložíme do legendy v mapovej zostave ako textovú informáciu.

Symbology – Primary symbology – Unique Values – Field 1 - GC/GP // GAC/GO
 Layout - Insert Map frame – Share – Export Layout

Názov mapovej zostavy

Názov mapových zostáv: Geomorfologické jednotky – geomorgologické celky a podcelky // Geomorgologické jednotky – geomorfologické oblasti a časti

e) Share – Export Layout

7.1. Mapový výstup č. 7 – Geomorfologické jednotky okresu Kežmarok (geomorfologické časti a podcelky)

## Geomorfologické jednotky - geomorfologické časti a geomorfologické podcelky okresu Kežmarok

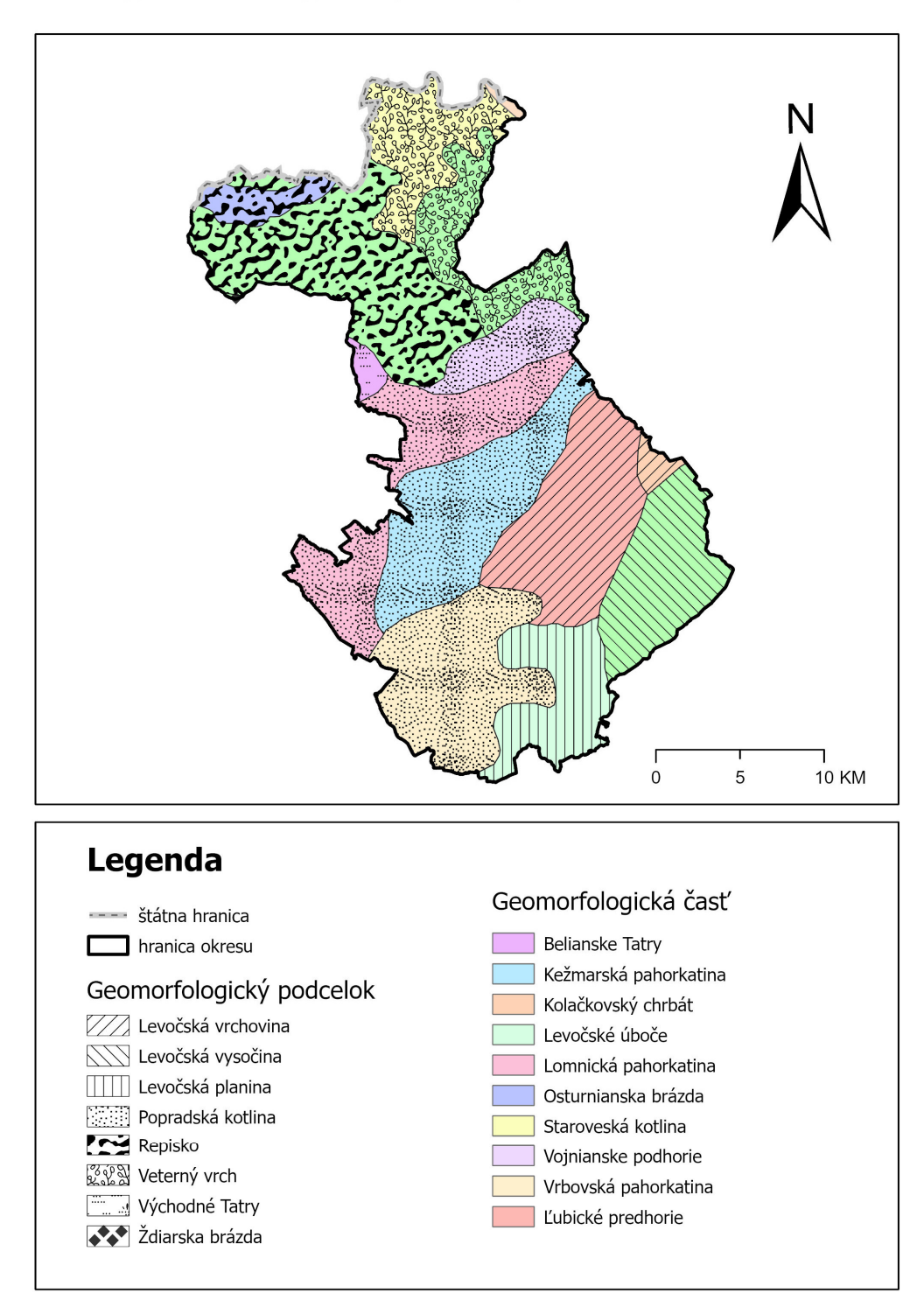

7.2. Mapový výstup č. 8 – Geomorfologické jednotky okresu Kežmarok (geomorfologické celky a oblasti)

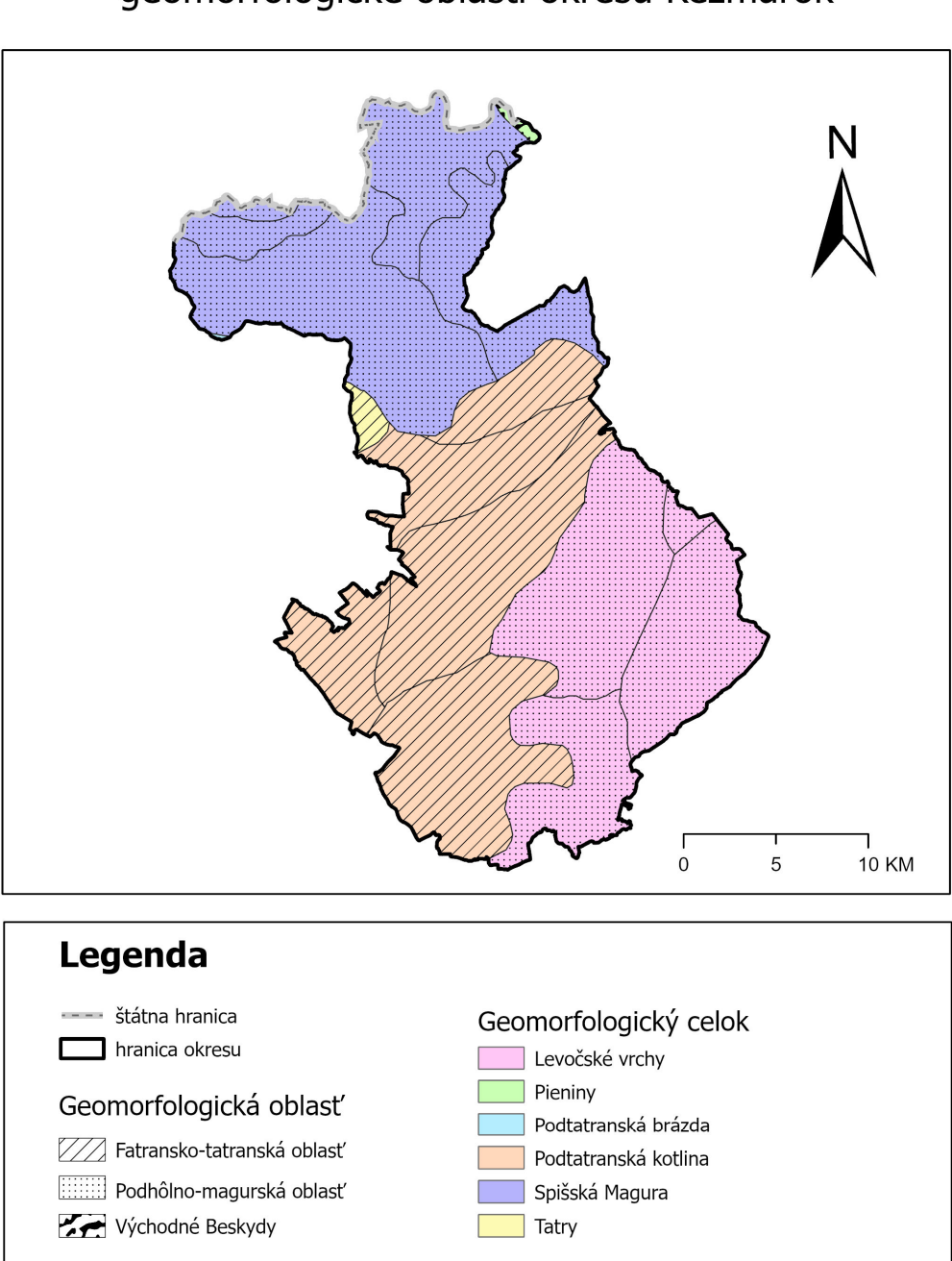

Geomorfologické jednotky - geomorfologické celky a geomorfologické oblasti okresu Kežmarok

## 8. Projektové zadanie č. 5 – Tvorba mapy bonitovaných pôdnoekologických jednotiek katastrálneho územia Kežmarok

Bonitácia poľnohospodárskej pôdy – klasifikácia a oceňovanie pôdy bola metodicky usmerňovaná tak, aby sa jej výsledky dali využiť nielen na konštrukciu ekonomických nástrojov, ale aj pre potreby usporiadania a racionálneho využívania pôdneho fondu, jeho zúrodňovania a ochrany.

Mapovanie, vymedzenie a charakteristika bonitovaných pôdnoekologických jednotiek, ako základnej jednotky bonitačnej klasifikácie, vychádza z Komplexného prieskumu pôd (KPP realizovaný v rokoch 1961 – 1970) na základe uznesenia vlády SSR č. 91 zo 16. februára 1972 s cieľom ocenenia a vyhodnotenia produkčnej schopnosti poľnohospodárskych pôd a podmienok najúčelnejšieho využitia.

Sústava BPEJ má tri nadväzné taxonomické úrovne:

1. Hlavná pôdna jednotka (HPJ) je účelové zoskupenie ekologicky a produkčne veľmi podobných genetických pôdnych subtypov, prípadne aj variet a foriem na špecifických skupinách pôdotvorných substrátov a u niektorých HPJ aj výraznou svahovitosťou, hĺbkou pôdneho profilu, skeletovitosťou a stupňom hydromorfizmu.

2. Hlavná pôdno-klimatická jednotka (HPKJ) vyjadruje integráciu HPJ v konkrétnom klimatickom regióne a tým poskytuje aj väčšiu výpovednú hodnotu o vlastnostiach daného územia.

3. Základná (bonitovaná) pôdnoekologická jednotka (BPEJ) je určitá časť poľnohospodárskej pôdy, ktorá má rovnaké stanovištné a produkčné vlastnosti dané pôdou, klímou a reliéfom terénu<sup>9</sup>. Podľa zákona č. 220/2004 Z. z o ochrane a využívaní pôdy v znení neskorších predpisov, bonitovaná pôdnoekologická jednotka je klasifikačný a identifikačný údaj vyjadrujúci kvalitu a hodnotu produkčno-ekologického potenciálu poľnohospodárskej pôdy na danom území.

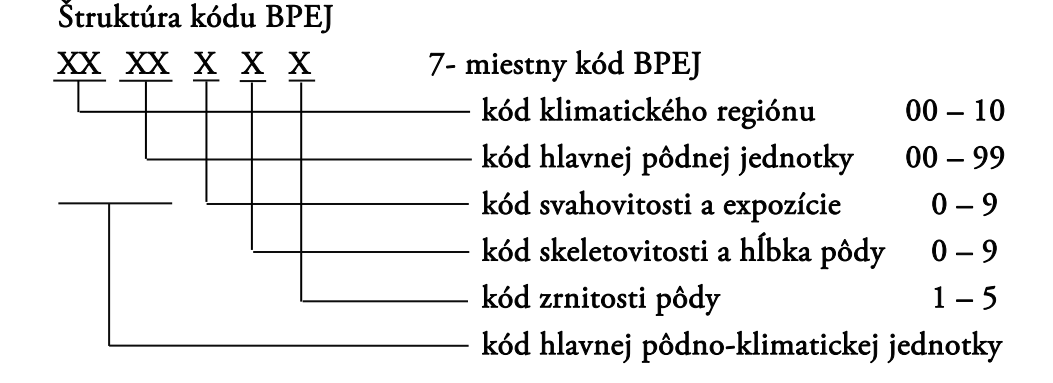

Zdroj vektorovej vrstvy online: https://data.gov.sk/dataset/bonitovane-podnoekologicke-jednotky-bpej

<sup>&</sup>lt;sup>9</sup> Klečka M. a kol. 1984. Bonitace čs. zemědělských půd a směry jejich využití, 1. díl: Vymezení a mapování bonitovaných půdně-ekologických jednotek ČSSR Praha. Bratislava. 132 s.

## ZADANIE: Vytvorte mapu bonitovaných pôdnoekologických jednotiek pre Vami vybrané katastrálne územie.

Vstupné dáta: prostredníctvom vyššie uvedeného linku si stiahnete vrstvu BPEJ pre celé Slovensko, ďalšími vstupnými údajmi sú *SR\_KK*, *Kezmarok\_okres a ku\_KK*.

Vrstvy pridáme cez Map – Add Data. Projekt si uložíme pod vlastným logickým názvom napr. *Zadanie\_5*.

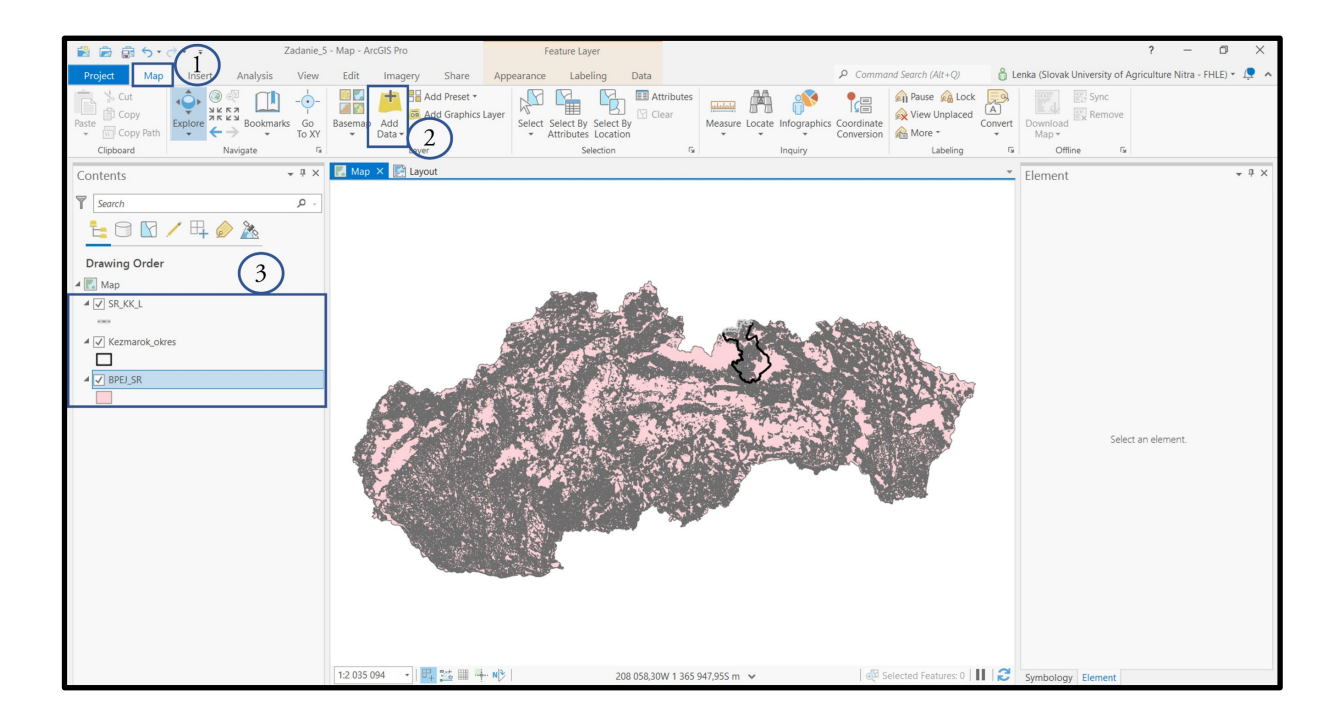

Všetky údaje o elementoch vo vektorových vrstvách sú uložené v atribútovej tabuľke "Attribute Table". Atribútovú tabuľku otvoríte kliknutím pravého tlačidla myši na vrstvu a v okne zvolíte možnosť Atribútová tabuľka "Attribute Table". Vrstva *BPEJ\_SK* je v atribútovej tabuľke definovaná 1 parametrom: BPEJ, ktorý obsahuje číselný kód alebo označenie I (intravilán), L (les), O (ostatná plocha).

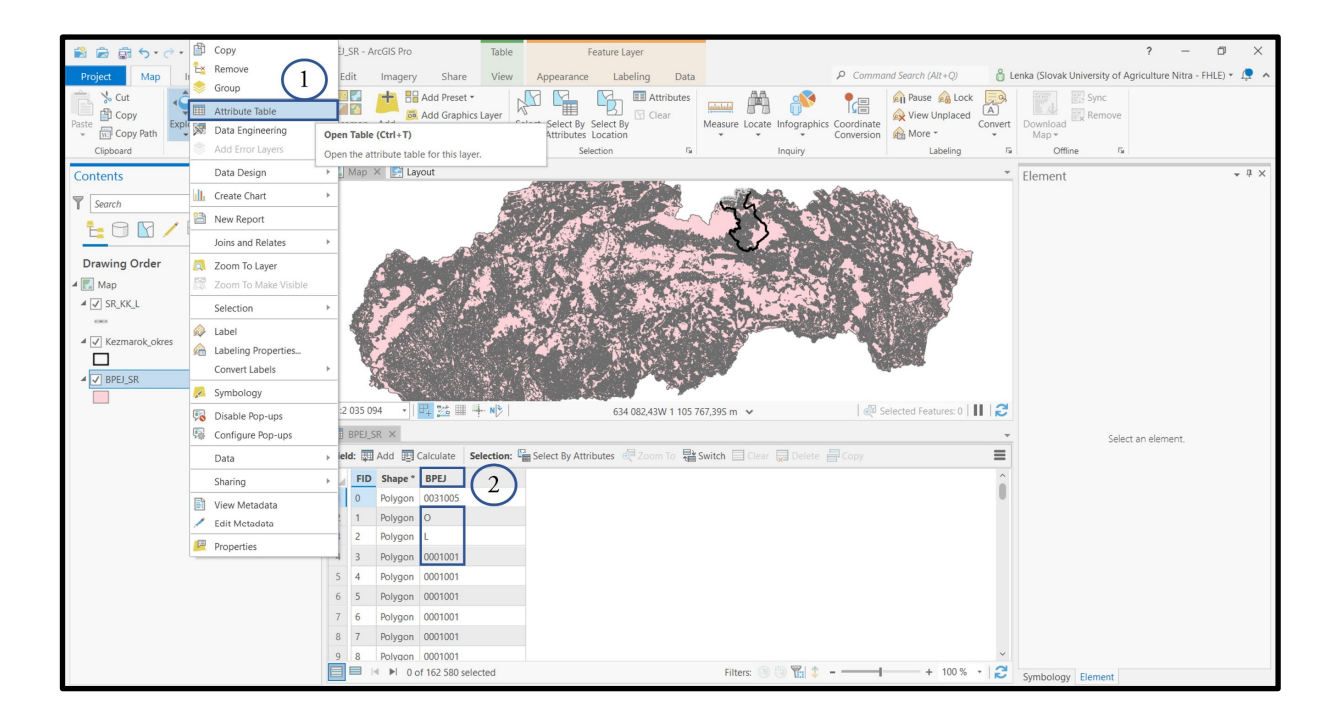

#### 8.1. Tvorba mapovej zostavy BPEJ

Mapu BPEJ budeme tvoriť pre vybrané <u>katastrálne územie</u> zvoleného okresu.

a) Katastrálne územie, pre ktoré budeme mapu BPEJ tvoriť si vyberieme z atribútovej tabuľky vrstvy  $ku_KK$ . Otvoríme atribútovú tabuľku a vyberieme si katastrálne územie. Kliknutím na príslušný riadok sa ten vysvieti v tabuľke a zvolené územie sa zvýrazní na mape modrou farbou.

| 🖹 🗟 🗟 5· d·                         | (III)    | Сору                                                               |     | KK - A  | rcGIS Pro           |                                         | Table                        |        | Fe                               | eature Lay          | yer             |                                |                |                                         |                        |                                       |              |                              | ?            | -         | ٥     |            | × |
|-------------------------------------|----------|--------------------------------------------------------------------|-----|---------|---------------------|-----------------------------------------|------------------------------|--------|----------------------------------|---------------------|-----------------|--------------------------------|----------------|-----------------------------------------|------------------------|---------------------------------------|--------------|------------------------------|--------------|-----------|-------|------------|---|
| Project Map Ir                      | Ε×       | Remove 1                                                           |     | dit     | Imagery             | Shar                                    | e View                       | App    | earance                          | Labe                | ling Data       |                                |                | 0                                       | P Comm                 | and Search (Alt+Q)                    | å Le         | enka (Slovak Universit       | of Agricult  | ure Nitra | FHLE) | - 🔎        | ^ |
| Paste Cut<br>Copy Path<br>Clipboard |          | Group I<br>Attribute Table<br>Data Engineering<br>Add Error Layers | Ope | n Tabl  | e (Ctrl+T)          | Add Prese<br>Add Grag                   | et •<br>hics Laver<br>layer. | Se Att | lect By S<br>tributes L<br>Selee | elect By<br>ocation | Clear           | <del>المادام)</del><br>Measure | Locate Ir      | nfographics C                           | oordinate<br>onversion | A Pause A Lock                        | A)<br>onvert | Download<br>Map +<br>Offline | ove<br>Fa    |           |       |            |   |
| Contents                            |          | Data Design                                                        | ÷   | Мар     | × 🛃 Layo            | out                                     |                              |        |                                  |                     |                 |                                |                |                                         |                        |                                       | -            | Element                      |              |           |       | <b>•</b> 4 | × |
| Towns.                              | հ        | Create Chart                                                       | +   | X       | Sto Har             |                                         |                              |        | 1                                |                     | 1               | r and                          |                | and the second                          |                        | mc lit                                | R 4          |                              |              |           |       |            |   |
| Search                              | 1        | New Report                                                         |     |         | - 1.490             | 5                                       |                              | 1      | XC                               | THE                 | 5               | 1                              |                |                                         | AND NO                 |                                       |              |                              |              |           |       |            |   |
|                                     |          | Joins and Relates                                                  | +   | and the | 522                 |                                         |                              | 1      | F. M                             |                     |                 | Ye                             | A CARD         |                                         | A                      | A A A A A A A A A A A A A A A A A A A | CON CONTRACT |                              |              |           |       |            |   |
| Drawing Order                       | ۵        | Zoom To Layer                                                      | _   |         | 200                 | ~~~~~~~~~~~~~~~~~~~~~~~~~~~~~~~~~~~~~~~ | ~                            | 5      |                                  | 1                   |                 | Χ                              | 1.52           |                                         |                        | 5                                     |              |                              |              |           |       |            |   |
| 🔺 🔣 Map                             | <b>1</b> | Zoom To Make Visible                                               |     | Bloo    |                     | And a                                   |                              | J      |                                  |                     | 4               | Se                             | 1 2 2          | 12.00                                   |                        |                                       |              |                              |              |           |       |            |   |
| ✓ SR_KK_L                           |          | Selection                                                          | +   | Se      | Rezert              | M. C.                                   |                              |        |                                  | Nº S                | <u> </u>        | 1 m                            | A              | ~~~~~~~~~~~~~~~~~~~~~~~~~~~~~~~~~~~~~~~ | 1.96.2                 |                                       | 國            |                              |              |           |       |            |   |
| <ul> <li>Kezmarok_okres</li> </ul>  |          | Label<br>Labeling Properties<br>Convert Labels                     |     |         |                     |                                         |                              |        |                                  | 1                   | ζ.              | Z                              | 7<br>          |                                         | -                      |                                       |              |                              |              |           |       |            |   |
|                                     | 1        | Symbology                                                          |     | 1       | age for             | - Ango                                  | R. T.                        |        | 1                                |                     | ~~^             | a porta                        | and the second | LAX Y                                   |                        |                                       |              |                              |              |           |       |            |   |
| ⊿ ✓ BPEJ_SR                         | <b>P</b> | Disable Pop-ups                                                    |     | 533 48  | 8 •                 | 1 💴 🗉                                   | 1 + N>                       |        |                                  | 3/15 2              | 277,69W 1 258 7 | 39,415 m                       | ~              |                                         | 🖗                      | Selected Features: 1                  | 3            |                              |              |           |       |            |   |
|                                     | 櫽        | Configure Pop-ups                                                  |     | ku_Kł   | < ×                 |                                         |                              |        |                                  | /                   |                 |                                |                |                                         |                        |                                       | Ŧ            |                              |              |           |       |            |   |
|                                     |          | Data                                                               | +   | ld: 🐺   | Add 🕎 C             | alculate                                | Selection                    | Selec  | t By Attrib                      | utes 👳              | Zoom To         | Switch                         | Clear 🙀        | Delete                                  | Сору                   |                                       | ≡            |                              | Select an el | ement.    |       |            |   |
|                                     |          | Sharing                                                            | +   | FID     | Shape *             | IDN5                                    | NM5                          |        | IDN4                             | NM4                 |                 | IDN3                           | NM3            |                                         | IDN2                   | NM2                                   | <b>v</b> ^   |                              |              |           |       |            |   |
|                                     |          | View Metadata                                                      |     | 5       | Polygon             | 6 H                                     | Holumnica                    | $\sim$ | 523470                           | Holum               | nica            | 703                            | Kežmarok       |                                         | 7                      | Prešovský                             | 16           |                              |              |           |       |            |   |
|                                     | 1        | Edit Metadata                                                      |     | 6       | Polygon             | 7 1                                     | Iradisko 🌔                   | 2)     | /523500                          | Hradisk             | :0              | 703                            | Kežmarok       |                                         | 7                      | Prešovský                             | 2            |                              |              |           |       |            |   |
|                                     | P        | Properties                                                         |     | 7       | Polygon             | 8 H                                     | Huncovce                     |        | 523526                           | Huncov              | ce              | 703                            | Kežmarok       |                                         | 7                      | Prešovský                             | 15           |                              |              |           |       |            |   |
|                                     | _        |                                                                    |     | 14      | Polygon             | 15 J                                    | ezersko                      | _/_    | 523569                           | Jezersko            | D               | 703                            | Kežmarok       |                                         | 7                      | Prešovský                             | 7            |                              |              |           |       |            |   |
|                                     |          |                                                                    | 10  | 15      | Polygon             | 16 J                                    | urské                        |        | 523577                           | Jurské              |                 | 703                            | Kežmarok       |                                         | 7                      | Prešovský                             | 7            |                              |              |           |       |            |   |
|                                     |          |                                                                    | 11  | 16      | Polygon             | 17 H                                    | (ežmarok                     |        | 523585                           | Kežmar              | ok              | 703                            | Kežmarok       |                                         | 7                      | Prešovský                             | 24           |                              |              |           |       |            |   |
|                                     |          |                                                                    | 12  | 17      | Polygon             | 18 H                                    | Krížová Ves                  |        | 523607                           | Krížová             | Ves             | 703                            | Kežmarok       |                                         | 7                      | Prešovský                             | 11           |                              |              |           |       |            |   |
|                                     |          |                                                                    | 13  | 18      | Polygon             | 19 l                                    | echnica                      |        | 523615                           | Lechnic             | a               | 703                            | Kežmarok       |                                         | 7                      | Prešovský                             | 12 ~         |                              |              |           |       |            |   |
|                                     |          |                                                                    |     |         | l <b>∢ </b> ▶l 1 of | 47 selec                                | ted                          |        |                                  |                     |                 | Filte                          | ers: 🛞 🖑       | 🕅 🇘 –                                   |                        | + 100 % -                             | 2            |                              |              |           |       |            |   |

Pravým kliknutím na vrstvu ku\_KK si z ponuky zvolíme "Export features", označenú vrstvu exportujeme do samostatnej vrstvy a pridáme do zoznamu vrstiev.

| 🖹 🖻 🗟 5• d                              | ⇒ ∓ Zac                                                   | lanie_5     | 6 - ku_   | KK - Arc  | GIS Pro       |                   | Tab                    | ole          | Fe                                  | eature Lay           | yer           |             |             |             |                          |                                               |                    |                                        |                  |                          |                | ?          | -         | ٥       | ×        |
|-----------------------------------------|-----------------------------------------------------------|-------------|-----------|-----------|---------------|-------------------|------------------------|--------------|-------------------------------------|----------------------|---------------|-------------|-------------|-------------|--------------------------|-----------------------------------------------|--------------------|----------------------------------------|------------------|--------------------------|----------------|------------|-----------|---------|----------|
| Project Map                             | Insert Analysis                                           | View        | E         | dit       | Imagery       | Sh                | are Vie                | w A          | ppearance                           | Labe                 | ling Data     |             |             |             | P Comn                   | nand Search (Alt+Q)                           | U                  | ô                                      | Lenka (S         | Slovak Univ              | ersity of      | f Agricult | ure Nitra | - FHLE) | - 📮 -    |
| Paste<br>Copy<br>Copy Path<br>Clipboard | Explore<br>Navigate                                       | Go<br>To XY | Bas       | emap<br>• | Add<br>Data • | Add Pre<br>Add Gr | eset *<br>aphics Layer | Select       | Select By S<br>Attributes L<br>Sele | Gelect By<br>ocation | E Attributes  | Measur<br>• | e Locate In | afographics | Coordinate<br>Conversion | Pause 🔬 L<br>Wiew Unplay<br>More ~<br>Labelin | Lock<br>Iced<br>Ig | A<br>Convert                           | t Dow<br>Ma      | nload<br>ap *<br>Offline | Sync<br>Remove | e<br>Ga    |           |         |          |
| Contents                                | l Conv                                                    |             |           | Map >     | < 🛃 Layo      | out               |                        |              |                                     |                      |               |             |             |             |                          |                                               | Exp                | oort Fe                                | eature           | s                        |                | $\sim$     |           |         | ? ×      |
|                                         | Remove     Group     Attribute Table     Data Engineering |             | S. See Ma | and so    |               | 3                 | $\sim$                 | (            | A                                   |                      | Ŀ             | 2           | 17 (<br>50  |             |                          |                                               |                    | amete<br>put Fea<br>cu_Kezn<br>utput L | atures<br>marok  | ironment                 | 5              | 2          | )         | •       | @<br>    |
| Drawing Order                           | Add Error Layers                                          |             |           |           | ~             | m                 | - 1                    | ~ (          |                                     |                      | 7             |             | 1.1         |             |                          | + +                                           | 2                  | adanie                                 | e_5              |                          |                |            |           |         | <i>—</i> |
|                                         | Data Design                                               | +           | A.        | les-      |               |                   | ant.                   | 0            |                                     |                      | 3             |             | 3           | 200         | A REAL                   | and a state                                   |                    | utput N<br>cu Kez                      | Name<br>zmarok.s | hp                       |                | -          |           |         |          |
|                                         | Create Chart                                              | +           |           |           |               | H.                | The s                  |              |                                     | S.                   | S. Co         | 15          | ₹5          |             |                          |                                               | 4 B                | pressio                                | on               |                          |                |            |           |         |          |
| ▲ 🗸 ku_Kezmarok                         | Report New Report                                         |             | 2         | 4         | E SPS (E)     |                   | S.S.M.                 | R<br>Dign wi | A and a                             | X                    | A TOP         | mo.         | /           | . 2000      | 1.                       | 1000000                                       | 6                  | e Load                                 | d 🔒              | Save 🗙                   | Remov          | re         |           |         |          |
|                                         | Joins and Relates                                         | -           |           |           | 2.11          |                   |                        |              | COLCE                               |                      | 7             | 5           | S           |             | (Anna                    | Sand State                                    |                    |                                        | /                |                          |                |            |           | SQL (   |          |
| ✓ Kezmarok_okre                         | 700m To Louer                                             | _           | ÷         | - Cal     | X             | Pro-              | TIL                    | P            |                                     |                      | June 1        | the west    | L'ANT       | S N E       |                          |                                               |                    | Whore                                  | o Sol            | oct a field              |                |            |           |         | ~        |
|                                         | Zoom To Make Visible                                      |             | 1:        | 533 488   | -             |                   | TH-NE                  | . 100        |                                     | 382 (                | 014.48W 1 193 | 357.69S n   | ) <b>~</b>  | State 1     | (r A                     | Selected Features:                            |                    | where                                  | e Joea           | ect u Jtetu              |                |            |           |         |          |
| ₩ V KU_KK                               | Selection                                                 | +           |           | ku_KK     | ×             |                   |                        |              |                                     |                      |               |             |             |             |                          |                                               | L                  |                                        |                  |                          | + Ade          | d Clause   |           |         |          |
|                                         | 🔗 Label                                                   | _           | Fie       | ld: 💷     | Add 🛄 Ci      | alculate          | Selectio               | n: 🔓 Se      | elect By Attrib                     | outes 💩              | Zoom To       | Switch      | Clear 🙀     | Delete      | Copy                     |                                               | > Fi               | elds                                   |                  |                          |                |            |           |         |          |
|                                         | Labeling Properties                                       |             |           | FID       | Shape *       | IDN5              | NM5                    |              | - IDN4                              | NM4                  |               | IDN3        | NM3         |             | IDN2                     | NM2                                           |                    |                                        |                  |                          |                |            |           |         |          |
|                                         | Convert Labels                                            | +           | 6         | 5         | Polygon       | 6                 | Holumnica              |              | 523470                              | Holum                | nica          | 703         | Kežmarok    |             | 7                        | Prešovský                                     |                    |                                        |                  |                          |                |            |           |         |          |
|                                         | 💭 Symbology                                               |             | 7         | 6         | Polygon       | 7                 | Hradisko               |              | 523500                              | Hradisk              | :0            | 703         | Kežmarok    |             | 7                        | Prešovský                                     |                    |                                        |                  | _                        |                |            |           |         |          |
|                                         | Disable Pop-ups                                           | _           | 8         | 7         | Polygon       | 8                 | Huncovce               |              | 523526                              | Huncov               | ce            | 703         | Kežmarok    |             | 7                        | Prešovský                                     |                    |                                        |                  |                          |                |            | 6         |         |          |
| $\sim$                                  | Configure Pop-ups                                         |             | 9         | 14        | Polygon       | 15                | Jezersko               |              | 523569                              | Jezersko             | D             | 703         | Kežmarok    |             | 7                        | Prešovský                                     |                    |                                        |                  |                          |                |            | (3        | )       |          |
| (1)                                     | Data                                                      | •           |           | Export F  | eatures       |                   | Jurské                 |              | 523577                              | Jurské               |               | 703         | Kežmarok    |             | 7                        | Prešovský                                     |                    |                                        |                  |                          |                |            | $\sim$    |         | OK       |
|                                         | Sharing                                                   |             |           | Export Ta | able          | -                 | Kežmarok<br>Evport Fe  | atures       | 523585                              | Kežmar               | rok .         | 703         | Kežmarok    |             | 7                        | Prešovský                                     |                    | -                                      |                  |                          |                |            |           | -       |          |
|                                         | View Metadata                                             |             | 1         | Rematch   | Addresses     |                   | Convert a              | shapefile    | or geodatal                         | base feati           | ure class to  | 703         | Kežmarok    |             | 7                        | Prešovský                                     |                    | 11                                     |                  |                          |                |            |           |         |          |
|                                         | Edit Metadata                                             |             | E.        | Set Data  | Source        |                   | a shapefile            | e or geod    | database feat                       | ture class.          |               | 703         | Kežmarok    |             | 7                        | Prešovský                                     |                    | 12 ~                                   |                  |                          |                |            |           |         |          |
|                                         | Properties                                                | _           |           |           | I ▶I 1 of     | 47 sele           | cted                   |              |                                     |                      |               | Fil         | ters: 🕚 🕲   | ) 🏗 🗘 -     |                          | + 100                                         | )% -               | 3                                      |                  |                          |                |            |           |         |          |

b) Na priestorové orezanie vstupnej vrstvy *BPEJ\_SK* pomocou reznej vrstvy *ku\_Kezmarok* použijeme funkciu Clip: Analysis – Tools – Geoprocessing – Analysis Tools – Extract – Clip

| 😫 🗟 🗟 <b>5 -</b> 2                                | Zadanie_5 - N      | /lap - Arc        | GIS Pro            |                  | Feature Layer                  |                         |                                        |                     |                        |                        |                                       |                       |                          |                        |                          | ?                            | -                    | ٥       | ×        |
|---------------------------------------------------|--------------------|-------------------|--------------------|------------------|--------------------------------|-------------------------|----------------------------------------|---------------------|------------------------|------------------------|---------------------------------------|-----------------------|--------------------------|------------------------|--------------------------|------------------------------|----------------------|---------|----------|
| Project Map Insert Analysis                       | View               | Edit              | Imagery            | hare App         | pearance Labelin               | g Data                  |                                        |                     |                        | P                      | Command Se                            | arch (Alt+Q           | ) ô L                    | enka (Slova            | ak University            | of Agricult                  | ure Nitra - I        | FHLE) 🕶 | ļ ^      |
| History & Environments Use Tools<br>Geoprocessing | Pairwise<br>Buffer | Summari<br>Within | ze Spatial<br>Join | Pairwise<br>Clip | Optimized Hot<br>Spot Analysis | Feature<br>Analysis • J | Raster<br>Analysis <del>•</del><br>tal | Data<br>Engineering | Suitability<br>Modeler | Visibility<br>Analysis | Exploratory<br>3D Analysis •<br>Workt | Network<br>Analysis * | Geostatistical<br>Wizard | Business<br>Analysis - | Data<br>Interop +        | Raster<br>Functions •<br>Ras | Function<br>Editor   |         |          |
| Contanta                                          | - 4 X              | Map >             | < 🛃 Lavout         |                  |                                |                         |                                        | Geoproce            | ssina                  |                        |                                       |                       |                          | Geopr                  | ocessing                 |                              |                      |         |          |
| Contents                                          |                    |                   |                    |                  |                                | 7                       | 13                                     |                     |                        |                        |                                       |                       |                          | Geopi                  | occosing                 |                              |                      |         |          |
| Y Search                                          | ρ.                 |                   |                    |                  | 5                              | mount                   | W                                      | Fina To             | 015                    |                        |                                       | e - e                 |                          | Œ                      |                          | Clip                         | )                    |         | $\oplus$ |
| <u> te</u> 🗇 🖸 🖊 🗛 🄌 🦄                            |                    |                   |                    |                  | Ę                              | A                       | Th                                     | Favorites T         | oolboxes               | Portal                 |                                       | ~                     |                          | 0 T                    | he Pairwise unctionality | Clip tool pro<br>or performa | ovides enha<br>ance. | inced   | ×        |
| Drawing Order                                     |                    |                   |                    |                  |                                | - 74                    | 63                                     | J SD An             | alyst loois            |                        | $\bigcirc$                            | 1                     | _                        | Parame                 | eters Envir              | ronments                     |                      |         | ?        |
| 🔺 🔣 Map                                           |                    |                   |                    |                  |                                | 7                       | DX                                     | A En Fyt            | ract                   | (                      | (1)                                   | - 1                   | $\bigcirc$               | Input                  | Features or              | Dataset                      |                      |         |          |
| <sup>⊿</sup> ∨ sr_kk_l (4),                       |                    |                   |                    |                  |                                | 2                       | 5                                      |                     | Clip                   |                        | $\overline{}$                         |                       | Ľ                        | BPEJ,                  | _SR                      |                              |                      |         | -        |
|                                                   |                    | _                 |                    |                  |                                | NEN                     | AND                                    |                     | Select                 |                        |                                       |                       |                          | Clip F                 | eatures<br>ezmarok       |                              |                      | • 🚘     | 1.       |
| ▲ V BPEJ_KK                                       |                    |                   |                    |                  |                                | - V )                   | A CONTRACTOR                           | 5                   | Split                  |                        |                                       |                       |                          | Outpu                  | ut Features o            | or Dataset                   |                      |         | <u></u>  |
| 4 Z ku Karmarak                                   |                    |                   |                    |                  |                                | ~ ~                     | ЦY                                     | E                   | Split By Att           | ributes                |                                       | - 1                   |                          | BPEJ                   | _KK                      |                              |                      |         | 2        |
|                                                   |                    |                   |                    |                  |                                | (                       | 2                                      | 1                   | Table Selec            | t                      |                                       |                       |                          |                        |                          |                              |                      |         | _        |
| ▲ ✓ Kezmarok_okres                                | 1                  | 1:533 488         | •   🕂 💈            | ± ≡ + N≯         |                                | _                       |                                        | Þ 🏠 Ov              | erlay                  |                        |                                       | - 1                   |                          |                        |                          |                              |                      |         |          |
|                                                   |                    | ku_KK             | $\times$           |                  |                                |                         | ~                                      | Þ 🦾 Pai             | wise Overla            | ву                     |                                       |                       |                          |                        |                          |                              |                      |         |          |
| ⊿ 🖌 ku_KK                                         | Fi                 | ield: 📰           | Add 🔢 Calcul       | te Selection     | n: 🚰 Select By Attrib          | utes 🛛 🖶 Zoor           | m To 📲                                 | P 🔄 Pro             | ximity                 |                        |                                       |                       |                          |                        |                          |                              |                      |         |          |
|                                                   |                    | FID               | Shape * IDN        | 5 NM5            | - IDN4                         | NM4                     |                                        | Þ 🎰 Sta             | tistics                | _                      |                                       |                       | VYME                     | 2                      |                          |                              |                      |         |          |
| BPEJ_SR                                           | 6                  | 5 5               | Polygon            | 6 Holumnica      | 523470                         | Holumnica               |                                        | 🖻 🧰 Aviati          | on Tools               | _                      |                                       |                       | 167801                   | 1                      |                          |                              |                      |         |          |
|                                                   | 7                  | 7 6               | Polygon            | 7 Hradisko       | 523500                         | Hradisko                |                                        | Busine              | ss Analyst             | Fools                  |                                       |                       | 33656                    | 5                      |                          |                              |                      |         |          |
|                                                   | 8                  | B 7               | Polygon            | B Huncovce       | 523526                         | Huncovce                |                                        | Cartos              | graphy Tool            | S                      |                                       |                       | 132722                   | 7                      |                          |                              |                      |         |          |
|                                                   | 9                  | 9 14              | Polygon 1          | 5 Jezersko       | 523569                         | Jezersko                |                                        | Conve               | rsion Tools            |                        |                                       |                       | 77596                    | 8                      | _                        |                              |                      |         |          |
|                                                   | 1                  | 0 15              | Polygon 1          | 5 Jurské         | 523577                         | Jurské                  |                                        | Crime               | Analysis an            | id Safety To           | ools                                  |                       | 73613                    | 8                      |                          |                              | $\bigcirc$           |         |          |
|                                                   | 1                  | 1 16              | Polygon 1          | 7 Kežmarok       | 523585                         | Kežmarok                |                                        | P 🔤 Data I          | nteroperab             | ility lools            |                                       |                       | 247806                   | 1                      |                          | 1                            | (3)                  |         |          |
|                                                   | 1.                 | 2 17              | Polygon 1          | 8 Krížová Ves    | 523607                         | Krížová Ves             |                                        | Data Data           | Managemer              | nt lools               |                                       |                       | 119283                   | 2                      |                          |                              | $\sim$               | 💌 Ru    | in .     |
|                                                   | 1                  | 3 18              | Polygon 1          | 9 Lechnica       | 523615                         | Lechnica                |                                        | Data I              | eviewer Io             | 015                    |                                       |                       | 124345                   |                        | Clip comple              | ted.                         |                      |         | ×        |
|                                                   | 1                  | 4 19              | Polygon 2          | D   Lendak       | 523623                         | Lendak                  |                                        | Geoprocessin        | e tools                | it                     |                                       | ~                     | 196583<br>Filters        | Geogra                 | view Details             | Open Hist                    | ory                  |         |          |
|                                                   |                    |                   | 1014/3             | necceu           |                                |                         |                                        |                     | generation             |                        |                                       |                       | vinters.                 | Geopro                 | Lessing Ele              | ment                         |                      |         |          |

c) Pre novovytvorenú vrstvu s názvom BPEJ\_KK vytvoríme legendu

**Tip:** Pre lepšiu prehľadnosť mapy je dobré vytvoriť odlišnú legendu (napr. šrafáž) pre atribúty s inou informáciou ako BPEJ

| 🖹 🗟 🗊 $5 \cdot c \cdot =$ Zadanie_5                                                                                                    | PEJ_KK - ArcGIS Pro Table Feat                             | ure Layer                                     |                      | ? – 🗇 🗙                                             |
|----------------------------------------------------------------------------------------------------|------------------------------------------------------------|-----------------------------------------------|----------------------|-----------------------------------------------------|
| Project Map Insert Analysis View                                                                                                    | Edit Imagery Share View Appearance                         | Labeling Data & Com                           | imand Search (Alt+Q) | lovak University of Agriculture Nitra - FHLE) 👻 🙇 🔺 |
| Societ<br>Societ<br>Socie | Add Graphics Layer                                         | E Attributes<br>Clear<br>tion<br>m 6 Inquiry  | te More - Labeling 5 | Sync<br>Remove<br>py<br>Offline ₽                   |
| Contents • # ×                                                                                                    | 🛃 Map 🗙 🛃 Layout                                           |                                               | * Svm                | abology - BPELKK + # ×                              |
|                                                                                                    |                                                            |                                               |                      |                                                     |
| Y Search P -                                                                                                    |                                                            |                                               | /                    |                                                     |
| 늘 🖸 🔽 🖊 🗛 🧼 🦄                                                                                                    |                                                            |                                               | Prin                 | mary symbology                                      |
| Denvice Order                                                                                                    |                                                            | A & & & & & & & & & & & & & & & & & & &       | Unic                 | que Values (1)                                      |
| Drawing Order                                                                                                    |                                                            |                                               | 5 m                  |                                                     |
| A CO VV I                                                                                                    |                                                            | The the second of                             | Field                |                                                     |
|                                                                                                    |                                                            |                                               |                      | Add field                                           |
| 4 🗸 ku_Kezmarok                                                                                                    |                                                            | YIII CO                                       | Colo                 | r scheme                                            |
|                                                                                                    | -17-4                                                      |                                               |                      |                                                     |
| ▲ 🗸 BPEJ_KK                                                                                                    |                                                            |                                               | Cla                  | isses Scales                                        |
| BPEJ2                                                                                                    | - Server                                                   |                                               |                      |                                                     |
| 0911002                                                                                                    |                                                            |                                               | Sy                   | ymbol Value Label                                   |
| 0912003                                                                                                    | 1:90 332 · III 😳 🖩 🕂 N 🕅                                   | 313 248.17W 1 192 687.215 m 👻                 | Selected Features: 0 | • 1083882 1083882 ^                                 |
| 0914061                                                                                                    | RPELKK X                                                   |                                               |                      | · 1089012 1089012                                   |
| 0914065                                                                                                    | Elekt: 📰 Add 📰 Calculate 🛛 Selection: 🔓 Select By Attribut | er 🖷 Zoom To 📑 Switch 🗐 Clear 🗐 Delete 🗐 Conv | =                    | • 1089212 1089212                                   |
| 0963215                                                                                                    | FID Change * RDEL                                          |                                               |                      | • 1089242 1089242                                   |
| 0963402                                                                                                    | I O Delveen 0011002                                        |                                               |                      | · 1089445 1089445                                   |
| 0969545                                                                                                    | 2 1 Delvere 0011002                                        |                                               |                      | · 1089532 1089532                                   |
| 0971215                                                                                                    | 2 I Polygon 0911002                                        |                                               |                      | * 1095105 1095105                                   |
| 0971315                                                                                                    | 3 2 Polygon 0911002                                        |                                               | (3)                  |                                                     |
| 0979465                                                                                                    | 4 3 Polygon 0911005                                        |                                               |                      |                                                     |
| 0989212                                                                                                    | 5 4 Polygon 0911005                                        |                                               |                      |                                                     |
| 1029003                                                                                                    | 6 5 Polygon 0912003                                        |                                               |                      | • •                                                 |
| 1063235                                                                                                    | 7 6 Polygon 0914061                                        |                                               | ~                    | 🔁 • V 🛛 V                                           |
| 1063242 ~                                                                                                    | I I I I O of 147 selected                                  | Filters: 🛞 🖑 🏗 🗘 🗕                            | + 100 % - 2          |                                                     |

#### 8.2. Tvorba mapovej zostavy z vrstvy BPEJ

**Tip:** Ak by si tvar mapy vyžadoval inú orientáciu (landscape / portrait), nový Layout si môžete vložiť cez Insert – New Layout.

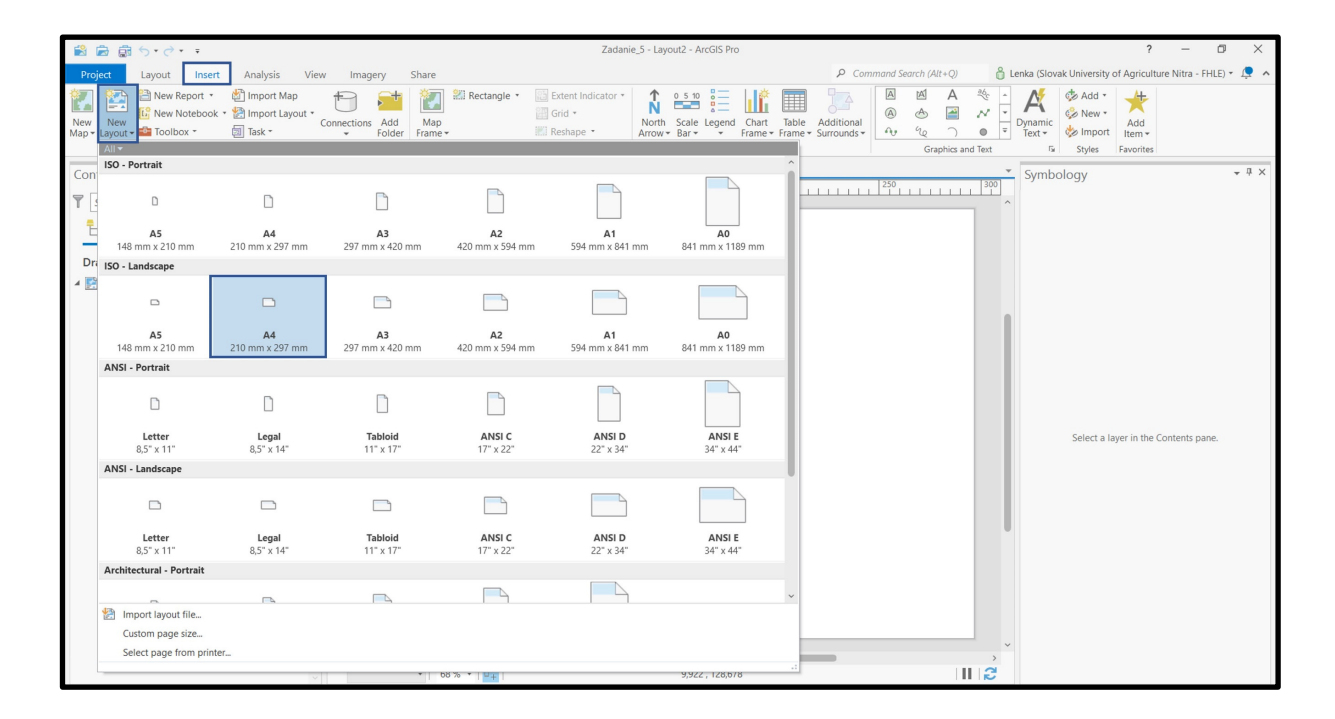

8.3. Mapový výstup č. 9 – Bonitované pôdnoekologické jednotky katastrálneho územia Kežmarok

Bonitované pôdno-ekologické jednotky k.ú. Kežmarok

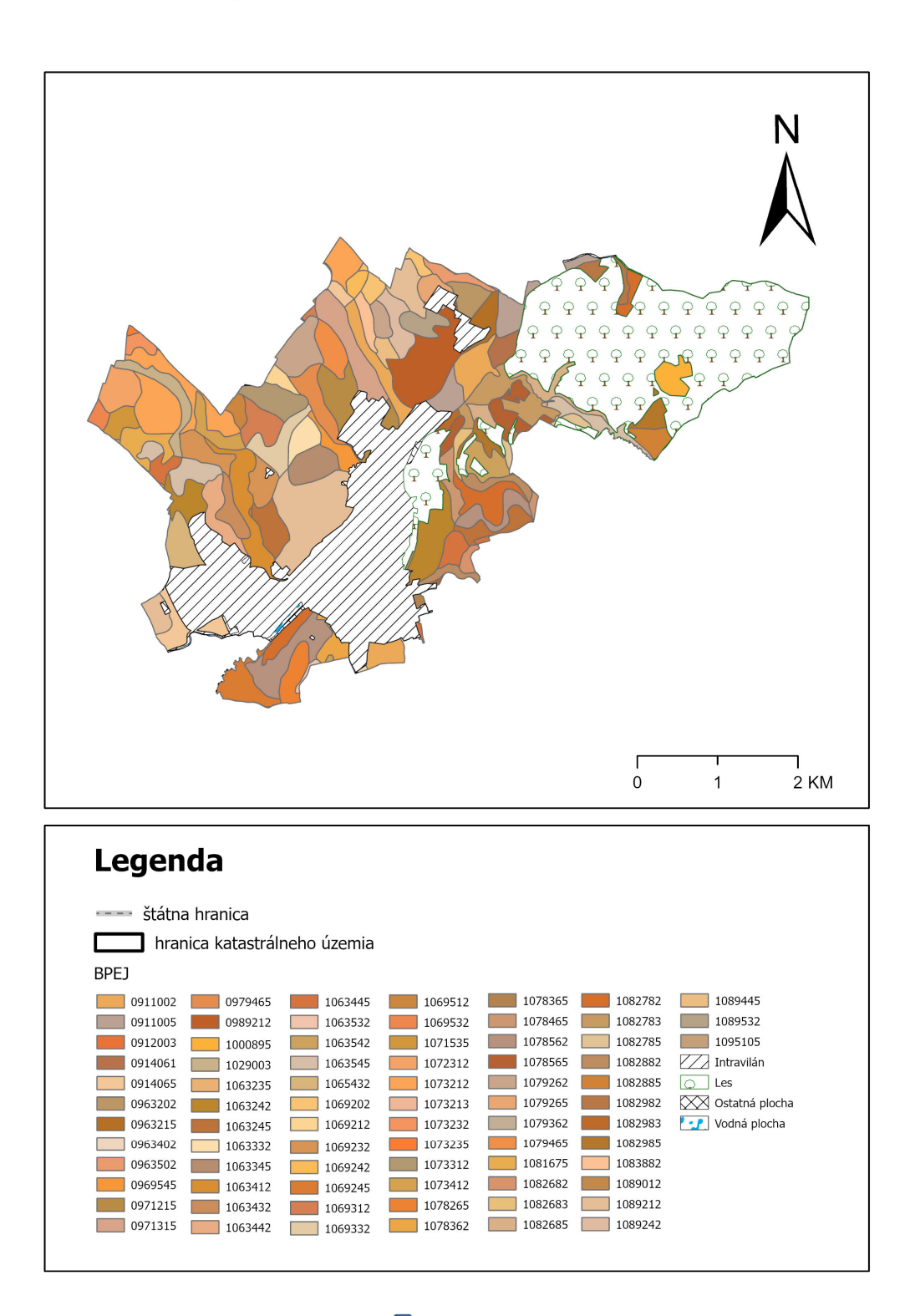

#### 9. Projektové zadanie č. 6 – Tvorba mapy kontaminácie pôd vybraného okresu

Anorganická kontaminácia pôd je vyjadrená prienikom nadlimitných obsahov rizikových prvkov. Patria tam aj živiny, ak je ich obsah v pôde nadlimitný (napr. Zn, Cu a iné). Mapa bola zostavená z makroprvkových geochemických máp zhotovených štatistickými metódami z výsledkov 5189 chemických analýz lesných a poľnohospodárskych pôd. Hustota vzorkovania pôd pri geochemickom mapovaní bola v priemere 1 vzorka na 10 km<sup>2</sup>.

Autori mapovej zostavy: Ján Čurlík, Peter Šefčík

#### ZADANIE: Vytvorte mapu kontaminácie pôdy pre vybraný okres.

Vstupné dáta: v priečinku P6\_Kontaminacia\_pod sú umiestnené 2 vektorové vrstvy s názvom *plosna\_kontaminacia\_pod* a *bodove\_kontaminacie*, ďalšími vstupnými údajmi sú *SR\_KK* a *Kezmarok\_okres*.

Vrstvy pridáme cez Add Data. Projekt si uložíme pod vlastným logickým názvom napr. *Zadanie\_6.* 

**Tip:** Ak využívame tie isté nastavenie pre projektové zadanie v každej úlohe, jednou z možností ako ich netreba nanovo nastavovať je uložiť si predchádzajúci projekt pod iným názvom a len vymeniť časť vstupných vrstiev, s ktorými sa v tomto projektovom zadaní bude pracovať.

|                |            |                                        | Zadanie_6 - Map - ArcGIS Pro        |                                      |                                 |             | ? · | - 0 | × |
|----------------|------------|----------------------------------------|-------------------------------------|--------------------------------------|---------------------------------|-------------|-----|-----|---|
|                |            |                                        |                                     |                                      |                                 |             |     |     |   |
| New            | New        |                                        | (2)                                 |                                      |                                 |             |     |     |   |
| Open           | (L) Recent | F Save Project As                      | (70.2022 ) Brojekt 2022 ) Zadanja 6 | (1) I= Court                         | Zadania 6                       | ×           |     |     |   |
| Save 1         |            | Organize * New Item *                  | Zadanie_0                           |                                      | Zuuume_0                        |             |     |     |   |
| Save As        | Computer   | Project     Eoldarr                    | Name                                | Type Date<br>ArcGIS Pro Project 13.5 | te Modified<br>9. 2022 11:04:46 | Size 156 KB |     |     |   |
| Portals        | Rortal     | A Computer                             | The second further                  | . account of the second second       |                                 |             |     |     |   |
| Licensing      |            | Rýchly prístup                         | 1                                   |                                      |                                 |             |     |     |   |
| Options        |            | lackoova_l                             | J                                   |                                      |                                 |             |     |     |   |
| Dathan         |            | Knižnice                               |                                     |                                      |                                 |             |     |     |   |
| Add In Managar |            | Þ 🖡 plocha 🕢                           |                                     |                                      |                                 |             |     |     |   |
| Add-in Manager |            | D Sunplus                              | <                                   |                                      |                                 | <b>&gt;</b> |     |     |   |
| Help           |            | Name Zadanie_6.aprx                    |                                     |                                      | Projects (APF                   | • 00        |     |     |   |
| About          |            |                                        |                                     |                                      |                                 | Save Cancel |     |     |   |
|                |            |                                        |                                     |                                      | (                               | 4)          |     |     |   |
| Exit           |            |                                        |                                     |                                      |                                 |             |     |     |   |
|                |            |                                        |                                     |                                      |                                 |             |     |     |   |
|                |            |                                        |                                     |                                      |                                 |             |     |     |   |
|                |            | Select another project template        |                                     |                                      |                                 |             |     |     |   |
|                |            | Learn about creating project templates |                                     |                                      |                                 |             |     |     |   |
|                |            |                                        |                                     |                                      |                                 |             |     |     |   |
|                |            |                                        |                                     |                                      |                                 |             |     |     |   |

Vrstvy, ktoré v tomto projektovom zadaní nebudeme potrebovať označíme a pravým kliknutím otvoríme ponuku, z ktorej vyberieme príkaz Remove Layer.

Pozor! Po načítaní nových vektorových vrstiev si skontrolujte ich súradnicový systém.

Všetky údaje o elementoch vo vektorových vrstvách sú uložené v atribútovej tabuľke "Attribute Table". Atribútovú tabuľku otvoríte kliknutím pravého tlačidla myši na vrstvu a v okne zvolíte možnosť Atribútová tabuľka "Attribute Table". Vrstva *plosna\_kontaminacia\_pod* je v atribútovej tabuľke definovaná 1 parametrom: PKP<sup>10</sup> a vrstva *bodove\_kontaminacie\_pod* 2 parametrami: LB a LC<sup>11</sup>.

#### 9.1. Tvorba mapovej zostavy plošnej a bodovej kontaminácie pôd

a) Na priestorové orezanie vstupných vrstiev *plosna\_kontaminacia\_pod a bodova\_kontaminacia\_pod* pomocou reznej vrstvy *Kezmarok\_okres* použijeme funkciu Clip: Analysis – Tools – Geoprocessing – Analysis Tools – Extract - Clip

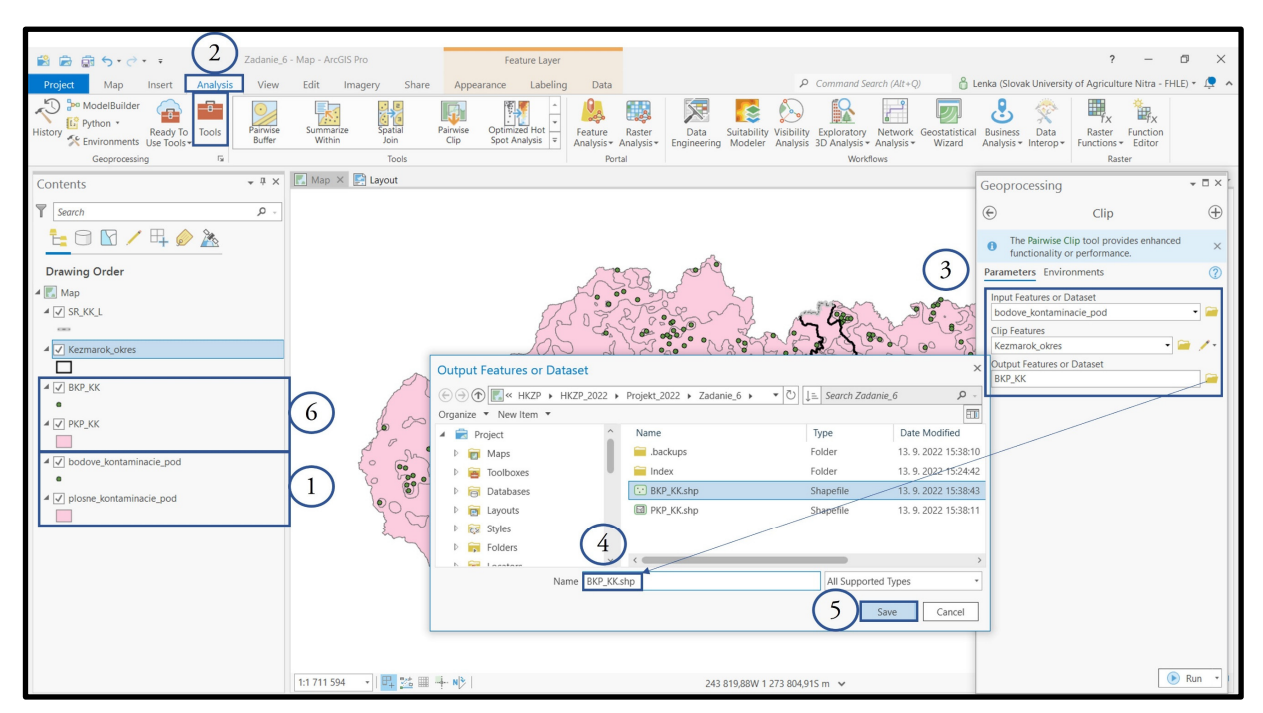

b) Rovnaký postup zvolíme aj pre vrstvu *bodova\_kontaminacia\_pod*. V prípade okresu Kežmarok je vzniknutá vrstva bodovej kontaminácie prázdna (na území sa nenachádzajú zdroje bodovej kontaminácie) – atribútová tabuľka je prázdna a preto s touto vrstvou ďalej pracovať nebudeme.

<sup>&</sup>lt;sup>10</sup> PKP = Plošná kontaminácia pôdy

<sup>&</sup>lt;sup>11</sup> LB = pôdy, v ktorých je obsah vyznačených rizikových prvkov vyšší ako limitné hodnoty B, LC = pôdy, v ktorých je obsah vyznačených rizikových prvkov vyšší ako limitné hodnoty C

| 📸 📾 🕤 • 🔿 • 🗧 Zadanie_6                                                                                                    | - BKP_KK - ArcGIS Pro Table           | Feature Layer                                                  |                               | ? – 🛛 🗙                                                       |
|----------------------------------------------------------------------------------------------------|---------------------------------------|----------------------------------------------------------------|-------------------------------|---------------------------------------------------------------|
| Project Map Insert Analysis View                                                                                                    | Edit Imagery Share View               | Appearance Labeling Data                                       |                               | 🔒 Lenka (Slovak University of Agriculture Nitra - FHLE) 🔹 💂 🔺 |
| Cut<br>Copy<br>Paste<br>Cipboard<br>Cipboard<br>Cipboar | Basemap Add<br>Tata -<br>Layer        | Lect Select By Select By<br>✓ Attributes Location<br>Selection | Labeling                      | k Sync<br>Convert Download<br>5 Offline 5                     |
| Contents • # ×                                                                                                    | 📃 Map 🗙 🛃 Layout                      |                                                                |                               |                                                               |
| Samp Q -                                                                                                    |                                       | 2                                                              | 1                             |                                                               |
|                                                                                                    |                                       | $\sim$                                                         |                               |                                                               |
| Drawing Order                                                                                                    |                                       | }                                                              | 2                             |                                                               |
| 4 💽 Map                                                                                                    |                                       | ~~~~~~~~~~~~~~~~~~~~~~~~~~~~~~~~~~~~~~                         | n all                         |                                                               |
| ▲ 🗸 SR_KK_L                                                                                                    |                                       | 5                                                              |                               |                                                               |
| ✓ ✓ Kezmarok_okres                                                                                                    |                                       |                                                                |                               |                                                               |
|                                                                                                    |                                       | ~~~~~~~~~~~~~~~~~~~~~~~~~~~~~~~~~~~~~~~                        |                               |                                                               |
| ▲ BKP_KK                                                                                                    |                                       | 500                                                            | 34 7                          |                                                               |
| • PKP KK                                                                                                    | 1:287 158 🔹 🛛 🕂 😼 🎟 🕂 🔥               | L.                                                             | 314 059,84W 1 191 020,44S m 🗸 | 🛛 🖓 Selected Features: 0 🛛 🖬 🛃                                |
|                                                                                                    | PKP_KK BKP_KK ×                       |                                                                |                               | ÷                                                             |
| ▲ bodove_kontaminacie_pod                                                                                                    | Field: 📰 Add 🔝 Calculate Selection: 🕻 | 🖀 Select By Attributes  🖓 Zoom To 📲 Sw                         | vitch 🔲 Clear 💭 Delete 🚽 Copy | =                                                             |
| •                                                                                                    | FID Shape * ID LB                     | LC                                                             |                               |                                                               |
| piosne_kontaminacie_pod                                                                                                    | Click to add new row.                 |                                                                |                               |                                                               |
|                                                                                                    |                                       |                                                                |                               |                                                               |
|                                                                                                    |                                       |                                                                |                               |                                                               |
|                                                                                                    |                                       |                                                                |                               |                                                               |
|                                                                                                    |                                       |                                                                |                               |                                                               |
|                                                                                                    |                                       |                                                                |                               |                                                               |
|                                                                                                    |                                       |                                                                |                               |                                                               |
|                                                                                                    | 0 of 0 selected                       |                                                                |                               | Filters: 🛞 🖑 🔚 🗘 - — + 100 % 🔹 🔀                              |

c) Pre novovytvorenú vrstvu PKP\_KK vytvoríme kategorizovanú symboliku.

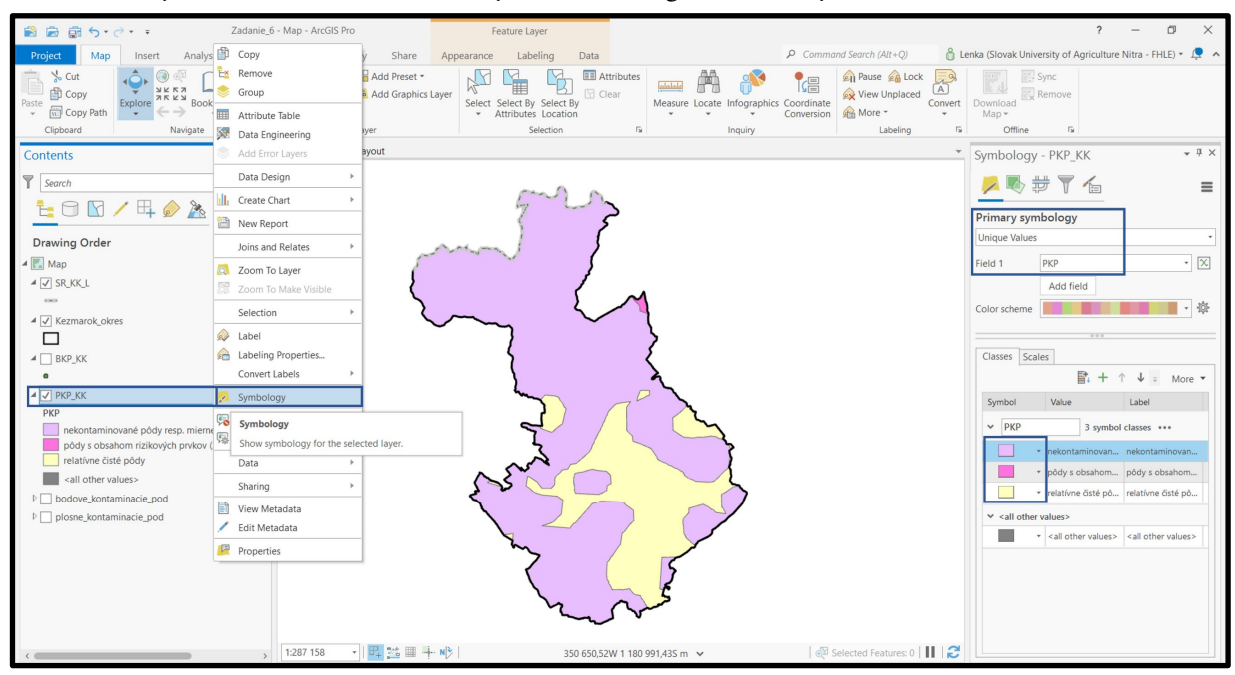

#### 9.2. Tvorba mapovej zostavy z vrstvy plošnej kontaminácie pôd

Legendu editujeme pomocou príkazov - Convert to Graphics - Ungroup - Format Legend.

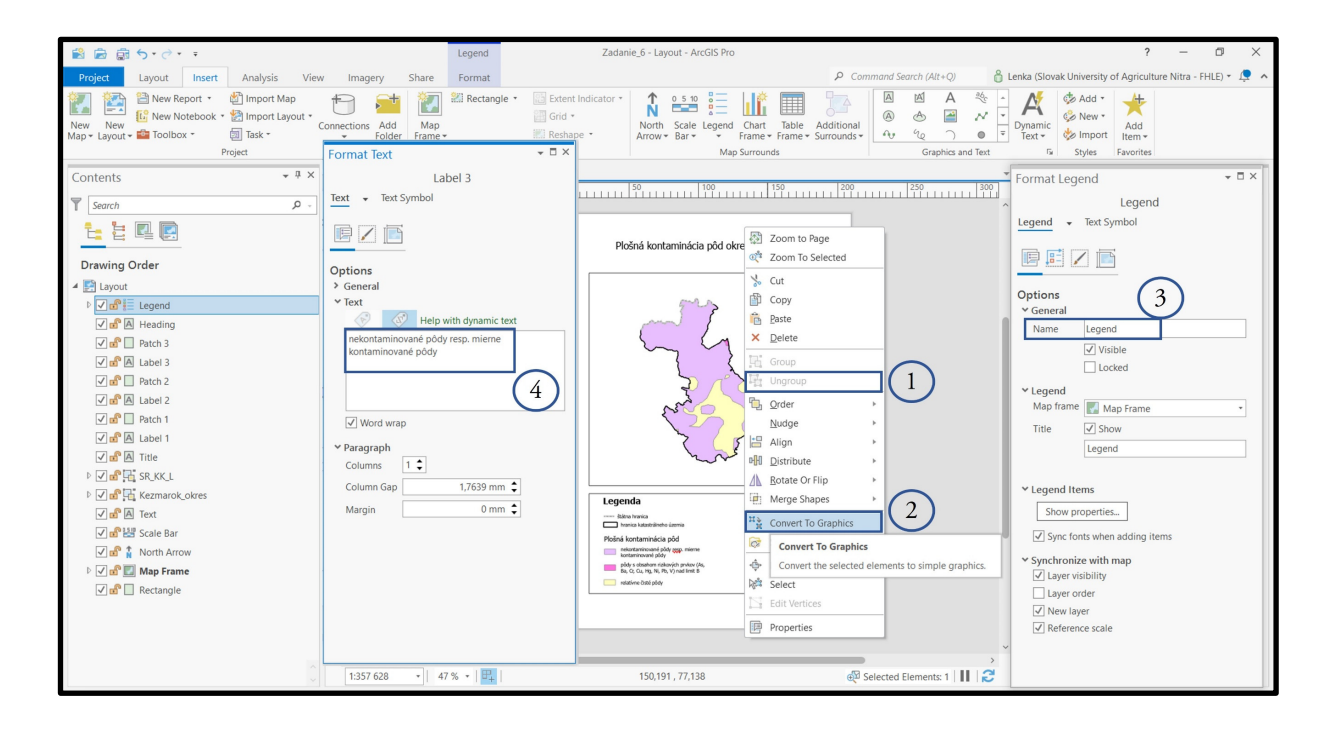

9.3. Mapový výstup č. 10 – Plošná kontaminácia pôd okresu Kežmarok

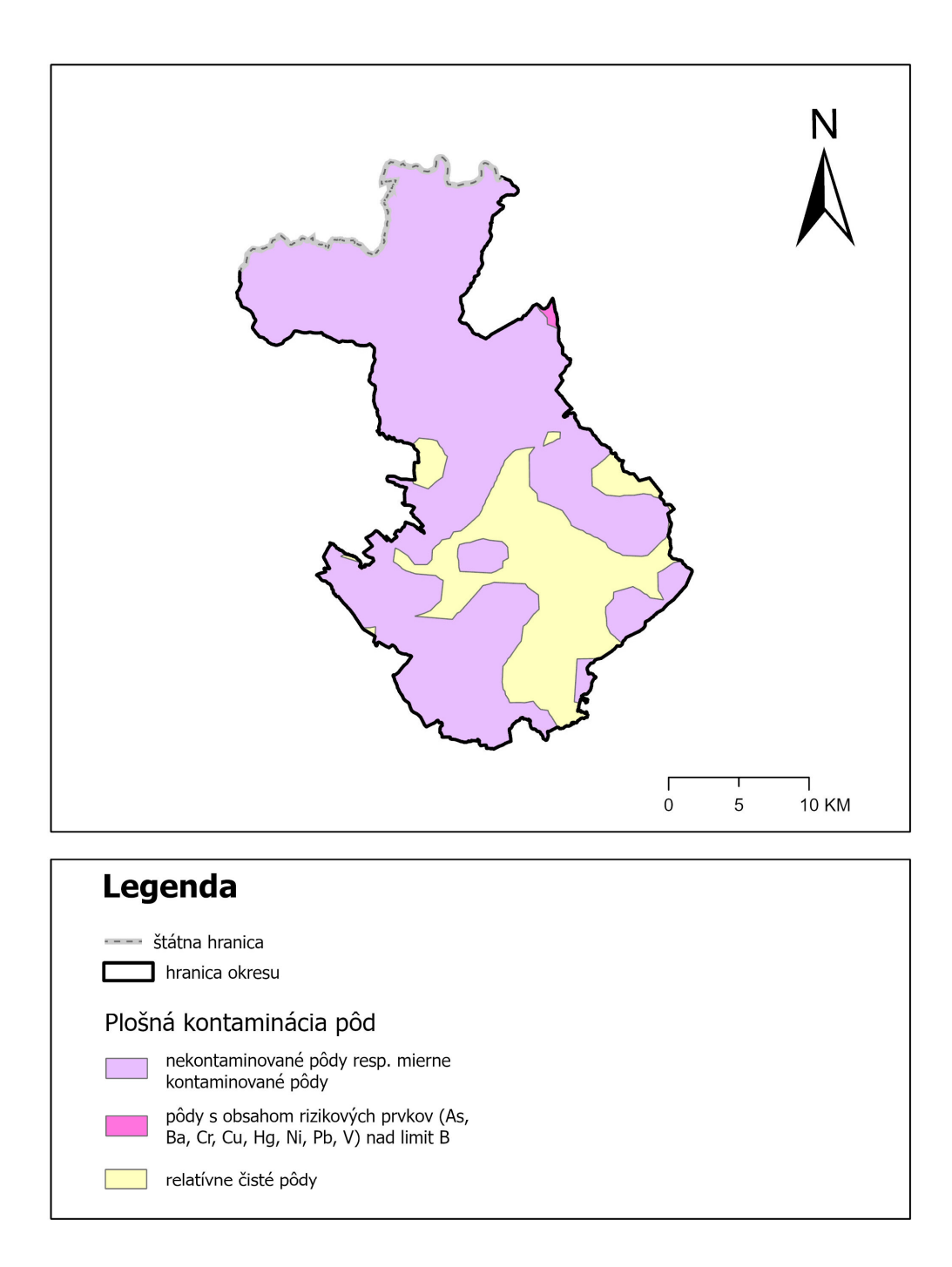

Plošná kontaminácia pôd okresu Kežmarok

#### 10. Projektové zadanie č. 7 – Environmentálne záťaže

Environmentálna záťaž (EZ) je v zmysle geologického zákona zadefinovaná ako znečistenie územia spôsobené činnosťou človeka, ktoré predstavuje závažné riziko pre ľudské zdravie alebo horninové prostredie, podzemnú vodu a pôdu s výnimkou environmentálnej škody. Ide o široké spektrum území kontaminovaných priemyselnou, vojenskou, banskou, dopravnou a poľnohospodárskou činnosťou, ale aj nesprávnym nakladaním s odpadom.

Sieťové služby priestorových údajov poskytujú **verejné rozhranie ku geopriestorovým údajom** (bodovej reprezentácii umiestnenia environmentálnych záťaží, sanovaných, resp. rekultivovaných lokalít) **a základným atribútovým údajom zdrojovej evidencie IS EZ.** 

#### ZADANIE: Vytvorte mapu environmentálnych záťaží pre vybraný okres.

Vstupné dáta: Zobrazovacia WMS sieťová služba (Web Map Service)

*https://arc.sazp.sk/arcgis/services/env\_zataze/environmentalna\_zataz/MapServer/WMSserver*, ďalšími vstupnými údajmi sú *SR\_KK* a *Kezmarok\_okres*.

Vrstvy pridáme cez Add Data. Projekt si uložíme pod vlastným logickým názvom napr. *Zadanie\_7*.

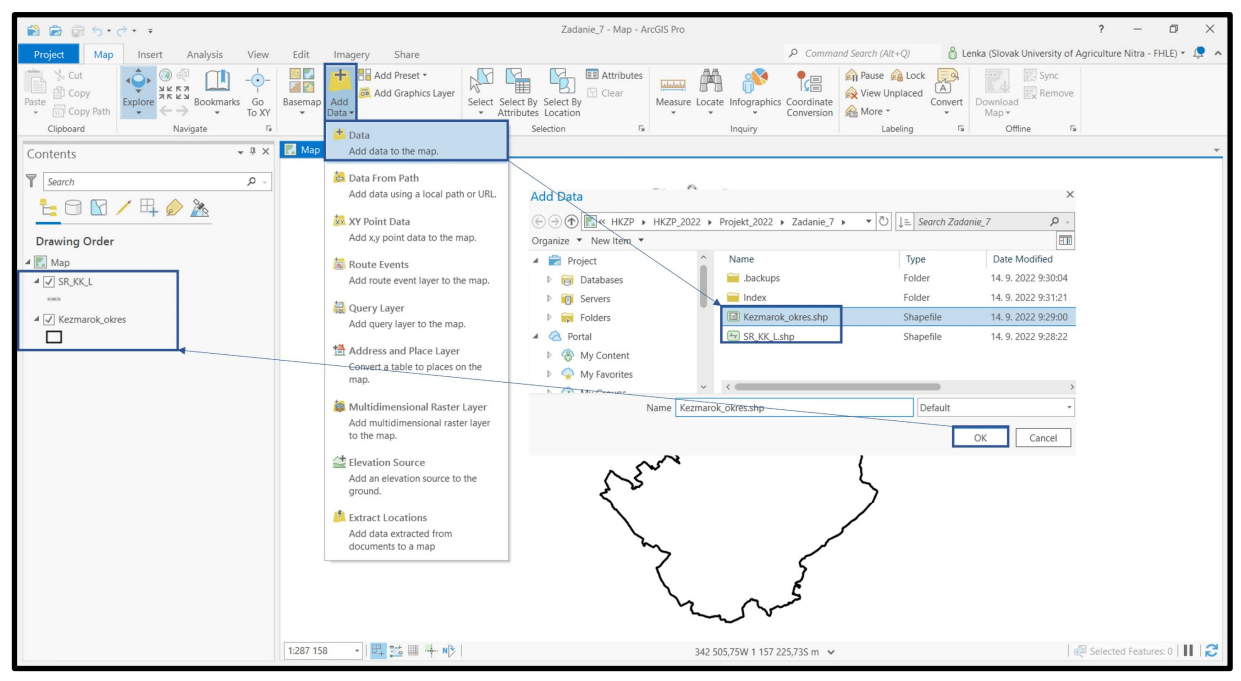

#### 10.1. Pripojenie dát WMS

Dáta environmentálnych záťaží nie sú voľne stiahnuteľné dostupné vo formáte shp. Dostupné sú vo formáte WMS (Web Map Service)

*https://arc.sazp.sk/arcgis/services/env\_zataze/environmentalna\_zataz/MapServer/WMSserver.* Takýto typ dát načítame nasledovným spôsobom:

Insert – Connections – Server – New WMS Server – Add WMS Server Connection

| 8 8 8 5 · d · · · (1)                                                                                                    |                     | Zadanie_7 - Map - ArcGIS Pro                                                                                                    |                                                                                                    | ? – Ø ×                                                                                                    |
|----------------------------------------------------------------------------------------------------|---------------------|----------------------------------------------------------------------------------------------------|----------------------------------------------------------------------------------------------------|----------------------------------------------------------------------------------------------------|
| Project Map Insert Analysis View                                                                                                    | Edit Imagery Share  |                                                                                                    | ₽ Command Search (Alt+Q)                                                                                                    | 🖞 Lenka (Slovak University of Agriculture Nitra - FHLE) 🛪 🤦 🔺                                                                                                    |
| Project     Map     Isert     Urey       Image: Second second second | Edit Imagery Share  | Particid Pest May Red Green Verticide And Andrew Street Andrew Street Connection Server Connection Compared by the project X and X server. The new work of a created in the project X and X server. The new work of a created in the project X and X server. The new work of a created in the project X and X server. | Command Search (Att = Q)  Command Search (Att = Q)  Command Search (A | Clenka (Slovak University of Agriculture Nitra - FHLE) •  Compared with the second second se |
|                                                                                                    |                     | Ex Ex                                                                                                    | amples: http://gisserver.example.com<br>http://gisserver.example.com                                                                                                    | n/arcgis/service/mymap/MapServer/WMSServer?<br>n/arcgis/service/mymap/MapServer/WMSServer?<br>n/servlet/com.esri.wms.Esrimap?ServiceName=Name&&                                                                                                    |
|                                                                                                    |                     | Ver Ver                                                                                                    | rsion: Default version                                                                                                    | •                                                                                                    |
|                                                                                                    |                     | لر ،                                                                                                    | Custom request parameters                                                                                                    |                                                                                                    |
|                                                                                                    |                     | A SAA                                                                                                    | uthentication (Optional)                                                                                                    |                                                                                                    |
|                                                                                                    |                     | <u>د ک</u>                                                                                                    | ser Name:                                                                                                    |                                                                                                    |
|                                                                                                    |                     | Pi                                                                                                    | assword:                                                                                                    |                                                                                                    |
|                                                                                                    |                     | ~~~                                                                                                    | Save Username / Passwo     Save Username / Passwo                                                                                                    | ord to Windows Credential Manager<br>ord to connection file                                                                                                    |
|                                                                                                    |                     | han                                                                                                    |                                                                                                    | 6 OK Cancel                                                                                                    |
|                                                                                                    | 1:287 158 🔹 🕂 🔛 👫 🔛 | 362 928,45W 1                                                                                                    | 162 209,84S m 🗸                                                                                                    | । 😥 Selected Features: 0   🔢   🛃                                                                                                    |

Následne si otvoríme Katalóg:

View – Catalog Pane – Project – Servers

Rozklikneme si WMS, ktoré sme si v predchádzajúcom kroku načítali – Environmentálne záťaže Slovenskej Republiky. Vrstvu EZ\_ALL si potiahnutím načítame v našom projekte.

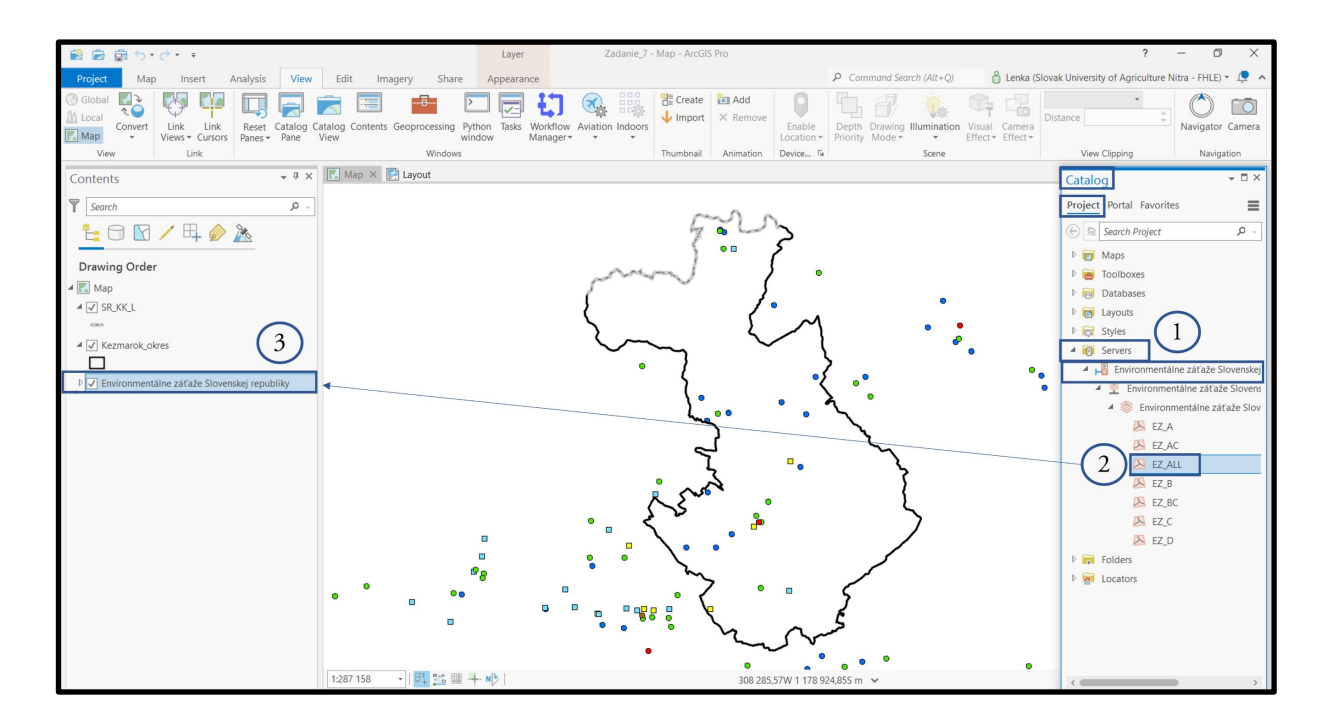

#### 10.2. Vektorizácia dát

Keďže dáta pripojené cez WMS je možné "len" zobrazovať a nedajú sa iným spôsobom analyzovať, je potrebné si ich pre účely tohto projektu vektorizovať.

V prvom kroku si prostredníctvom Add Folder Connection pripojíme priečinok aktuálneho projektového zadania – v našom prípade je to priečinok s názvom Zadanie\_7.

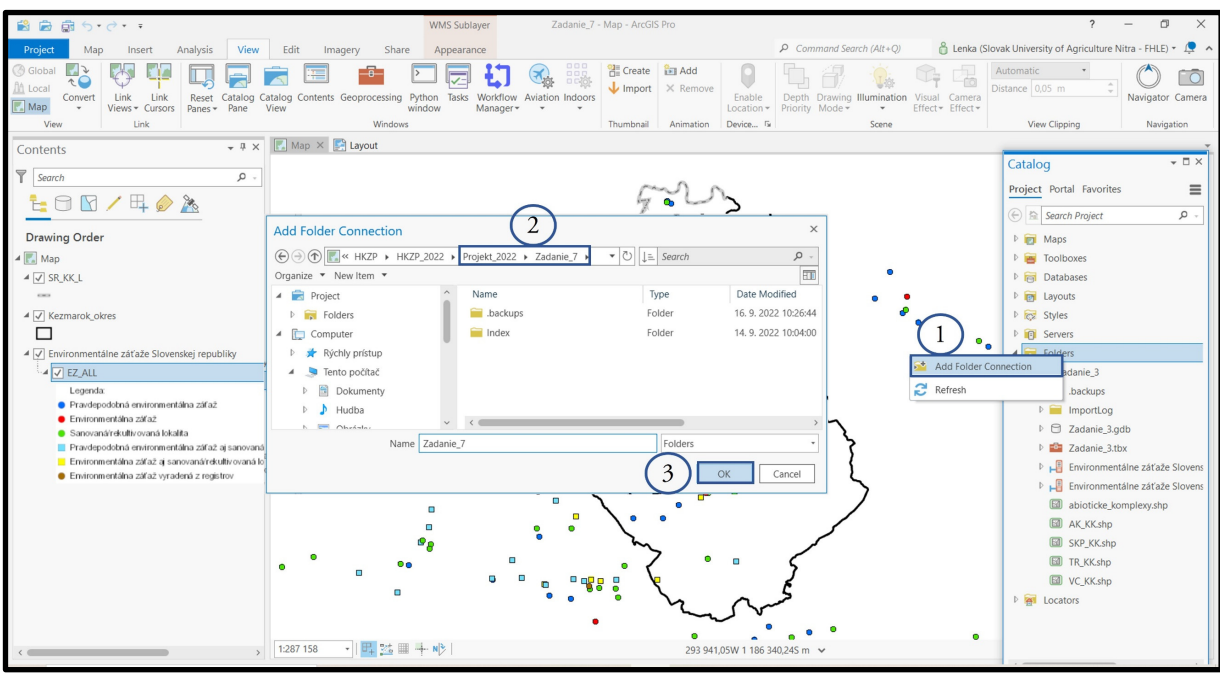

Pravým kliknutím na priečinok\_7 si v okne vyberieme možnosť New – Shapefile.

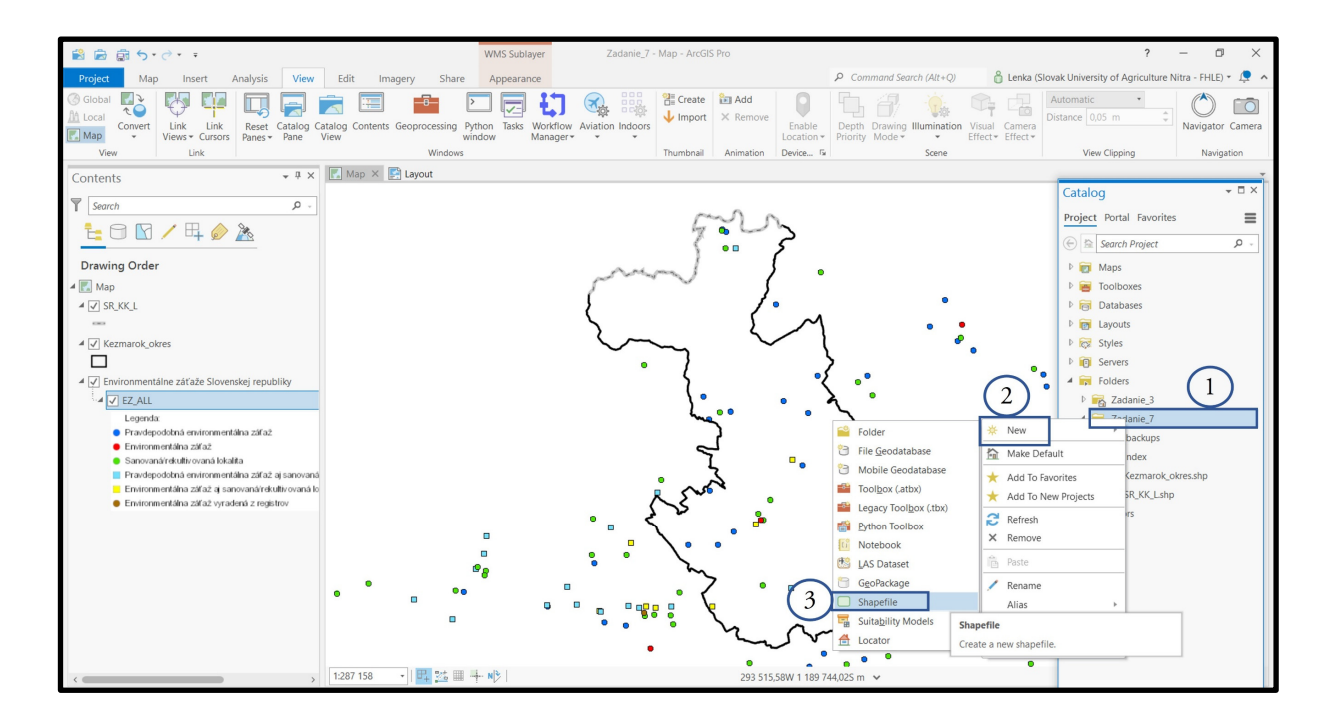

Pre novovytváranú vrstvu vo formáte shapefile je potrebné zadať jej parametre:

Feature Class Location – miesto, kde bude shapefile uložený

Geometry Type – a výberu zvolíme Point nakoľko je Environmentálna záťaž definovaná bodovo Coordinate System – S-JTSK Krovak East North alebo 5514

Po zadaní všetkých potrebných parametrov sa vytvorí nová bodová vrstva s názvom Environmentalne\_zataze.

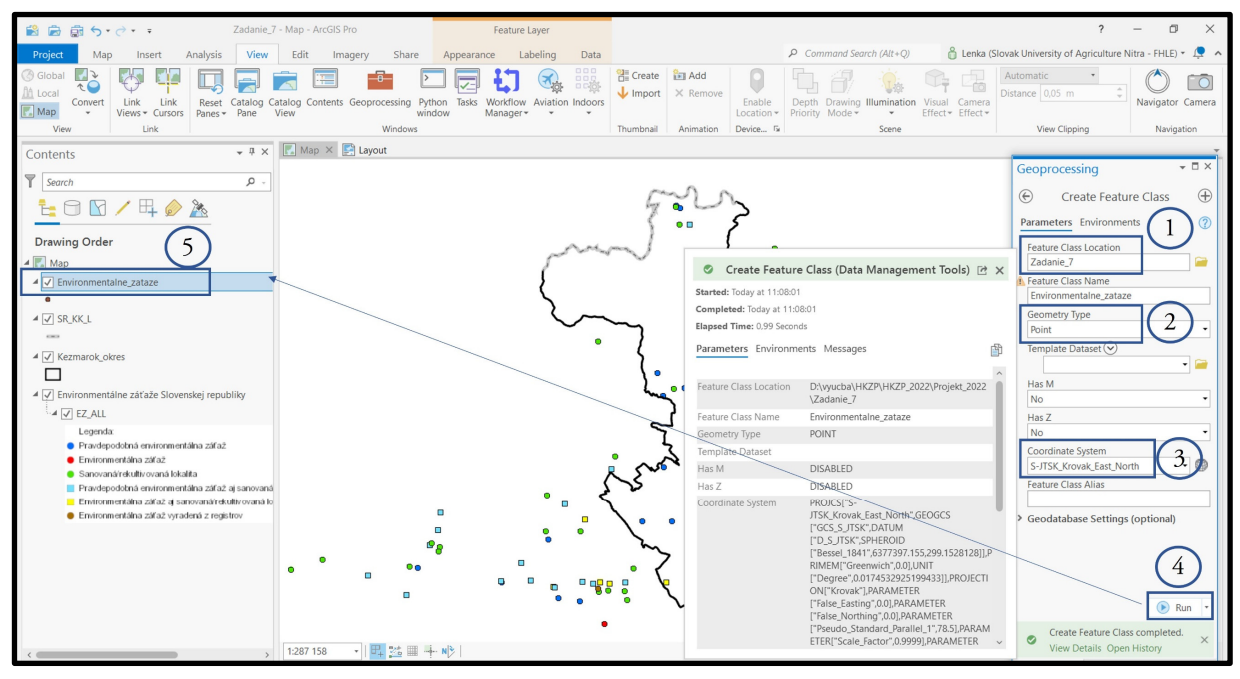

Atribútová tabuľka novovytvorenej vrstvy je zatiaľ prázdna – neobsahuje žiadne dáta. Kliknutím na Point – 🖻 Create a point feature začneme vektorizovať jednotlivé Environmentálne záťaže.

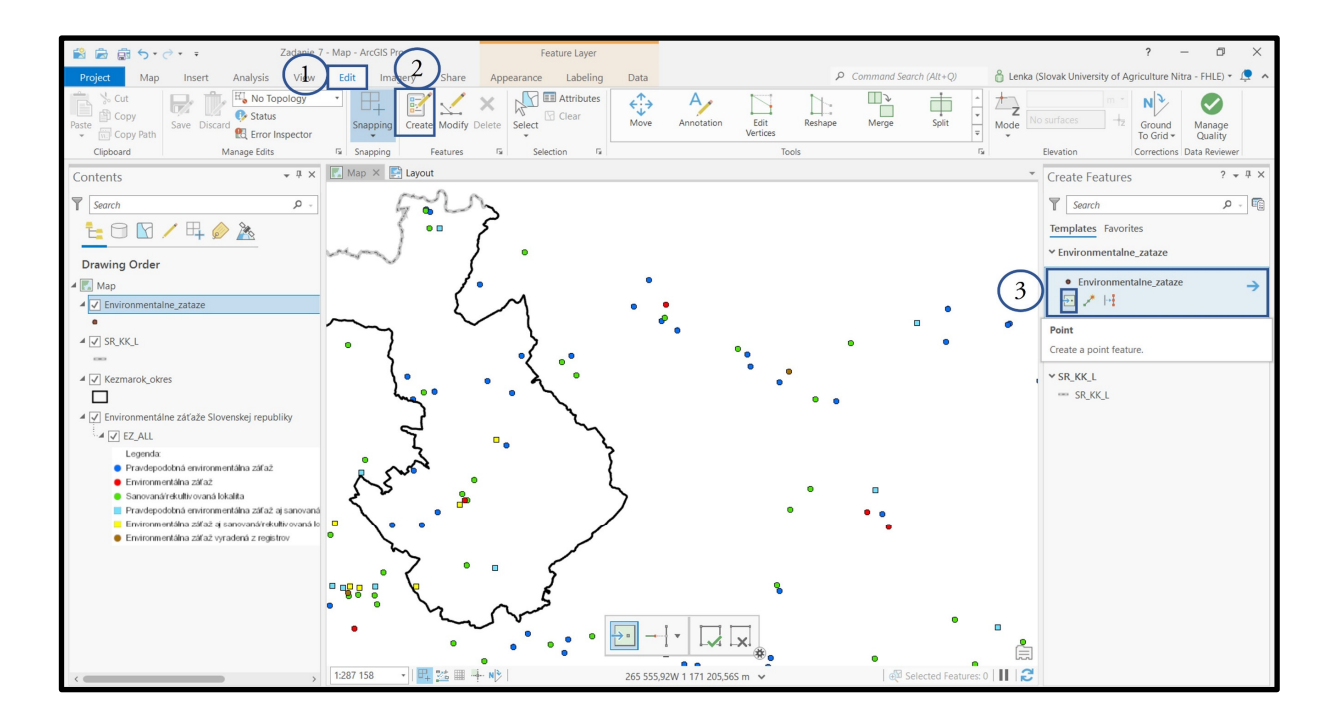

Postupnou vektorizáciou jednotlivých bodov Environmentálnych záťaží v atribútovej tabuľke pribúdajú riadky s polohovou informáciou o EZ.

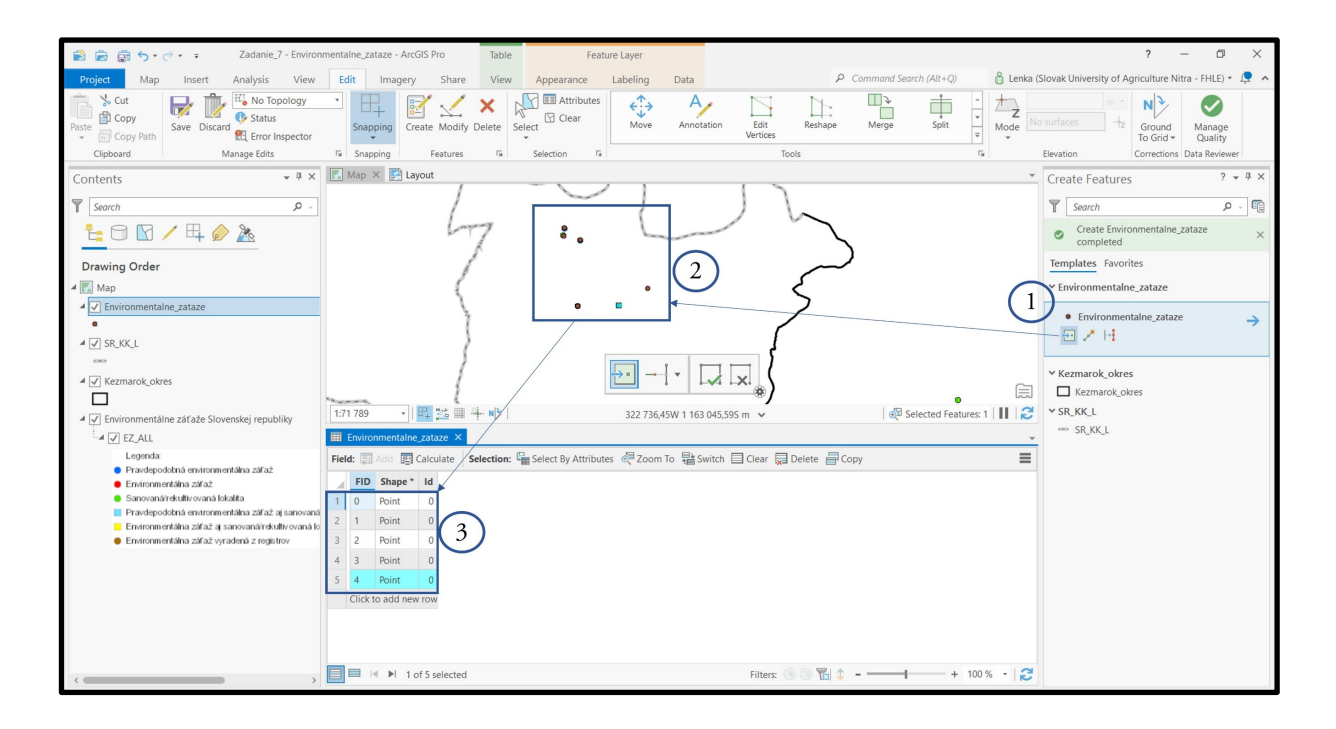

**Tip:** Pri vektorizácii sa vieme na iné miesto na mape presunúť podržaním kolieska myši a jej potiahnutím v smere posunu.

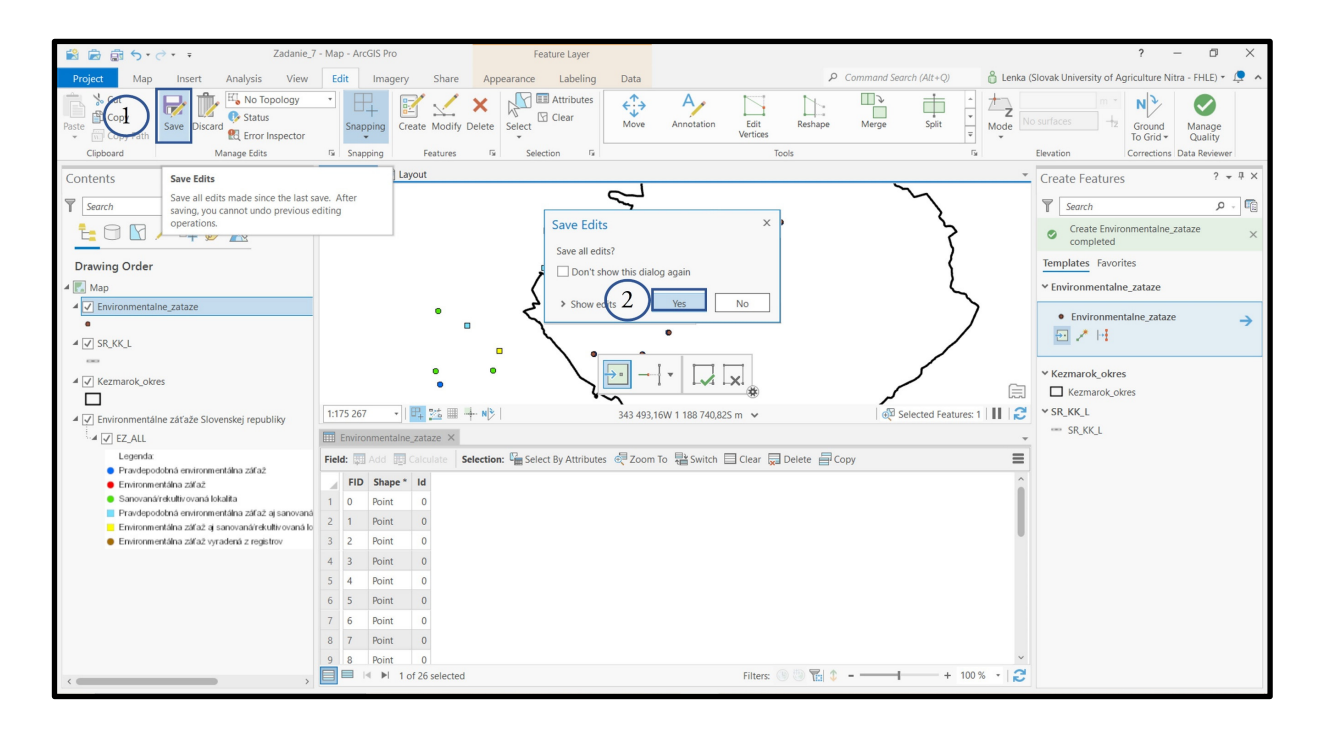

Po ukončení editácie je potrebné zmeny uložiť – Edit – Save. Týmto krokom sme do atribútovej tabuľky dostali informáciu o polohe environmentálnej záťaže. Keďže vrstva environmentálnych záťaží je kategorizovaná do 6 typov, je potrebné v atribútovej tabuľke vytvoriť nový stĺpec s názvom EZ a jednotlivé environmentálne záťaže kategorizovať podľa legendy z pôvodnej WMS vrstvy. Keďže sú jednotlivé kategórie EZ vyjadrené slovne, dáta budeme vkladať ako **text**.

| 📸 📾 🗊 5×2×=                                                                                           | Zadanie_7 - *Fields: Environmentalne_zataze - ArcGIS Pro                                                                                                    | ? – Ø ×                                                 |
|----------------------------------------------------------------------------------------------------|----------------------------------------------------------------------------------------------------|---------------------------------------------------------|
| Project Insert Analysis View Fields                                                                   | Share P Command Search (Alt+Q) 👸 Lenk                                                                                                    | a (Slovak University of Agriculture Nitra - FHLE) 🔹 🔎 🦒 |
| Paster Cipboard Clipboard Data Design                                                                 | Filter Name:<br>Filter Domain:<br>Filter Domain: |                                                         |
| Contents • # ×                                                                                        | 🖫 Map 🔛 Layout 🐴 "Fields: Environmentalne_zataze × [ 4 ]                                                                                                    | Create Features ? ▼ <sup>‡</sup> ×                      |
| Search P -                                                                                            | Current Layer Environmentalne_zataze *                                                                                                    | Search P -                                              |
| 1a 🖸 🔽 🖊 🗛 🤌 🦄                                                                                        | Visible Read Only Field Name Alias Data Type V Allow NULL Highlight Number Format Default Precision Scale Length                                                                                                    | Templates Favorites                                     |
| Drawing Order                                                                                         | Image: Shape     Shape     Geometry     0     0                                                                                                    | ✓ Environmentalne_zataze                                |
| A Kap                                                                                                 | V Id Long Numeric 6 0                                                                                                    | Environmentaine_zataze     Kezmarok okres               |
| ✓ ✓ Environmentalne_zataze                                                                            |                                                                                                    | Kezmarok_okres                                          |
| •                                                                                                    | Click here to add a new field. Short                                                                                                    | ✓ SR_KK_L                                               |
| ▲ ✓ SR_KK_L                                                                                           | Float                                                                                                    | SR_KK_L                                                 |
| ▲ 🗸 Kezmarok_okres                                                                                    | Double                                                                                                    |                                                         |
|                                                                                                    | Text (3)                                                                                                    |                                                         |
| Environmentálne záťaže Slovenskej republiky                                                           |                                                                                                    |                                                         |
| Legenda                                                                                               | Field: Add Car Calculate Selection: Car Select By Attributes 2700m To Switch Car Delete Copy                                                                                                    |                                                         |
| <ul> <li>Pravdepodobná environmentálna záťaž</li> <li>Environmentálna záťaž</li> </ul>                | FID Shape* Id F7                                                                                                    | ~                                                       |
| <ul> <li>Sanovaná/rekultivovaná lokalita</li> </ul>                                                   | 1 0 Point 0 (5)                                                                                                    | 1                                                       |
| Pravdepodobná environmentálna záťaž aj sanovaná<br>Environmentálna záťaž aj sanovaná/rekultivovaná lo | 2 1 Point 0                                                                                                    |                                                         |
| Environmentálna záťaž vyradená z registrov                                                            | 3 2 Point 0                                                                                                    |                                                         |
|                                                                                                    | 4 3 Point 0                                                                                                    |                                                         |
|                                                                                                    | 5 4 Point 0                                                                                                    |                                                         |
|                                                                                                    | 6 5 Point 0                                                                                                    |                                                         |
|                                                                                                    | 7 6 Point 0                                                                                                    |                                                         |
|                                                                                                    | 8 7 Point 0                                                                                                    |                                                         |
| <                                                                                                    | 9 8 Point 0<br>■ 4 ▶ 1 of 26 selected Filters: 9 9 ℃ 4++ 100 % *                                                                                                    | 3                                                       |

Po pridaní nového stĺpca EZ, začneme vrstvu editovať a vkladať jednotlivé kategórie environmentálnych záťaží.

**Tip:** Symbol pre vrstvu Environmentalne\_zataze je dobré si nastaviť tak, aby neprekrýval symbol WMS vrstvy Environmentálne záťaže SR.

Pri kliknutí na príslušný riadok v atribútovej tabuľke sa ten vysvieti na modro a takou istou farbou sa vysvieti aj symbol v mape.

| 📸 💼 🧙 🕆 - 🗧 Zadanie_7 - Environ                                                                                                    | imentalne_zataze - ArcGIS Pro Tab           | ble Feature Layer                                              |                                                     | ? – 🗇 🗙                                                                                                    |
|----------------------------------------------------------------------------------------------------|---------------------------------------------|----------------------------------------------------------------|-----------------------------------------------------|----------------------------------------------------------------------------------------------------|
| Project Map Insert Analysis View                                                                                                    | Edit Imagery Share Vie                      | ew Appearance Labeling Data                                    |                                                     | nka (Slovak University of Agriculture Nitra - FHLE) 🔹 🔎  🔺                                                      |
| Solution Copy Path Copy Path Copy P | Basemap<br>• Add Graphics Layer<br>• Data • | r<br>Select By Select By<br>→ Attributes Location<br>Selection | easure Locate Infographics Coordinate<br>Conversion | Sync<br>Download<br>Map *                                                                                       |
|                                                                                                    | Man X 🖸 Lavout                              |                                                                | inquiry cooking ·=                                  |                                                                                                    |
| Contents                                                                                                    | La map re pri cayout                        |                                                                |                                                     | Create Features                                                                                                 |
| Search P -                                                                                                    |                                             |                                                                |                                                     | Search P -                                                                                                    |
| 늘 🕤 🖸 🦯 🖽 🤌 🎘                                                                                                    |                                             |                                                                |                                                     | Templates Favorites                                                                                             |
|                                                                                                    |                                             | 64                                                             |                                                     | ← Environmentalne_zataze                                                                                        |
| Drawing Order                                                                                                    |                                             |                                                                |                                                     | Environmentalne_zataze                                                                                          |
| 4 🔣 Map                                                                                                    |                                             |                                                                |                                                     | ✓ Kezmarok_okres                                                                                                |
| ✓ Environmentalne_zataze                                                                                                    |                                             |                                                                |                                                     | Kezmarok_okres                                                                                                  |
|                                                                                                    |                                             |                                                                |                                                     | ✓ SR_KK_L                                                                                                    |
| ▲ 🗹 SR_KK_L                                                                                                    |                                             |                                                                |                                                     | SR_KK_L                                                                                                    |
|                                                                                                    |                                             |                                                                | **                                                  |                                                                                                    |
|                                                                                                    |                                             |                                                                | 6                                                   | E Contraction of the second second second second second second second second second second second second second |
| Environmentálne záťaže Slovenskei republiky                                                                                                    | 1:7 708 🔹 🕂 🔛 🕂 N 🕅                         | 324 438,86W 1 161 9                                            | 83,445 m 🗸 🛛 🖗 Selected Features: 1                 | 3                                                                                                    |
| ✓ Z ALL                                                                                                    | Environmentalne_zataze ×                    |                                                                |                                                     | *                                                                                                    |
| Legenda                                                                                                    | Field: B Add E Calculate Selectio           | on: 🔓 Select By Attributes 🚽 Zoom To 📇 Sw                      | tch Clear Delete Copy                               |                                                                                                    |
| <ul> <li>Pravdepodobná environmentálna zářaž</li> <li>Environmentálna zářaž</li> </ul>                                                                                                    | EID Shape * Id EZ                           |                                                                |                                                     | ^                                                                                                    |
| <ul> <li>Sanovaná/rekultiv ovaná lokalita</li> </ul>                                                                                                    | 1 0 Point 0 Praydepodobn                    | ná FZ                                                          |                                                     | 1                                                                                                    |
| Pravdepodobná environmentálna záťaž aj sanovaná                                                                                                    | 2 1 Point 0 Sanovaný/raku                   | ultivous                                                       |                                                     |                                                                                                    |
| <ul> <li>Environmentálna záťaž aj sanovaná/rekultivovaná lo</li> <li>Environmentálna záťaž vyradená z registrov</li> </ul>                                                                                                    | 2 Point 0 Brawdenodohn                      | ná EZ                                                          |                                                     |                                                                                                    |
|                                                                                                    | 4 3 Point 0                                 | (1)                                                            |                                                     |                                                                                                    |
|                                                                                                    | 5 4 Point 0                                 |                                                                |                                                     |                                                                                                    |
|                                                                                                    | 6 5 Point 0                                 |                                                                |                                                     |                                                                                                    |
|                                                                                                    | 7 6 Point 0                                 |                                                                |                                                     |                                                                                                    |
|                                                                                                    | 8 7 Point 0                                 |                                                                |                                                     |                                                                                                    |
|                                                                                                    | 9 8 Point 0                                 |                                                                |                                                     | ~                                                                                                    |
| <pre></pre>                                                                                                    | □ I I I of 26 selected                      |                                                                | Filters: 🛞 🖑 🏗 🗘 - — 🕇 + 100 % 🔹                    | 3                                                                                                    |

Po kategorizovaní všetkých atribútov vo vrstve Environmentalne\_zataze si upravíme symboliku tejto vrstvy podľa nami vytvorených kategórií.

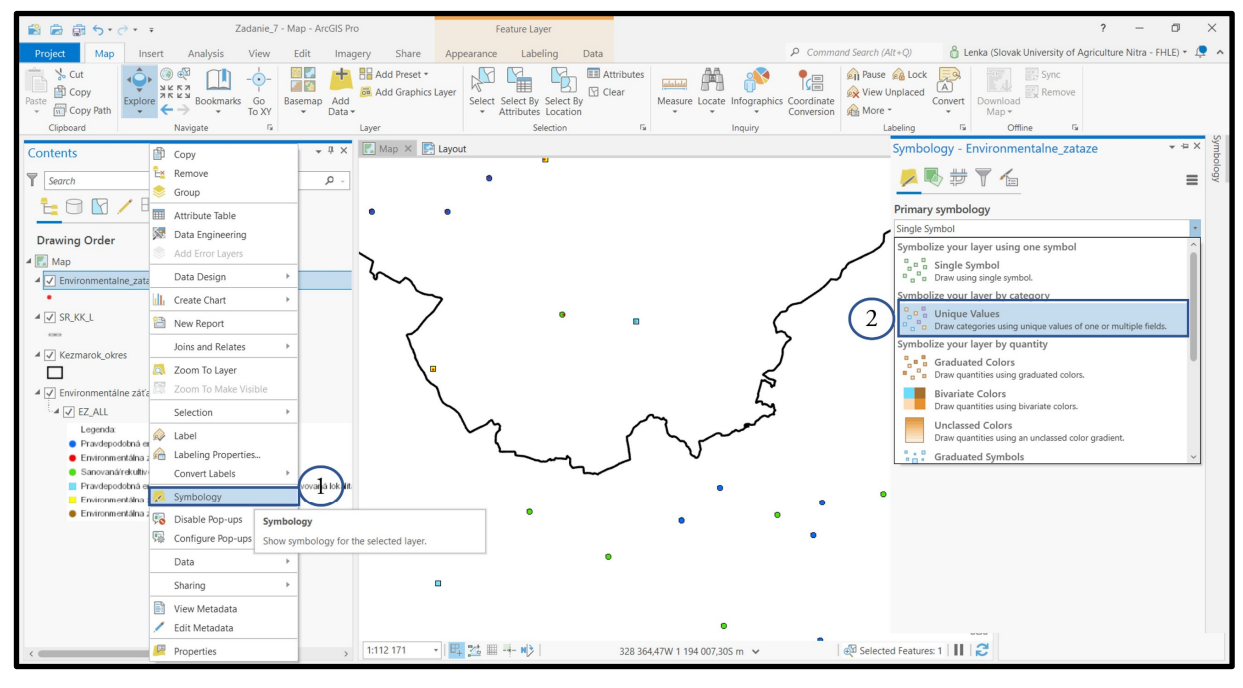

Grafickú symboliku vrstvy si upravíme podľa symboliky vrstvy WMS Environmentálne záťaže Slovenskej Republiky.

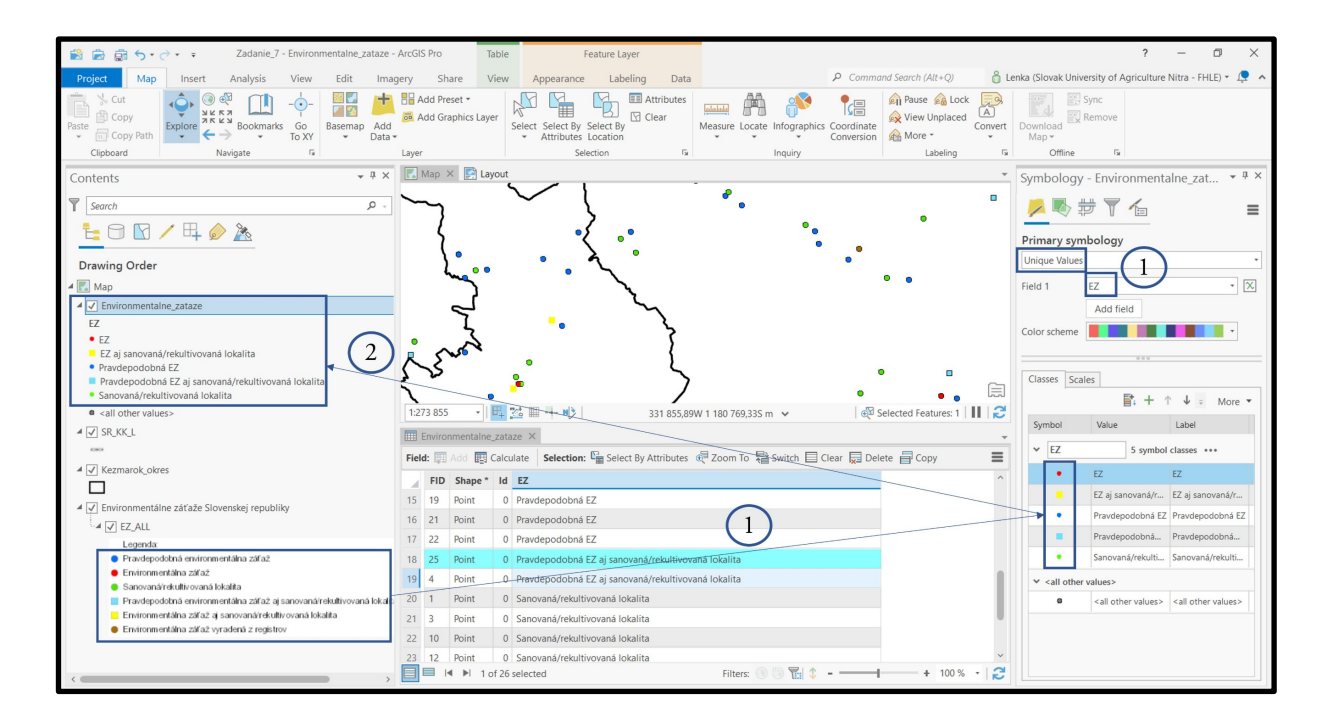

#### 10.3. Tvorba mapovej zostavy

Cieľom je vytvoriť mapovú zostavu, ktorá bude obsahovať v mapovej časti a v časti legenda

- časť hranice SR (ak je záujmový okres v pohraničnej oblasti)
- hranicu vybraného okresu (Kežmarok)
- > hranicu katastrálnych území tvoriacich okres Kežmarok
- environmentálne záťaže

Mapová zostava bude ďalej obsahovať:

- ➤ nadpis
- grafickú / číselnú mierku
- ➢ severku

V projekte máme načítané (aktívne) vrstvy *SR\_KK\_L*, *Kezmarok\_okres*, ku\_KK, *Environmentalne\_zataze*.

Insert – New Layout – A4

| ■ ■ 雪 ち・ぐ・ =                                                                                                    | Text Zadanie_7 - Layout - ArcGIS Pro                                                                                                    | ? – 🗆 ×                                                                                                    |
|----------------------------------------------------------------------------------------------------|----------------------------------------------------------------------------------------------------|----------------------------------------------------------------------------------------------------|
| Project Layout Insert Analysis View Imagery Share                                                                                                    | Format P Command Search (Alt+Q)                                                                                                    | ıka (Slovak University of Agriculture Nitra - FHLE) 🔹 🔎  🔺                                                                                                    |
| Image: Second second second | 22 Rectangle *<br>Grid -<br>Man Earmer +<br>Man Earmer +<br>Man Earme | xnamic<br>wnamic<br>text →<br>Svdes<br>Svdes<br>Svde |
| ridjeu                                                                                                    | map railies imap surrounds Graphics and rext                                                                                                    | styles Pavolites                                                                                                    |
| Contents                                                                                                    | -50 0 50 100 150 200 250                                                                                                    | Symbology + X                                                                                                    |
| Search P                                                                                                    | · · · · · · · · · · · · · · · · · · ·                                                                                                    | Format lext                                                                                                    |
|                                                                                                    | Environmentálne záťaže okresu Kežmarok                                                                                                    | Text<br>Text - Text Symbol                                                                                                    |
|                                                                                                    |                                                                                                    | _                                                                                                    |
| Drawing Order                                                                                                    | N N                                                                                                    |                                                                                                    |
| A 🛃 Layout                                                                                                    | A Vita                                                                                                    |                                                                                                    |
| V 🗗 Patch 6                                                                                                    |                                                                                                    | Options                                                                                                    |
| ✓ 🗗 A Label 6                                                                                                    |                                                                                                    | > General                                                                                                    |
| ✓ d <sup>®</sup> A Layer Name                                                                                                    |                                                                                                    | + lext                                                                                                    |
| ✓ 🗗 Patch 5                                                                                                    | 202                                                                                                    | Environmentálne záťaže okresu                                                                                                    |
| ✓ d Label 5                                                                                                    |                                                                                                    | Kežmarok                                                                                                    |
| ✓ 🗹 Patch 4                                                                                                    |                                                                                                    |                                                                                                    |
|                                                                                                    |                                                                                                    |                                                                                                    |
| V I Vatch 3                                                                                                    |                                                                                                    |                                                                                                    |
|                                                                                                    |                                                                                                    | Vord wrap                                                                                                    |
|                                                                                                    | Legenda                                                                                                    | ✓ Paragraph                                                                                                    |
|                                                                                                    | Environmentálne záťaže                                                                                                    | Columns 1 🗘                                                                                                    |
|                                                                                                    | Transis oomu     C24 gacaaadarkutohowal kaatta     Transis katabiliheho kania     Dirkoromataha gatab     Dirkoromataha gatab                                                                                                    | Column Gap 1,7639 mm                                                                                                    |
| V m A Title                                                                                                    | Medipolitini 62 il <u>scongoli</u> felultivovni<br>butta                                                                                                    | Margin 0 mm                                                                                                    |
| ▷ 🗸 💕 🕂 SR. KK. L                                                                                                    | <ul> <li>Spoppyjohead toward lokalta</li> </ul>                                                                                                    |                                                                                                    |
| ▲ 🗹 💕 🕂 Kezmarok_okres                                                                                                    |                                                                                                    |                                                                                                    |
| V 🔊 🗌 Patch 16                                                                                                    |                                                                                                    |                                                                                                    |
| ✓ 🔊 🗛 Label 16                                                                                                    |                                                                                                    |                                                                                                    |
| ✓ 🗗 A Text                                                                                                    | *                                                                                                    |                                                                                                    |
| ¢<br>13                                                                                                    | 1000 → 48 % → 🖳 258,729 , 212,245 🕺 Selected Elements: 1 📗 😂                                                                                                    |                                                                                                    |

10.4. Mapový výstup č. 11 – Environmentálne záťaže okresu Kežmarok Environmentálne záťaže okresu Kežmarok

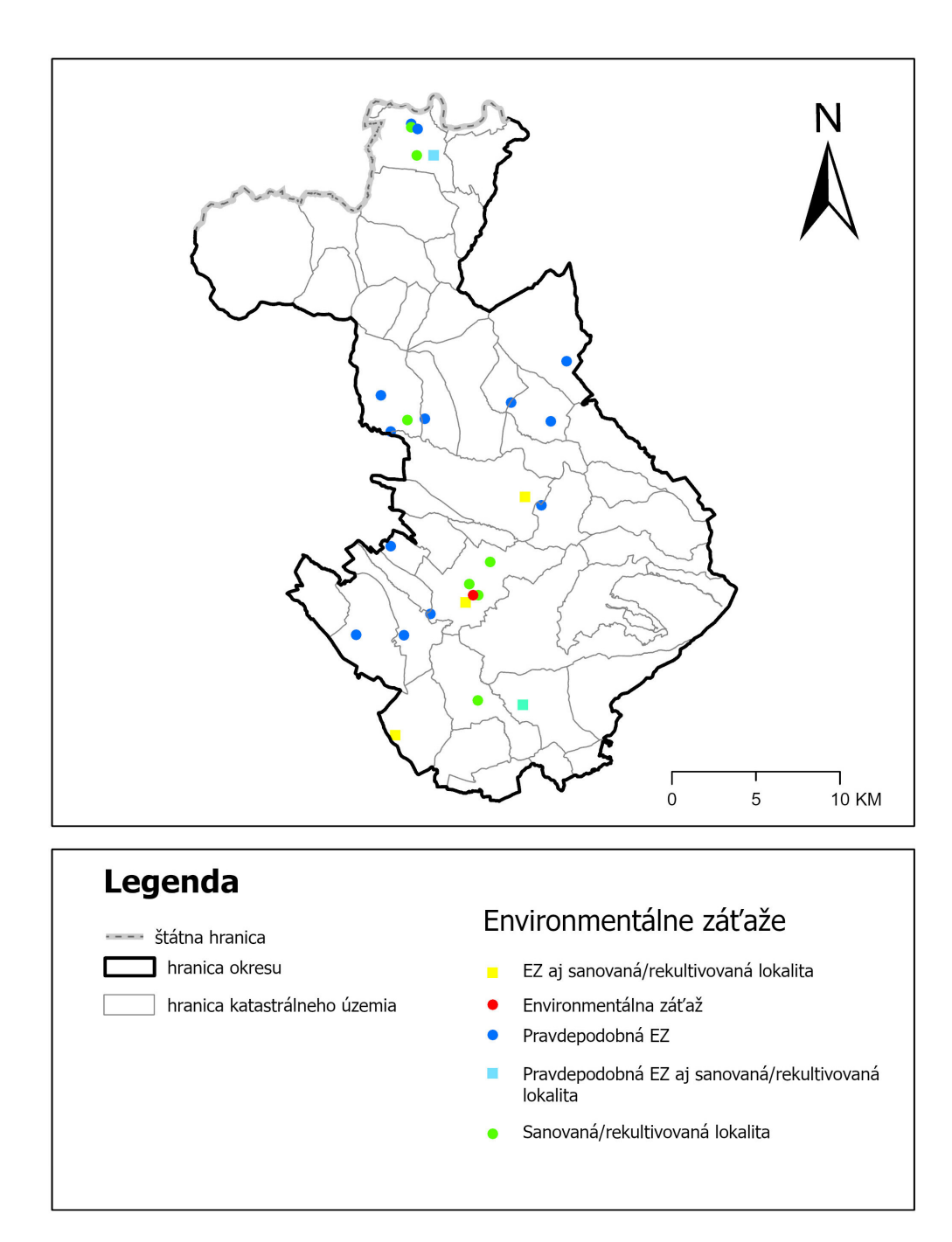

#### 11. Projektové zadanie č. 8 – Hlavné hydrogeologické regióny

Hydrogeologické regióny, odpovedajú hydrogeologickej rajonizácii územia Slovenskej republiky<sup>12</sup>. Vo svojom znázornení na mape sú tieto farebne rozlíšené podľa určujúceho typu priepustnosti horninového prostredia v týchto územných jednotkách do 3 kategórií: dominujúca medzizrnová, puklinová alebo krasovo-puklinová priepustnosť.

Autori mapovej zostavy: Peter Malík, Jaromír Švasta

#### ZADANIE: Vytvorte mapu Hlavných hydrogeologických regiónov pre Váš vybraný okres.

Vstupné dáta: v priečinku P8\_Hydrogeologicke\_regiony sú umiestnené 2 vektorové vrstvy s názvom *hydrologicke\_rajony\_a\_urcujuci\_typ\_priepustnosti* a *vyuzitelne\_zasoby\_podzemnych \_vod\_hydrogeologickeho\_rajonu*, ďalšími vstupnými údajmi sú *SR\_KK* a *Kezmarok\_okres*. Vrstvy pridáme z okna Add data alebo z okna prieskumníka. Projekt si uložíme pod vlastným logickým názvom napr. *Zadanie\_8*.

#### 11.1. Tvorba mapovej zostavy Hydrogeologických regiónov

a) Analysis – Tools – Geoprocessing – Analysis Tools – Extract - Clip

Vstupná vrstva: *hydrologicke\_rajony\_a\_urcujuci typ\_priepustnosti* Prekrývajúca vrstva: *Kezmarok\_okres* 

Výstupná vrstva: HR\_TP\_KK

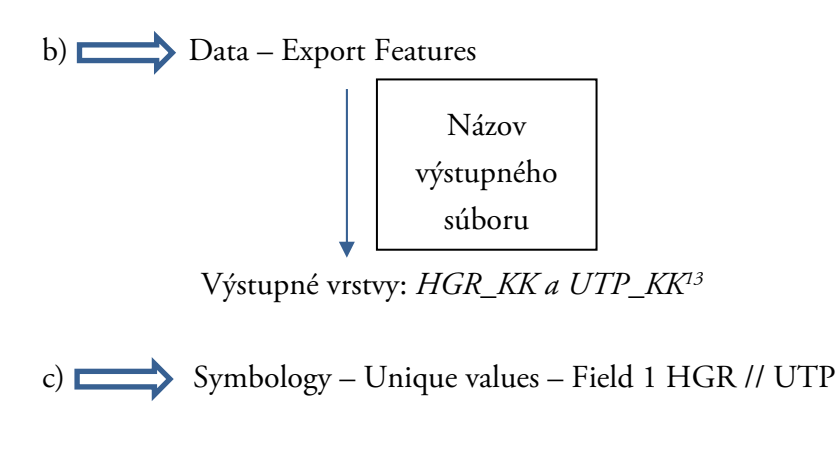

<sup>&</sup>lt;sup>12</sup> Šuba, J., et al. 1995. Hydrogeologická rajonizácia Slovenska. SHMÚ Bratislava.

<sup>&</sup>lt;sup>13</sup> HGR = Hydrogeologické rajóny, UTP = Určujúci typ priepustnosti

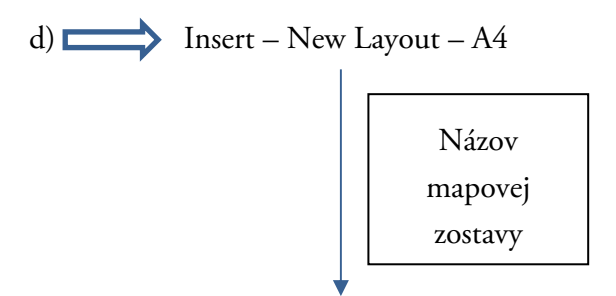

Mapa hlavných hydrogeologických regiónov a určujúci typ priepustnosti okresu Kežmarok

e) Share – Export Layout

 Mapový výstup č. 12 – Mapa hlavných hydrogeologických regiónov okresu Kežmarok

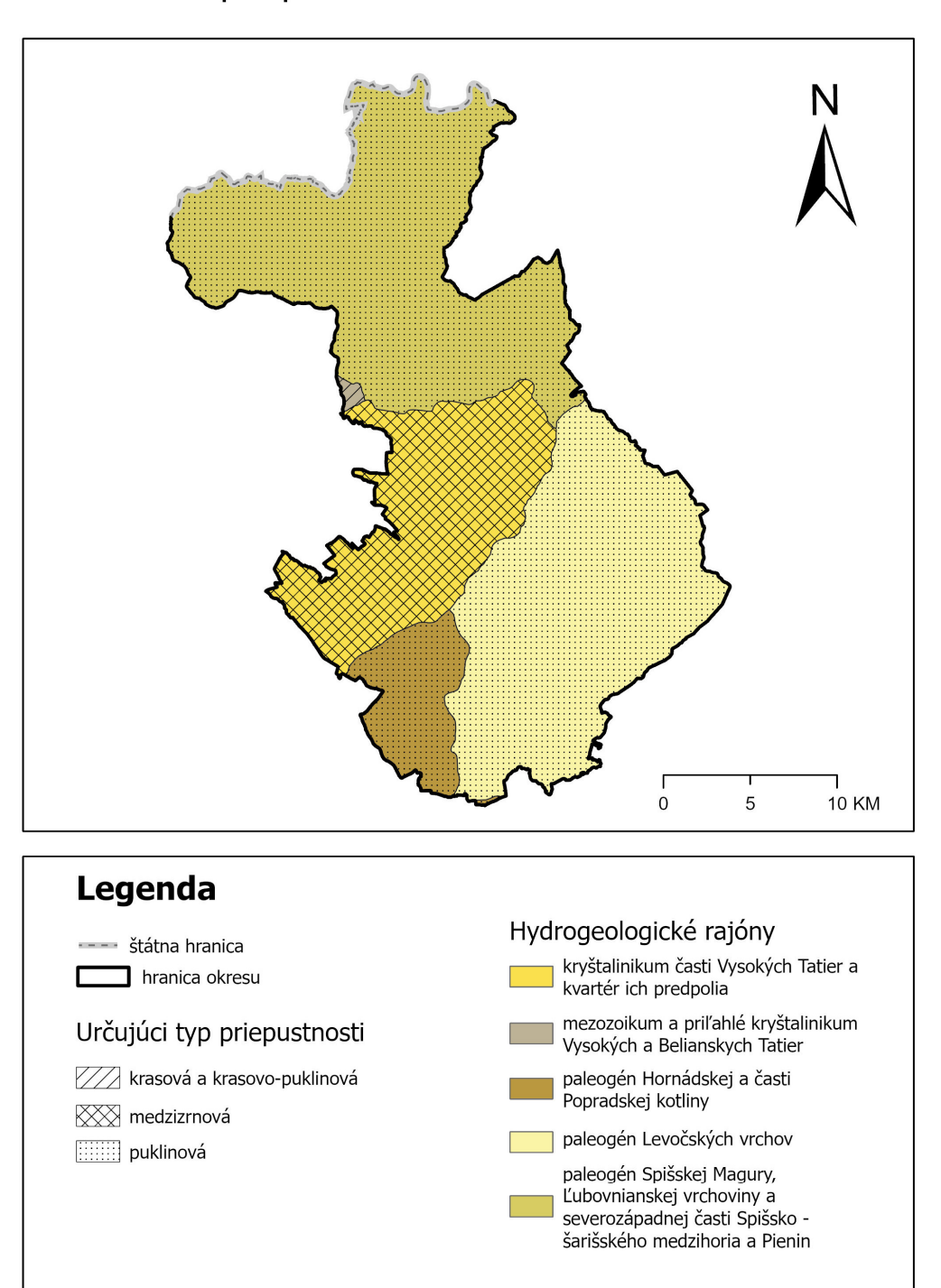

Hlavné hydrogeologické regióny a určujúci typ priepustnosti okresu Kežmarok

#### 11.3. Tvorba mapových zostáv Využiteľného množstva podzemných vôd okresu Kežmarok

Čiastkové zadanie: Vytvorte mapu Využiteľného množstva podzemných vôd Vášho vybraného okresu.

Ako východiskové podklady sa využili dokumenty Slovenského hydrometeorologického ústavu (Štátne vodohospodárska bilancia SR, Vodohospodárska bilancia za r. 1998 – časť podzemné vody). Pri výpočte využiteľného množstva podzemných vôd sa vychádzalo z hydrogeologických prieskumov a využiteľného množstva podzemných vôd schváleného Komisiou pre klasifikáciu zdrojov a zásob. Získané hodnoty využiteľného množstva podzemných vôd sú v l/s/km<sup>2</sup> pre príslušný hydrogeologický rajón. Súčasťou mapového vyhotovenia je aj číselné označenie hydrogeologických rajónov. Rajóny sú číslované 001-142 a k číslu je priradený stratigrafický index, ktorý charakterizuje stratigrafickú príslušnosť rajónu.

Autori mapovej kompozície: Katarína Poráziková, Anton Kollár

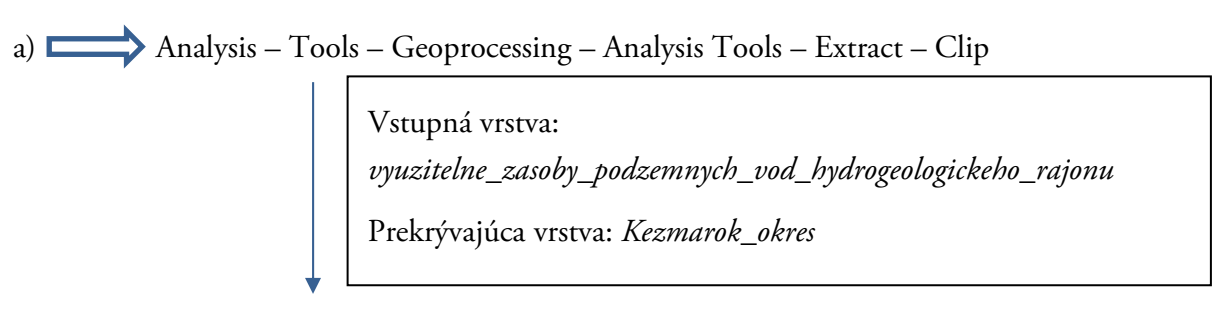

Výstupná vrstva: VZPVHR\_KK

 b) Data – Export Features
 Názov výstupného súboru
 Výstupné vrstvy: OCR\_KK, CR\_KK<sup>14</sup>
 c) Symbology – Unique values – Field 1 VZPVHR\_KK // CR\_KK

<sup>&</sup>lt;sup>14</sup> CHPCHR = Hydrogeologické rajóny; VZPV = Využiteľné množstvo podzemných vôd v hydrogeologickom rajóne (l/s/km<sup>2</sup>), OCR = Označenie čiastkového rajónu, CR = Číslo hydrogeologického rajónu,

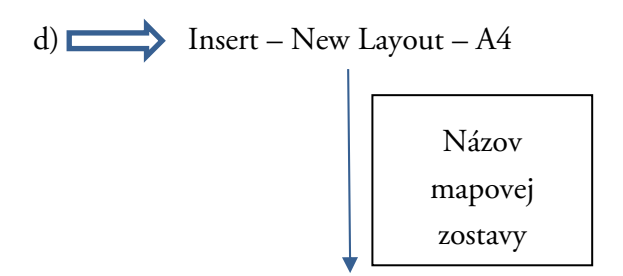

Mapa hlavných hydrogeologických regiónov a určujúci typ priepustnosti okresu Kežmarok

e) Share – Export Layout

S vrstvou *CHPCHR* pracovať nebudeme nakoľko je už spracovaná v mapovom výstupe Hydrogeologické rajóny a určujúci typ priepustnosti.

Kvôli zachovaniu prehľadnosti mapy pre vrstvu OCR\_KK nepoužijeme kategorizovanú symboliku, ale Labels. Nastavenie urobíme v Labeling Properties – Label Class – Expression OCR.

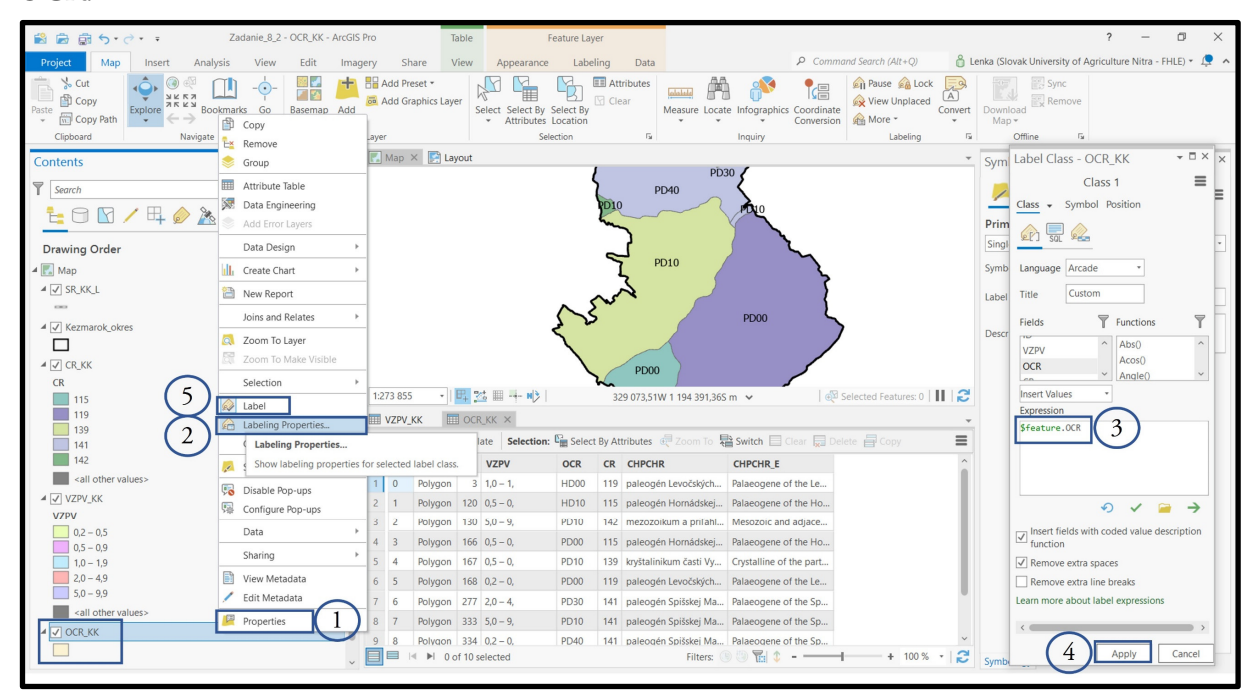

Pozor! Vo vrstve VZPV\_KK je v atribútovej tabuľke potrebné upraviť hodnoty nasledovne:

0,2-0, = 0,2-0,4 0,5-0, = 0,5-0,9 1,2-1, = 1,2-1,9 2,0-4, = 2,0-4,95,0-9, = 5,0-9,9 11.4. Mapový výstup č. 13 – Využiteľné množstvo podzemných vôd v hydrogeologických rajónoch okresu Kežmarok

Využiteľné množstvo podzemných vôd v hydrogeologických rajónoch okresu Kežmarok

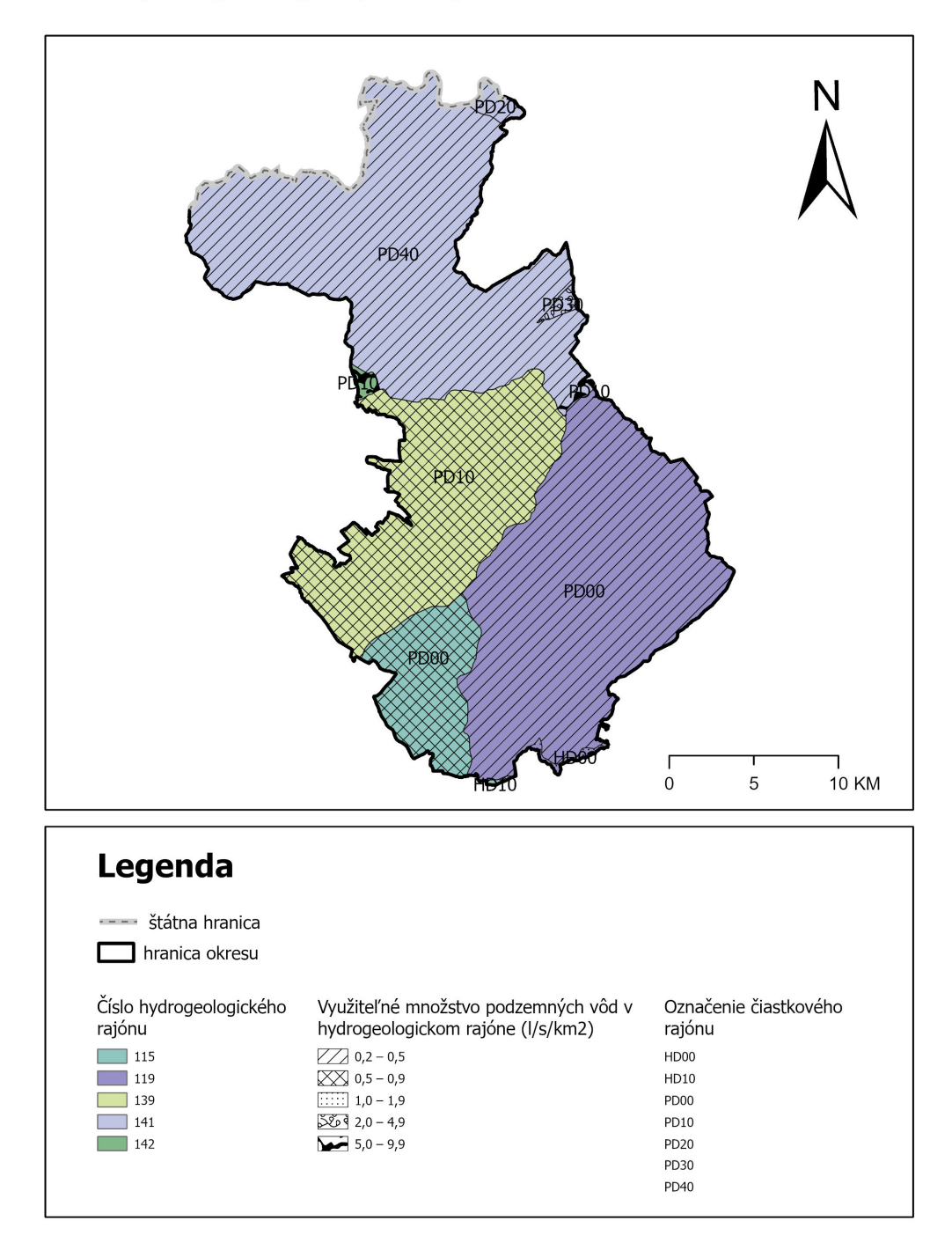

#### 12. Projektové zadanie č. 9 – Ochrana vôd

Ochrana povrchových a podzemných vôd sa v rámci platnej legislatívy SR zabezpečuje viacerými spôsobmi:

Chránené vodohospodárske oblasti (CHVO) sú vymedzené významné územia prirodzenej akumulácie povrchových vôd a podzemných vôd, na ktorých sa prirodzeným spôsobom tvoria a obnovujú zásoby povrchových vôd a podzemných vôd. Je vyčlenených 10 CHVO (Žitný ostrov, Strážovské vrchy, Beskydy a Javorníky, Veľká Fatra, Nízke Tatry, Horné povodie Ipľa, Rimavice a Slatiny, Muránska planina, Horné povodie rieky Hnilec, Slovenský kras – Plešivská planina a Horný vrch a Vihorlat) s celkovou rozlohou 6942 km<sup>2</sup>, t. j. 14,16 % výmery SR.

Vodárenské toky a ich povodia – Vyhláškou Ministerstva životného prostredia Slovenskej republiky z 29. apríla 2005 sa ustanovuje zoznam vodohospodársky významných vodných tokov a vodárenských vodných tokov. Do zoznamu vodohospodársky významných vodných tokov sa zaraďujú tieto vodné toky a ich ucelené úseky: a) vodné toky, ktorými prechádza štátna hranica, b) vodné toky, ktoré sa využívajú ako vodárenský zdroj alebo sa môžu využívať ako vodárenské zdroje, c) vodné toky s plavebným využitím, d) vodné toky s významným odberom vody pre priemysel a pre poľnohospodárstvo; ich významnosť sa určuje vo vzťahu k vodohospodárskej bilancii povrchových vôd v príslušnom čiastkovom povodí, e) vodné toky využívané na iné účely, napríklad na využívanie hydroenergetického potenciálu, ako vody vhodné pre život rýb a reprodukciu pôvodných druhov rýb alebo na rekreáciu.

Kvalita povrchových vôd – Kvalitatívne ukazovatele sledované v základných a prevádzkových monitorovaných miestach na Slovensku sa vyhodnocujú na základe § 3, odsek 3 nariadenia vlády Slovenskej republiky č. 269/2010 Z. z. v znení NV č. 398/2012 Z. z. Základom hodnotenia kvality povrchových vôd je sumarizácia výsledkov klasifikácie v zmysle STN 75 7221 "Kvalita vody. Klasifikácia kvality povrchových vôd", ktorá kvalitu vody hodnotí v 8 skupinách ukazovateľov (A-skupina – kyslíkový režim, B-skupina – základné fyzikálno-chemické ukazovatele, C-skupina – nutrienty, D-skupina – biologické ukazovatele, E-skupina – mikropolutanty, G-skupina – toxicita, H-skupina – rádioaktivita) a s použitím sústavy medzných hodnôt zaraďuje vody podľa ich kvality do piatich tried (I. trieda – veľmi čistá voda až V. trieda – veľmi silno znečistená voda, pričom ako priaznivá kvalita vody je považované úroveň I., II. a III. triedy kvality).

Autori mapovej kompozície: Anton Kollár, Jana Gajdová, Dária Štefanovičová, Silvia Fiedlová

#### ZADANIE: Vytvorte mapu Ochrany vôd pre Váš vybraný okres.

Vstupné dáta: v priečinku P9\_Ochrana\_vod je umiestnených 6 vektorových vrstiev s názvami chranen\_vodohospodarske\_oblasti, vodohospodarsky\_vyznamne\_vodne\_toky, povodia\_vodarenskych

tokov, ochranne\_pasmo\_2\_stupna, ochranne\_pasmo\_2a3\_stupna, ochranne\_pasmo\_3\_stupna, ďalšími vstupnými údajmi sú SR\_KK a KK\_okres.

Vrstvy pridáme presunom z okna Map – Add Data alebo z okna prieskumníka. Projekt si uložíme pod vlastným logickým názvom napr. *Zadanie\_9*.

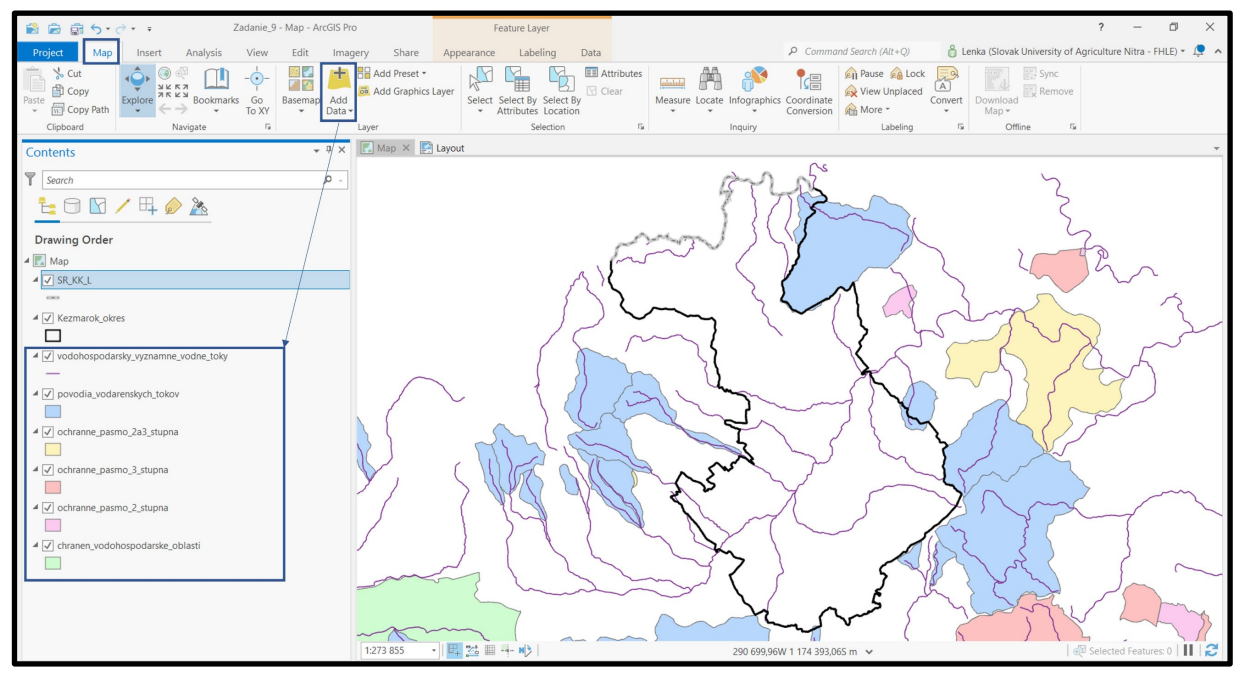

# 12.1. Tvorba mapovej zostavy Ochrany vôd a) Analysis – Tools – Geoprocessing – Analysis Tools – Extract - Clip

Vstupná vrstva: chranen\_vodohospodarske\_oblasti

Prekrývajúca vrstva: Kezmarok\_okres

Výstupná vrstva: CHVO\_KK

(v našom prípade je výstupná vrstva prázdna, na území sa CHVO nenachádza, ďalej teda s vrstvou pracovať nebudeme). Podobne je to aj s vrstvami *ochranne\_pasmo\_2\_stupna*, *ochranne\_pasmo\_3\_stupna*.

| 📸 📾 👼 🤝 🦘 🗧 🔹 Zadanie_9 - CHV                         | O_KK - ArcGIS Pro Table     | Feature Layer                                            |                                                                                                    | ? – 🛛 🗙                                                          |
|-------------------------------------------------------|-----------------------------|----------------------------------------------------------|----------------------------------------------------------------------------------------------------|------------------------------------------------------------------|
| Project Map Insert Analysis View                      | Edit Imagery Share View     | Appearance Labeling Data                                 |                                                                                                    | nka (Slovak University of Agriculture Nitra - FHLE) 🔹 💂 🔺        |
|                                                       | Summarize Spatial Join Clip | Optimized Hot<br>Spot Analysis V<br>Analysis V<br>Portal | Data<br>Engineering<br>Modeler Analysis 20 Analysis - Analysis<br>Workdows                                                              | Business Data<br>Analysis * Interop * Raster Function<br>Raster  |
| Contants                                              | 🗸 🕮 🔨 Map 🗙 🛃 Layout        |                                                          | v                                                                                                    | Cooperson X                                                      |
| Search                                                |                             | 5 ~~ (                                                   | VII a smith                                                                                                    | Clip +                                                           |
| 늘 🗇 🖸 🖊 🕂 🤌 🏊                                         | 15                          | $m_{1}$                                                  | s sand                                                                                                    | Parameters Environments (?)                                      |
| Drawing Order                                         |                             | J Z                                                      |                                                                                                    | Input Features or Dataset<br>chranen_vodohospodarske_oblasti 🔹 🖆 |
| ▲ wap<br>▲ w SR_KK_L                                  |                             | and the                                                  |                                                                                                    | Clip Features<br>Kezmarok_okres • 🗃 🦯 •                          |
|                                                       | 1.273 855                   | × × × × × × × × × × × × × × × × × × ×                    | w 1 155 814.085 m ♥   @ Selected Features 0      2                                                                                      | Output Features or Dataset<br>CHVO_KK                            |
| —                                                     | Ⅲ СНVО_КК ×                 |                                                          | •                                                                                                    |                                                                  |
| ✓ povodia_vodarenskych_tokov                          | Field: 🐺 Add 🛄 Calcu        | Selection: Carlos                                        | ▲ Clip (Analysis Tools) 🗈 🗙                                                                                                    |                                                                  |
| cohranne_pasmo_2a3_stupna     cohranne_pasmo_3_stupna | Click to add new row.       |                                                          | Started: Today at 13:19:45<br>Completed: Today at 13:19:46<br>Elapsed Time: 1 Sacond<br>A WARING @00171 Warning empty output generated. |                                                                  |
| ✓ ochranne_pasmo_2_stupna                             |                             |                                                          | Parameters Environments Messages (2)                                                                                                    |                                                                  |
| ▲ ✓ chranen vodohospodarske oblasti                   |                             |                                                          | Input Features or Dataset chranen_vodohospodarske_oblasti                                                                               |                                                                  |
|                                                       |                             |                                                          | Clip Features         Kezmarok_okres           Output Features or         D\vyucba\HKZP\HKZP_2022\Projekt_2022                          | 🕟 Run 🔻                                                          |
|                                                       | 🔲 🗏 🕨 0 of 0 se             | elected                                                  | Dataset \Zadanie_9\CHVO_KK.shp<br>XY Tolerance                                                                                          | Clip completed with warnings. X<br>View Details Open History     |

b) Analysis – Tools – Geoprocessing – Analysis Tools – Extract - Clip
 Vstupná vrstva: vodohospodarsky\_vyznamne\_vodne\_toky
 Prekrývajúca vrstva: KK\_okres

Výstupná vrstva: VVVT\_KK

Keďže atribútová tabuľka neobsahuje názvy vodných tokov, identifikujeme si ich pomocou Základnej topografickej mapy.
| 📸 👼 🗟 5 • े • =                                   | Zadanie_9             | - VVVT_KK - ArcGIS  | Pro                  | Table            | Fea                            | iture Layer                                  |                     |                        |                         |                                        |                       |                         |                        |                   | ?                                  | -                  | ٥         | ×        |
|---------------------------------------------------|-----------------------|---------------------|----------------------|------------------|--------------------------------|----------------------------------------------|---------------------|------------------------|-------------------------|----------------------------------------|-----------------------|-------------------------|------------------------|-------------------|------------------------------------|--------------------|-----------|----------|
| Project Map Insert Anal                           | lysis View            | Edit Ima            | igery Share          | View             | Appearance                     | Labeling D                                   | ta                  |                        | Q                       | Command See                            | arch (Alt+Q           | 0                       | Lenka (Slova           | k University      | of Agricultu                       | ure Nitra - F      | HLE) -    | <u> </u> |
| History & Environments Use Tools<br>Geoprocessing | Is Pairwise<br>Buffer | Summarize<br>Within | Spatial<br>Join      | Pairwise<br>Clip | Optimized Hot<br>Spot Analysis | Feature Raste<br>Analysis - Analys<br>Portal | Data<br>Engineering | Suitability<br>Modeler | Visibility<br>Analysis  | Exploratory<br>3D Analysis •<br>Workfl | Network<br>Analysis + | Geostatistica<br>Wizard | Business<br>Analysis + | Data<br>Interop + | Fx<br>Raster<br>Functions -<br>Ras | Function<br>Editor |           |          |
| Contente                                          |                       | * <sup>0</sup> ×    | Map ×                | Layout           |                                |                                              |                     |                        |                         |                                        | 0.15                  |                         |                        |                   |                                    | .et                |           |          |
| Contents                                          |                       |                     |                      |                  |                                |                                              |                     | 3                      | 1718                    | 2                                      |                       |                         |                        |                   |                                    |                    |           |          |
| Search                                            |                       | . م                 |                      |                  |                                |                                              | Partients           | N/                     | 848                     |                                        |                       |                         |                        |                   |                                    |                    |           |          |
| े 🗄 🖸 🖸 🖊 🕂 🖗 🏂                                   | ž                     |                     |                      |                  |                                |                                              | 5                   | 5                      | 1                       | ~                                      |                       |                         |                        |                   |                                    |                    |           |          |
| Drawing Order                                     |                       |                     |                      |                  |                                |                                              | $\sim$              | ~                      | $\langle \cdot \rangle$ | 71                                     |                       |                         |                        |                   |                                    |                    |           |          |
| 🔺 🔣 Map                                           |                       |                     |                      |                  |                                |                                              |                     | {                      |                         | X                                      |                       |                         |                        |                   |                                    |                    |           |          |
| ▲ ✓ SR_KK_L                                       |                       |                     |                      |                  |                                |                                              |                     | ~                      | _                       | A                                      |                       |                         |                        |                   |                                    |                    |           |          |
|                                                   |                       |                     |                      |                  |                                |                                              |                     | 4                      | ~                       | 1){                                    | 5                     |                         |                        |                   |                                    |                    |           |          |
| ✓ Kezmarok_okres                                  |                       |                     |                      |                  |                                |                                              |                     | ~~                     | 5                       | 5 4                                    | }                     |                         |                        |                   |                                    |                    |           |          |
|                                                   |                       |                     | l                    |                  |                                |                                              | •                   | S                      | X                       | 5                                      | $\mathbf{E}$          |                         |                        |                   |                                    |                    |           |          |
| ▷ □ povodia_vodarenskych_tokov                    |                       |                     |                      |                  |                                |                                              | /                   | ~                      | }                       | 5                                      |                       |                         |                        |                   |                                    |                    |           |          |
| a ochranne_pasmo_2a3_stupna                       |                       |                     |                      |                  |                                |                                              | /                   |                        | 4                       | 25                                     |                       |                         |                        |                   |                                    |                    |           |          |
|                                                   |                       |                     | 1:427 898            | - 🖪 🔀            | 5 III N)>                      |                                              |                     | 324 24                 | 47,84W 1 1              | 80 425,15S m                           | ~                     |                         |                        |                   | 🛛 🚭 Selec                          | ted Feature        | .s: 0   🚺 | 12       |
| Ocnranne_pasmo_3_stupna                           |                       |                     | WVT_KK X             | (                |                                |                                              |                     |                        |                         |                                        |                       |                         |                        |                   |                                    |                    |           | -        |
| ochranne_pasmo_2_stupna                           |                       |                     | Field: Field.        | E Calcula        | te Selection:                  | Select By Attribut                           | es 🔍 Zoom To        | Switch                 | Clear                   | Delete                                 |                       |                         |                        |                   |                                    |                    |           | ≡        |
|                                                   |                       |                     | FID Sha              | pe * COLO        | DR _                           |                                              |                     |                        |                         |                                        |                       |                         |                        |                   |                                    |                    |           | â        |
| ▷ CHVO_KK                                         |                       |                     | 1 0 Poly             | line 1           | 53                             |                                              |                     |                        |                         |                                        |                       |                         |                        |                   |                                    |                    |           |          |
| Vodohospodarsky_vyznamne_vodne                    | _toky                 |                     | 2 1 Poly             | line 1           | 53                             |                                              |                     |                        |                         |                                        |                       |                         |                        |                   |                                    |                    |           |          |
| chranen_vodohospodarske_oblasti                   |                       |                     | 3 2 Poly             | line 1           | 53                             |                                              |                     |                        |                         |                                        |                       |                         |                        |                   |                                    |                    |           |          |
| 1                                                 |                       |                     | 4 3 Poly             | line 1           | 53                             |                                              |                     |                        |                         |                                        |                       |                         |                        |                   |                                    |                    |           |          |
| 1                                                 |                       |                     | 5 4 Poly<br>6 5 Poly | line i           | 53                             |                                              |                     |                        |                         |                                        |                       |                         |                        |                   |                                    |                    |           |          |
| 1                                                 |                       |                     | 0 0 100              | line .           | 53                             |                                              |                     |                        |                         |                                        |                       |                         |                        |                   |                                    |                    |           | ~        |
|                                                   |                       |                     |                      | 0 of 27 se       | lected                         |                                              |                     |                        |                         |                                        |                       | Filters:                | : 🕐 🔍 Ta               | i û               | _                                  | + 10               | • % 00    | 3        |

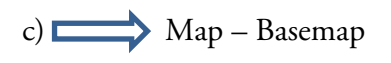

| 🖹 🝙 🗊 🕤 • 🔿 • = Zadanie_9                                                                                                    | - Map - ArcGIS Pro         | Feature Layer                                          |                                                       |                                                                                                    | ? – 🗇 🗙                              |
|----------------------------------------------------------------------------------------------------|----------------------------|--------------------------------------------------------|-------------------------------------------------------|----------------------------------------------------------------------------------------------------|--------------------------------------|
| Project Map Insert Analysis View                                                                                                    | Edit Imagery Share         | Appearance Labeling                                    | Data P (                                              | Command Search (Alt+Q)                                                                                                    | y of Agriculture Nitra - FHLE) * 📮 🔺 |
| State<br>State<br>S | Basemap<br>- Add<br>Data - | Layer Select Select By Select<br>• Attributes Location | By Clear<br>Measure Locate Infographics Coord<br>Conv | An Pause An Lock An Anton Anton Ant | ove                                  |
| Contents       Image: Contents       Image: Contents                                                                                                    | Imagery Im                 | agery Hybrid Street                                    | R5                                                    | , Laberny 's Crime                                                                                                    | ×                                    |
|                                                                                                    | Topographic                | Navigation                                             | Nanti Anti                                            |                                                                                                    |                                      |
| V VVVT_KK   P povodia_vodarenskych_tokov  d cotranne_pasmo_2a3_stupna                                                                                                    | Terrain with Labels        | nt Gray Canvas                                         | Carivas                                               |                                                                                                    |                                      |
| Ochranne_pasmo_3_stupna     Ochranne_pasmo_2_stupna     Ochranne_pasmo_2_stupna     Ochrony_context_past_past_past_past_past_past_past_pas                                                                                                    | Oceans Natic<br>Style      | nal Geographic<br>Map                                  | etMap Por                                             | A A A A A A A A A A A A A A A A A A A                                                                                                    |                                      |
| Chranen_vodohospodarske_oblasti                                                                                                    | 1.427 898                  | · ] 開 25 田 十 吵                                         | 343 720,82W 1 14                                      | 7 004.085 m →                                                                                                    | 🛱 Selected Features: 0   Ⅲ   🛃       |

e) Názvy riek si potrebujeme vložiť do atribútovej tabuľky – Attribute Table – Add (Field Name – Rieky; Data Type – Text).

| 😫 🝙 👼 🥎 • 🔿 • = Zadanie_9 - VVVT_KK - Arco                                                                                                    | S Pro Table Feature Layer                               |                                                                            | ? – Ø ×                                                                                                    |
|----------------------------------------------------------------------------------------------------|---------------------------------------------------------|----------------------------------------------------------------------------|----------------------------------------------------------------------------------------------------|
| Project Map Insert Analysis View Edit In                                                                                                    | agery Share View Appearance Labeling D                  | ta 🖉 Command Search (Alt+Q) 👸 Lenka                                        | u (Slovak University of Agriculture Nitra - FHLE) 🔹 🔎 🦒                                                                                                    |
| Supervised Corport<br>Supervised Corport<br>Cipboard Cipboard Cipboar | Add Preset ▼<br>a Add Graphics Layer<br>Layer           | 5 Inquiry Inquiry Labeling of                                              | Wince Common Common Commo<br>Common Common Common Common Common Common Common Common Common Common Common Common Common Common Common Common Common Common Common Common Common Common Common Common Common Common Common Common Common Common Common Common Common Comm |
| Contents • •                                                                                                    | Map × 🛃 Layout                                          |                                                                            | v                                                                                                    |
| South Q                                                                                                    |                                                         |                                                                            |                                                                                                    |
|                                                                                                    |                                                         | 5092                                                                       | _\$10m                                                                                                    |
| Drawing Order                                                                                                    |                                                         | 536                                                                        |                                                                                                    |
| A Kap                                                                                                    |                                                         |                                                                            |                                                                                                    |
| ▲ 🗹 SR_KK_L                                                                                                    | L / ľ                                                   |                                                                            |                                                                                                    |
| ▲ ✓ Kezmarok okres                                                                                                    |                                                         | rber l                                                                     |                                                                                                    |
|                                                                                                    |                                                         | 720m                                                                       |                                                                                                    |
| VVVT_KK                                                                                                    |                                                         | Dit .                                                                      |                                                                                                    |
|                                                                                                    | 708m                                                    | 325 164,91W 1 193 617,735 m ເ∽                                             | 🗔   🖓 Selected Features: 0   🔢   🔁                                                                                                    |
| ochranne_pasmo_2a3_stupna                                                                                                    |                                                         |                                                                            | *                                                                                                    |
|                                                                                                    | Field: 📰 Add 🕎 Calcy ate Selection: 🔓 Select By Attribu | s 🧔 Zoo To 🖶 Switch 📃 Clear 💭 Delete 📄 Copy                                | =                                                                                                    |
| ochranne_pasmo_3_stupna                                                                                                    | FID S Add Field                                         | VVVT_KK 🕨 🏪 'Fields: VVVT_KK 🗙                                             | ^                                                                                                    |
|                                                                                                    | 1 0 Pc Add a new field in this table.                   | rrent Layer VVVT_KK *                                                      |                                                                                                    |
| I ochranne_pasmo_2_stupna                                                                                                    | 2 1 Polyline 153                                        | Visible 🔳 Read Only Field Name Alias Data Type 🗹 Allow NULL 🗌 Highlight Nu | umber Format Default Precision Scale Length                                                                                                    |
|                                                                                                    | 3 2 Polyline 153                                        | V V FID FID Object ID NU                                                   | meric 0 0                                                                                                    |
|                                                                                                    | 4 3 Polyline 153                                        | COLOR COLOR Long                                                           | umeric 6 0                                                                                                    |
| vouonospodarsky_vyznamne_voune_toky                                                                                                    | 5 4 Polyline 153                                        | V 3 Ricky Text •                                                           | 255                                                                                                    |
| Vorld Topographic Map                                                                                                    | 6 5 Polyline 153                                        | Click here to add a new field. Long                                        |                                                                                                    |
| ✓ World Hillshade                                                                                                    | 7 6 Polyline 153                                        | Float                                                                      |                                                                                                    |
|                                                                                                    | 8 7 Polyline 153                                        | Double                                                                     |                                                                                                    |
|                                                                                                    | 9 8 Polyline 153                                        | ( 4 ) Text                                                                 |                                                                                                    |
| 1                                                                                                    |                                                         | - Inters. ()                                                               |                                                                                                    |

Do novovytvoreného stĺpca vpíšeme názov rieky. Pri kliknutí na riadok v atribútovej tabuľke sa aj príslušná časť v rieke vysvieti na modro. Podľa údajov v topografickej mape zosúladíme názvy riek v našej vrstve VVVT\_KK.

| 📓 🗟 🧊 🕤 • 🔿 • = Zadanie_9 - VVVT_KK - ArcGIS | Pro Table             | Feature Layer                                           |                                                   | ? – Ø ×                            |
|----------------------------------------------|-----------------------|---------------------------------------------------------|---------------------------------------------------|------------------------------------|
| Project Map Insert Analysis View Edit Ima    | gery Share View       | Appearance Labeling Data                                |                                                   | of Agriculture Nitra - FHLE) + 🔎 🔺 |
| Scot<br>Paste<br>Copy Paste<br>Cloboard      | Add Preset •          | Select By Select By<br>Attributes Location<br>Selection | Wessure Locate Infographics Coordinate Conversion | we                                 |
| Contents + # X                               | Map × 🛃 Layout        |                                                         |                                                   |                                    |
| Contents                                     |                       |                                                         |                                                   |                                    |
| Y Search P -                                 |                       |                                                         |                                                   |                                    |
| 늘 🗇 🖸 🖊 🗛 🧼 🦄                                |                       |                                                         |                                                   |                                    |
| Drawing Order                                |                       | 822m                                                    |                                                   |                                    |
|                                              |                       |                                                         |                                                   |                                    |
|                                              |                       |                                                         |                                                   |                                    |
|                                              |                       |                                                         |                                                   |                                    |
| Kezmarok_okres                               |                       | 1                                                       |                                                   |                                    |
|                                              |                       |                                                         |                                                   |                                    |
| ▲ ✓ VVVT_KK                                  |                       |                                                         |                                                   |                                    |
| _                                            |                       |                                                         |                                                   |                                    |
| povodia_vodarenskych_tokov                   |                       | Cubica                                                  |                                                   | Ē                                  |
| ochranne_pasmo_2a3_stupna                    | 1:12 044 🔹 📑 🚆        | 21 III N>                                               | 314 914,19W 1 191 522,14S m 🐱                     | 🖗 Selected Features: 1   🔢   🎜     |
| ochranne pasmo 3 stuppa                      | III VVVT_KK ×         | /                                                       |                                                   | <b>.</b>                           |
|                                              | Field: 🐺 Add 🕎 Calcul | late Selection: 🖷 Select By Attributes 🧃                | 🗟 Zoom To 📲 Switch 🗐 Clear 屍 Delete 🖶 Copy        | ≡                                  |
| ochranne_pasmo_2_stupna                      | FID Shape * COL       | LOR Rieky                                               |                                                   | ^                                  |
|                                              | 1 0 Polyline          | 153                                                     |                                                   | I                                  |
| ▷ CHVO_KK                                    | 2 1 Polyline          | 153                                                     |                                                   |                                    |
| vodohospodarsky_vyznamne_vodne_toky          | 1 2 Polyline          | 153 Ľubica                                              |                                                   |                                    |
| Chranen_vodohospodarske_oblasti              | 4 3 Polyline          | 153                                                     |                                                   |                                    |
| Vorld Topographic Map                        | 5 4 Polyline          | 153                                                     |                                                   |                                    |
| I World Hillshade                            | 6 5 Polyline          | 153                                                     |                                                   |                                    |
|                                              | 7 6 Polyline          | 153                                                     |                                                   | ~                                  |
|                                              | 🔲 🗏 🛤 🕨 1 of 27 s     | selected                                                | Filters: 🕥 🖱 🏗 🗘 🗕 💳                              | + 100 % • 2                        |

V prípade ak je časť rieky neidentifikovateľná, vymažeme ju.

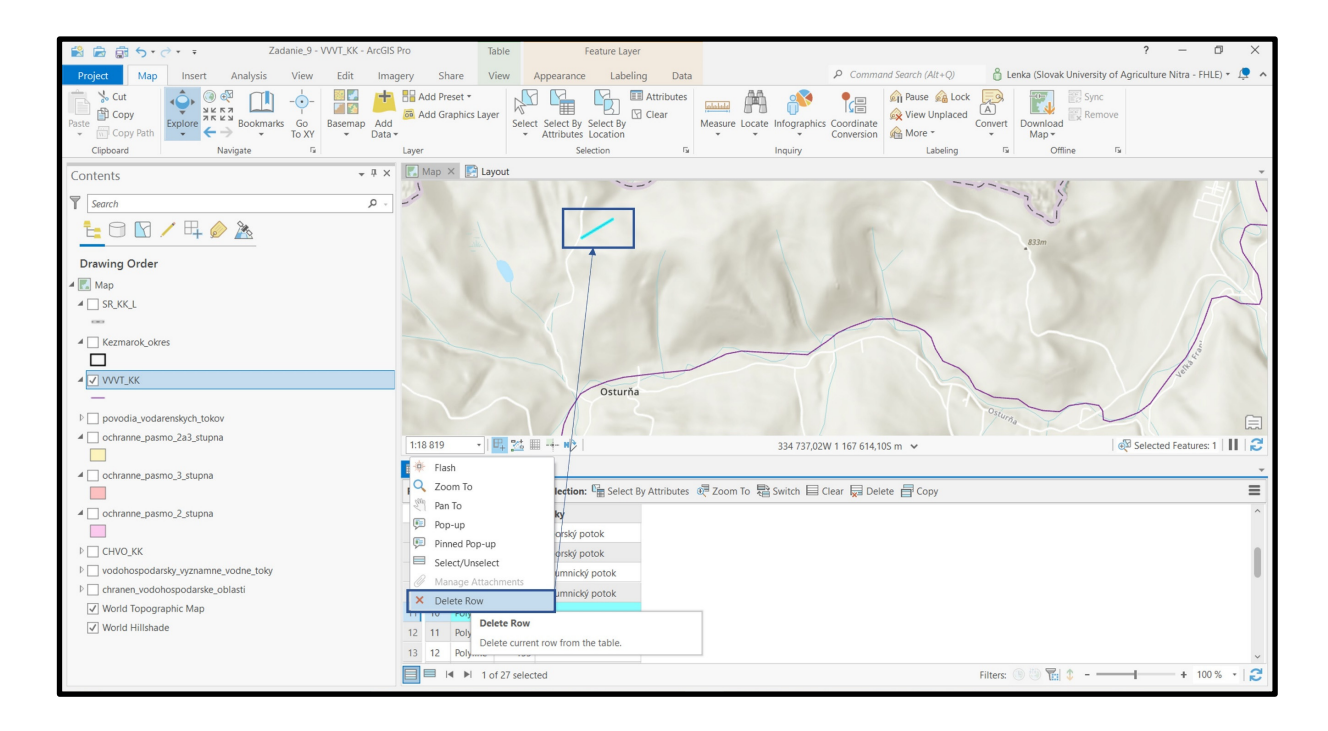

Na konci editovania si zmeny uložíme.

|                                                                                                    | Table Zadanie_9 - WVT_KK - ArcGIS Pro                                                                                                    | ? – Ø ×                                                |
|----------------------------------------------------------------------------------------------------|----------------------------------------------------------------------------------------------------|--------------------------------------------------------|
| Project Map Insert Analysis View Edit Ima                                                                                        | pery Share View P Command Search (Alt+Q)                                                                                                    | versity of Agriculture Nitra - FHLE) - 📮 🔺             |
| A Cut<br>Parte Copy Path<br>Cribbart                                                                                             | Image: Selection for the selection for the selection for the | to Grid v<br>Ground<br>To Grid v<br>Quality<br>Quality |
| Cardonia Cur Site                                                                                                    | Map X 🗈 Lavout                                                                                                    |                                                        |
| Save darks<br>Search<br>Save all difs made since the last save. After<br>saving, you cannot undo previous editing<br>operations. |                                                                                                    |                                                        |
| Drawing Order                                                                                                    |                                                                                                    |                                                        |
| A Kap                                                                                                    |                                                                                                    |                                                        |
| SR_RK_L                                                                                                    |                                                                                                    |                                                        |
| ✓ ✓ Kezmarok_okres                                                                                                    |                                                                                                    | 742m                                                   |
| ▲ ☑ VWVT_KK<br>—                                                                                                    |                                                                                                    |                                                        |
| ▷ povodia_vodarenskych_tokov                                                                                                    | Bulance                                                                                                    | E .                                                    |
| aochranne_pasmo_2a3_stupna                                                                                                    | 19 289 → 📴 號 🎟 → 🕪   316 576,98W 1 180 960,395 m 🗸                                                                                                    | 🚳 Selected Features: 1 🛛 🕄 🕄                           |
| A chranne pasmo 3 stuppa                                                                                                    | III VVVT_KK ×                                                                                                    | *                                                      |
|                                                                                                    | Field: 🕮 Add 👼 Calculate 🛛 Selection: 😭 Select By Attributes 👼 Zoom To 🗟 Switch 🗐 Clear 👼 Delete 📑 Copy                                                                                                    | ≡                                                      |
| ▲ ochranne_pasmo_2_stupna                                                                                                    | FID Shape * COLOR Rieky                                                                                                    | ^                                                      |
|                                                                                                    | 1 1 Polyline 153 Skalný potok                                                                                                    |                                                        |
| ▷ CHVO_KK                                                                                                    | 2 11 Polyline 153 Kežmarská Biela voda                                                                                                    |                                                        |
| vodohospodarsky_vyznamne_vodne_toky                                                                                              | 3 12 Polyline 153 Studený potok                                                                                                    |                                                        |
| Chranen_vodohospodarske_oblasti                                                                                                  | 4 13 Polyline 153 Vrbovský potok                                                                                                    |                                                        |
| ✓ World Topographic Map                                                                                                    | 5 14 Polyline 153 Havka                                                                                                    |                                                        |
| World Hillshade                                                                                                    | 6 15 Polyline 153 Jodranec                                                                                                    |                                                        |
|                                                                                                    | 7 16 Polyline 153 Rieka                                                                                                    | ~ .                                                    |
|                                                                                                    | Filter: 💮 🖑 🖬 1 of 23 selected                                                                                                    | + 100 % •   🛃                                          |

e) Labeling Properties – Fields (Rieky) - Label

| 📸 📾 🗟 5 · d        | 🗊 Сору                       | Zadanie 9 / Command Search (Alt+Q) Lenka - Slovak University of Agriculture Nitra - FHLE           | 🔎 ? – 🗗 🗙                        |
|--------------------|------------------------------|----------------------------------------------------------------------------------------------------|----------------------------------|
| Project Map        | Ex Remove                    | agery Share Feature Layer Labeling Data                                                            |                                  |
| Cut                | 🔶 Group                      | 👔 🗟 Add Graphics Layer 🛛 🕅 🚰 🕞 🖽 Attributes 🔤 👬 👫 💦 🐂 🎒 Pause 🙈 Lock 🔜 📷                           | Sync                             |
| Paste Copy         | Attribute Table Ctrl+T       | d Select Select By Select By Measure Locate Infographics Coordinate View Unplaced Convert Download | × Remove                         |
| Clipboard          | Add Error Lawren             | Laver                                                                                              |                                  |
| Contents           | Data Decian                  | Label Class - VVVT_KK ~ = ×                                                                        | ~                                |
| ▼ Comp             |                              | - $(1353)$ $=$ $(166)/37$                                                                          |                                  |
| seurch             | Create Chart                 | Class - Symbol Position                                                                            |                                  |
|                    | Page New Report              |                                                                                                    |                                  |
| Drawing Order      | Joins and Relates            |                                                                                                    |                                  |
| 🔺 🔣 Map            | 🙇 Zoom To Layer              |                                                                                                    |                                  |
| ⊿                  | Zoom To Make Visible         | Title Custom                                                                                       |                                  |
|                    | Selection >                  | (3) Fields ▼ Functions ▼                                                                           |                                  |
| ✓ ✓ Kezmarok_okres | 😡 Label                      |                                                                                                    |                                  |
|                    | Abeling Properties           | COLOR (2) Acos0<br>Rieky (2) Angle0                                                                |                                  |
|                    | Convert Labels Labeling Prop |                                                                                                    |                                  |
|                    | Symbology Show labeling      | properties for Insert Values                                                                       |                                  |
|                    | Disable Pop-ups              | Sfeature.Rieky                                                                                     |                                  |
| 🔺 🗹 Erase_KK       | 💀 Configure Pop-ups          |                                                                                                    |                                  |
|                    | Data                         |                                                                                                    |                                  |
| WMS_zmsr           | Sharing                      | A ten water                                                                                        |                                  |
| ▷ Empty            | View Metadata                |                                                                                                    |                                  |
| ▷ povodia_vodare   | 🖌 Edit Metadata              | Insert fields with coded value description function                                                |                                  |
| ▷ □ ochranne_pasme | 🖳 🖳 Properties               | Remove extra spaces                                                                                |                                  |
| ▷ _ ochranne_pasme | o_3_stupna                   | Remove extra line breaks                                                                           |                                  |
| ▷ _ ochranne_pasme | o_2_stupna                   | Learn more about label expressions                                                                 |                                  |
| CHVO_KK            |                              |                                                                                                    | ~                                |
| v vodohospodarsi   | ky_vyznamn                   | Apply Cancel                                                                                       | Ē                                |
| <                  | ) > 1:211 207 🔹 📴 🚟 🖷        | → N 360 237,17W 1 168 781,425 m 🖌                                                                  | 🛛 🚭 Selected Features: 0 🛛 🚺 🛛 🄁 |

Čiastkové zadanie: Orežte vrstvu *povodia\_vodarenskych\_tokov* pomocou vrstvy *KK\_okres* f) Vector – Geoprocessing tools – Clip

> Vstupná vrstva: *povodia\_vodarenskych\_tokov* Prekrývajúca vrstva: *KK\_okres*

Výstupná vrstva: PVT\_KK

Ochrana vôd okresu Kežmarok

h) Share – Export Layout

### 12.2. Mapový výstup č. 14 – Ochrana vôd

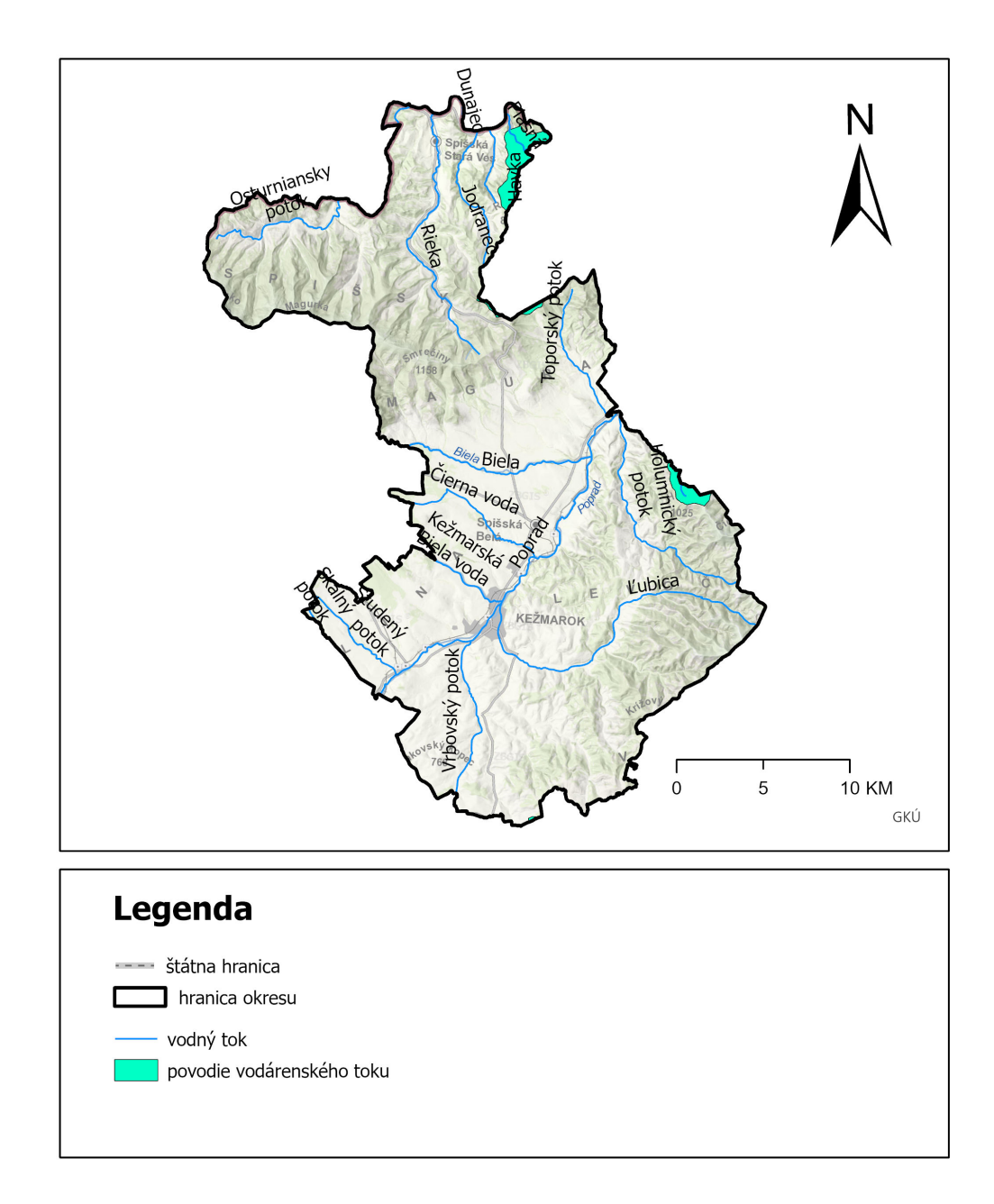

## Mapa ochrany vôd okresu Kežmarok

# 13. Projektové zadanie č. 10 – Priemerné ročné koncentrácie SO<sub>2</sub> a NO<sub>2</sub> a rozloženie hlavných zdrojov znečistenia a vhodnosť územia na ukladanie odpadov

V mapovej kompozícii Priemerných ročných koncentrácií SO<sub>2</sub> a  $_{NO2}$  izočiary vyjadrujú priemerné koncentrácie NO<sub>2</sub> a SO<sub>2</sub> na Slovensku v r. 1995 – 1999. Hodnoty koncentrácií sú uvedené v g/m<sup>3</sup>. Údaje pre konštrukciu izočiar sa získali interpoláciou údajov z monitorovacích staníc znečistenia ovzdušia (33 automatických staníc v mestách a priemyselných oblastiach a 6 regionálnych pozaďových staníc), doplnených o výsledky výpočtov pomocou matematických modelov rozptylu.

Autori mapovej kompozície: Dušan Závodský, Katarína Magulová, Katarína Marečková

Mapa vychádza z máp vhodnosti územia na ukladanie odpadov v mierke 1:50000, ktoré boli zostavené pre jednotlivé okresy v Štátnom geologickom ústave D. Štúra. na základe zhodnotenia rozhodujúcich faktorov na ukladanie odpadov mapa člení územie na vhodné, podmienečne vhodné a nevhodné. Hodnotili sa faktory: chránené vodohospodárske územia, zdroje podzemných vôd, chránené územia prírody, chránené lesy, ložiská nerastov, štruktúrne usporiadanie horninového prostredia s ohľadom na stupeň ohrozenia podzemnej vody, geodynamické javy a hydrogeologické charakteristiky.

Autori mapovej kompozície: Alena Klukanová, Ľubica Iglárová.

## ZADANIE: Vytvorte mapy Znečistenia ovzdušia a Vhodnosti ukladania odpadov pre Vami vybrané katastrálne územie.

Vstupné dáta: v priečinku s názvom P\_9\_Koncentracie\_plynov\_ukladanie\_odpadov a podpriečinku Priemerne\_rocne\_koncentracie\_SO2 sú umiestnené 2 vektorové vrstvy najvacsie\_zdroje\_so2 a priem\_rocne\_koncentracie\_so2, v podpriečinku Priemerne\_rocne\_koncentracie\_NO2 sú umiestnené 2 vektorové vrstvy najvacsie\_zdroje\_no2 a priem\_rocne\_koncentracie\_no2, v podpriečinku Vhodnost\_uzemia\_pre-ukladanie\_odpadov sú umiestnené 3 vektorové stupen\_ohroz\_podz\_vody\_uklad\_odpadov, vrstvy stupen\_vhod\_uz\_na\_uklad\_odpadov, vybrane\_obmedz\_fakt\_na\_uklad\_odpadov, ďalšími vstupnými údajmi sú SR\_KK, KK\_okres a ku\_KK.

Vrstvy pridáme z okna Add data alebo z okna prieskumníka. Projekt si uložíme pod vlastným logickým názvom napr. *Zadanie\_9*.

13.1. Tvorba mapovej zostavy Tvorba mapovej zostavy Priemerných ročných koncentrácií SO<sub>2</sub> a NO<sub>2</sub> a rozloženia hlavných zdrojov nečistenia

| a) | Aı | 1alysis – Tools – Geoprocessing – Analysis Tools                            | = Ext | ract – Clip |
|----|----|-----------------------------------------------------------------------------|-------|-------------|
|    |    | Vstupné vrstvy: <i>najvacsie_zdroje_so2</i><br>priem_rocne_koncentracie_so2 | //    |             |
|    |    | Prekrývajúca vrstva: <i>Kezmarok_okres</i>                                  |       |             |

Výstupná vrstva: SO2\_KK, konc\_SO2

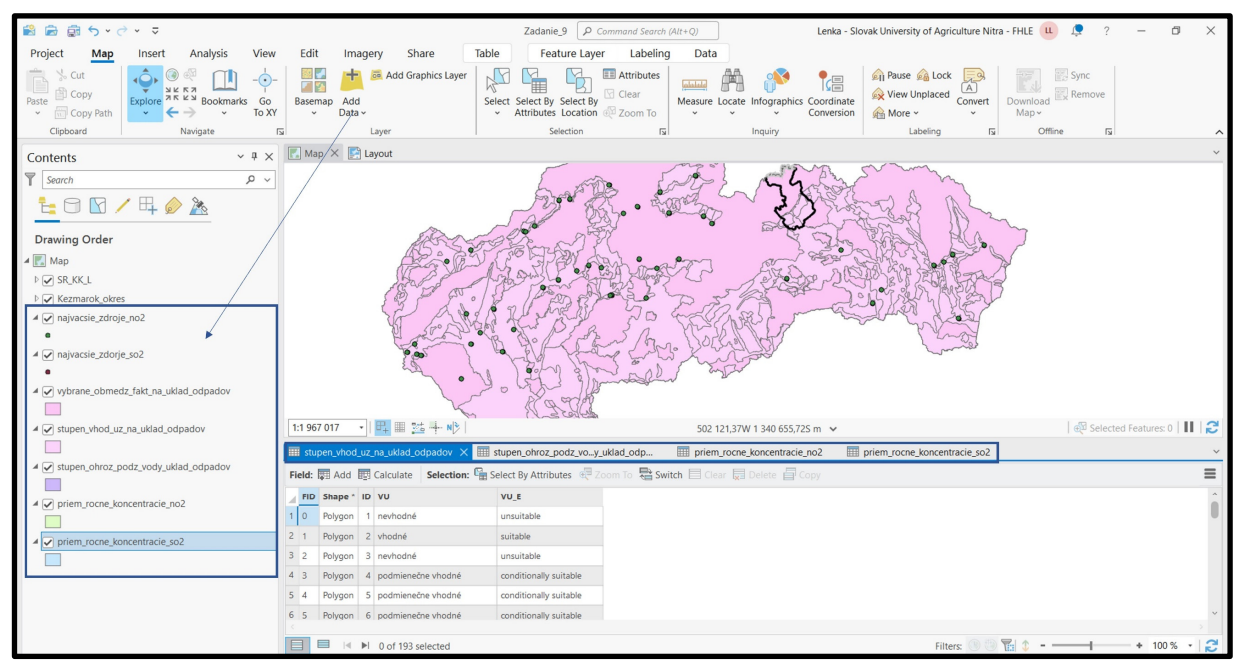

Vrstva SO2\_KK je prázdna a preto s ňou ďalej nebudeme pracovať.

**Čiastkové zadanie:** Zvoľte rovnaký postup ako pri predchádzajúcej vrstve pre vrstvy *najvacsie\_zdroje\_no2* a *priem\_rocne\_koncentracie\_no2*.

b) Symbology – Unique values – Field 1 PRKSO2 // PRKNO2

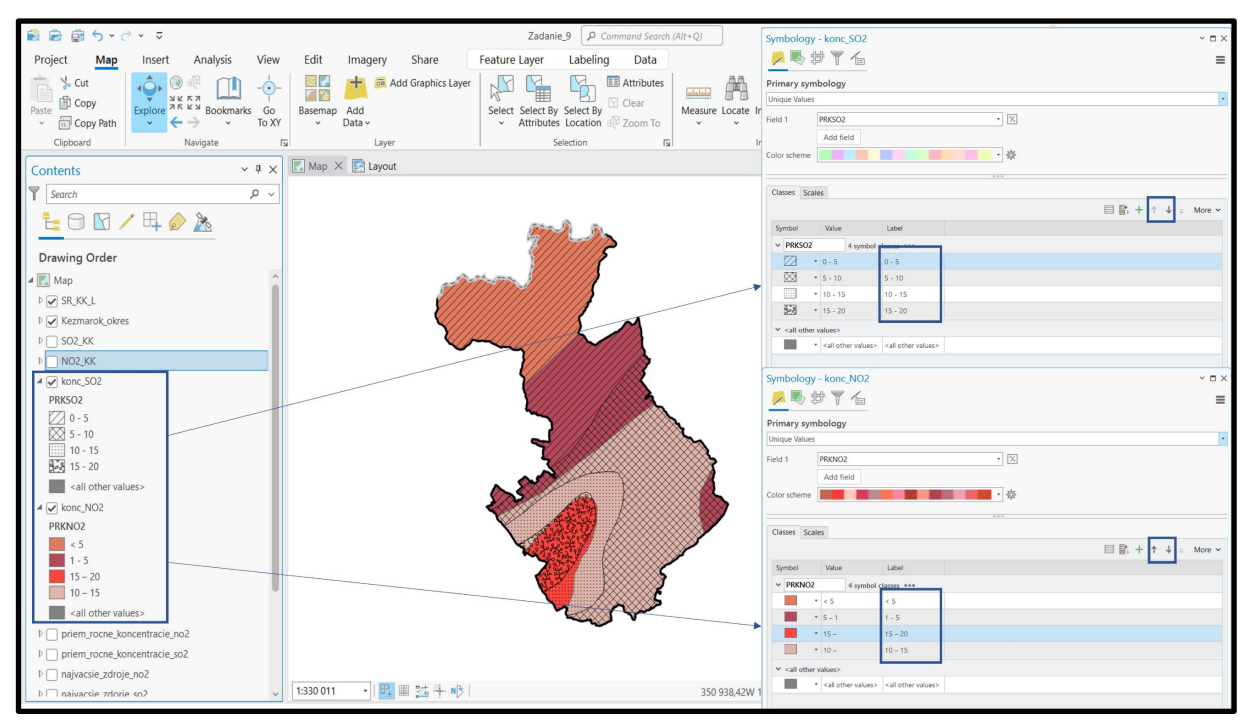

**Pozor!** Vo vrstve PRKNO2 je v atribútovej tabuľke potrebné upraviť hodnoty nasledovne: 15 - = 15 - 20

10 - = 10 - 14

**Tip:** V prípade ak limitné hodnoty nie sú vzostupne zoradené, je možné ich v Symbology presúvať v riadkoch šípkami.

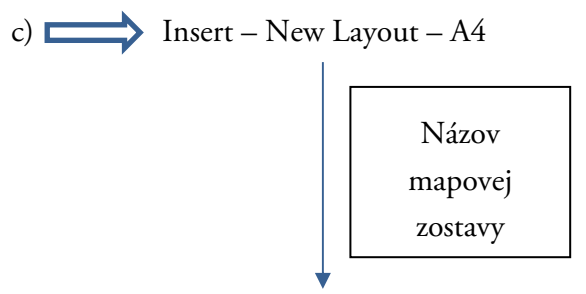

Mapa priemerných ročných koncentrácií  $\mathrm{SO}_2$  a  $\mathrm{NO}_2$  a rozloženie hlavných zdrojov znečistenia

d) Share – Export Layout

13.2. Mapový výstup č. 15 – Stresové javy v krajine – Priemerné ročné koncentrácie SO<sub>2</sub> a NO<sub>2</sub>

Stresové javy v krajine – Priemerné ročné

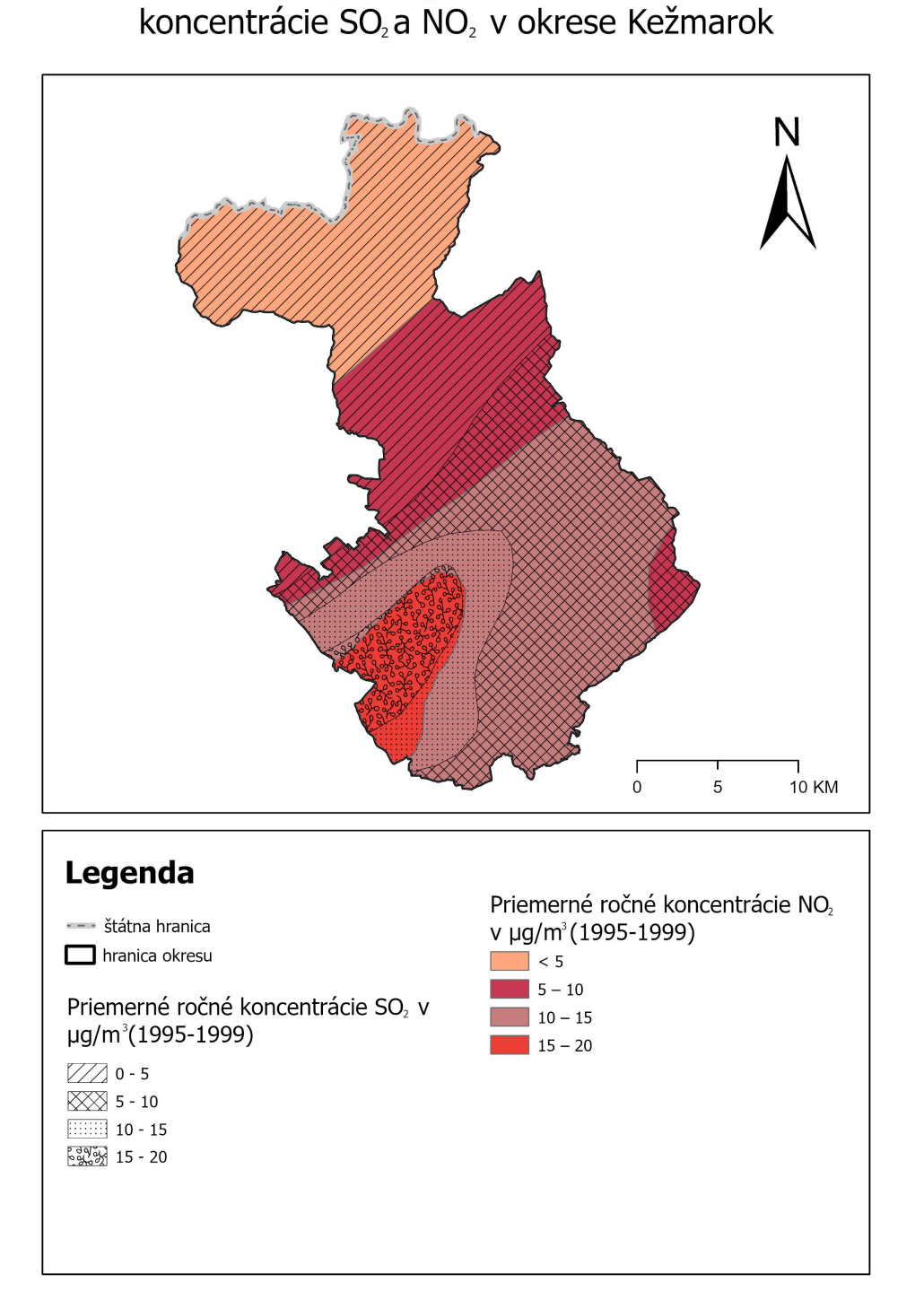

Čiastkové zadanie: Vytvorte mapovú zostavu s názvom Stresové javy v krajine / Limity ukladania odpadov v okrese.

117

13.3. Mapový výstup č. 16 – Stresové javy v krajine – Limity ukladania odpadov v okrese Kežmarok

Ν 0 5 10 KM Legenda ---- štátna hranica Vybrané obmedzujúce faktory hranica okresu na ukladanie odpadov chránené územie prírody a prírodných Stupeň vhodnosti územia Z zdrojov na ukladanie odpadov nevhodné Stupeň ohrozenosti podzemných podmienečne vhodné vôd pri ukladaní odpadov vhodné iiiiii nízky Stredný 💷 vysoký

Stresové javy v krajine - Limity ukladania odpadov v okrese Kežmarok

### 14. Projektové zadanie č. 11 – Potenciálna prirodzená vegetácia

Potenciálna prirodzená vegetácia je výrazom súčasného ekologického potenciálu krajiny. Zobrazuje prirodzené rastlinstvo, ktoré by sa v budúcnosti postupne vytvorilo na území Slovenskej republiky, keby človek prestal vegetačný kryt svojou činnosťou ovplyvňovať. V prírodných podmienkach Slovenska by to bola až na malé výnimky lesná vegetácia. Prevažnú časť mapovaných jednotiek tvoria lesy vŕbovo-topoľové, jelšové, jaseňovo- dubovo-brestové, dubové, dubovo-hrabové, bukové, jedľovo-bukové, smrekové a kosodrevina. Prezentovaná mapa nadväzuje na mapu Potenciálna prirodzená vegetácia 1 : 500 000 (Atlas Slovenskej socialistickej republiky, SAV, SÚGK, Bratislava, 1980), Geobotanickú mapu ČSSR v mierke 1 : 200 000 (Veda, vydavateľstvo SAV, Bratislava, 1986) a na Karte der natürlichen Vegetation Europas 1 : 2 500 000 (Bundesamt für Naturschutz - ed., Bonn, 2000).

Autor mapovej kompozície: Štefan Maglocký

### ZADANIE: Vytvorte mapu potenciálnej prirodzenej vegetácie pre vybraný okres.

Vstupné dáta: v priečinku P10\_Potencialna\_prirodzena\_vegetacia je umiestnená 1 vektorová vrstva s názvom potencialna\_prirodzena\_vegetacia, ďalšími vstupnými údajmi sú SR\_KK a KK\_okres.

Vrstvy pridáme z okna Add data alebo z okna prieskumníka. Projekt si uložíme pod vlastným logickým názvom napr. Zadanie\_10.

Všetky údaje o elementoch vo vektorových vrstvách sú uložené v atribútovej tabuľke "Attribute Table". Atribútovú tabuľku otvoríte kliknutím pravého tlačidla myšky na vrstvu a v okne zvolíte možnosť Otvoriť atribútovú tabuľku "Attribute Table". Vrstva potencialna\_prirodzena\_vegetacia je v atribútovej tabuľke definovaná a parametom PPV<sup>15</sup>.

#### Tvorba mapovej zostavy Potenciálnej prirodzenej vegetácie 14.1.

a) Na priestorové orezanie vstupnej vrstvy potencialna\_prirodzena\_vegetacia pomocou reznej vrstvy KK\_okres použijeme funkciu

Analysis – Tools – Geoprocessing – Analysis Tools – Extract - Clip

Vstupná vrstva: *potencialna\_prirodzena\_vegetacia* Prekrývajúca vrstva: *KK\_okres* 

Výstupná vrstva: PV\_KK

<sup>&</sup>lt;sup>15</sup> PPV= Potenciálna prirodzená vegetácia

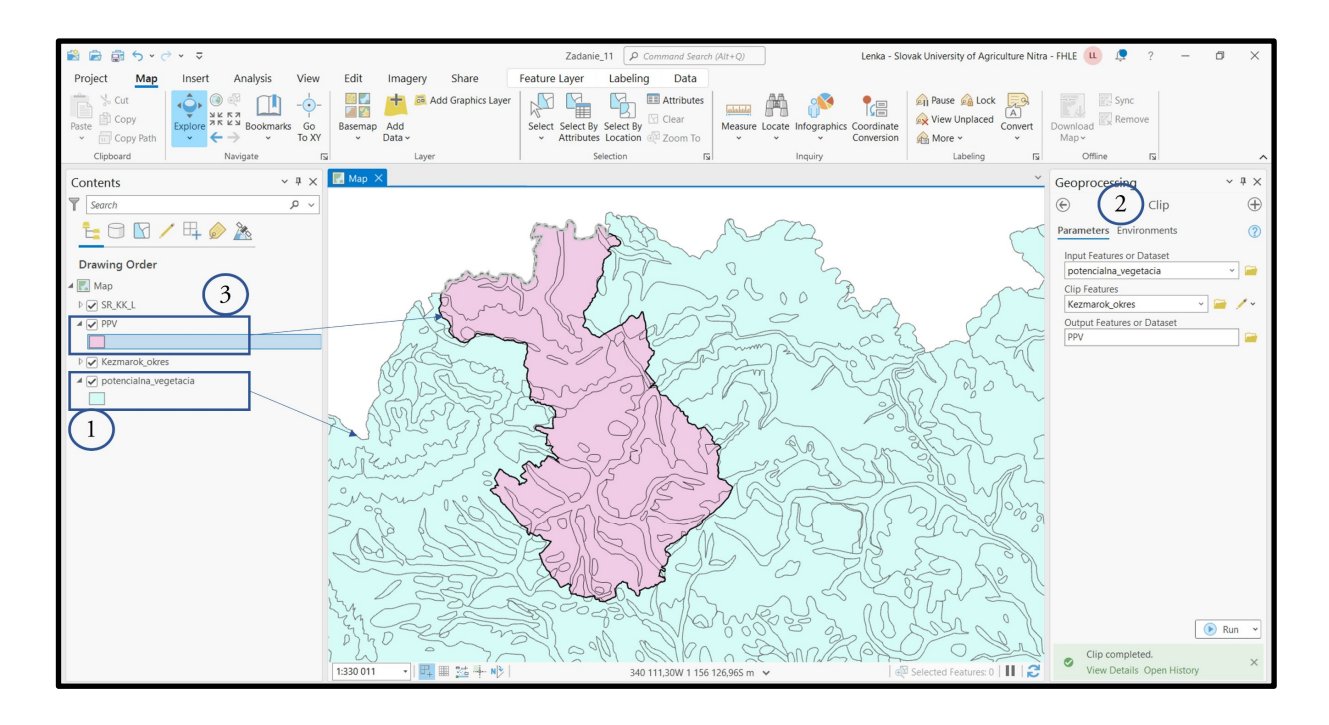

b) Symbology – Unique values – Field 1 (PPV)

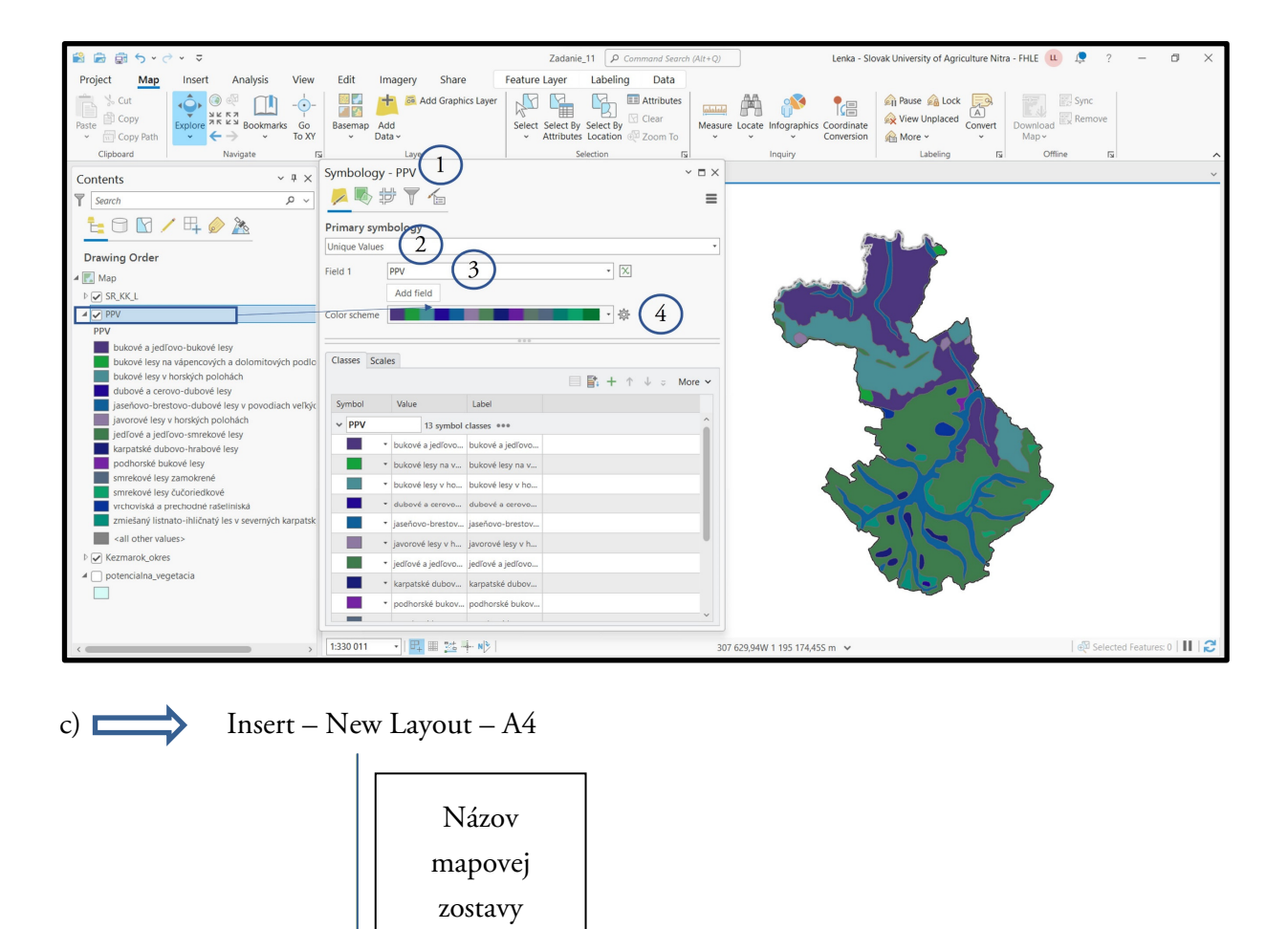

Názov mapovej zostavy: Potenciálna prirodzená vegetácia okresu Kežmarok

120

14.2. Mapový výstup č. 17 – Potenciálna prirodzená vegetácia okresu Kežmarok

### Potenciálna prirodzená vegetácia okresu Kežmarok

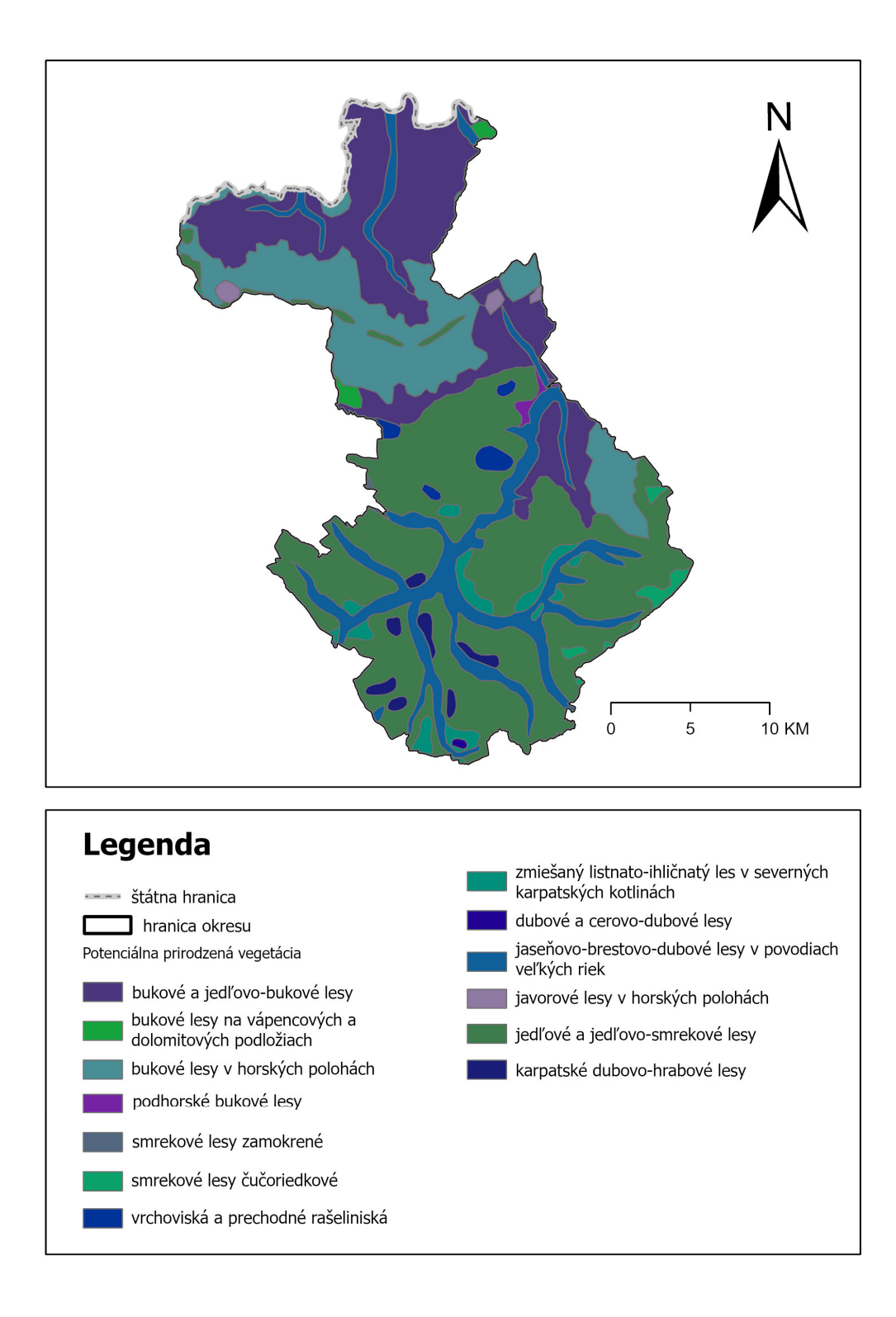

### 15. Projektové zadanie č. 12 – Územná ochrana prírody a krajiny

Ochrana prírody a krajiny je ustanovená v zákone č. 506/2013 Z. z, ktorým sa mení a dopĺňa zákon č. 543/2002 Z. z. o ochrane prírody a krajiny v znení neskorších predpisov a ktorým sa menia a dopĺňajú niektoré zákony.

Na Slovensku je vyhlásených 14 chránených krajinných oblastí (522 581 ha) – 2. stupeň ochrany, 9 národných parkov (317 540 ha) – 3. stupeň ochrany (ochranné pásma národných parkov 262 591 ha v 2. stupni ochrany) a 172 chránených areálov, 385 prírodných rezervácií, 209 národných prírodných rezervácií, 271 prírodných pamiatok a 60 národných prírodných pamiatok. Odbornou organizáciou zriadenou MŽP SR na ochranu prírody je Štátna ochrana prírody so sídlom v Banskej Bystrici s 9 správami národných parkov, 14 správami chránených krajinných oblastí a 2 regionálnymi správami ochrany prírody a krajiny.

Autor mapovej kompozície: Jozef Kramárik

### ZADANIE: Vytvorte mapu Územnej ochrany prírody a krajiny pre vybraný okres.

Vstupné dáta:

I) V priečinku P11\_Uzemna\_ochrana a podpriečinku Uzemna\_ochrana\_prirody\_a\_krajiny je umiestnených 5 vektorových vrstiev s názvami:

chranene\_uzemia\_podla\_zakona\_body, chranene\_uzemia\_podla\_zakona\_polygony, lokality\_zoznam\_svetov\_dedicstva, ramsarske\_lokality, vyznamne\_lokality

II) V podpriečinku Mokrade sú umiestnené 2 vektorové vrstvy: mokrade a ramsarske\_lokality

III) V podpriečinku Pocet\_jaskyn\_v\_geomorfologickej\_jednotke je umiestnená 1 vektorová vrstva: *pocet\_jaskyn\_v\_geom\_jednotke* 

Ďalšími vstupnými údajmi sú SR\_KK a KK\_okres.

Vrstvy pridáme z okna Add data alebo z okna prieskumníka. Projekt si uložíme pod vlastným logickým názvom napr. *Zadanie\_11.* 

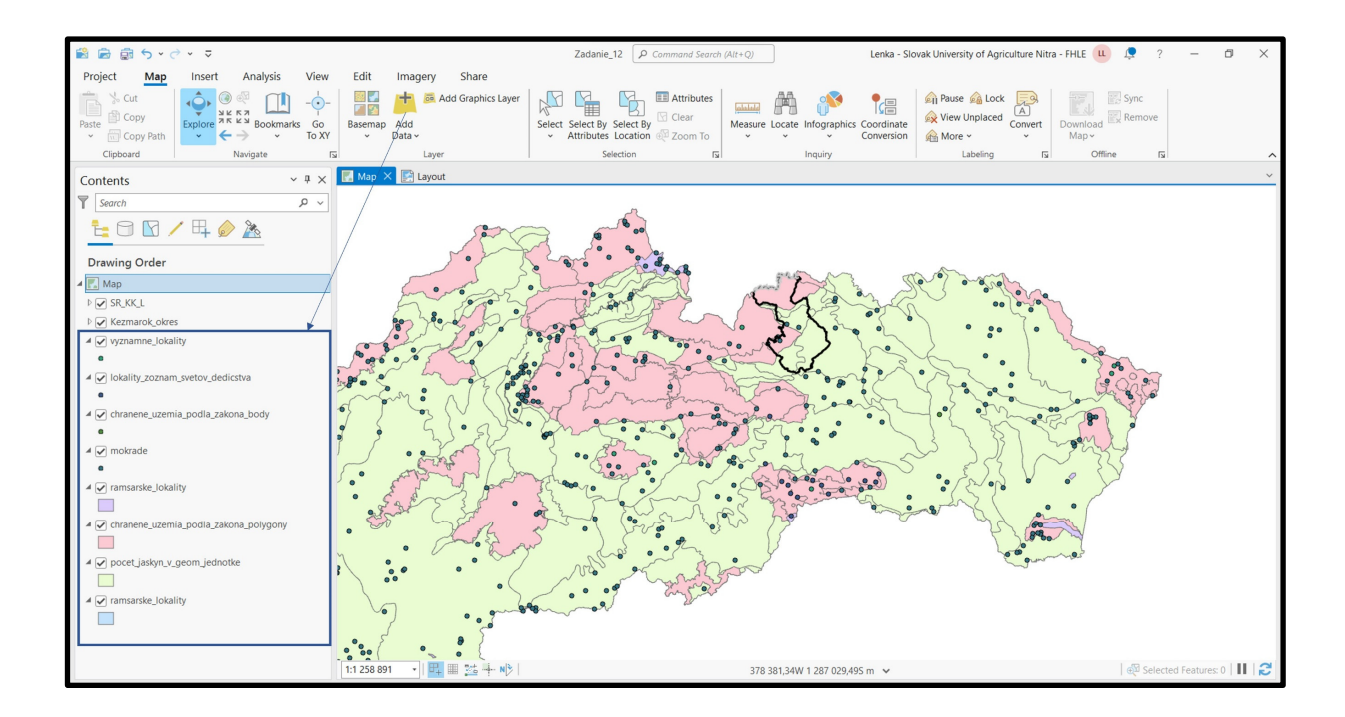

Všetky údaje o elementoch vo vektorových vrstvách sú uložené v atribútovej tabuľke "Attribute Table". Atribútovú tabuľku otvoríte kliknutím pravého tlačidla myšky na vrstvu a v okne zvolíte možnosť Otvoriť atribútovú tabuľku "Attribute Table".

Vrstva ramsarske\_lokality obsahuje 1 atribút RAM\_L<sup>16</sup>, vrstva *chranene\_uzemia\_podla\_zakona\_polygony* je definovaná 4 atribútmi CHUPZ, N, RV1, RV2 a *R*<sup>17</sup>, *chranene\_uzemia\_podla\_zakona\_body* obsahuje 2 atribúty CHUPZ a NCHU<sup>18</sup>, vrstva *lokality\_zoznam\_svetoveho\_dedictsva* 1 atribút LVZ<sup>19</sup>, *vyznamne\_lokality* 2 atribúty VL a N<sup>20</sup>, vrstva mokrade obsahuje 1 atribút MOK<sup>21</sup>, vrstva *pocet\_jaskyn\_v\_geom\_jednotke* obsahuje 4 atribúty GJ, PJ, HL a DL a vrstva mokrade obsahuje 1 atribút MOK.

<sup>21</sup> MOK = Mokraď

<sup>&</sup>lt;sup>16</sup> RAM\_L = Ramsarské lokality

<sup>&</sup>lt;sup>17</sup> CHUPZ = Chránené územia podľa zákona; N = Národné parky, RV = Rok vyhlásenia

<sup>&</sup>lt;sup>18</sup> NCHU = Národné chránené územia

<sup>&</sup>lt;sup>19</sup> LVZ = Významná lokalita

<sup>&</sup>lt;sup>20</sup> VL = Významné lokality,

| 1     |     | l rar | nsarske_lo    | okali | ty ×                      |         | 🛙 ро   | cet_jasky  | n_v_( | geom_jednotke 🔾   | ×        |                          |      |      |      |              |      |            |           |
|-------|-----|-------|---------------|-------|---------------------------|---------|--------|------------|-------|-------------------|----------|--------------------------|------|------|------|--------------|------|------------|-----------|
|       | Fi  | eld:  | Add 🐺         | B     | Calculate Selection:      | F       | ield:  | 🐺 Add      | B     | Calculate Sele    | ction:   | Select By Attributes 🏾 🔅 | Zoom | То   | Sw   | itch 🗏 Clear | ×    | Delete 🗐 ( |           |
|       | 4   | FID   | Shape *       | ID    | RAM_L                     |         | FID    | Shape      | ID    | GJ                |          | PJ                       | HL   |      |      | DL           |      |            |           |
|       | 1   | 0     | Polygon       | 1     | Parížske močiare          | 1       | 0      | Polygon    | 1     | Bukovské vrchy    |          | bez výskytu jaskýň       | 0    |      |      | 0            |      |            |           |
|       | 2   | 1     | Polygon       | 2     | Dunajské luhy             | 2       | 1      | Polygon    | 2     | Beskydské predho  | orie     | 1 – 10                   | 1 -  | 100  |      | 1 – 50       | 0    |            |           |
|       | 3   | 2     | Polygon       | 3     | Alúvium Rudavy            | 3       | 2      | Polygon    | 3     | Východoslovensk   | á nížina | bez výskytu jaskýň       | 0    |      |      | 0            |      |            |           |
|       | 4   | 3     | Polygon       | 4     | Niva Moravy               | 4       | з      | Polygon    | 4     | Vihorlatské vrchy |          | 11 – 20                  | 101  | - 50 | 00   | 501 -        | 1 00 | D          |           |
|       | 5   | 4     | Polygon       | 5     | Niva Moravy               | 5       | 4      | Polygon    | 5     | Oravská kotlina   |          | bez výskytu jaskýň       | 0    |      |      | 0            |      |            |           |
|       | 6   | 5     | Polygon       | 6     | Niva Moravy               | 6       | 5      | Polygon    | 6     | Žiar              |          | 31 – 50                  | 1 -  | 100  |      | 1 – 50       | 0    |            |           |
|       | 7   | 6     | Polygon       | 7     | Rieka Orava a jej prítoky | 7       | 6      | Polygon    | 7     | Malá Fatra        |          | 101 – 200                | 101  | - 50 | 00   | 1 001        | - 10 | 000        |           |
|       | 8   | 7     | Polygon       | 8     | Mokrade Oravskej kotliny  | 8       | 7      | Polygon    | 8     | Hornonitrianska k | cotlina  | 1 – 10                   | 0    |      |      | 1 – 50       | 0    |            |           |
|       |     |       |               |       |                           |         |        |            |       |                   |          |                          |      |      |      |              |      |            |           |
|       |     | ch    | ranene_uz     | emi   | a_podlzakona_poly ×       |         |        |            |       |                   |          |                          |      |      |      |              |      |            |           |
|       | Fi  | eld:  | 📰 Add         |       | Calculate Selection:      | 1       | Select | t By Attri | oute  | s 🖳 Zoom To       | Swite    | th 🗏 Clear 🙀 Delete      | Сору |      |      |              |      |            |           |
|       | 4   | FID   | Shape *       | ID    | CHUPZ                     | N       |        |            |       | RV0               |          | RV1                      | RV2  |      |      | R            | 1    | RV1_31123  |           |
|       | 1   | 0     | Polygon       | 1     | ochranné pásmo národ      | 0       | chran  | né pásmo   | Náro  | D                 |          | 2002                     |      |      |      | 117          | 42   | 2002       |           |
|       | 2   | 1     | Polygon       | 2     | národný park (3. stupe    | N       | árodn  | ý park Slo | vens  | k 1973            |          | 2002                     |      |      |      | 346          | 11   | 2002       |           |
|       | 3   | 2     | Polygon       | 3     | chránená krajinná oblas   | C       | nráner | ná krajinn | á obl | a                 |          | 1984                     |      |      |      | 654          | 62   | 1984       |           |
|       | 4   | 3     | Polygon       | 4     | chránená krajinná oblas   | CI      | nráner | ná krajinn | á obl | a                 |          | 1986                     |      |      |      | 376          | 65   | 1986       |           |
|       | 5   | 4     | Polygon       | 5     | chránená krajinná oblas   | C       | nráner | ná krajinn | á obl | a                 |          | 1989                     |      |      |      | 275          | 22   | 1989       |           |
|       | 6   | 5     | Polygon       | 6     | chránená krajinná oblas   | C       | nráner | ná krajinn | á obl | a                 |          | 1976                     | 2001 |      |      | 646          | 10   | 1976       |           |
|       | 7   | 6     | Polygon       | 7     | chránená krajinná oblas   | C       | nráner | ná krajinn | á obl | a                 |          | 1989                     |      |      |      | 275          | 22   | 1989       |           |
| l     | 8   | 7     | Polygon       | 8     | chránená krajinná oblas   | C       | hráner | ná krajinn | ă obl | a                 |          | 1976                     | 2001 |      |      | 646          | 10   | 1976       |           |
| ne_lo | oka | alit  | $_{y} \times$ |       |                           |         |        |            |       |                   |          |                          |      |      | lok  | ality_zozr   | nan  | n_svetov_c | ledicstva |
| Add   | Ę   |       | Calcula       | ate   | Selection:                | 4<br>## | Sel    | ect By     | At    | ttributes 🤨       | Zo       | om To 🍓 Swite            | h [  | Fie  | eld: | 🛃 Add        | Ę    | Calculat   | e Sele    |
| ape * | I   | D     | VL            |       |                           | N       | I      |            |       |                   | VL_E     | :                        |      |      | FID  | Shape *      | 10   | LVZ        |           |
| nt    |     | 1     | Biosfé        | rick  | á rezervácia Pr           | P       | oľar   | na (19     | 90)   |                   | Bios     | phere reserve of th      | n    | 1    | 0    | Point        |      | 1 Ochtins  | ká aragor |
| nt    |     | 2     | Diplon        | n R   | ady Európy                | N       | láro   | dná pi     | íro   | dná rezer         | Cou      | ncil Diploma Site        |      | 2    | 1    | Point        |      | 2 Dobšins  | ká ľadov  |
| nt    |     | 3     | Biosfé        | rick  | á rezervácia Pr           | Та      | atry   | (1992      | )     |                   | Bios     | phere reserve of th      | n    | 3    | 2    | Point        | 3    | 3 Zvonivá  | jama (19  |
| nt    |     | 4     | Biosfé        | rick  | á rezervácia Pr           | S       | love   | enský l    | ras   | s (1977)          | Bios     | phere reserve of th      | n 4  | 4    | 3    | Point        | 4    | 4 Diviačia | priepast  |
| nt    | Γ   | 5     | Diplon        | n R   | ady Európy                | N       | láro   | dný pa     | ark   | Poloniny          | Cou      | ncil Diploma Site        |      | 5    | 4    | Point        | :    | 5 Gombas   | ecká jask |
|       | ĺ   | 6     | Biosfé        | rick  | á rezervácia Pr           | v       | ých    | odné l     | (ar   | paty (1992)       | Bios     | ohere reserve of th      | n    | 6    | 5    | Point        | (    | 5 iaskvňa  | Domica (  |

### 15.1. Tvorba mapovej zostavy územnej ochrany prírody a krajiny

NCHU

Gimešský jarok

Field: 🛱 Add 🕎 Calculate 🛛 Selection: 🗳 Select By Attributes 🤤 Zoom To 🚭 Switch 📄 Clear 👼 Delete 📄 Copy

a) Na priestorové orezanie vstupnej vrstvy *chranene\_uzemia\_podla\_zakona\_polygony* pomocou reznej vrstvy *KK\_okres* použijeme funkciu

К

Prešovský

a)

Field:

FIC

3 2

0 Point

🎹 chranene\_uzemia\_podla\_zakona\_body 🗙

PC CHUPZ

284 42 národná prírodná rezer...

FID Shape \* ID

```
Analysis – Tools – Geoprocessing – Analysis Tools – Extract – Clip
```

0

Prešov

Vstupná vrstva: chranene\_uzemia\_podla\_zakona\_polygony

Prekrývajúca vrstva: *KK\_okres* 

Výstupná vrstva: CHUPZ\_KK

vňa

R

20,62

kyňa (...

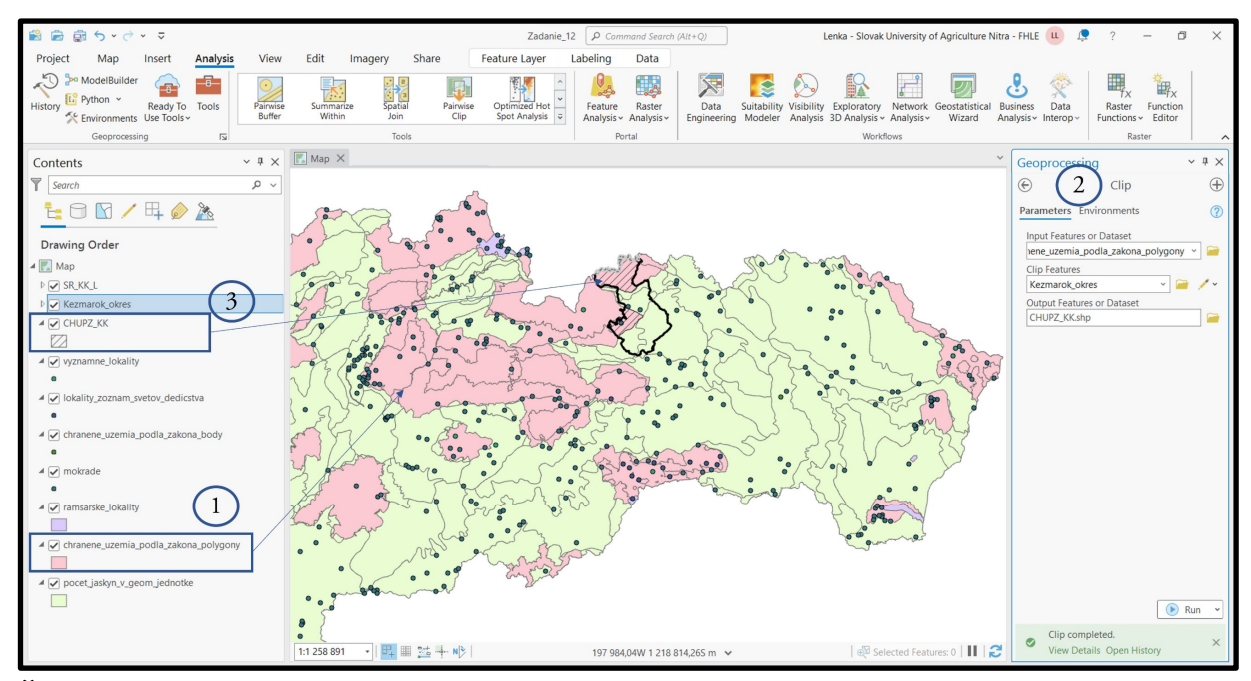

Čiastkové zadanie: Orežte ostatné vrstvy v projektovom zadaní. Ak sa v rámci Vášho okresu dáta v príslušnej vrstve nachádzajú pracujte s ňou aj v ďalších krokoch (v prípade ak nie tak s ňou ďalej nepracujete).

b) Symbology – Unique values – Field 1 (MOK // Info // CHUPZ)

|                                                                                      |                                      |              |              | Symbology - CHUPZ KK Y                                                                     |                                                                     |
|--------------------------------------------------------------------------------------|--------------------------------------|--------------|--------------|--------------------------------------------------------------------------------------------|---------------------------------------------------------------------|
| 📸 📾 🗟 5 ·                                                                            | 🖞 Сору                               |              |              |                                                                                            | 😑 Lenka - Slovak University of Agriculture Nitra - FHLE 😐 📮 ? – 🗗 🗙 |
| Project Ma                                                                           | Ex Remove                            |              | Imagery      |                                                                                            | -                                                                   |
| 📩 🍾 Cut                                                                              | 📚 Group                              |              | + .          | Primary symbology                                                                          | 🗣 _ 🙀 Pause 🔬 Lock  💭 🐺 Sync                                        |
| Bacto 🛱 Copy                                                                         | Attribute Table                      | Ctrl+T       | Add          | Unique Values                                                                              | View Unplaced                                                       |
| <ul> <li>Copy Pat</li> </ul>                                                         | 💹 Data Engineering                   | Ctrl+Shift+D | Data ~       | Field 1 N · X 2                                                                            | inversion A More * * Map *                                          |
| Clipboard                                                                            | Add Error Layers                     |              | La           | Add field                                                                                  | Labeling Fix Offline Fix                                            |
| Contents                                                                             | Data Design                          | >            | E 🛃 Layı     | Color scheme                                                                               | ~                                                                   |
| Search                                                                               | Create Chart                         | >            |              |                                                                                            |                                                                     |
| 12 10 🕅                                                                              | 🗎 New Report                         |              |              | Classes Scales                                                                             |                                                                     |
| Drawing Orde                                                                         | Joins and Relates                    | >            |              |                                                                                            | re v                                                                |
|                                                                                      | 🙇 Zoom To Layer                      |              |              | Symbol Value Label                                                                         |                                                                     |
| ▷ 🖌 Kezmarok_o                                                                       | 🕅 Zoom To Make Visible               |              |              | N N 3                                                                                      |                                                                     |
| MOK_KK                                                                               | Selection                            | >            | /            | Crbranné nármo     Crbranné nármo                                                          | 1967                                                                |
| Celoštátne                                                                           | label                                |              | 1 /          | Cohrané pizno     Cohrané pizno                                                            |                                                                     |
| regionálne                                                                           | A Labeling Properties                |              |              | Dispitely's stande     Dispitely's stande                                                  |                                                                     |
| a call other va                                                                      | Convert Labels                       | U,           |              | Tatranský národn. Tatranský národn.                                                        |                                                                     |
| N                                                                                    | 📃 Symbology                          |              | ľ            |                                                                                            |                                                                     |
| Ochranné                                                                             | Disable Pop-ups                      | (            | 1            | <ul> <li><aii other="" values=""></aii></li> <li><aii other="" values=""></aii></li> </ul> |                                                                     |
| Ochranné                                                                             | Configure Pop-ups                    | Symbology    | au far tha s | <ali other="" values=""> <ali other="" values=""></ali></ali>                              |                                                                     |
| 🔝 Tatranský r                                                                        | Data                                 | layer.       | gy for the s |                                                                                            |                                                                     |
| <all other<="" td=""><td>Sharing</td><td>&gt;</td><td>-</td><td></td><td></td></all> | Sharing                              | >            | -            |                                                                                            |                                                                     |
| Info                                                                                 | View Metadata                        |              |              |                                                                                            |                                                                     |
| Levočské v                                                                           | 🖉 Edit Metadata                      |              |              |                                                                                            |                                                                     |
| Pieniny (P                                                                           | Properties                           |              |              |                                                                                            |                                                                     |
| Podtatrans<br>Spišská Mi                                                             | agura (PI = 1 - 10, HI = 0, DI = 1   | - 5(         |              |                                                                                            | ~ ~ ~                                                               |
| Tatranská l                                                                          | kotlina (PJ = 21 – 30, HL = 101 - 50 | 10, E        |              |                                                                                            |                                                                     |
| Tatry (PJ =                                                                          | = 101 - 200, HL = 501 - 2000, DL =   | 100          |              |                                                                                            | b and                                                               |
| <all other<="" td=""><td>values&gt;</td><td></td><td></td><td></td><td></td></all>   | values>                              |              |              |                                                                                            |                                                                     |
| < CONTRACTOR                                                                         |                                      | > 1:290 048  | •            | 📜 🏢 🏂 🕂 NC   373 949,06W 1 182 01                                                          | 13,005 m ∨ 🛛 🖓 Selected Features: 0   🔢   🥰                         |

Čiastkové zadanie: Zvoľte rovnaký postup ako pri predchádzajúcej vrstve pre ostatné atribúty v tejto vrstve a pre ostatné vrstvy v projektovom zadaní a ich atribúty.

**Tip:** Určité dáta z atribútovej tabuľky je možné v mapovej zostave prezentovať aj ako číselný údaj využitím "labelling". V tom prípade nie je nevyhnutné vytvárať novú vrstvu pre atribút a kategorizovať ho.

\*Tip: Ak má jedna vrstva viacero charakteristík, je možné ich uviesť v rámci jednej legendy

### c) Attribute Table

V našom prípade obsahuje vrstva *PJ\_KK* 6 polygónov a každý polygón je definovaný 4 charakteristikami. V rámci legendy ich uvedieme spolu. Vytvoríme si nový stĺpec v atribútovej tabuľke vrstvy *PJ\_KK* s názvom Info. Do tohto stĺpca prepíšeme informácie z príslušného polygónu pre GJ<sup>22</sup>, PJ<sup>23</sup>, HL<sup>24</sup> a DL<sup>25</sup>.

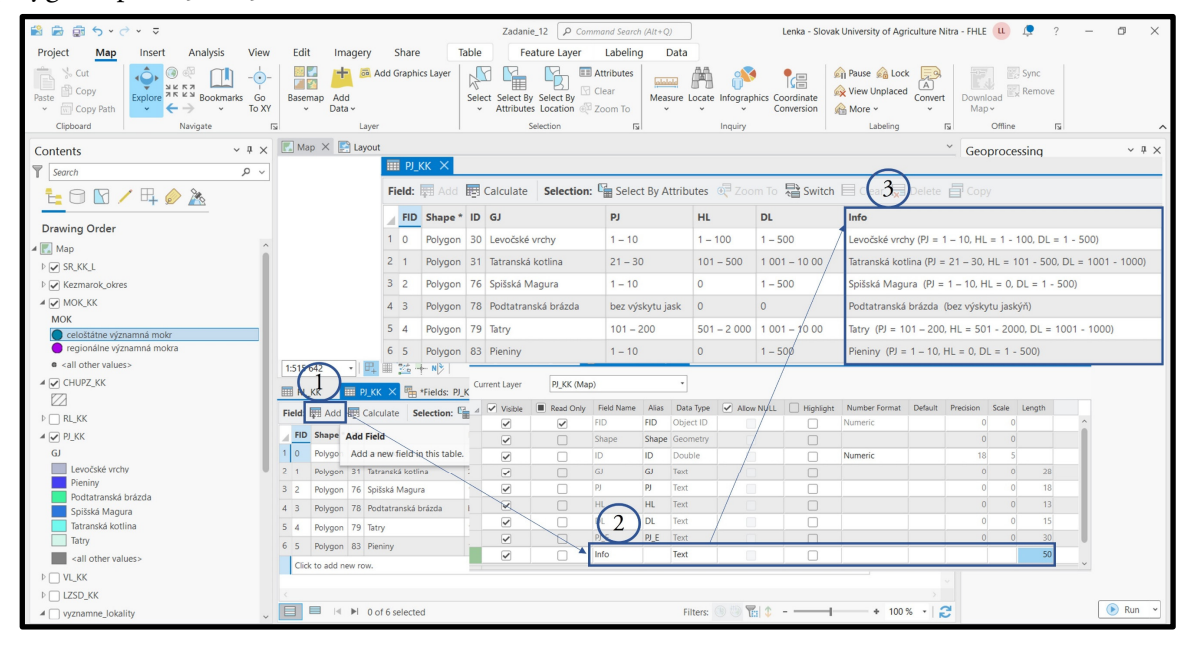

d) Insert – New Layout – A4 Názov mapovej zostavy

Názov mapovej zostavy: Územná ochrana prírody a krajiny okresu Kežmarok

- <sup>24</sup> HL = Hĺbka jaskýň
- <sup>25</sup> DL = Dĺžka jaskýň

<sup>&</sup>lt;sup>22</sup> GJ = Geomorfologická jednotka

<sup>&</sup>lt;sup>23</sup> PJ = Počet jaskýň

Do mapovej zostavy je možné vložiť aj obrázok pomocou ikony 🧾 "Picture" (Graphics and Text). Vložíme si k národným parkom aj ich fotografie.

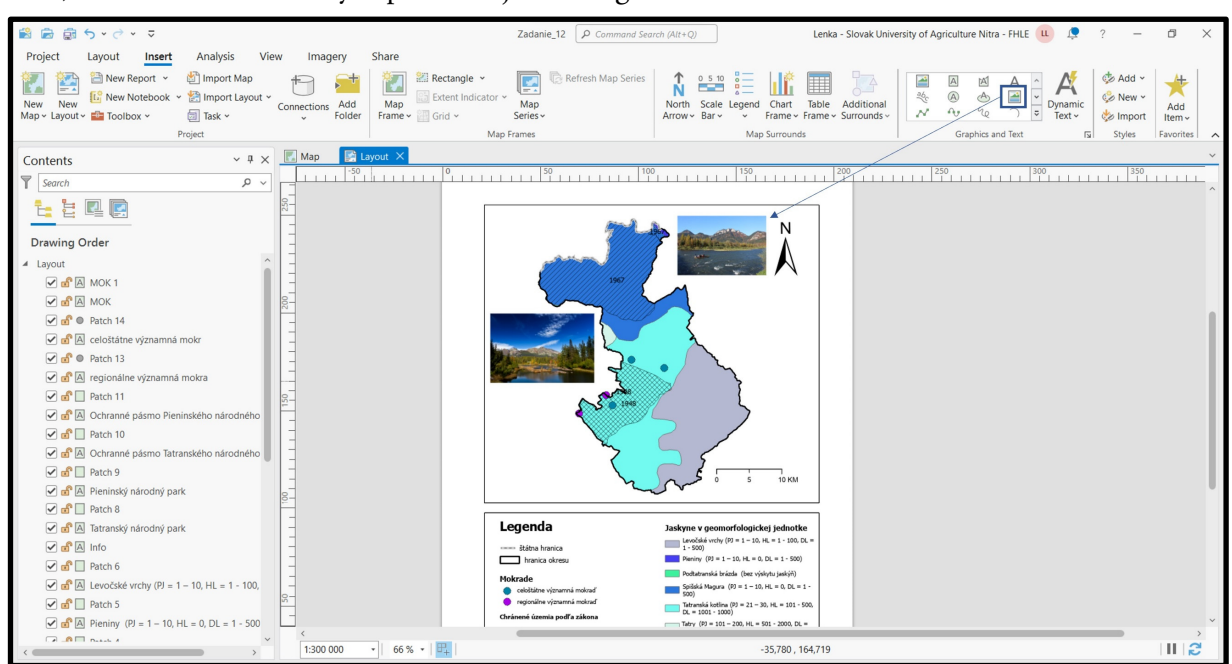

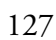

15.2. Mapový výstup č. 18 – Územná ochrana prírody a krajiny okresu Kežmarok

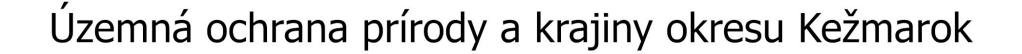

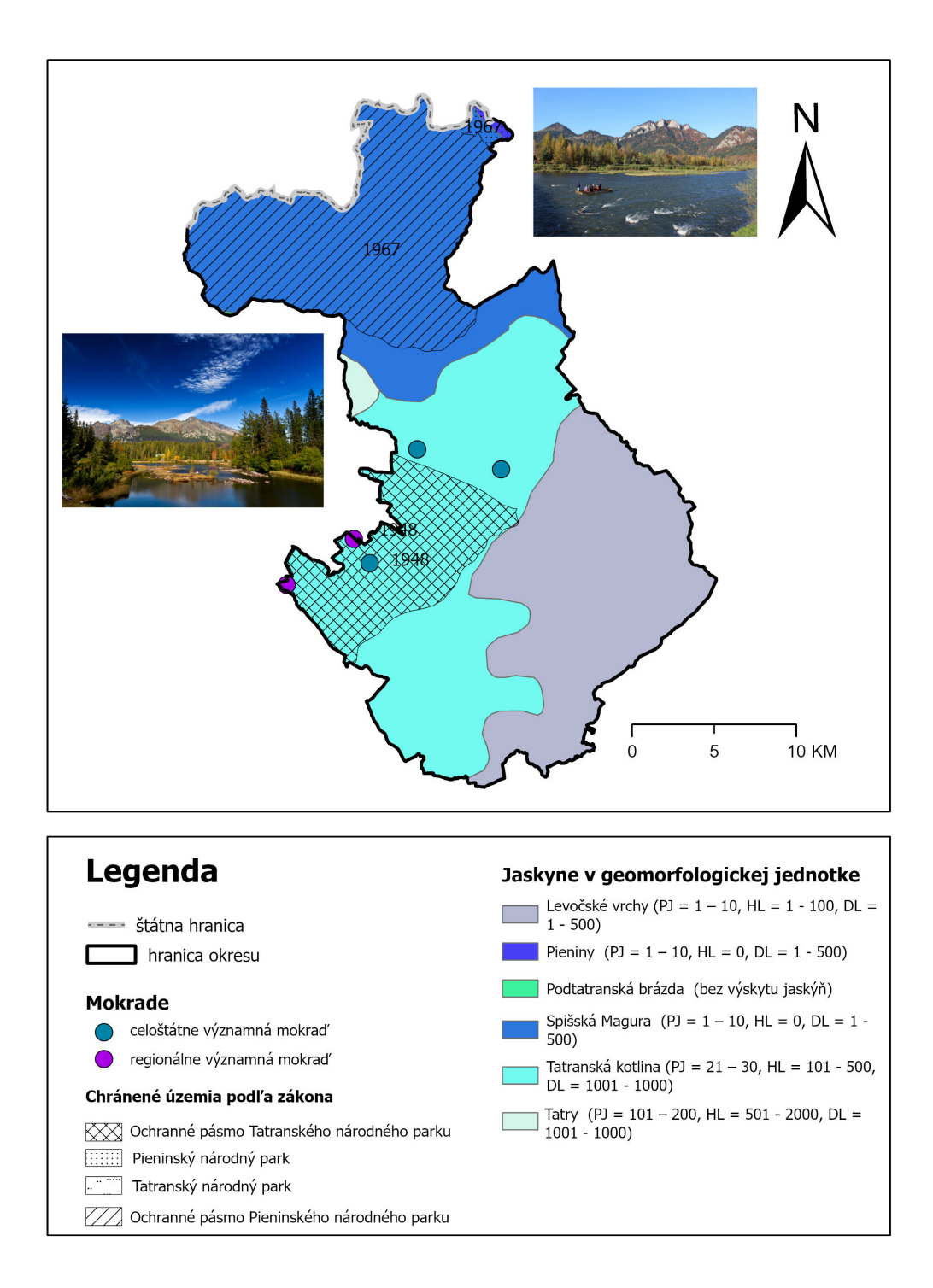

### 16. Projektové zadanie č. 13 – Tvorba 3D vizualizácií

Pre prezentáciu mapových výstupov môže byť niekedy efektívne využiť aj 3D vizualizácie. Výstupným mapám to dodá na priestorovej hĺbke a v určitých prípadoch aj vhodne zvýrazní výpovednú hodnotu mapového výstupu. Takáto priestorová vizualizácia je vlastne "priloženie akejkoľvek mapovej vrstvy na digitálny model reliéfu. 3D vizualizácie vieme vhodne využívať napríklad pri prezentácii sklonitostných pomerov, pri prezentácií návrhu protieróznych opatrení vo svahoch a pod.

V programe ArcGIS Pro sa 3D mapa volá "scéna". Založíme si nový projekt New → Blank Templates → Map s názvom Zadanie\_3. Ak necháme zaškrtnuté políčko ☑ Create a new folder for this project, všetky ďalej vytvorené dáta ako aj projekt sa budú ukladať do nového priečinka.

| Arc <b>GIS</b> ° Pro                                                                                                    | Act/25 Pro                                                                                                    | P - O × Lenka Social University of Agriculture Nitra - IFILE bitror (Insura in runs)                                                                                                    |
|----------------------------------------------------------------------------------------------------|----------------------------------------------------------------------------------------------------|----------------------------------------------------------------------------------------------------|
| Open<br>Recent Projects<br>Zdaler, 1<br>Disystah/HZP/HZP/JD27/higiet_JD22.Zatanie, 1/2adanie, 1/apr<br>Tojet Location<br>P Teret D27 + H2P/JD22 + Projet_JD22 + * C [In Search Projet_JD22 - * C [In Search Projet_JD22 - * C [In Sea | New 1         Bank lemplates         Image: Start without a template         Image: Start without a template         Image: Start | Import/revealing/score/<br>Spin.od/         Import/revealing/score/<br>Spin.od/         Import/revealing/score/<br>Spin.od/         Import/revealing/score/<br>Spin.od/         Import/revealing/score/<br>Spin.od/         Import/revealing/score/<br>Spin.od/         Import/revealing/score/<br>Spin.od/         Import/revealing/score/<br>Spin.od/         Import/revealing/score/<br>Spin.od/         Import/revealing/score/<br>Spin.od/         Import/revealing/score/<br>Spin.od/         Import/revealing/score/<br>Spin.od/         Import/revealing/score/<br>Spin.od/         Import/revealing/score/<br>Spin.od/         Import/<br>Spin.od/         Import |
| Gen another project                                                                                                    | Select another project template                                                                                                    |                                                                                                    |
| ද්දීම Settings                                                                                                    | Learn about creating project templates                                                                                                    |                                                                                                    |
|                                                                                                    |                                                                                                    |                                                                                                    |

Môžeme si pridať vstupnú vrstvu lokálnych dát, ktoré chceme prezentovať. V ukážke si nepridáme mapy, prepneme si ale základnú mapu na ortofotomapu.

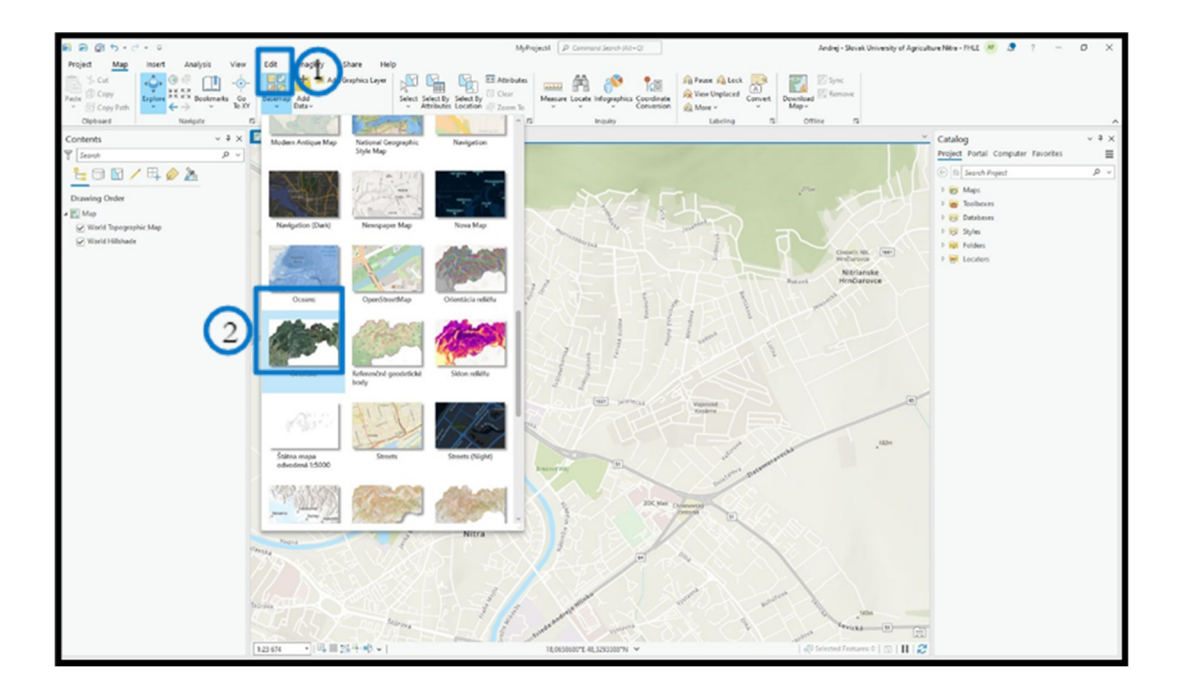

Na karte View klikneme na Convert a zvolíme To Local Scene. Táto funkcia nám zabezpečí vytvorenie scény s podkladom 3D reliéfu.

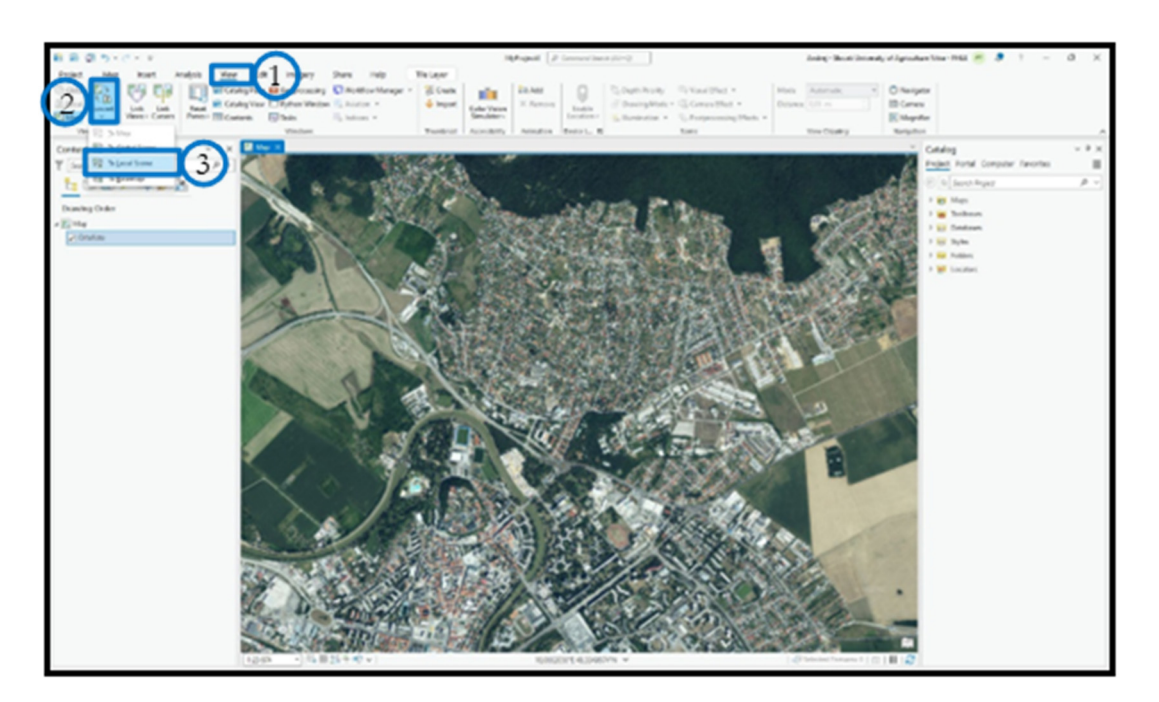

V našom projekte sa vytvorí nová mapa – scéna s označením 3D (1) a v paneli Contents nám pribudne podkladová vrstva (Ground) – Elevation Surfaces: WorldElevation3D/Terrain3D (2). Zároveň ním pribudne nová navigačná možnosť v rohu mapy (3).

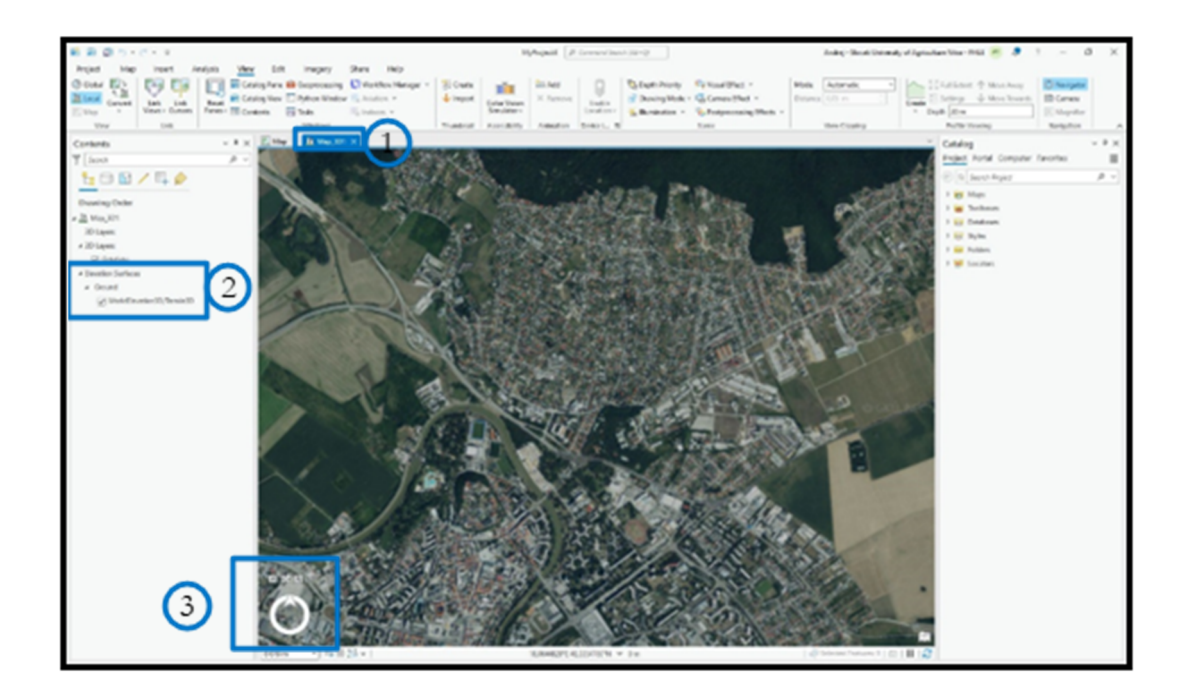

Použitím ľavého a stredného tlačidla myši vieme ovládať uhol zobrazenia. Pri zmene uhlu zobrazenie už vidíme, že podkladová mapa nie je "plošná (2D)" ale je v 3D priestore.

| 6 8 8 M                                                                                                    |                                                                                                    | MARKE # Lengel and 1                                                                                                    | ing .                                                                                                    | John Book Densel, of Jurice                                                                                                    | antin-161 # 1 - 0 X                                                                                   |
|----------------------------------------------------------------------------------------------------|----------------------------------------------------------------------------------------------------|----------------------------------------------------------------------------------------------------|----------------------------------------------------------------------------------------------------|----------------------------------------------------------------------------------------------------|----------------------------------------------------------------------------------------------------|
| Arrived him locat desired the                                                                                                    | a la ment des las                                                                                                    | states (s. second                                                                                                    |                                                                                                    |                                                                                                    |                                                                                                    |
| Contra Real Contra Land Contra Real Contra Real Contra Read Contra Read Contra Read Contra Read Contra Read Contra | ning han 😝 Depressing 💽 Kathen Henger -<br>ning hen 🗇 Sylve Waler 🐾 Anders -<br>nines 🕞 Tals 🖓 Index -                                                                                                    | Conta Internet Contactor                                                                                                    | Dapti Priority Par Visad (Plus) +<br>Dening Work + California (Plus) +<br>Bendentina + Tagle Production (Plus) +                                                                                                    | Nok Adrah *                                                                                                    | Statistent (* Massharp)<br>Setting (* Mossiliant)<br>Million (* Mossiliant)<br>Million (* Mossiliant) |
| 1000 1 000 1                                                                                                    | all an and a second second sec | Taken Parking America Start, 6                                                                                                    | 1.000                                                                                                    | max c capital                                                                                                    | Not many together A                                                                                   |
| Contents - # 3                                                                                                    | Number of Address of Address of A |                                                                                                    |                                                                                                    |                                                                                                    | Catalog - P X                                                                                         |
| T land p -                                                                                                    |                                                                                                    |                                                                                                    |                                                                                                    |                                                                                                    | Project Portal Computer Taxonico 🔠                                                                    |
| 1 C B / C Ø                                                                                                    |                                                                                                    |                                                                                                    |                                                                                                    |                                                                                                    | $\otimes [n]$ here here $P = 0$                                                                       |
| Provinci Parte                                                                                                    |                                                                                                    |                                                                                                    |                                                                                                    |                                                                                                    | 1 gr Man                                                                                              |
| - Distance of the second                                                                                                    |                                                                                                    |                                                                                                    |                                                                                                    |                                                                                                    | 1 🗰 Technen                                                                                           |
| Miner.                                                                                                    |                                                                                                    |                                                                                                    |                                                                                                    |                                                                                                    | 1 La Contran                                                                                          |
| + 20 Laws                                                                                                    |                                                                                                    |                                                                                                    |                                                                                                    |                                                                                                    | 1 m hann                                                                                              |
| Rosin                                                                                                    |                                                                                                    |                                                                                                    |                                                                                                    |                                                                                                    |                                                                                                    |
| + Develop Serleces                                                                                                    |                                                                                                    |                                                                                                    |                                                                                                    |                                                                                                    |                                                                                                    |
| + Growt                                                                                                    |                                                                                                    |                                                                                                    |                                                                                                    |                                                                                                    |                                                                                                    |
| 2 Vehicle and 10 Section 20                                                                                                    |                                                                                                    |                                                                                                    |                                                                                                    |                                                                                                    |                                                                                                    |
|                                                                                                    |                                                                                                    |                                                                                                    |                                                                                                    |                                                                                                    |                                                                                                    |
|                                                                                                    |                                                                                                    |                                                                                                    |                                                                                                    |                                                                                                    |                                                                                                    |
|                                                                                                    |                                                                                                    |                                                                                                    |                                                                                                    |                                                                                                    |                                                                                                    |
|                                                                                                    |                                                                                                    |                                                                                                    |                                                                                                    |                                                                                                    |                                                                                                    |
|                                                                                                    |                                                                                                    |                                                                                                    |                                                                                                    |                                                                                                    |                                                                                                    |
|                                                                                                    |                                                                                                    |                                                                                                    |                                                                                                    |                                                                                                    |                                                                                                    |
|                                                                                                    |                                                                                                    |                                                                                                    |                                                                                                    |                                                                                                    |                                                                                                    |
|                                                                                                    |                                                                                                    |                                                                                                    |                                                                                                    |                                                                                                    |                                                                                                    |
|                                                                                                    |                                                                                                    |                                                                                                    |                                                                                                    |                                                                                                    |                                                                                                    |
|                                                                                                    |                                                                                                    |                                                                                                    |                                                                                                    |                                                                                                    |                                                                                                    |
| 1                                                                                                    |                                                                                                    | And the second second sec | Contraction of the local distance of the                                                                                                    | State of the local division of the local division of the local div |                                                                                                    |
|                                                                                                    | and the second second                                                                                                    |                                                                                                    | and the second second                                                                                                    |                                                                                                    |                                                                                                    |
| 1                                                                                                    | and the second second second second second second second second second second second second second second second                                                                                                    | and the second second                                                                                                    | and the second second                                                                                                    |                                                                                                    |                                                                                                    |
|                                                                                                    |                                                                                                    |                                                                                                    | -                                                                                                    |                                                                                                    |                                                                                                    |
|                                                                                                    |                                                                                                    | -                                                                                                    | No. of Concession, Name of Street, or other                                                                                                    | and the second                                                                                                    |                                                                                                    |
|                                                                                                    |                                                                                                    |                                                                                                    |                                                                                                    | and the second second                                                                                                    |                                                                                                    |
|                                                                                                    |                                                                                                    |                                                                                                    |                                                                                                    | and the second second                                                                                                    |                                                                                                    |
|                                                                                                    | 0×0                                                                                                    | and the second                                                                                                    | and the second second s | Contraction of Contraction                                                                                                    |                                                                                                    |
|                                                                                                    |                                                                                                    |                                                                                                    |                                                                                                    | and the second second s |                                                                                                    |
|                                                                                                    |                                                                                                    |                                                                                                    |                                                                                                    | And in the local division of the local division of the local divis |                                                                                                    |
|                                                                                                    |                                                                                                    |                                                                                                    |                                                                                                    |                                                                                                    |                                                                                                    |
|                                                                                                    |                                                                                                    |                                                                                                    |                                                                                                    |                                                                                                    |                                                                                                    |
|                                                                                                    | - 1 m = 23 m                                                                                                    | 10.00107(4).008FX V (0)                                                                                                    | 1.4                                                                                                    |                                                                                                    | 4                                                                                                    |

V prípade potreby zmeny uhlu osvetlenia je to možné vykonať vo vlastnostiach danej vrstvy. Pravým tlačidlom na vrstvu sa nám otvorí karta, kde vyberieme "Properties". Na okne vyberieme osvetlenie – illumination.

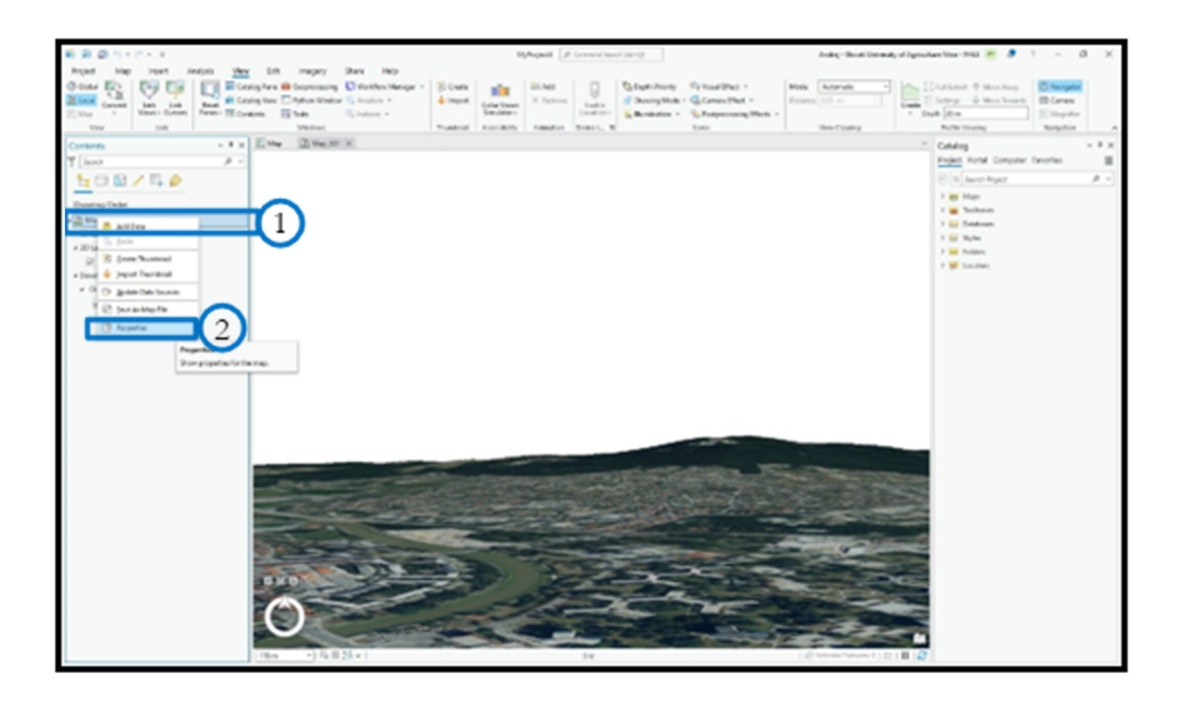

Na tejto karte je možné zmeniť nastavenie osvetlenia, tieňovania a pod.

|                                                                                                    | 1)/hapal // forwardant/00-951 🖉 👂                                                                                                    | 1 - 0 ×   |
|----------------------------------------------------------------------------------------------------|----------------------------------------------------------------------------------------------------|-----------|
| Constant Constant Con | Der Bergen von Bergen von Bergen  | E Gran    |
| And A A A A A A A A A A A A A A A A A A                                                                                                    | The second second second second second second second second second second second second second second second se                                                                                                    |           |
| T fant A v                                                                                                    | Fried And Company                                                                                                    | factor II |
| 1-00/EA                                                                                                    | W a base base                                                                                                    | A -       |
| d o m / + w                                                                                                    | 1.00                                                                                                    |           |
| Drawing Order                                                                                                    | 1 When                                                                                                    |           |
| - A Mary Mill                                                                                                    | Mag Properties Map, 301 D X 1 Ministration                                                                                                    |           |
| 20 Layon                                                                                                    | Served Number 20 1 W Number                                                                                                    |           |
| A 20 Gapta                                                                                                    | Loss / Brade Antenna B                                                                                                    |           |
| 2 Davie                                                                                                    | City Lagran 2 for an internation and also                                                                                                    |           |
| · Development                                                                                                    | The second second secon |           |
| (A Model and and D Second D                                                                                                    | Constant press                                                                                                    |           |
| E                                                                                                    | Render                                                                                                    |           |
|                                                                                                    | Line 10 <sup>pt</sup> control (1) <sup>pt</sup>                                                                                                    |           |
|                                                                                                    | Criv Wexperset Burthston defend by                                                                                                    |           |
|                                                                                                    | Adultation comparison                                                                                                    |           |
|                                                                                                    |                                                                                                    |           |
|                                                                                                    | Amult 158                                                                                                    |           |
|                                                                                                    | //text 0.0                                                                                                    |           |
|                                                                                                    | Reduce Educat                                                                                                    |           |
|                                                                                                    |                                                                                                    |           |
|                                                                                                    |                                                                                                    |           |
|                                                                                                    |                                                                                                    |           |
|                                                                                                    |                                                                                                    |           |
|                                                                                                    | CA (prof                                                                                                    |           |
| the second second second second second second second second second second second second second second second se                                                                                                    |                                                                                                    |           |
|                                                                                                    |                                                                                                    |           |
|                                                                                                    |                                                                                                    |           |
|                                                                                                    |                                                                                                    |           |
|                                                                                                    | A DECEMBER OF THE OWNER OF THE OWNER OWNER OWNER OWNER OWNER OWNER                                                                                                    |           |
| 0.00                                                                                                    |                                                                                                    |           |
|                                                                                                    |                                                                                                    |           |
|                                                                                                    |                                                                                                    |           |
|                                                                                                    |                                                                                                    |           |
|                                                                                                    |                                                                                                    |           |
| (10m -) 6                                                                                                    | 124 • 24 • 21 • 21 • 21 • 21 • 21 • 21 •                                                                                                    |           |

V prípade keď chceme zvýrazniť výškové rozdiely, je možné nastaviť koeficient vertikálneho zvýraznenia. Po kliknutí v paneli Contents na podkladovú vrstvu Ground sa nám v hornej lište zobrazí nová možnosť Elevation Surface Layer. Tam vieme zmeniť nastavenie koeficientu vertikálneho zvýraznenia. V prípade jeho nastavania na hodnotu 2 vidíme rozdiel v zobrazení oproti hodnote 1.

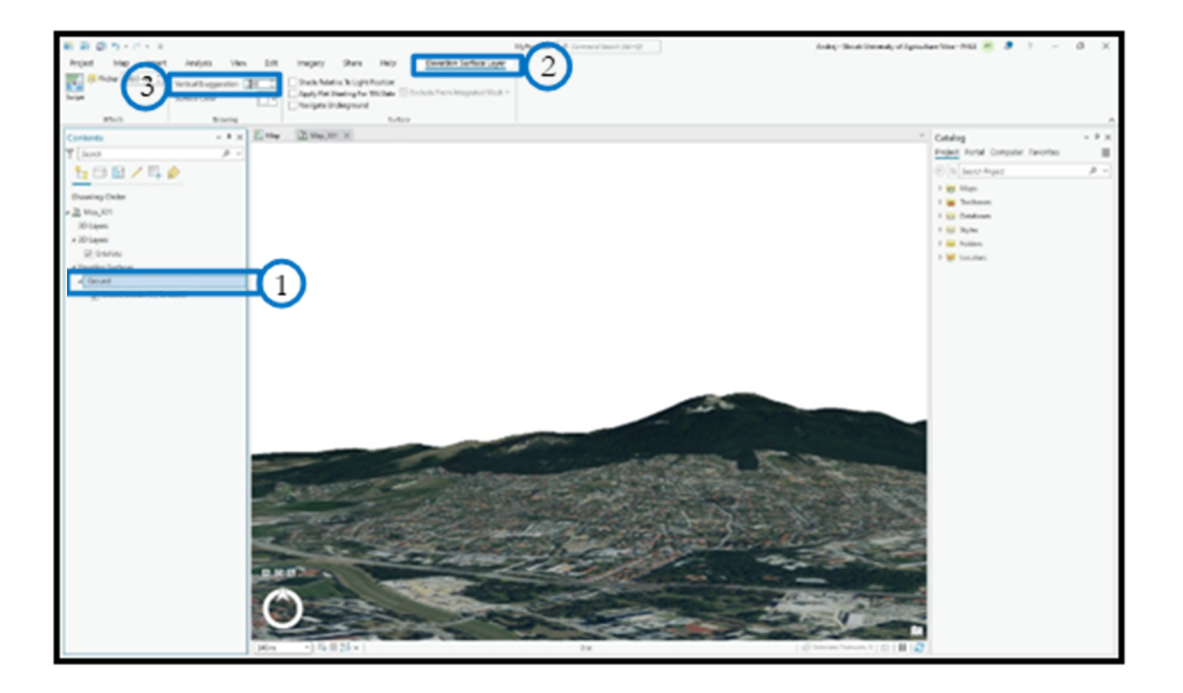

### 17. Projektové zadanie č. 14 – Pohľadové analýzy

Pri návrhoch úprav krajiny je vždy dobré brať do úvahy nielen funkčné, ale aj estetické hľadisko. Pritom nám môžu pomôcť pohľadové analýzy, teda analýza dohľadu z určitého bodu. Takéto analýzy sú vhodné napríklad pri návrhu umiestnenia solitérnych stavieb, orientačných bodov, solitérnych stromov či rozhľadní. Základom pre takéto analýzy je digitálny model reliéfu. V ideálnom prípade doplnený aj o iné prvky, ktoré ovplyvňujú pohľad ako sú budovy alebo lesné porasty.

V programe ArcGIS Pro je na pohľadovú analýzu určená funkcia Viewshed, ktorej výstupom je rastrová mapa označujúca oblasť, ktorá je viditeľná z vopred vybraného bodu. Bod, pre ktorý je analýza vykonávaná je vopred definovaný ako bodová vektorová vrstva.

Základom je teda v projekte načítaná vrstva DMR a vrstva pozorovacieho bodu.

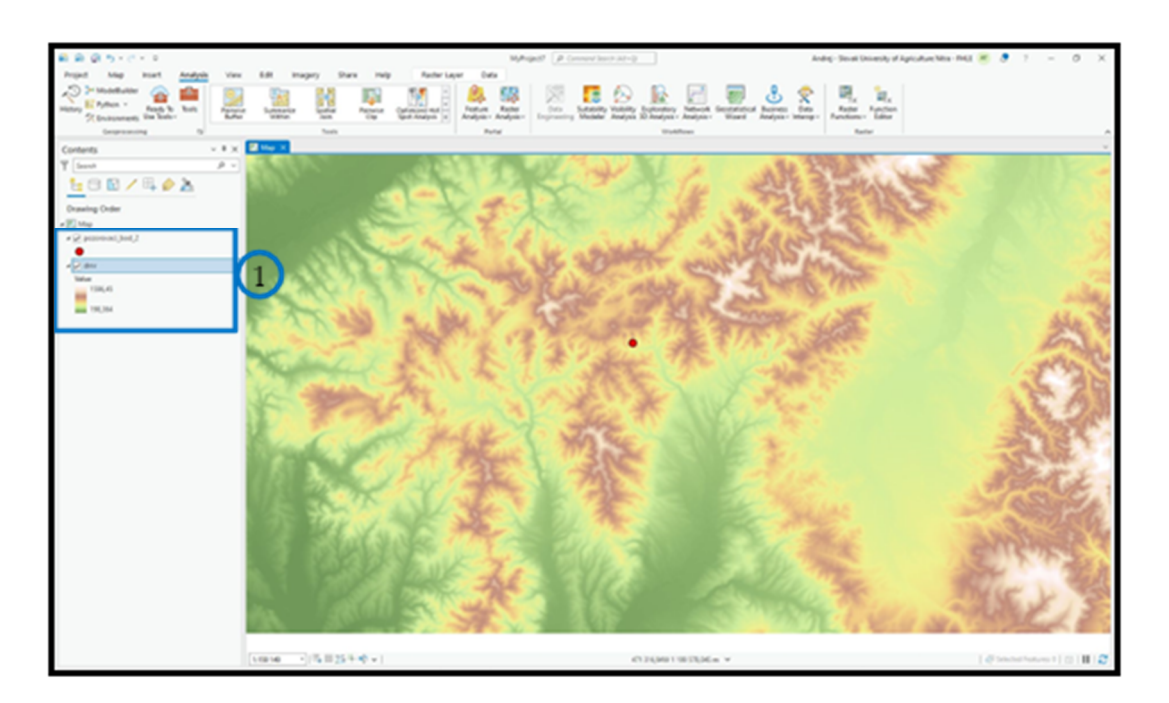

Otvoríme funkciu Viewshed (Geoprocessing), kde ako vstupné vrstvy vstupuje rastrová vrstva DMR (1) a ako bodová alebo líniová vektorová vrstva, vrstva odkiaľ chceme robiť analýzu dohľadu (2). Nastavíme aj názov a umiestnenie výstupovej rastrovej vrstvy (3).

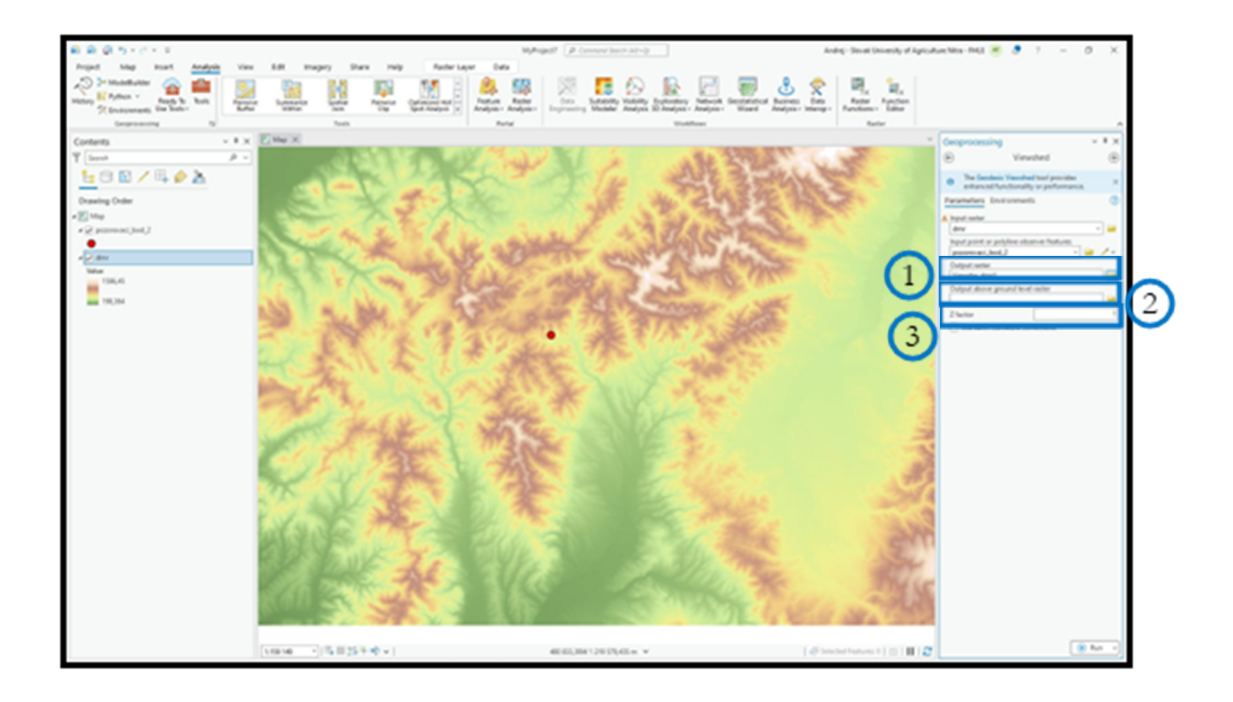

Výsledkom funkcie Viewshed je teda rastrová vrstva zobrazujúca plochu, ktorá je viditeľná zo zvoleného vstupného bodu.

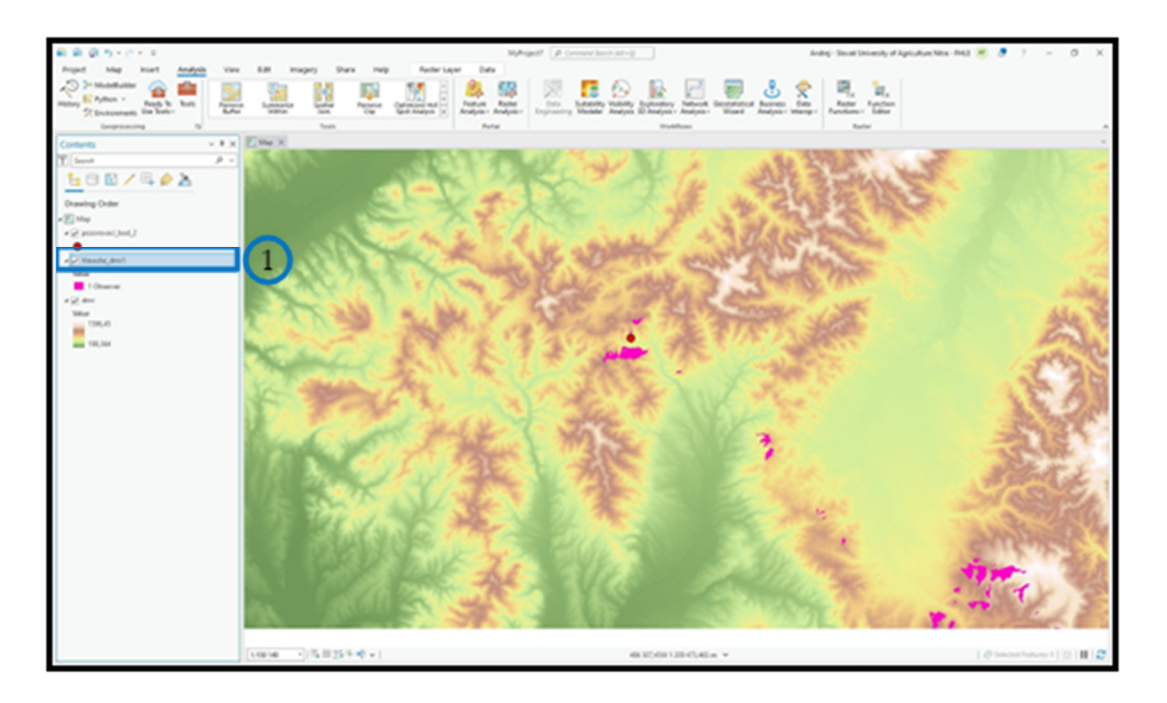

Následne je možné analyzovať vytvorenú mapu viditeľných lokalít a doplniť názvy, príp. nadmorské výšky viditeľných vrcholov.

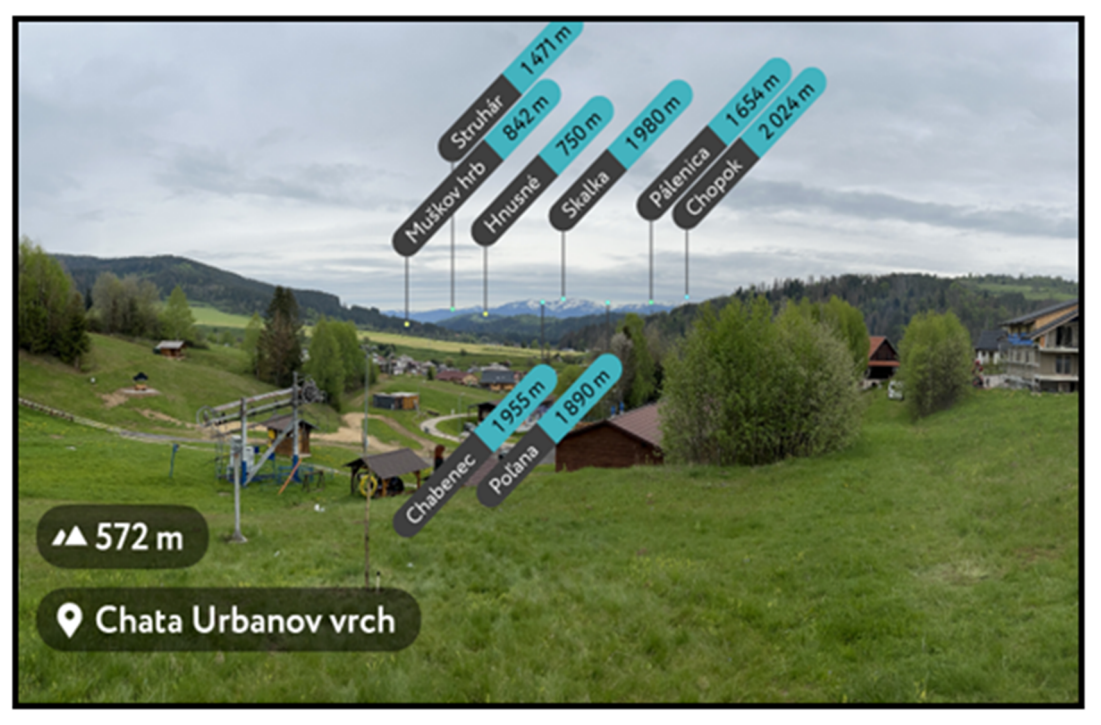

Zdroj: Výstup študentov z workshopu

### 18. Projektové zadanie č. 15 – Vizualizácia

Nástroje geografických informačných systémov a ďalších informačných technológií nám okrem analýz či plánovania krajiny môžu pomôcť aj pri vizualizácii navrhnutých úprav. Vizualizácia spolu s prvkami virtuálnej reality sú využiteľné v rozličných oblastiach<sup>26</sup>. V procese pozemkových úprav musia navrhnuté zmeny a opatrenia odsúhlasiť vlastníci dotknutých pozemkov. Práve vizualizácie navrhnutých zmien dokážu byť výborný podporný argumentačný podklad pre schválenie navrhovaných zmien.

V súčasnosti existuje mnoho grafických softvérových riešení, ktoré umožňujú editáciu fotografií. S rozvojom umelej inteligencie (AI) je aj takáto úprava fotiek jednoduchšia. Využitie AI pri úprave fotografií môže byť veľmi užitočné a umožňuje dosiahnuť rôzne efekty a vylepšenia aj bez hlbšej znalosti práce s grafickými softvérmi. AI je pri úprave fotiek v krajinárstve možné využiť napríklad pre:

- Automatická úprava fotiek: Existuje mnoho aplikácií a online nástrojov, ktoré používajú AI na automatickú úpravu fotiek. Tieto nástroje môžu automaticky vyrovnávať farby, kontrast, expozíciu a ostrenie fotografií.
- Odstránenie nežiaducich objektov: S niektorými nástrojmi AI môžete odstrániť nežiaduce objekty alebo ľudí z fotografií. Tieto nástroje sú schopné rekonštruovať pozadie a spraviť fotografiu, akoby nežiaduci objekt nikdy neexistoval.
- Pridanie objektov: Pri návrhu nových opatrení je výborným podporným argumentom vizualizácia krajiny po úprave či revitalizácii, kedy do fotografie súčasného stavu pridáme novo navrhnuté prvky.
- Konverzia fotografií: AI môže konvertovať farebné fotky na čiernobiely štýl alebo dokonca simulovať rôzne historické fotografické filmy a efekty.
- Rozlíšenie: Niektoré nástroje AI sú schopné zvýšiť rozlíšenie fotografií, čo je užitočné pri zväčšovaní fotografií bez straty kvality.
- Klasifikácia a organizácia: AI môže byť použitá na klasifikáciu a organizáciu vašich fotografií na základe obsahu, lokácie, ľudí a ďalších kritérií.

<sup>&</sup>lt;sup>26</sup> Ghadirian, 2009

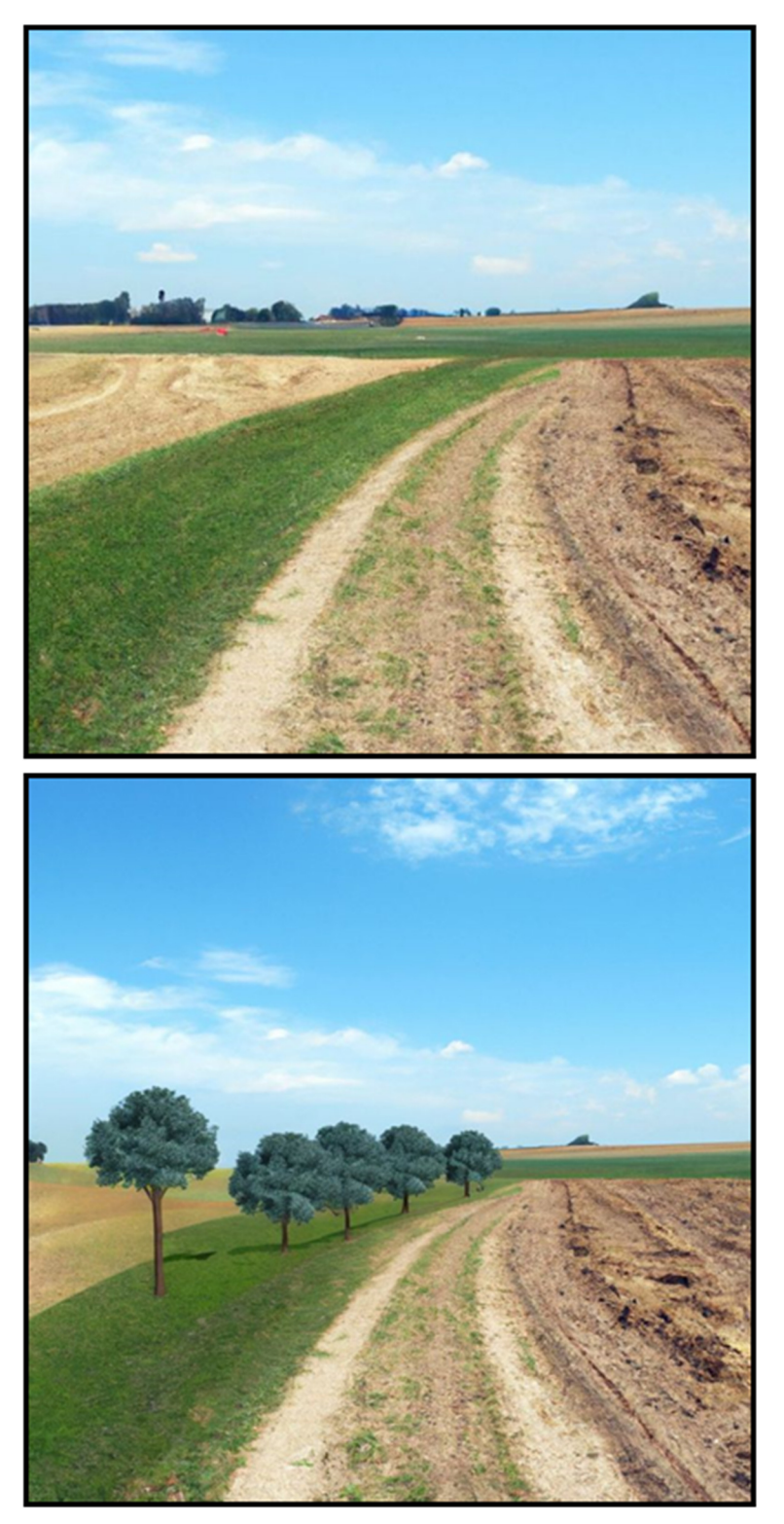

Zdroj: Umelá inteligencia softvéru Canva

### 19. Použitá literatúra

- 1. GHADIRIAN, Payam., 2009. GIS-based Augmented Reality, A Realistic Approach to Environmental Visualisation. Lambert Acacemic Publishing. 143 s.
- 2. KRAAK, Menno-Jan; ORMELING, Ferjan, 2021. *Cartography- Visualization of Geospatial Data.* 4. vyd. CRC Press. 245 s.
- KLEČKA M. et al. 1984. Bonitace čs. zemědělských půd a směry jejich využití, 1. díl: Vymezení a mapování bonitovaných půdně-ekologických jednotek ČSSR Praha. Bratislava. 132 s.
- 4. MIKLÓS, L. et al. 2002. Atlas krajiny Slovenskej republiky. MŽP SR Bratislava, 2002. ISBN 80-88833-27-2
- 5. ŠUBA, J., et al. 1995. Hydrogeologická rajonizácia Slovenska. SHMÚ Bratislava.
- 6. ArcGIS Pro quick-start tutorials. 2023. Dostupné online: https://pro.arcgis.com/en/proapp/3.1/get-started/pro-quickstart-tutorials.htm

Softvér: ArcGIS Pro 3.0.2 – Esri

Online aplikácie:

Atlas krajiny SR – <u>https://geo.enviroportal.sk/atlassr/</u> Geoportál – <u>https://www.geoportal.sk/sk/geoportal.html</u>

Dátové súbory: Ústredný portál verejných služieb ľuďom (data.gov.sk) – https://data.gov.sk/dataset/bonitovane-podnoekologicke-jednotky-bpej

### Autori:

doc. Ing. Lenka Lackóová, PhD. – Ing. Andrej Tárník, PhD.

#### Názov:

Analýzy a vizualizácie vybraných zložiek životného prostredia

v ArcGIS PRO návody na cvičenia

Vydavateľ: Slovenská poľnohospodárska univerzita v Nitre

Vydanie: prvé

Forma vydania: online

Rok vydania: 2023

**AH – VH:** 12,88 – 13,11

Neprešlo redakčnou úpravou vo Vydavateľstve SPU v Nitre.

#### ISBN 978-80-552-2679-8

DOI: https://doi.org/10.15414/2023.9788055226798